## LEADER

# LV 58SER01A LV 58SER01

SDI 入力

取扱説明書

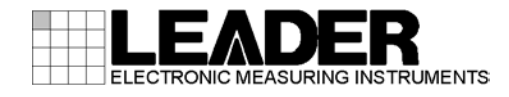

| 目次 |
|----|
|----|

| 1. |         | はし         | じめに      |                                               | 1 |
|----|---------|------------|----------|-----------------------------------------------|---|
|    | 1.      | 1          | 入力如      | 端子の最大許容電圧について                                 | 1 |
|    | 1.      | 2          | 本入方      | カユニットでの注意事項                                   | 1 |
|    | 1.      | 3          | 本書の      | D表記について                                       | 1 |
|    | 1.      | 4          | 商標       | こついて                                          | 1 |
|    |         |            |          |                                               |   |
| 2. |         | 製品         | 品仕様      | ÷                                             | 2 |
|    | 2.      | 1          | 概要.      |                                               | 2 |
|    | 2.      | 2          | 特長.      |                                               | 2 |
|    | 2.      | 3          | 規格.      |                                               | 4 |
|    |         | 2.3.       | . 1      | 入力信号                                          | 4 |
|    |         | 2.3.       | 2        | 入出力端子                                         | 5 |
|    |         | 2.3.       | 3        | 波形表示機能                                        | 5 |
|    |         | 2. 3.      | 4        | ベクトル表示                                        | 6 |
|    |         | 2.3.       | 5        | CIE 色度図表示                                     | 7 |
|    |         | 2. 3.      | 6        | 位相差表示                                         | 7 |
|    |         | 2. 3.      | 7        | ピクチャー表示                                       | 7 |
|    |         | 2. 3.      | 8        | ステータス表示                                       | 8 |
|    |         | 2. 3.      | 9        | 5 バー表示                                        | 0 |
|    |         | 2. 3.      | 10       | 解析機能1(                                        | 0 |
|    |         | 2.3.       | . 11     | エンベデッドオーディオ処理1                                | 1 |
|    |         | 2.3.       | 12       | 線長計測定12                                       | 2 |
|    |         | 2.3.       | 13       | フレームキャプチャ機能12                                 | 2 |
|    |         | 2.3.       | 14       | クローズドキャプション表示機能 12                            | 2 |
|    |         | 2. 3.      | 15       | 一般仕様1                                         | 3 |
| n  |         | <i>Б</i> 4 | <b>四</b> |                                               |   |
| ა. |         | 谷首         | 部の名      | ₩と働さ                                          | ł |
| 4. |         | メニ         | ニュー      | 構成                                            | 5 |
|    | Δ       | 1          | 波形系      |                                               | 5 |
|    | ч.<br>Д | 2          | ベク       | ペングーム                                         | 7 |
|    | ч.<br>Д | 2          | ピクヨ      | 「ルダホノーユ」・・・・・・・・・・・・・・・・・・・・・・・・・・・・・・・・・・・・・ | à |
|    | ч.<br>4 | 4          | ステ-      | - 女ス表示メニュー 21                                 | 2 |
|    | т.      | т          | ~ /      |                                               | - |
| 5. |         | 그          | ニット      | のシステム設定                                       | 5 |
|    | 5.      | 1          | 全般詞      | 殳定 (GENERAL SETUP)                            | 6 |
|    | 5.      | 2          | エラ-      | -設定1 (ERROR SETUP1)3 <sup>-</sup>             | 1 |
|    | 5.      | 3          | エラ-      | -設定 2 (ERROR SETUP2)                          | 4 |
|    | 5.      | 4          | エラ-      | -設定 3 (ERROR SETUP3)                          | 6 |
|    | 5.      | 5          | エラ-      | -設定 4 (ERROR SETUP4)                          | 3 |
|    | 5.      | 6          | エラ-      | -設定 5 (ERROR SETUP5)                          | ) |
|    | 5.      | 7          | リッ       | プシンク設定(AV PHASE SETUP)42                      | 2 |

| 6. |    | ビラ         | デオ信 <sup>.</sup> | 号波形表示                                | 44 |
|----|----|------------|------------------|--------------------------------------|----|
|    | 6. | 1          | 波形表              | マージャンションの設定                          | 44 |
|    | 6. | 2          | 波形表              |                                      | 45 |
|    | 6. | 3          | 波形表              | テチャンネルの設定                            | 46 |
|    | 6. | 4          | 輝度調              | ₩₩₩₩₩₩₩₩₩₩₩₩₩₩₩₩₩₩₩₩₩₩₩₩₩₩₩₩₩₩₩₩₩₩₩₩ | 47 |
|    |    | 6.4.       | . 1              | <br>ビデオ信号波形の輝度調整                     | 47 |
|    |    | 6.4.       | . 2              | ビデオ信号波形の色選択                          | 48 |
|    |    | 6.4        | 3                | スケールの輝度調整                            | 48 |
|    |    | 6 4        | 4                | スケールの表示単位設定                          | 48 |
|    |    | 6 4        | 5                | 75%カラーバー用スケール線の表示                    | 50 |
|    |    | 6 4        | 6                | スケールの色曜祝                             | 50 |
|    | 6  | 5. 1.      | 。<br>ゲイン         | /調整                                  | 51 |
|    | 0. | 65         | 1                | ビデオ信号波形の垂直方向の倍率の変更                   | 51 |
|    |    | 6.5        | 2                |                                      | 52 |
|    |    | 65         | . Z<br>2         |                                      | 55 |
|    |    | 65         | 1                |                                      | 56 |
|    | 6  | 6. U.      |                  | v 私小时の私小ノイ ルドの送状                     | 50 |
|    | 0. | 66         | 1                | - ビレノト                               | 57 |
|    |    | 0.0.       | . I<br>ດ         | フインセレクト                              | 57 |
|    | 6  | 0. 0.<br>7 | . Z              | リインセレットのフィールト選択                      | 50 |
|    | 0. | 1<br>6 7   | <u> </u>         | / ル 側 足                              | 00 |
|    |    | 0.7.       | . I              |                                      | 59 |
|    |    | 0.7.       | . 2              | ↓ 判□ーツルの迭状                           | 59 |
|    |    | 0.7.       | . 3              | カーソル測定の単位選択                          | 59 |
|    |    | 6. /.      | . 4              | カーソルの移動                              | 60 |
|    | ~  | 6. /.      | . 5<br>          | 基準振幅の設定                              | 61 |
|    | 6. | 8          | 表示ス              | 、タイル設定                               | 62 |
|    |    | 6.8.       | . 1              |                                      | 62 |
|    |    | 6.8.       | . 2              | フランキング期間の表示                          | 64 |
|    |    | 6.8.       | . 3              | 残光表示 (パーシスタンス)の設定                    | 64 |
|    |    | 6.8.       | . 4              | 残光表示(パーシスタンス)のクリア                    | 65 |
|    |    | 6.8.       | . 5              | TIMING                               | 65 |
|    |    | 6.8.       | . 6              | 4Y PARADE                            | 66 |
|    | 6. | 9          | 波形表              | 表示のカラーシステム設定                         | 67 |
|    |    | 6.9.       | . 1              | 波形表示のカラーマトリックス設定                     | 68 |
|    |    | 6.9.       | . 2              | Y-GBR (RGB) 表示                       | 69 |
|    |    | 6.9.       | . 3              | 疑似コンポジット表示時のビデオ信号表示フォーマット設定          | 69 |
|    |    | 6.9.       | . 4              | 疑似コンポジット表示時のセットアップ設定                 | 70 |
| -  |    |            | L I              |                                      | 74 |
| 1. |    | ~          | フトル              | 波形表示                                 | /  |
|    | 7. | 1          | ベクト              | ・ル波形の表示                              | 71 |
|    | 7. | 2          | 輝度調              | ]整                                   | 72 |
|    |    | 7. 2.      | . 1              | ベクトル波形の輝度調整                          | 72 |
|    |    | 7. 2.      | . 2              | ベクトル波形の色選択                           | 73 |
|    |    | 7. 2.      | . 3              | スケールの輝度調整                            | 73 |
|    |    | 7. 2.      | . 4              | IQ 軸の表示                              | 73 |
|    |    | 7. 2.      | . 5              | スケールの色選択                             | 74 |
|    |    |            |                  |                                      |    |

|                                                                                                    | ン調整                                                                                                    | /4                                                                                                    |
|----------------------------------------------------------------------------------------------------|----------------------------------------------------------------------------------------------------|----------------------------------------------------------------------------------------------------|
| 7.3.1                                                                                                    | ゲイン可変                                                                                                    | 75                                                                                                    |
| 7.3.2                                                                                                    | ゲイン選択                                                                                                    | 75                                                                                                    |
| 7.4 ライ                                                                                                    | ンセレクト                                                                                                    | 76                                                                                                    |
| 7.4.1                                                                                                    | ラインセレクト                                                                                                    | 76                                                                                                    |
| 7.4.2                                                                                                    | フィールド選択                                                                                                    | 77                                                                                                    |
| 7.5 カラ・                                                                                                    | ーシステム設定                                                                                                    | 77                                                                                                    |
| 7. 5. 1                                                                                                    | コンポジット/コンポーネント表示                                                                                                    | 78                                                                                                    |
| 7.5.2                                                                                                    | 疑似コンポジット表示時のビデオ信号表示フォーマット設定                                                                                                    | 78                                                                                                    |
| 7.5.3                                                                                                    | セットアップの選択                                                                                                    | 79                                                                                                    |
| 7.5.4                                                                                                    | カラーバーの飽和度選択                                                                                                    | 79                                                                                                    |
| 7.6 表示                                                                                                    | モードの切り換え                                                                                                    | 80                                                                                                    |
| 7.7 パー                                                                                                    | シスタンス設定                                                                                                    | 81                                                                                                    |
| 7. 7. 1                                                                                                    | 残光表示 (パーシスタンス)の設定                                                                                                    | 82                                                                                                    |
| 7.7.2                                                                                                    | 残光表示 (パーシスタンス)のクリア                                                                                                    | 82                                                                                                    |
| 7.8 5バー                                                                                                    | -表示の設定                                                                                                    | 82                                                                                                    |
| 7.8.1                                                                                                    | 5 バーの表示順                                                                                                    | 83                                                                                                    |
| 7.8.2                                                                                                    | 5 バーのスケール                                                                                                    | 83                                                                                                    |
| 7.9 ヒス                                                                                                    | トグラム表示の設定                                                                                                    | 84                                                                                                    |
| 7.9.1                                                                                                    | ヒストグラム表示モードの選択                                                                                                    | 84                                                                                                    |
| 7.9.2                                                                                                    | RGB のオンオフ                                                                                                    | 85                                                                                                    |
| 7.10 CIE f                                                                                                    | 色度図表示の設定                                                                                                    | 85                                                                                                    |
| 7. 10. 1                                                                                                    | カラートライアングルの表示                                                                                                    | 86                                                                                                    |
| 7. 10. 2                                                                                                    | カラースケールの表示                                                                                                    | 86                                                                                                    |
| 7 10 2                                                                                                    |                                                                                                    | 87                                                                                                    |
| 7.10.3                                                                                                    | 黒体放射軌跡の衣示                                                                                                    | 07                                                                                                    |
| 7. 10. 3                                                                                                    | <ul><li>二体成別判断の表示</li><li>色度図表示モードの選択</li></ul>                                                                                                    | 87                                                                                                    |
| 7. 10. 3<br>7. 10. 4<br>7. 10. 5                                                                                                    | 黒体放射軌跡の表示<br>色度図表示モードの選択<br>カーソル測定<br>                                                                                                    | 87<br>88                                                                                                    |
| 7. 10. 3<br>7. 10. 4<br>7. 10. 5<br>7. 10. 6                                                                                                    | <ul> <li>二体放射軌跡の表示</li> <li>一 色度図表示モードの選択</li> <li>カーソル測定</li> <li>逆ガンマ補正値の選択</li> </ul>                                                                                                    | 87<br>88<br>88                                                                                                    |
| 7. 10. 3<br>7. 10. 4<br>7. 10. 5<br>7. 10. 6<br>7. 10. 7                                                                                                    | <ul> <li>二体放射軌跡の表示</li> <li>色度図表示モードの選択</li> <li>カーソル測定</li> <li>逆ガンマ補正値の選択</li> <li>フィルタの選択</li> </ul>                                                                                                    | 87<br>88<br>88<br>88<br>88                                                                                                    |
| 7. 10. 3<br>7. 10. 4<br>7. 10. 5<br>7. 10. 6<br>7. 10. 7<br>8 ピクエレ                                                                                                    | <ul> <li>二本の利軌跡の表示</li> <li>色度図表示モードの選択</li> <li>カーソル測定</li> <li>ブインマ補正値の選択</li> <li>フィルタの選択</li> </ul>                                                                                                    | 87<br>88<br>88<br>88<br>88                                                                                                    |
| 7. 10. 3<br>7. 10. 4<br>7. 10. 5<br>7. 10. 6<br>7. 10. 7<br>8. ピクチャ                                                                                                    | <ul> <li>黒体放射軌跡の表示</li> <li>色度図表示モードの選択</li> <li>カーソル測定</li> <li>逆ガンマ補正値の選択</li> <li>フィルタの選択</li> <li>フィルタの選択</li> </ul>                                                                                                    | 87<br>88<br>88<br>88<br>88<br>88                                                                                                    |
| 7. 10. 3<br>7. 10. 4<br>7. 10. 5<br>7. 10. 6<br>7. 10. 7<br>8. ピクチャ<br>8. 1 ピク・                                                                                                    | <ul> <li>黒体放射軌跡の表示</li> <li>色度図表示モードの選択</li> <li>カーソル測定</li> <li>逆ガンマ補正値の選択</li> <li>フィルタの選択</li> <li>フィルタの選択</li> <li>テャー表示の調整</li> </ul>                                                                                                    | 87<br>88<br>88<br>88<br>88<br>89<br>90                                                                                                    |
| 7. 10. 3<br>7. 10. 4<br>7. 10. 5<br>7. 10. 6<br>7. 10. 7<br>8. ピクチャ<br>8. 1 ピク・<br>8. 1. 1                                                                                                    | <ul> <li>黒体放射軌跡の表示</li> <li>色度図表示モードの選択</li> <li>カーソル測定</li> <li>逆ガンマ補正値の選択</li> <li>フィルタの選択</li> <li>フィルタの選択</li> <li>テャー表示の調整</li> <li>ブライトネス調整</li> </ul>                                                                                                    | 87<br>88<br>88<br>88<br>88<br>89<br>90<br>90                                                                                                    |
| 7. 10. 3<br>7. 10. 4<br>7. 10. 5<br>7. 10. 6<br>7. 10. 7<br>8. ピクチャ<br>8. 1 ピク・<br>8. 1. 1<br>8. 1. 2                                                                                                    | <ul> <li>黒体放射軌跡の表示</li> <li>色度図表示モードの選択</li> <li>カーソル測定</li> <li>逆ガンマ補正値の選択</li> <li>フィルタの選択</li> <li>フィルタの選択</li> <li>・</li> <li>・</li> <li></li></ul> | 87<br>88<br>88<br>88<br>88<br>89<br>90<br>90<br>91                                                                                                 |
| 7. 10. 3<br>7. 10. 4<br>7. 10. 5<br>7. 10. 6<br>7. 10. 7<br>8. ピクチャ<br>8. 1 ピク・<br>8. 1. 1<br>8. 1. 2<br>8. 1. 3                                                                                                    | 無体放射軌跡の表示 色度図表示モードの選択 カーソル測定 逆ガンマ補正値の選択 フィルタの選択 フィルタの選択 テー表示 チャー表示の調整 ブライトネス調整 コントラスト調整 ゲイン調整                                                                                                    | 87<br>88<br>88<br>88<br>88<br>89<br>90<br>90<br>91<br>91                                                                                           |
| 7. 10. 3<br>7. 10. 4<br>7. 10. 5<br>7. 10. 6<br>7. 10. 7<br>8. ピクチャ<br>8. 1 ピク・<br>8. 1. 1<br>8. 1. 2<br>8. 1. 3<br>8. 1. 4                                                                                                    | <ul> <li>無体放射軌跡の表示</li> <li>色度図表示モードの選択</li> <li>カーソル測定</li> <li>逆ガンマ補正値の選択</li> <li>フィルタの選択</li> <li>フィルタの選択</li> <li>・</li> <li>・</li> <li></li></ul> | 87<br>88<br>88<br>88<br>88<br>89<br>90<br>90<br>91<br>91<br>91                                                                                     |
| 7. 10. 3<br>7. 10. 4<br>7. 10. 5<br>7. 10. 6<br>7. 10. 7<br>8. ピクチャ<br>8. 1 ピク・<br>8. 1. 1<br>8. 1. 2<br>8. 1. 3<br>8. 1. 4<br>8. 2 セー                                                                                                    | 無体成射軌跡の表示 色度図表示モードの選択 カーソル測定 逆ガンマ補正値の選択 フィルタの選択 フィルタの選択 アー表示 チャー表示の調整 ブライトネス調整 コントラスト調整 バイアス調整 フティマーカーの表示                                                                                                    | 87<br>88<br>88<br>88<br>88<br>89<br>90<br>90<br>91<br>91<br>91<br>91<br>92                                                                         |
| 7. 10. 3<br>7. 10. 4<br>7. 10. 5<br>7. 10. 6<br>7. 10. 7<br>8. ピクチャ<br>8. 1 ピク・<br>8. 1. 1<br>8. 1. 2<br>8. 1. 3<br>8. 1. 4<br>8. 2 セー・<br>8. 2. 1                                                                                                    | <ul> <li>無体成別軌跡の表示</li> <li>色度図表示モードの選択</li> <li>カーソル測定</li> <li>逆ガンマ補正値の選択</li> <li>フィルタの選択</li> <li>フィルタの選択</li> <li>一表示</li> <li>チャー表示の調整</li> <li>ブライトネス調整</li> <li>コントラスト調整</li> <li>ゴントラスト調整</li> <li>ゲイン調整</li> <li>バイアス調整</li> <li>フティマーカーの表示</li> <li>アスペクトマーカー</li> </ul>                                                                                                    | 87<br>88<br>88<br>88<br>88<br>89<br>90<br>90<br>90<br>91<br>91<br>91<br>91<br>92<br>92                                                             |
| 7. 10. 3<br>7. 10. 4<br>7. 10. 5<br>7. 10. 6<br>7. 10. 7<br>8. ピクチャ<br>8. 1 ピク・<br>8. 1. 1<br>8. 1. 2<br>8. 1. 3<br>8. 1. 4<br>8. 2 セー<br>8. 2. 1<br>8. 2. 2                                                                                                    | ※体放射軌跡の表示<br>色度図表示モードの選択<br>カーソル測定<br>逆ガンマ補正値の選択<br>フィルタの選択<br>つイルタの選択<br>、<br>一表示<br>チャー表示の調整<br>ブライトネス調整<br>コントラスト調整<br>イン調整<br>ゲイン調整<br>バイアス調整<br>フティマーカーの表示<br>アスペクトマーカー<br>セーフアクションマーカー                                                                                                    | 87<br>88<br>88<br>88<br>88<br>89<br>90<br>90<br>91<br>91<br>91<br>91<br>92<br>92<br>93                                                             |
| 7. 10. 3<br>7. 10. 4<br>7. 10. 5<br>7. 10. 6<br>7. 10. 7<br>8. $L^{o} D + \pi$<br>8. 1. $L^{o} D$<br>8. 1. 1<br>8. 1. 2<br>8. 1. 3<br>8. 1. 4<br>8. 2 セー<br>8. 2. 1<br>8. 2. 3                                                                                                    | 無体成別軌跡の表示 色度図表示モードの選択 カーソル測定 逆ガンマ補正値の選択 フィルタの選択 アー表示 アー表示 チャー表示の調整 ブライトネス調整 コントラスト調整 ゲイン調整 バイアス調整 フティマーカーの表示 アスペクトマーカー セーフアクションマーカー                                                                                                    | 87<br>88<br>88<br>88<br>89<br>90<br>90<br>91<br>91<br>91<br>91<br>92<br>92<br>93<br>93                                                             |
| 7. 10. 3<br>7. 10. 4<br>7. 10. 5<br>7. 10. 6<br>7. 10. 7<br>8. $L^{o} D + T$<br>8. 1. $L^{o} D + T$<br>8. 1. 2<br>8. 1. 3<br>8. 1. 4<br>8. 2 $L^{o} - T$<br>8. 2. 1<br>8. 2. 2<br>8. 2. 3<br>8. 2. 4                                                                                                    | 無体成射軌跡の表示<br>色度図表示モードの選択<br>カーソル測定<br>逆ガンマ補正値の選択<br>フィルタの選択<br>つイルタの選択<br>・<br>一表示<br>ゲー表示<br>ブライトネス調整<br>コントラスト調整<br>コントラスト調整<br>バイアス調整<br>アティマーカーの表示<br>アスペクトマーカー<br>セーフアクションマーカー<br>セーフタイトルマーカー<br>センターマーカー                                                                                                    | 87<br>88<br>88<br>88<br>88<br>88<br>90<br>90<br>90<br>91<br>91<br>91<br>91<br>92<br>92<br>93<br>93<br>93                                           |
| 7. 10. 3<br>7. 10. 4<br>7. 10. 5<br>7. 10. 6<br>7. 10. 7<br>8. $\mathcal{L} \mathcal{OFF} \mathcal{A}$<br>8. 1. 1<br>8. 1. 2<br>8. 1. 3<br>8. 1. 4<br>8. 2 $\mathcal{L} \mathcal{A}$<br>8. 2. 1<br>8. 2. 3<br>8. 2. 4<br>8. 2. 5                                                                                                    | ※体放射軌跡の表示 色度図表示モードの選択 カーソル測定 逆ガンマ補正値の選択 フィルタの選択 アー表示 ・一表示 ・一表示の調整 ブライトネス調整 コントラスト調整 ゲイン調整 パイアス調整 フティマーカーの表示 アスペクトマーカー セーフアクションマーカー セーフタイトルマーカー センターマーカー                                                                                                    | 87<br>88<br>88<br>88<br>88<br>88<br>89<br>90<br>90<br>91<br>91<br>91<br>91<br>91<br>92<br>93<br>93<br>93<br>93                                     |
| 7. 10. 3<br>7. 10. 4<br>7. 10. 5<br>7. 10. 6<br>7. 10. 7<br>8. $L^{o} D + T$<br>8. 1 $L^{o} D$<br>8. 1. 1<br>8. 1. 2<br>8. 1. 3<br>8. 1. 4<br>8. 2 $L^{o}$<br>8. 2. 1<br>8. 2. 2<br>8. 2. 3<br>8. 2. 4<br>8. 2. 6                                                                                                    | 無体放射軌跡の表示 色度図表示モードの選択 カーソル測定 逆ガンマ補正値の選択 フィルタの選択 フィルタの選択 アー表示 チャー表示の調整 ブライトネス調整 コントラスト調整 ゲイン調整 パイアス調整 フティマーカーの表示 アスペクトマーカー セーフアクションマーカー セーフアクションマーカー セーフタイトルマーカー センターマーカー スパクースーカー スパクースーカー スパクトマーカー オーカー オーカーの形状選択                                                                                                    | 87<br>88<br>88<br>88<br>88<br>89<br>90<br>90<br>91<br>91<br>91<br>91<br>91<br>92<br>93<br>93<br>93<br>93<br>93<br>93                               |
| 7. 10. 3<br>7. 10. 4<br>7. 10. 5<br>7. 10. 6<br>7. 10. 7<br>8. $\mathcal{L} \mathcal{OFF} \mathcal{A}$<br>8. 1. 1<br>8. 1. 2<br>8. 1. 3<br>8. 1. 4<br>8. 2 $\mathcal{L} \mathcal{A}$<br>8. 2. 1<br>8. 2. 3<br>8. 2. 4<br>8. 2. 5<br>8. 3 $\mathcal{F}\mathcal{A}$                                                                                    | 無体放射軌跡の表示 色度図表示モードの選択 カーソル測定 逆ガンマ補正値の選択 フィルタの選択 フィルタの選択 アー表示 チャー表示の調整 ブライトネス調整 ゴントラスト調整 ゲイン調整 パイアス調整 フティマーカーの表示 アスペクトマーカー セーフアクションマーカー セーフタイトルマーカー センターマーカー スレクトマーカー シャクーカーの形状選択 ンセレクトマーカーの表示                                                                                                    | 87<br>88<br>88<br>88<br>88<br>89<br>90<br>90<br>91<br>91<br>91<br>91<br>91<br>91<br>92<br>93<br>93<br>93<br>93<br>93<br>93<br>93                   |
| 7. 10. 3<br>7. 10. 4<br>7. 10. 5<br>7. 10. 6<br>7. 10. 7<br>8. $\mathcal{L} \mathcal{OFF} \mathcal{A}$<br>8. 1 $\mathcal{L} \mathcal{OF} \mathcal{A}$<br>8. 1. 1<br>8. 1. 2<br>8. 1. 3<br>8. 1. 4<br>8. 2 $\mathcal{L} \mathcal{A}$<br>8. 2. 1<br>8. 2. 2<br>8. 2. 3<br>8. 2. 4<br>8. 2. 5<br>8. 2. 6<br>8. 3 $\mathcal{P} \mathcal{A}$              | 無体成別軌跡の表示 色度図表示モードの選択 カーソル測定 逆ガンマ補正値の選択 フィルタの選択 フィルタの選択 アー表示 チャー表示の調整 ブライトネス調整 コントラスト調整 パイアス調整 パイアス調整 アスペクトマーカー セーフアクションマーカー セーフアクションマーカー セーフタイトルマーカー センターマーカー シャースーカーの形状選択 ンセレクトマーカーの表示 ラインセレクトマーカーの表示                                                                                                    | 87<br>88<br>88<br>88<br>88<br>89<br>90<br>90<br>91<br>91<br>91<br>91<br>91<br>91<br>92<br>93<br>93<br>93<br>93<br>93<br>93<br>93<br>94<br>95<br>96 |
| 7. 10. 3<br>7. 10. 4<br>7. 10. 5<br>7. 10. 6<br>7. 10. 7<br>8. $\mathcal{L} \mathcal{OFF} \mathcal{A}$<br>8. 1. $\mathcal{L} \mathcal{OFF} \mathcal{A}$<br>8. 1. 1<br>8. 1. 2<br>8. 1. 3<br>8. 1. 4<br>8. 2 $\mathcal{L} \mathcal{A}$<br>8. 2. 1<br>8. 2. 2<br>8. 2. 3<br>8. 2. 4<br>8. 2. 5<br>8. 2. 6<br>8. 3 $\mathcal{FI}$<br>8. 3. 1<br>8. 3. 2 | 無体成別軌動の表示 色度図表示モードの選択 カーソル測定 逆ガンマ補正値の選択 フィルタの選択 アー表示 ・一表示 ・一表示 ・一表示 ・プライトネス調整 ブライトネス調整 パイアス調整 パイアス調整 アスペクトマーカー セーフアクションマーカー セーフアクションマーカー セーフタイトルマーカー センターマーカー スパーカーの形状選択 ンセレクトマーカーの表示 ラインセレクトマーカーの表示 ラインセレクトマーカーの表示                                                                                                    | 87<br>88<br>88<br>88<br>88<br>89<br>90<br>90<br>91<br>91<br>91<br>91<br>92<br>93<br>93<br>93<br>93<br>93<br>93<br>93<br>94<br>95<br>96<br>96       |

| 8  | 3. 4            | 4     | ピクラ   | チャーの表示形式                 | 98   |
|----|-----------------|-------|-------|--------------------------|------|
|    | 8               | 8.4.  | . 1   | ピクチャーサイズの選択              | . 99 |
|    | 8               | 8.4.  | . 2   | ヒストグラムの表示                | 100  |
|    | 8               | 8.4.  | . 3   | ガマットエラー箇所の表示             | 100  |
|    | 8               | 8.4.  | . 4   | ガマットエラー模様の選択             | 101  |
|    | 8               | 8.4.  | . 5   | AFD の表示                  | 102  |
| 8  | 3. {            | 5     | 字幕憎   | 青報の表示                    | 104  |
|    | 8               | 8. 5. | . 1   | 英語字幕情報の表示                | 105  |
|    | 8               | 8. 5. | . 2   | 英語字幕フォーマットの選択            | 105  |
|    | 8               | 8.5.  | . 3   | 英語字幕データの選択               | 106  |
|    | 8               | 8.5.  | . 4   | 日本語字幕情報の表示               | 106  |
|    | 8               | 8.5.  | . 5   | 日本語字幕フォーマットの選択           | 107  |
|    | 8               | 8.5.  | . 6   | 日本語字幕データの選択              | 108  |
|    | 8               | 8.5.  | . 7   | クリアスクリーンログの表示            | 108  |
|    | 8               | 8.5.  | . 8   | 日本語字幕データのクリア             | 113  |
| 8  | 3. 6            | 6     | メニュ   | ューやマーカーの非表示              | 113  |
|    |                 |       |       |                          |      |
| 9. | •               | スラ    | テータ   | ス表示 1                    | 114  |
| Q  | ). <sup>.</sup> | 1     | ステ-   | - タス表示画面                 | 115  |
|    | (               | 9.1.  | . 1   | ステータス表示の概要               | 115  |
|    | (               | 9.1.  | . 2   | ステータス表示の詳細               | 116  |
| Q  | ). 2            | 2     | エラ-   | -カウント単位の切り換え             | 123  |
| Q  | ). (            | 3     | エラー   | -カウントのクリア                | 123  |
| Q  | ). 4            | 4     | イベン   | ノトログ表示                   | 124  |
|    | (               | 9.4.  | . 1   | イベントログのスタート/ストップ         | 126  |
|    | ę               | 9.4.  | . 2   | イベントログのクリア               | 126  |
|    | (               | 9.4.  | . 3   | ログの動作モード                 | 126  |
|    | (               | 9.4.  | . 4   | USB メモリーへの保存             | 127  |
| Q  | ). {            | 5     | データ   | タダンプ表示                   | 130  |
|    | ę               | 9.5.  | . 1   | データダンプ表示モード              | 131  |
|    | (               | 9.5.  | . 2   | データダンプ表示の形式選択            | 131  |
|    | (               | 9.5.  | . 3   | EAV/SAV の自動サーチ           | 134  |
|    | ę               | 9.5.  | . 4   | サンプル番号の可変ステップ選択          | 135  |
|    | (               | 9.5.  | . 5   | ライン番号とサンプル番号の選択          | 135  |
|    | ę               | 9.5.  | . 6   | USB メモリーへの保存             | 136  |
|    | ę               | 9. 5. | . 7   | データダンプファイルの削除            | 137  |
|    | ę               | 9.5.  | . 8   | ファイル名の自動生成               | 137  |
| Q  | ). (            | 6     | SDI 信 | 号の位相差表示                  | 138  |
|    | ę               | 9.6.  | . 1   | SDI 信号と外部同期信号の位相差測定画面の表示 | 140  |
|    | ę               | 9.6.  | . 2   | リンク A とリンク B の位相差測定画面の表示 | 142  |
| Q  | ). 7            | 7     | リッフ   | プシンク表示                   | 144  |
|    | ę               | 9.7.  | . 1   | スケールの調整                  | 145  |
|    | (               | 9.7.  | . 2   | 測定画面の更新                  | 145  |
| Q  | ). 8            | 8     | ANCテ  | <sup>-</sup> ーター覧表示      | 146  |
|    | ę               | 9.8.  | . 1   | ANC データダンプ表示             | 147  |
|    | ę               | 9. 8. | . 2   | データダンプの更新                | 147  |
|    | (               | 9.8.  | . 3   | データダンプの表示モード             | 148  |

| 176                                                                              |
|----------------------------------------------------------------------------------|
| 176<br>177                                                                       |
| 176<br>177<br>178                                                                |
| 176<br>177<br>178<br>178                                                         |
| 176<br>177<br>178<br>178<br>180                                                  |
| 176<br>177<br>178<br>178<br>180<br>180                                           |
| 176<br>177<br>178<br>178<br>178<br>180<br>180<br>182                             |
| 176<br>177<br>178<br>178<br>178<br>180<br>180<br>182<br>183                      |
| 176<br>177<br>178<br>178<br>178<br>180<br>180<br>182<br>183<br>184               |
| 176<br>177<br>178<br>178<br>178<br>180<br>180<br>182<br>183<br>184<br>184        |
| 176<br>177<br>178<br>178<br>180<br>180<br>182<br>183<br>184<br>184<br>184        |
| 176<br>177<br>178<br>178<br>180<br>180<br>180<br>182<br>183<br>184<br>184<br>184 |
|                                                                                  |
|                                                                                  |
|                                                                                  |

- 1. はじめに
- 1.1 入力端子の最大許容電圧について

# <u> 注意</u>

入力端子に加える信号電圧には下表のような制限があります。制限を超える電圧を加えると、 故障や損傷する場合がありますので、この値以上の電圧を加えないでください。

#### 最大入力電圧

| 入力端子                     | 最大入力電圧         |
|--------------------------|----------------|
| INPUT SDI A, INPUT SDI B | ±2V(DC+ピーク AC) |

### 1.2 本入力ユニットでの注意事項

1080p/60, 59.94, 50 の V スイープ表示とピクチャー表示では、サンプリングデータを間引 く処理を行っているため、折り返し歪みが発生します。 量子化精度を 12bit に設定していても、ピクチャー表示は 8bit で処理します。

### 1.3 本書の表記について

本書ではキー操作などの説明にLV 5800(A)を使用していますが、LV 7800 でも同様に操作することができます。

### 1.4 商標について

DynaFont は、DynaComware Taiwan Inc.の登録商標です。

### 2. 製品仕様

#### 2.1 概要

本ユニットは、LV 5800 (A) (MULTI MONITOR)の入力スロットまたは LV 7800 (MULTI RASTERIZER) に実装し、動作させる SDI 入力ユニットです。本体には、それぞれ最大 4 ユニットまで実装 できます。本体の操作で、SDI 信号のビデオ信号波形、ベクトル波形、ピクチャー、エラー 検出結果等を表示できます。

Ach/Bch リクロックアウト出力端子からは、Ach に入力した SDI 信号、Bch に入力した SDI 信 号を入力キーに連動して出力することができます。(※1)

また、他のユニットと組み合わせることで、次のことが可能です。(※2)

- ・SDI 信号のアイパターン表示(LV 58SER02 との組み合わせ)
- ・エンベデッドオーディオ信号のリサージュ表示やレベル表示等 (LV 58SER40(A)との組み合わせ)
- ※1 LV 58SER01 にこの機能はありません。
- ※2 本取扱説明書では、これらの他のユニットと組み合わせによる機能については説明していません。他 ユニットの取扱説明書をご覧ください。

### 2.2 特長

#### ●2 系統のシリアルディジタル入出力

1 ユニットに2 系統の SDI 入力端子があります。2 つの SDI 信号の個別入力のほか、1 系統 のデュアルリンク入力としても動作します。また、SDI 入力ごとにシリアルリクロックした SDI 出力を備えています。

さらに、Ach/Bch リクロックアウト出力端子からは、Ach に入力した SDI 信号、Bch に入力 した SDI 信号を入力キーに連動して出力することができます。(※1)

※1 LV 58SER01 にこの機能はありません。

#### ●ビデオ信号表示機能

SDI 信号のビデオ信号波形やベクトル波形、ピクチャーを1画面で表示するほか、2画面や 4画面のマルチ表示も可能です。マルチ表示では、複数の入力信号の中から自由な組み合 わせで信号を選択し、ビデオ信号波形等を表示できます。

※ デュアルリンク動作時は、リンク A/リンク B を分けてのマルチ表示はできません。

#### ●エラー検出機能

HD-SDI 信号の CRC エラーや SD-SDI 信号の EDH エラー等の SDI 信号エラーをはじめ、エン ベデッドオーディオ信号、アンシラリデータに関するさまざまなエラーを検出できます。

●ANC データ解析

さまざまなアンシラリデータに対応しており、解析表示が行えます。

#### ●SDI-EXT REF 位相差表示機能

SDI 入力間の相対位相が測定できます。

#### ●リップシンク表示機能

LT 4400(LT 4400SER01 をインストールしたもの)、および LV 58SER40(A)と組み合わせることによって、伝送経路で生じる映像信号と音声信号のずれを測定できます。

#### ●5 バー表示機能

5バー表示によるコンポーネント、コンポジットガマットの同時監視ができます。

#### ●CIE 色度図表示機能

SDI ビデオ信号を CIE1931xy 色度座標値に変換し、CIE 色度図上に表示できます。

#### ●エンベデッドオーディオ分離機能

ディジタルオーディオユニット(LV 58SER40(A))と組み合わせると、レベル計やリサージュの表示等が可能になります。また、AES/EBUとして出力することもできます。

#### ●アイパターン表示

アイパターンユニット(LV 58SER02)を実装すると、アイパターンを表示できます。アイパ ターン表示は A/B 選択式です。

#### ●外部同期

3値同期信号、または、NTSC、PALのブラックバースト信号を入力できます。

#### ●クローズドキャプションデータの表示

以下の形式でSDI に重畳されたクローズドキャプションデータをピクチャー画面に重ねて 表示できます。

- 1) EIA-708-B で規定された CDP パケットに重畳された CEA/EIA-608-B、EIA-708 のクロー ズドキャプションデータ
- 2) CEA/EIA-608-Bのクローズドキャプションデータ
- 3) VBI (CEA/EIA-608-B Line21)のクローズドキャプションデータ

#### ●CDP パケットの詳細表示

EIA-708-B で規定された CDP パケットの詳細表示ができます。

- 1) CDP パケットのヘッダ情報の表示
- 2) タイムコードパケットの有無とタイムコードの表示
- 3) 字幕パケットの有無と字幕データの表示
- 4) 字幕サービス情報パケットの有無
- 5) FUTURE パケットの有無

#### ●XDS パケットの詳細表示

EIA/CEA-608-B で規定された XDS パケットのコンテンツアドバイザー情報、コピーマネジ ネント情報の表示ができます。

#### ●ProgramDescription パケットの検出

ATSC A/65 で規定された ProgramDescription パケットの検出を行います。

#### ●日本語字幕簡易表示

字幕補助データパケット内のHD、SD、アナログ、携帯字幕をピクチャー上に簡易的に表示 します。

#### ●日本語字幕クリアスクリーン監視

字幕消去コードを検出し、画面上にアラーム表示をしたり、ログを記録したりすることができます。また、CM素材の字幕表示禁止帯への字幕表示有無を検出し、ログに残せます。

#### 2.3 規格

#### 2.3.1 入力信号

| フォーマット                               | 量子化精度 | スキャニング  | フレーム(フィールド)周波数       | 対応規格          |
|--------------------------------------|-------|---------|----------------------|---------------|
|                                      |       | 1080p   | 30/29.97/25/24/23.98 |               |
|                                      | 10bit | 1080PsF | 30/29.97/25/24/23.98 |               |
|                                      |       | 1080 i  | 60/59.94/50          |               |
| UDK 4.4.4                            |       | 1080p   | 30/29.97/25/24/23.98 | SMPTE 372M    |
|                                      | 12bit | 1080PsF | 30/29.97/25/24/23.98 |               |
|                                      |       | 1080 i  | 60/59.94/50          | (1920×1080)   |
|                                      | 10bit | 1080p   | 60/59.94/50          |               |
| VC C 4.2.2                           |       | 1080p   | 30/29.97/25/24/23.98 |               |
| 10 <sub>B</sub> 0 <sub>R</sub> 4.2.2 | 12bit | 1080PsF | 30/29.97/25/24/23.98 |               |
|                                      |       | 1080 i  | 60/59.94/50          |               |
| GBR 4:4:4                            | 12bit | 1080p   | 24/23.98             | (2048 × 1080) |
| (2K)                                 |       | 1080PsF | 24/23.98             | 1             |

#### デュアルリンク方式ビデオ信号対応フォーマットと対応規格

※ ピクチャー表示は 8bit の精度です。

※ リンク A/B 間の位相差は 100 クロック(約1.4 µ s)まで自動的に補正して表示します。 リンク Aとリ ンクBが同期していない場合、ステータス表示に示している各種エラー検出機能が正しく動作しま せん。

#### シングルリンク方式ビデオ信号対応フォーマットと対応規格

| フォーマット                               | 量子化精度 | スキャニング  | フレーム(フィールド)周波数       | 対応規格        |
|--------------------------------------|-------|---------|----------------------|-------------|
|                                      | 10bit | 1080 i  | 60/59.94/50          | SMPTE 274M  |
|                                      |       | 1080p   | 30/29.97/25/24/23.98 | SMPTE 292M  |
|                                      |       | 1080PsF | 30/29.97/25/24/23.98 | SMPTE RP211 |
| VCC 4-2-2                            |       |         |                      | SMPTE 292M  |
| τυ <sub>β</sub> υ <sub>R</sub> 4.2.2 |       | 720p    | 60/59.94/50/         | SMPTE 296M  |
|                                      |       | 7200    | 30/29.97/25/24/23.98 | SMPTE 292M  |
|                                      |       | 525 i   | 59. 94               | SMDTE 250M  |
|                                      |       | 625 i   | 50                   | SMITE 239M  |

※ ピクチャー表示は 8bit の精度です。

その他の規格

アンシラリデータ規格 SMPTE 291M エンベデッドオーディオ相格 SMPTF 299M

| エンベデッドオーディオ規格 | SMPTE 299M (HD-SDI) |
|---------------|---------------------|
|               | SMPTE 272M (SD-SDI) |

フォーマットの設定

シングルリンク/デュアルリンク手動切換 リンクの切り換え フォーマット設定

自動設定(デュアルリンク時は、フレーム/フィールド周 波数のみ自動設定)

## 2.3.2 入出力端子

| SDI 入力                 |                               |
|------------------------|-------------------------------|
| 入力端子                   | BNC コネクタ 2 端子                 |
| シングルリンク時               | Ach / Bch 2系統                 |
| デュアルリンク時               | Link A / Link B 1系統           |
| 入力インピーダンス              | $75\Omega$                    |
| 入力リターンロス               | 15dB以上(5MHz~シリアルクロック周波数)      |
| 最大入力電圧                 | ±2V (DC+ピーク AC)               |
| SDI 出力                 |                               |
| 出力端子                   | BNC コネクタ 2 端子                 |
|                        | 入力信号をシリアルリクロックして出力            |
| シングルリンク時               | Ach/Bch 切換 1 系統(※1)           |
|                        | Bch 固定 1 系統                   |
| デュアルリンク時               | Link A / Link B 1系統           |
| 出力インピーダンス              | $75\Omega$                    |
| 出力電圧                   | $800 \mathrm{mVp-p} \pm 10\%$ |
| 出力リターンロス               | 15dB 以上(5MHz~シリアルクロック周波数)     |
| ※1 LV 58SER01はAch固定です。 |                               |

## 2.3.3 波形表示機能

波形操作

| 1. |
|----|
|    |
|    |
|    |
|    |
|    |
|    |
|    |
|    |
|    |
|    |

## 垂直軸 感度

| 感度      |                                   |
|---------|-----------------------------------|
| V 目盛り   | $0V \sim 0.7V, -0.3V \sim 0.7V$   |
| %目盛り    | $0\%\sim100\%$ , $-50\%\sim100\%$ |
| 10 進目盛り | 64~940(YGBR用), 64~960(CbCr用)      |
|         | 0~1023(YGBR 用), 0~255(YGBR 用)     |
| 16 進目盛り | 040~3AC(YGBR用), 040~3C0(CbCr用)    |
| 利得      | ×1 / ×5 / バリアブル                   |
| 利得可変    | $\times 0.2 \sim \times 10$       |
| 振幅確度    | $\pm 0.5\%$                       |
|         |                                   |

| 周波数特性 HDTV                         |                                      |
|------------------------------------|--------------------------------------|
| Y 信号                               | $\pm 0.5\%$ (1MHz $\sim 30$ MHz)     |
| C <sub>B</sub> , C <sub>R</sub> 信号 | $\pm 0.5\%$ (0.5MHz $\sim 15$ MHz)   |
| ローパス減衰量                            | 20dB以上(20MHz にて)                     |
| 周波数特性 SDTV                         |                                      |
| Y 信号                               | $\pm 0.5\%$ (1MHz $\sim 5.75$ MHz)   |
| C <sub>B</sub> , C <sub>R</sub> 信号 | $\pm 0.5\%$ (0.5MHz $\sim 2.75$ MHz) |
| ローパス減衰量                            | 20dB以上(3.8MHz にて)                    |
|                                    |                                      |

### 水平軸

| ライン表示   |                                                   |
|---------|---------------------------------------------------|
| 表示形式    | オーバーレイ : 1H, 2H                                   |
|         | パレード:1H, 2H, 3H                                   |
|         | タイミング:Y-C <sub>B</sub> , Y-C <sub>R</sub>         |
|         | 4Y パレード(※2):4H                                    |
| 拡大表示    | imes 1 / $	imes 10$ / $	imes 20$ / ACTIVE / BLANK |
| フィールド表示 |                                                   |
| 主一些主    | オーバーレイ (※2) · 1V 9V                               |

| 表示形式 | オーバーレイ (※3) : 1V, 2V             |
|------|----------------------------------|
|      | パレード:1V, 2V, 3V                  |
| 拡大表示 | imes 1 / $	imes 20$ / $	imes 40$ |
| 時間確度 | $\pm 0.5\%$                      |
|      |                                  |

カーソル測定

構成

| 水平カーソル | 2本(REF, DELTA)       |
|--------|----------------------|
| 垂直カーソル | 2本(REF, DELTA)       |
| 振幅測定   | % / V / DEC / HEX 表示 |
| 時間測定   | sec 表示               |
| 周波数測定  | カーソル間を一周期とする周波数表示    |

※1 デュアルリンクには対応しません。

※2 4Y パレードは4入力ともに同じフォーマットで互いに同期している必要があります。

※3 入力信号がプログレッシブの場合、2V表示はできません。

### 2.3.4 ベクトル表示

| たコ |
|----|
| _  |
|    |
|    |
|    |
| 7  |

### 2.3.5 CIE色度図表示

| スケール     | カラートライアングル、カラースケール、黒体放射軌跡 |
|----------|---------------------------|
| 表示モード    | 色域全体表示 / 白色点付近拡大表示        |
| カーソル測定   | xy 色度座標值表示                |
| 逆ガンマ補正値  | 2.2 / 2.6                 |
| ローパスフィルタ | オン / オフ                   |
| ラインセレクト  | 選択されたラインの xy 色度座標値を表示     |

## 2.3.6 位相差表示

| 表示           | SDI 信号と外部同期信号の位相差を数値とグラフィック<br>で表示<br>測定中の位相差を8点までメモリー表示 |
|--------------|----------------------------------------------------------|
| 表示範囲         |                                                          |
| V 方向         | ±約1/2フレーム(「9.6 SDI信号の位相差表示」参照)                           |
| H方向(※1)      | ±1 ライン                                                   |
| 同期信号         | HD3 値同期信号, B.B 信号                                        |
| デュアルリンク位相差測定 | リンク A/B の位相差をパラレルクロック数で表示(±1                             |
|              | クロックの誤差を含む)                                              |

※1 H方向の位相差表示は、信号切り換え時などに±1clockの範囲で変動することがあります。

## 2.3.7 ピクチャー表示

| HDTV 表示     | 画素を間引いて表示(R, G, Bとも8ビット)              |
|-------------|---------------------------------------|
| SDTV 表示     | 画素を補間して表示(R, G, Bとも8ビット)              |
| マーカー表示      | センターマーカー表示                            |
|             | 16:9/14:9/13:9/4:3/2.39:1 マーカー表示      |
|             | フレームマーカー表示                            |
|             | セーフアクションマーカー表示                        |
|             | セーフタイトルマーカー表示                         |
|             | AFD マーカー表示                            |
| ガマットエラー表示   | ガマットエラー該当箇所をピクチャー内にマーキング              |
| ラインセレクト     | 選択されたラインをマーカー表示                       |
| 表示サイズ       | 縮小表示 / フルフレーム表示 / 実サイズ表示(※1)          |
| ヒストグラム表示    | 明るさの分布を表示                             |
| AFD 表示      | SMPTE 2016-1-2007 に準拠した AFD の略称を表示    |
| 画質調整        | GBR レベル調整 / コントラスト調整 / ブライトネス調        |
|             | 整                                     |
| 日本語字幕簡易表示   | ピクチャー画面上に日本語字幕を簡易表示(HD、SD、ア           |
|             | ナログ、携帯字幕を選択表示。言語 1、2 を選択表示。)          |
| 対応規格        | ARIB STD-B37 ショートフォームデータ              |
| 対応ビデオフォーマット | 1080i/59.94 (SMPTE 274M, 292)         |
|             | 525i/59.94 (SMPTE 259M)               |
| 表示          | 表示位置制御はHD、SD 字幕のみ対応                   |
| 文字          | 本文の漢字、英数、片仮名、平仮名、追加記号(ARIB            |
|             | STD-B24)、追加漢字(ARIB STD-B24)及び1バイトDRCS |
|             | を表示(これら以外は表示できません)                    |
| 文字サイズ       | 標準、中型、小型及び指定サイズコードに対応(これら以            |

#### 2. 製品仕様

外は表示できません)

| ログ          |                           |
|-------------|---------------------------|
| 記録内容        | クリアスクリーンコマンド、本文字幕表示イベント、タ |
|             | イムコード、CM 素材判定結果           |
| データ形式       | テキスト                      |
| CM 素材チェック   |                           |
| 機能          | 字幕禁止帯への字幕表示の有無を判定         |
| 判定期間        | 素材の開始時刻と終了時刻をタイムコードで指定    |
| ログ表示色       |                           |
| 字幕禁止帯に字幕表示  | 赤                         |
| 字幕禁止帯以外に字幕表 | <b>示</b>                  |
|             | 緑                         |
| 判定結果表示      | 測定終了時に OK/NG 表示           |
| ラウドネス連携     | ラウドネスとの同時測定可能             |
|             |                           |

※1 1080p/60、59.94、50 での実サイズ表示はできません。

## 2.3.8 ステータス表示

| SDI 信号の有無を検出                      |
|-----------------------------------|
| 対応ビデオ信号フォーマットから検出                 |
| (デュアルリンク時はフレームレートのみ検出)            |
| SDI 信号の信号減衰量をケーブルに換算して表示          |
| L-7CHD / LS-5CFB / 1694A (HD-SDI) |
| LS-5C2V / 8281 / 1505A (SD-SDI)   |
| $\pm 20 \mathrm{m}$               |
| 5m (L-7CHD は 10m)                 |
|                                   |

エンベデッドオーディオチャンネル

多重されているオーディオチャンネル番号を表示 (デュアルリンク時はリンクAのみ対応)

SDI 信号のエラー検出

| CRC エラー       | HD-SDI 信号の伝送エラーを検出                      |
|---------------|-----------------------------------------|
| EDH エラー       | SD-SDI 信号の伝送エラーを検出                      |
| TRSエラー        | TRS の位置およびプロテクションビットのエラーを検出             |
| ラインナンバーエラー    | HD-SDI 信号のラインナンバーエラーを検出                 |
| イリーガルコードエラー   | TRS, ADF ヘッダ以外での 000h~003h, 3FC~3FF のデー |
|               | タを検出                                    |
| 多重位置エラー       | 多重禁止ラインへのオーディオ有無を検出                     |
|               | (デュアルリンク時はリンク A のみ対応)                   |
| 線長計エラー        | 信号の減衰量を検出してエラーを検出                       |
| HD-SDI        | 5m~200m, 5m ステップ                        |
| SD-SDI        | 50m~300m, 5m ステップ                       |
| デュアルリンク位相差エラー | リンク A/B 間の位相差を測定してエラーを検出                |
|               | 位相差が 100 クロックを超えるとエラーにします               |
|               | (位相差測定は±1クロックの誤差を含みます)                  |

| エンベデッドオーディオのエラー                     | -検出(デュアルリンク時はリンク A のみ対応)                     |
|-------------------------------------|----------------------------------------------|
| BCHエラー                              | HD-SDI 信号に多重されたオーディオパケットの伝送エ<br>ラーを検出        |
| DBN エラー                             | オーディオパケットの連続性エラーを検出                          |
| パリティエラー                             | HD-SDI 信号に多重されたオーディオパケットのパリ                  |
|                                     | ティエラーを検出                                     |
| アンシラリデータのエラー検出                      |                                              |
| チェックサムエラー                           | アンシラリデータの伝送エラーを検出                            |
| パリティエラー                             | アンシラリデータヘッダのパリティエラーを検出                       |
| 画質評価                                |                                              |
| ガマットエラー                             | ガマットエラーを時間指定して検出                             |
| · · ·                               | ピクチャー上にガマットエラー位置を明示                          |
| 上限值                                 | 90.8%~109.4%(分解能 0.1%)                       |
| 下限值                                 | -7.2%~+6.1% (分解能 0.1%)                       |
| 面積指定                                | 0.0%~5.0%(分解能 0.1%)                          |
| 時間指定                                | 1~60フレーム                                     |
| 周波数特性                               | オーバーシュートなどでの過渡的なガマットエラーを除<br>去               |
| HD-SDI                              | 約 1MHz LPF(IEEE STD 205)/ 約 2.8MHz LPF / OFF |
| SD-SDI                              | 約 1MHz LPF (EBU R103-2000) / OFF             |
| コンポジットガマットエラー                       | コンポーネント信号をコンポジット信号に変換したとき                    |
|                                     | のレベルエラーを監視                                   |
| 上限值                                 | 90.0%~135.0%(分解能 0.1%)                       |
| 下限值                                 | -40.0%~20.0%(分解能 0.1%)                       |
| 周波数特性                               | ガマットエラーと共通                                   |
| レベルエラー                              | YC <sub>B</sub> C <sub>R</sub> のレベルエラーを検出    |
|                                     | (デュアルリンクには対応しません)                            |
| Y 上限値                               | -51mV~766mV(分解能 1mV)                         |
| Y下限值                                | -51mV~766mV(分解能 1mV)                         |
| C <sub>B</sub> , C <sub>R</sub> 上限值 | -400mV~399mV(分解能 1mV)                        |
| C <sub>B</sub> , C <sub>R</sub> 下限值 | -400mV~399mV(分解能 1mV)                        |
| フリーズ検出                              | 映像のフリーズを時間指定して検出                             |
|                                     | (デュアルリンクには対応しません)                            |
| 検出方法                                | 映像期間のチェックサム                                  |
| 時間指定                                | 2~300 フレーム                                   |
| ブラック検出                              | 映像のブラックアウトを検出                                |
|                                     | (デュアルリンクには対応しません)                            |
| 黒レベル指定                              | 0~100%                                       |
| 面積指定                                | $1 \sim 100\%$                               |
| 時間指定                                | 1~300 フレーム                                   |
| イベントログ                              |                                              |
| 記録内容                                | エラー項目、入力切換動作、タイムスタンプ                         |

#### 2.3.9 5バー表示

| バー表示        | YGBR コンポーネント,コンポジットガマットを表示 |
|-------------|----------------------------|
| エラーレベル設定    |                            |
| コンポーネントガマット | ガマットエラーと共通                 |
| コンポジットガマット  | コンポジットガマットエラーと共通           |
| ガマット表示周波数特性 | ガマットエラーと共通                 |
| その他         | コンポーネントガマットはラインセレクト時、選択した  |
|             | ラインのみを検出します。               |

#### 2.3.10 解析機能

| データダンプ表示 |                                  |
|----------|----------------------------------|
| 表示形式     | シリアルデータ列またはチャンネルごとに分離表示          |
|          | (デュアルリンク時は、リンク A/リンク B/リンク AB 同時 |
|          | 表示の選択が可能)                        |
| ラインセレクト  | 選択されたラインを表示                      |
| サンプル選択   | 選択されたサンプルから表示                    |
| ジャンプ機能   | EAV または SAV ヘワンタッチで移動            |
| データ出力    | USB メモリーまたはイーサーネット経由でパーソナルコ      |
|          | ンピュータ等にテキスト形式で保存可能               |
|          |                                  |

リップシンク表示(※1) 表示内容 SDI 信号とエンベデッドオーディオ信号の時間差を測定 し、数値とグラフで表示 基準信号 当社リップシンク対応 TSG エンベデッドオーディオ信号 対応オーディオ信号 対応フォーマット 1080i/59.94,1080i/50,720p/59.94,525i/59.94,625i/50 表示チャンネル 16 チャンネル 測定レンジ  $\pm50 \mathrm{ms}$  /  $\pm100 \mathrm{ms}$  /  $\pm500 \mathrm{ms}$  /  $\pm1.0 \mathrm{s}$  /  $\pm2.5 \mathrm{s}$ 測定分解能 1ms

| 音声制御パケット表示 | (デュアルリンク時はリンクAのみ対応) |
|------------|---------------------|
| 表示内容       | 音声制御パケットを解析表示       |
| 表示形式       | テキスト / 16 進数 / 2 進数 |
| グループ選択     | 4 グループから1 グループを選択   |

EDH 表示

| 対応規格 | SMPTE RP-165                  |
|------|-------------------------------|
| 表示内容 | EDH パケットを解析表示、受信した CRC エラーの表示 |
| 表示形式 | テキスト / 16 進数 / 2 進数           |
|      |                               |

SMPTE 352M, ARIB STD-B39

フォーマット ID を解析表示

(デュアルリンク時は SMPTE 352M のみ対応)

フォーマット ID 表示 対応規格

表示内容

クローズドキャプション表示 (デュアルリンク時は非対応)

| ADTD | CTD D97 |
|------|---------|
| ANID | 510-057 |

| 対応規格 | ARIB STD-B37       |
|------|--------------------|
| 表示内容 | クローズドキャプション信号を解析表示 |
| 表示形式 | テキスト/16 進数/2 進数    |

#### 2. 製品仕様

| 放送局間制御信号(NET-Q)表示(          | デュアルリンク時は非対応)                                                                    |
|-----------------------------|----------------------------------------------------------------------------------|
| 対応規格                        | ARIB STD-B39                                                                     |
| 表示内容                        | 放送局間制御信号を解析表示                                                                    |
| 表示形式                        | テキスト / 16 進数 / 2 進数                                                              |
| ログ機能                        | Q 信号のロギング                                                                        |
| データ放送トリガ信号(デュアハ             | レリンク時は非対応)                                                                       |
| 対応規格                        | ARIB STD-B35                                                                     |
| 表示形式                        | テキスト / 16 進数 / 2 進数                                                              |
| V-ANC ユーザーデータ表示(デュ          | アルリンク時は非対応)                                                                      |
| 対応規格                        | ARIB TR-B23                                                                      |
| 表示形式                        | 16 進数 / 2 進数                                                                     |
| 任意 ANC パケット表示(デュアル          | ンリンク時はリンク A のみ対応)                                                                |
| ANC 指定方法                    | DID / SDID                                                                       |
| 表示形式                        | 16 進数 / 2 進数                                                                     |
| AFD パケット表示(デュアルリン           | ク時は非対応)                                                                          |
| 対応規格                        | SMPTE 2016-1-2007                                                                |
| 表示形式                        | テキスト / 16 進数 / 2 進数                                                              |
| タイムコード表示(デュアルリン<br>対応タイムコード | <ク時はリンクAのみ対応)<br>LTC (SMPTE 12M-2) / VITC (SMPTE 12M-2) /<br>D VITC (SMPTE 2660) |
| 表示方法                        | b-viic (SMFIE 200M)<br>本体内蔵時計 / タイムコード                                           |

※1 リップシンクの測定には、LT 4400(LT 4400SER01をインストールしたもの)、およびLV 58SER40(A) が必要です。

### 2.3.11 エンベデッドオーディオ処理

| クロック生成方式 |                                    |
|----------|------------------------------------|
| SD-SDI   | ビデオクロックより生成                        |
| HD-SDI   | ビデオクロックより生成                        |
| デュアルリンク  | ビデオクロックより生成                        |
| 同期関係     | ビデオクロックにすべて同期していること                |
| 位相関係     | すべて一致していること                        |
| 分離チャンネル  | Ach / Bch またはデュアルリンク時はリンク A から最大 4 |
|          | グループ 16 チャンネルを選択                   |

※ オーディオの表示及び出力には、LV 58SER40(A)が必要です。

#### 2.3.12 線長計測定

| 検出方式   | 信号減衰量を同軸ケーブルの長さに換算して表示         |
|--------|--------------------------------|
| 対応ケーブル |                                |
| HD-SDI | L-7CHD, LS-5CFB, 1694A         |
| SD-SDI | LS-5C2V, 8281, 1505A           |
| 表示範囲   |                                |
| HD-SDI | 5m 未満から 130m 以上                |
|        | (L-7CHD の場合は 10m 未満から 200m 以上) |
| SD-SDI | 50m 未満から 300m 以上               |
| 精度     | $\pm 20 \mathrm{m}$            |
| 分解能    | 5m(L-7CHD の場合は 10m)            |

#### 2.3.13 フレームキャプチャ機能

| 機能         | フレームデータの取り込み                   |
|------------|--------------------------------|
| 取り込みタイミング  | 手動 / 自動(エラーキャプチャ)              |
| 表示         | 取り込んだフレームデータを表示または入力信号と重ね      |
|            | て表示                            |
| メディア       | 内蔵メモリー(RAM)、USB メモリー           |
|            | 内蔵メモリーには1フレーム2系統のみ記録 (デュアル     |
|            | リンク時は1フレーム1系統)                 |
| データ出力      | USB メモリーまたはイーサーネット経由にて、DPX 形式、 |
|            | TIF 形式、本体に呼び出し可能なファイル形式で保存     |
| データ入力      | USB メモリーに保存したデータを呼び出して表示       |
| エラーキャプチャ機能 | エラーが発生した時点のフレームデータを自動で取り込      |
|            | <i></i>                        |

※ キャプチャデータと同フォーマットの SDI 入力がない場合、表示動作はできません。

### 2.3.14 クローズドキャプション表示機能

#### 対応規格

| 機能                                     | 対応規格          | DID  | SDID |
|----------------------------------------|---------------|------|------|
| EIA-708 CC デコード機能                      | SMPTE334M     | 161h | 101h |
| EIA/CEA-608-B CC デコード機能(EIA-708-B)     | SMPTE334M     | 161h | 101h |
| EIA/CEA-608-B CC デコード機能(EIA/CEA-608-B) | SMPTE334M     | 161h | 102h |
| VBI(EIA/CEA-608-B Line21) CC デコード機能    | CIA/EIA-608-B |      |      |

CDP パケットの表示内容

CDP パケットのヘッダ情報

- ・フレームレート
- ・タイムコードパケットの有無
- ・字幕パケットの有無とその有効性
- ・字幕サービス情報パケットの有無とその有効性
- ・FUTURE データパケットの有無

タイムコード(タイムコードパケットが存在するとき) 字幕データ(字幕パケットが存在し、有効であるとき) CC1~4、TEXT1~4、XDS パケットの有無

#### 2. 製品仕様

 XDS パケットの表示内容
 コンテンツアドバイザー情報

 コピーマネジメント情報

ProgramDescription パケットの表示内容

Stuffing Descriptor AC3 Audio Descriptor Caption Service Descriptor Content Advisory Descriptor Extended Channel Name Descriptor Service Location Descriptor Time-Shifted Service Descriptor Component Name Descriptor DCC Departing Request Descriptor DCC Arriving Request Descriptor Redistribution Control Descriptor

#### 2.3.15 一般仕様

| 環境条件 | 本体に準じる          |
|------|-----------------|
| 電源   | 本体から給電 18W max. |
| 質量   | 0. 28kg         |
| 付属品  | 取扱説明書1          |

3. 各部の名称と働き

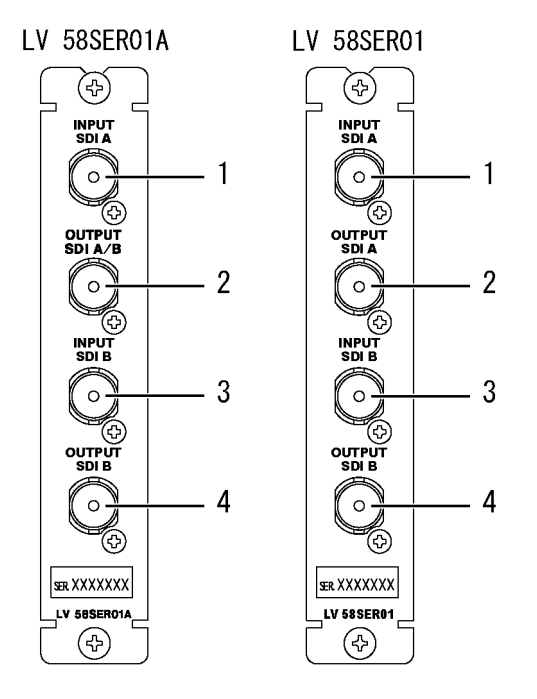

1 INPUT SDI A (SDI 信号 A 入力端子)

SDI 信号の A 入力端子です。デュアルリンク時は、リンク A に相当します。 各入力端子は、内部で 75Ωに終端されています。終端器の接続は不要です。 接続ケーブルは、特性インピーダンス 75Ωのものをご使用ください。

# <u> 注意</u>

SDI 信号入力端子には、±2V (DC+ピーク AC) を超える電圧を加えないでください。 故障の原因となります。

#### 2 OUTPUT SDI A/B (SDI 信号 A/B 出力端子)

SDI 信号のリクロック出力です。INPUT SDI A と INPUT SDI B を切り換えて出力することができます。SDI 入力対応のピクチャーモニター等に接続してお使いください。受信端で75 Ω終端が必要です。

※ LV 58SER01 では切り換え出力できず、INPUT SDI Aのリクロック出力になります。

3 INPUT SDI B (SDI 信号 B 入力端子)

SDI 信号の B 入力端子です。デュアルリンク時は、リンク B に相当します。 各入力端子は、内部で 75Ωに終端されています。終端器の接続は不要です。 接続ケーブルは、特性インピーダンス 75Ωのものをご使用ください。

## <u>/</u>注意

SDI 信号入力端子には、±2V (DC+ピーク AC) を超える電圧を加えないでください。 故障の原因となります。

4 OUTPUT SDI B (SDI 信号 B 出力端子)

INPUT SDI B に入力された SDI 信号のリクロック出力です。SDI 入力対応のピクチャーモニ ター等に接続してお使いください。受信端で 75Ω終端が必要です。

- 4. メニュー構成
- 4.1 波形表示メニュー

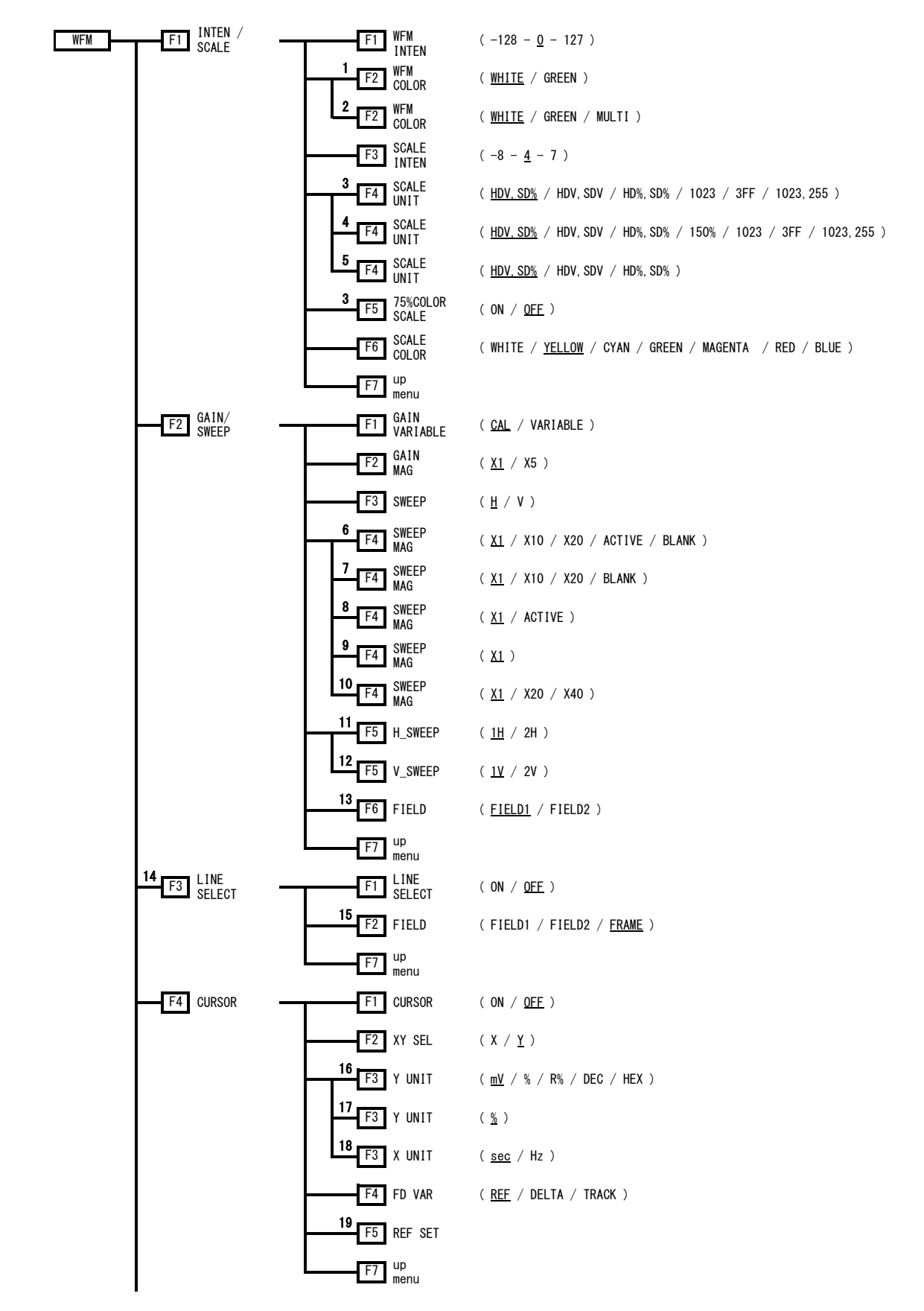

4. メニュー構成

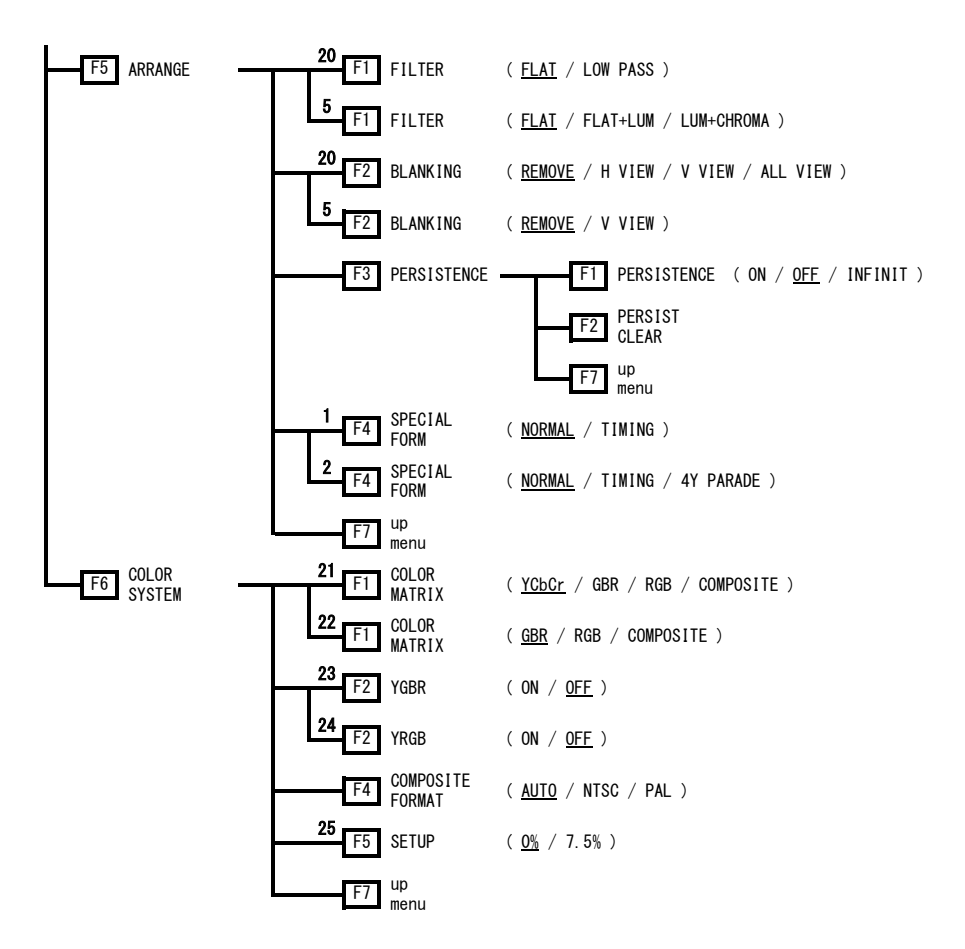

- ※1 2または4画面マルチ表示のときに表示されます。
- ※2 1画面表示のときに表示されます。
- ※3 COLOR MATRIX が YCbCr のときに表示されます。
- ※4 COLOR MATRIX が GBR または RGB のときに表示されます。
- ※5 COLOR MATRIX が COMPOSITE のときに表示されます。
- ※6 COLOR MATRIX が YCbCr, GBR, RGB で、H\_SWEEP が 1H のときに表示されます。
- ※7 COLOR MATRIX が YCbCr, GBR, RGB で、H\_SWEEP が 2H のときに表示されます。
- ※8 COLOR MATRIX が COMPOSITE で、H\_SWEEP が 1H のときに表示されます。
- ※9 COLOR MATRIX が COMPOSITE で、H\_SWEEP が 2H のときに表示されます。
- ※10 SWEEP が V のときに表示されます。
- ※11 SWEEPがHで、OVLAYキーがONのときに表示されます。
- ※12 SWEEP が V、OVLAY キーが ON で、入力信号がインタレースまたはセグメントフレームのときに表示され ます。
- ※13 V\_SWEEP が 1V で、入力信号がインタレースまたはセグメントフレームのときに表示されます。
- ※14 SWEEP が Hのときに表示されます。
- ※15 入力信号がインタレースまたはセグメントフレームのときに表示されます。
- ※16 XY SEL が Y で、COLOR MATRIX が YCbCr, GBR, RGB のときに表示されます。
- ※17 XY SEL が Y で、COLOR MATRIX が COMPOSITE のときに表示されます。
- ※18 XY SEL が X のときに表示されます。
- ※19 Y UNIT が R%のときに表示されます。
- ※20 COLOR MATRIX が YCbCr, GBR, RGB のときに表示されます。
- ※21 Link Format が Single のとき、または Dual で Color System が YCbCr (4:2:2)のときに表示されます。
- ※22 Link Format が 2k のとき、または Dual で Color System が GBR(4:4:4)のときに表示されます。
- ※23 COLOR MATRIX が GBR のときに表示されます。
- ※24 COLOR MATRIX が RGB のときに表示されます。
- ※25 COLOR MATRIX が COMPOSITE で、コンポジット表示フォーマットが NTSC のときに表示されます。

4.2 ベクトル表示メニュー

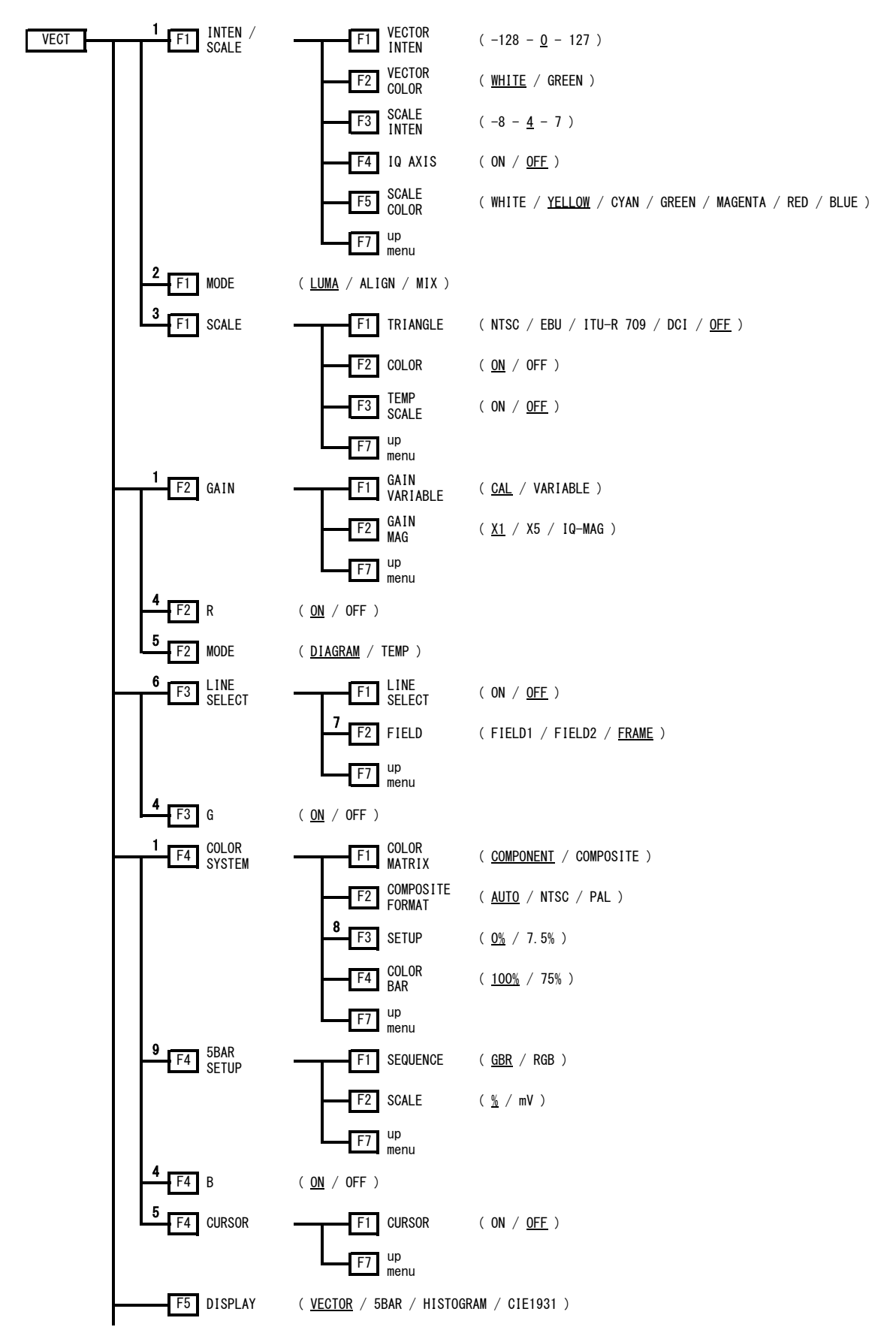

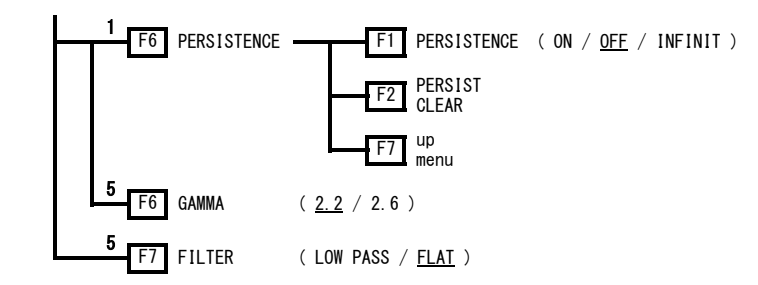

※1 DISPLAY が VECTOR のときに表示されます。

※2 DISPLAY が HISTOGRAM のときに表示されます。

※3 色度図表示メニューの MODE が DIAGRAM のときに表示されます。

※4 ヒストグラム表示メニューの MODE が MIX のときに表示されます。

※5 DISPLAY が CIE1931 のときに表示されます。

※6 DISPLAY が HISTOGRAM 以外のときに表示されます。

※7 入力信号がインタレースまたはセグメントフレームのときに表示されます。

※8 COLOR MATRIX が COMPOSITE で、コンポジット表示フォーマットが NTSC のときに表示されます。

※9 DISPLAY が 5BAR のときに表示されます。

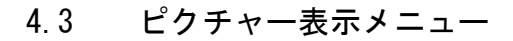

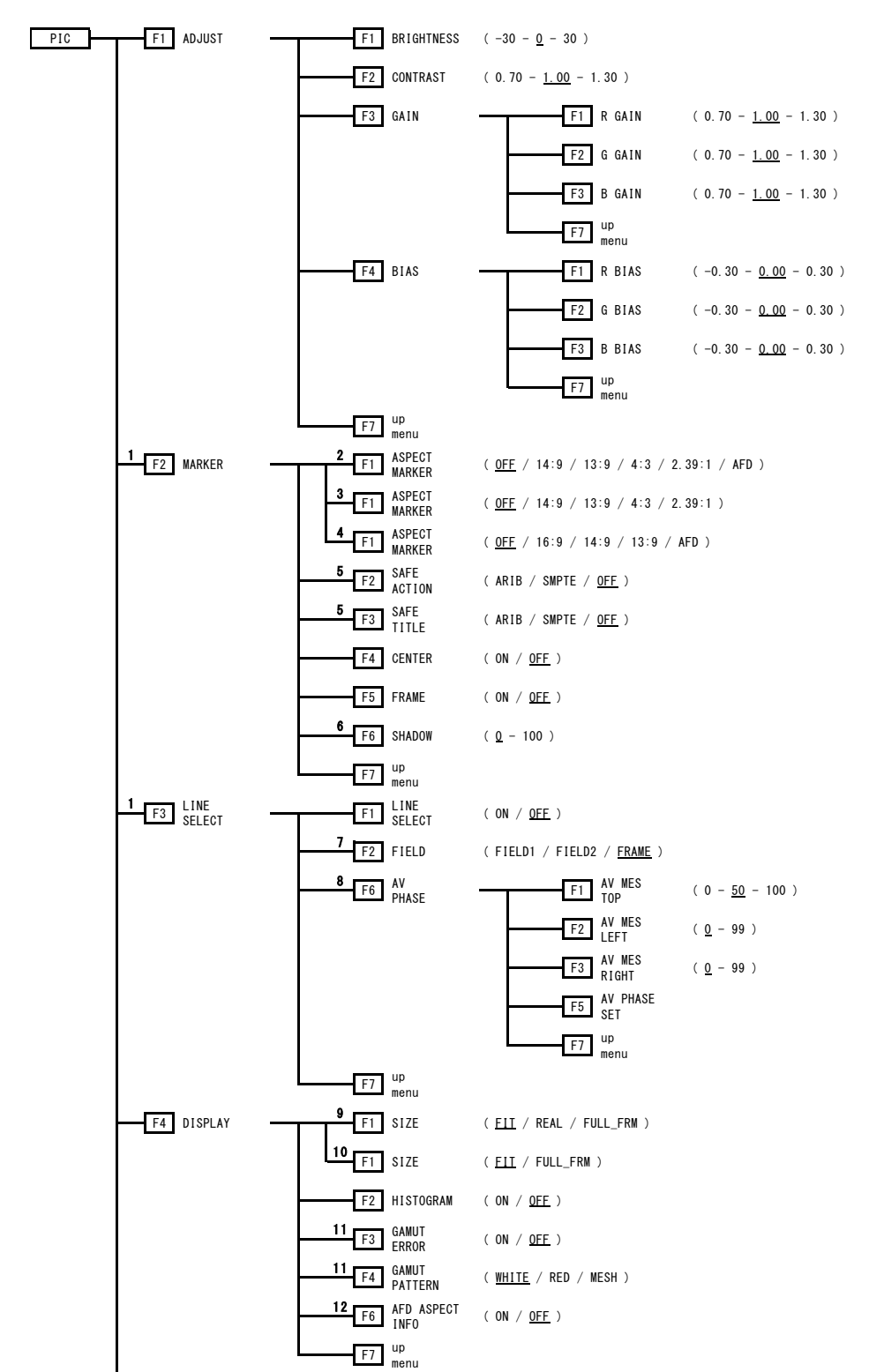

#### 4. メニュー構成

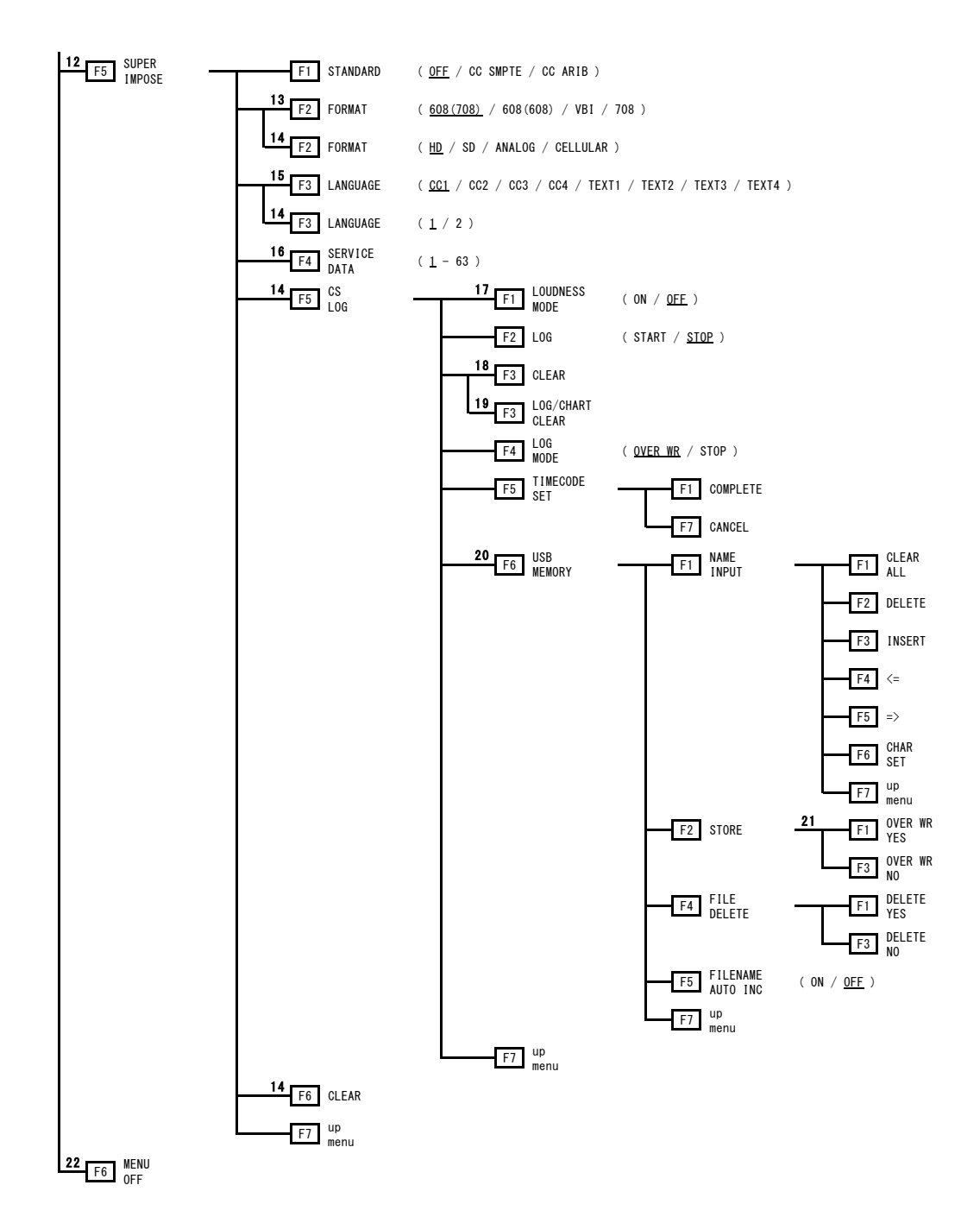

- ※1 SIZE が FIT のときに表示されます。
- ※2 入力信号が HD で、Link Format が Single のときに表示されます。
- ※3 入力信号が HD で、Link Format が Dual または 2k のときに表示されます。
- ※4 入力信号が SD のときに表示されます。
- ※5 ASPECT MARKER が AFD 以外のときに表示されます。
- ※6 ASPECT MARKER が AFD のときに表示されます。
- ※7 入力信号がインタレースまたはセグメントフレームのときに表示されます。
- ※8 LV 58SER40(A)が実装されていて、Link Format が Single のときに表示されます。
- ※9 ※10以外のときに表示されます。
- ※10 Link Format が Dual、Color System が YCbCr (4:2:2)、Pixel Depth が 10bit、Scanning が 1080p のと きに表示されます。
- ※11 システム設定のエラー設定 3 (ERROR SETUP3)で、Gamut Error と Composite Gamut Error のいずれかが ON のときに表示されます。
- ※12 Link Format が Single のときに表示されます。
- ※13 STANDARD が CC SMPTE のときに表示されます。
- ※14 STANDARD が CC ARIB のときに表示されます。
- ※15 STANDARD が CC SMPTE で FORMAT が 608(708)または 608(608)または VBI のときに表示されます。
- ※16 STANDARD が CC SMPTE で FORMAT が 708 のときに表示されます。
- ※17 LV 58SER40A が実装されているときに表示されます。
- ※18 LOUDNESS MODE が OFF のとき、または LV 58SER40A が実装されていないときに表示されます。
- ※19 LOUDNESS MODE が ON のときに表示されます。
- ※20 USB メモリーが接続されているときに表示されます。
- ※21 USBメモリーに同じ名前のファイルがあるときに表示されます。
- ※221画面表示のときに表示されます。

4.4 ステータス表示メニュー

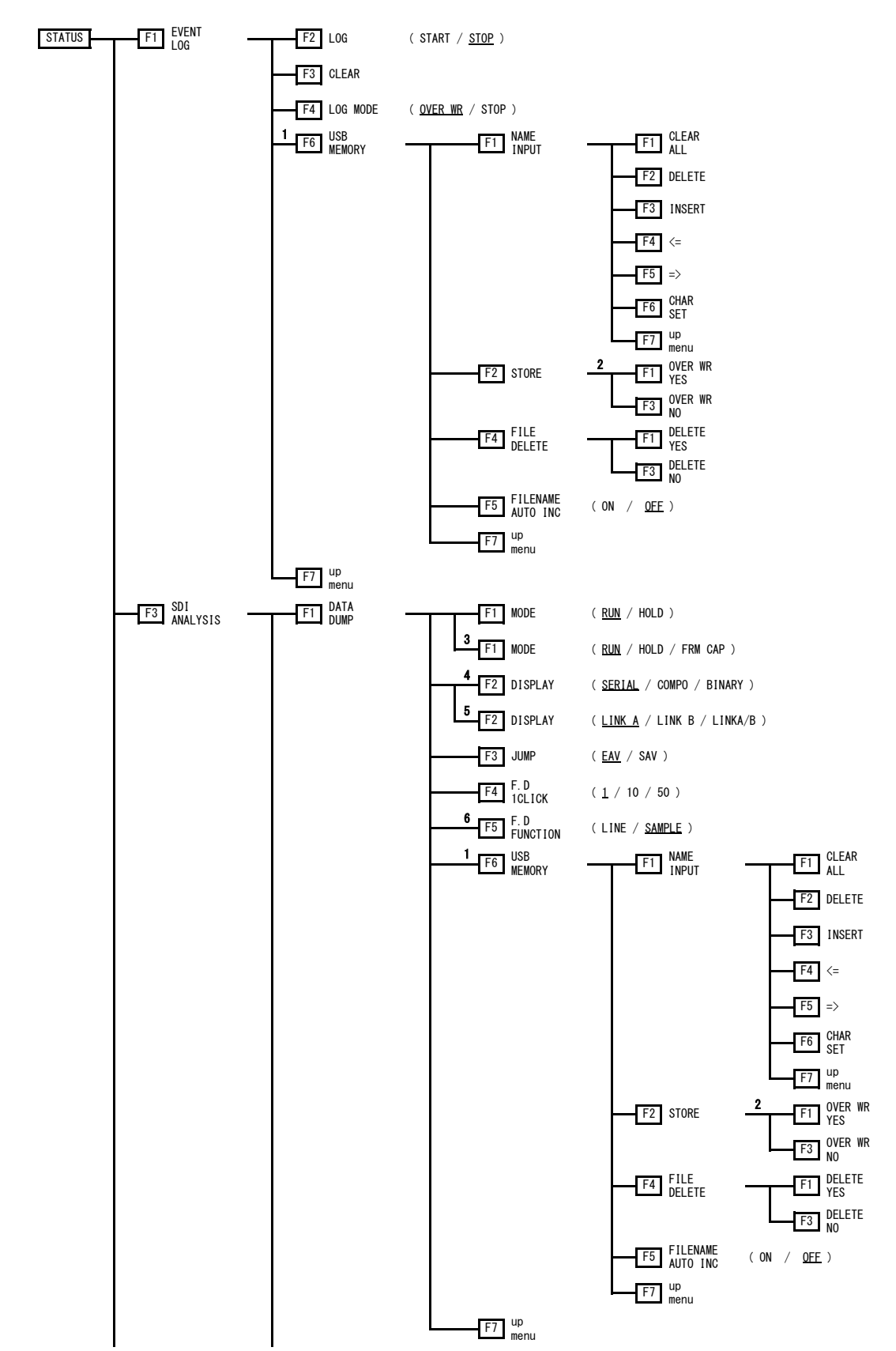

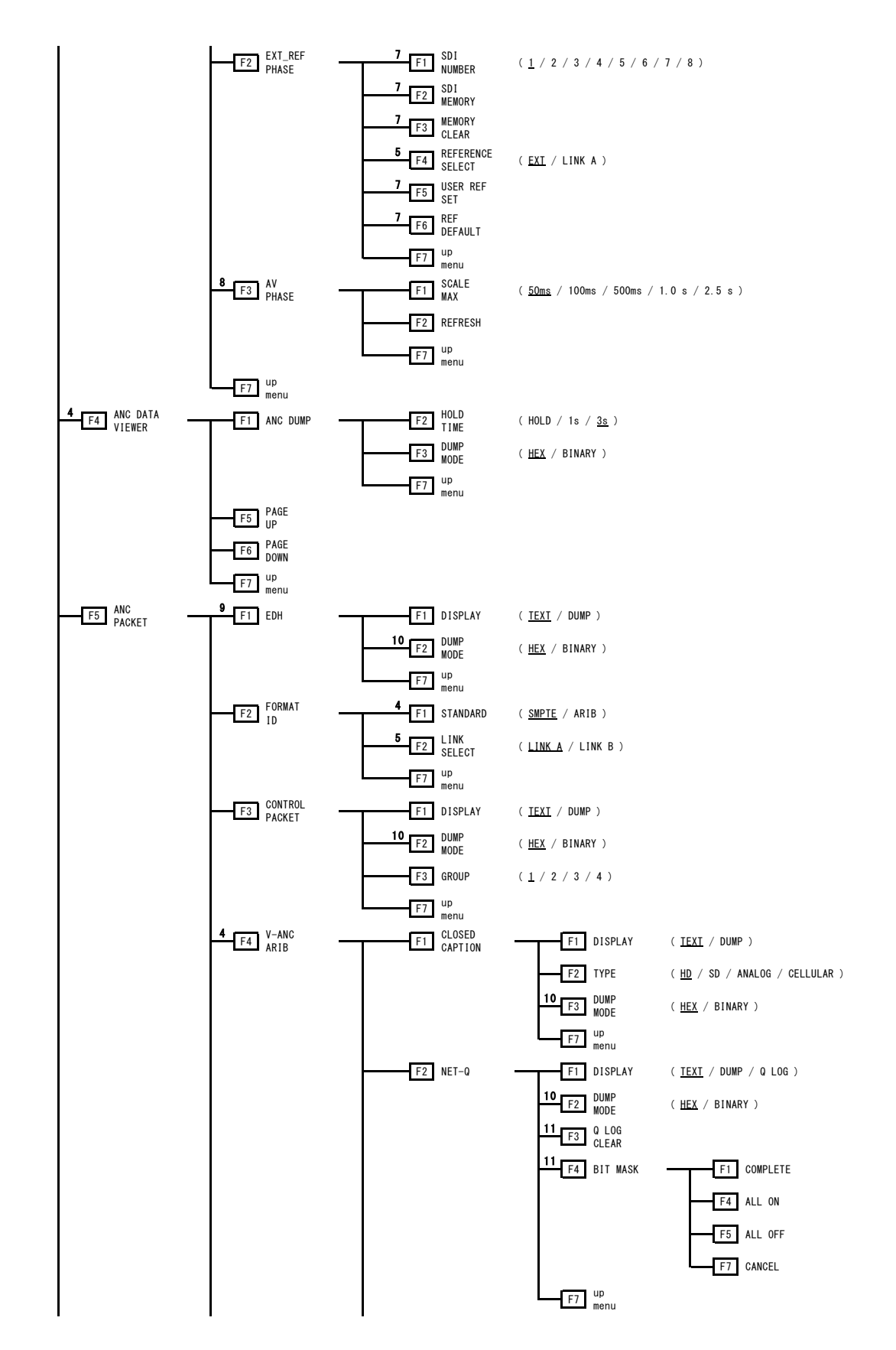

4. メニュー構成

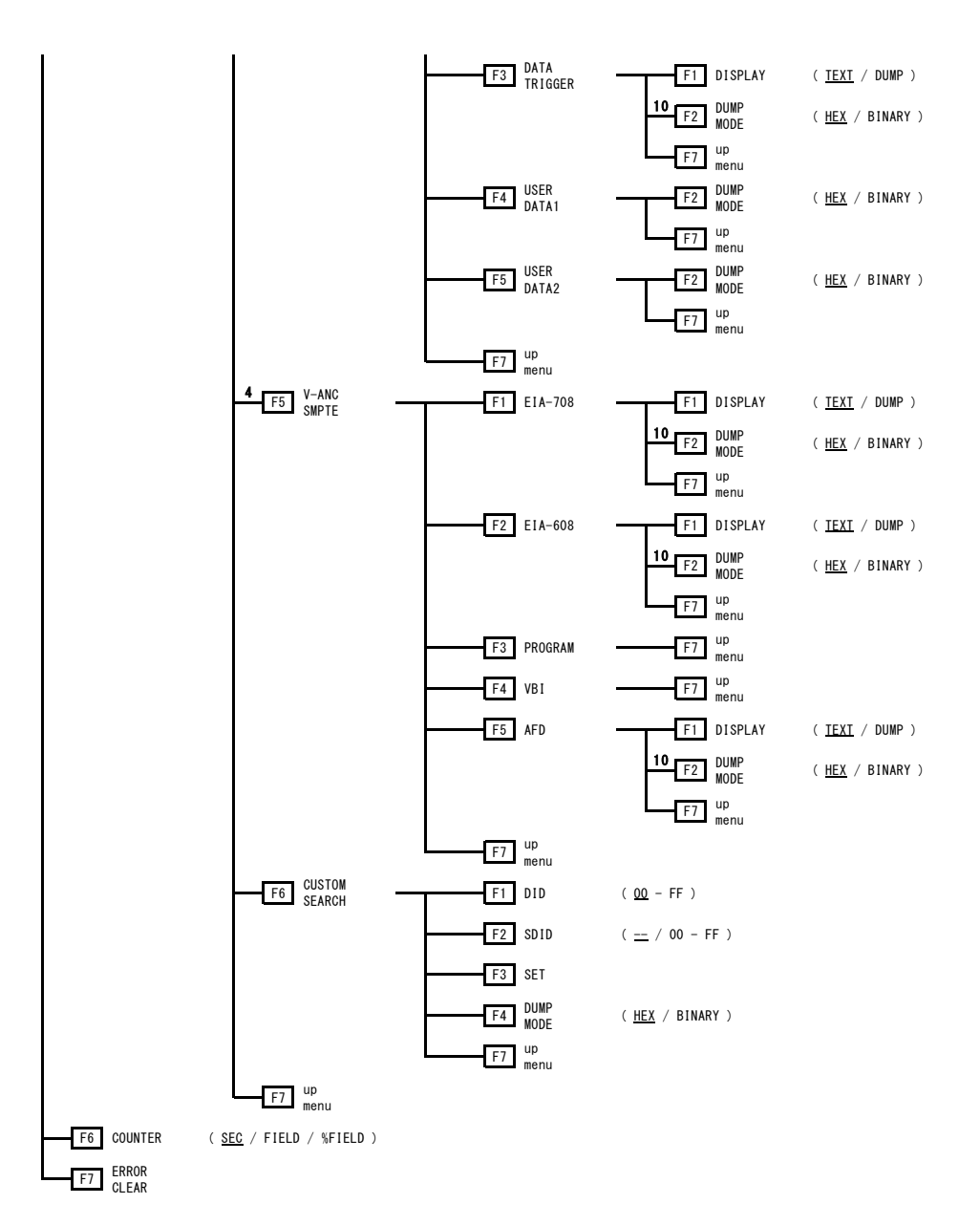

- ※1 USB 端子に USB メモリーが接続されているときに表示されます。
- ※2 USB メモリーに同じ名前のファイルがあるときに表示されます。
- ※3 Capture Mode が Video Frame で、フレームキャプチャされているときに表示されます。
- ※4 Link Format が Single のときに表示されます。
- ※5 Link Format が Dual または 2k のときに表示されます。
- ※6 MODE が RUN または FRM CAP のときに表示されます。
- ※7 REFERENCE SELECT が EXT のときに表示されます。
- ※8 LV 58SER40(A)が実装されていて、Link Format が Single のときに表示されます。
- ※9 入力信号が SD のときに表示されます。
- ※10 同階層の DISPLAY が DUMP のときに表示されます。
- ※11 同階層の DISPLAY が TEXT または Q LOG のときに表示されます。

### 5. ユニットのシステム設定

システム設定では、本ユニットの基本フォーマット設定やエラー検出等を、ユニット単位で設定します。本体に複数の本ユニットが実装されている場合は、ユニットごとに設定が必要です。 また、本ユニットには、A/Bの2チャンネルの入力がありますが、このシステム設定は、A/Bの2チャンネルごとに設定することはできません。

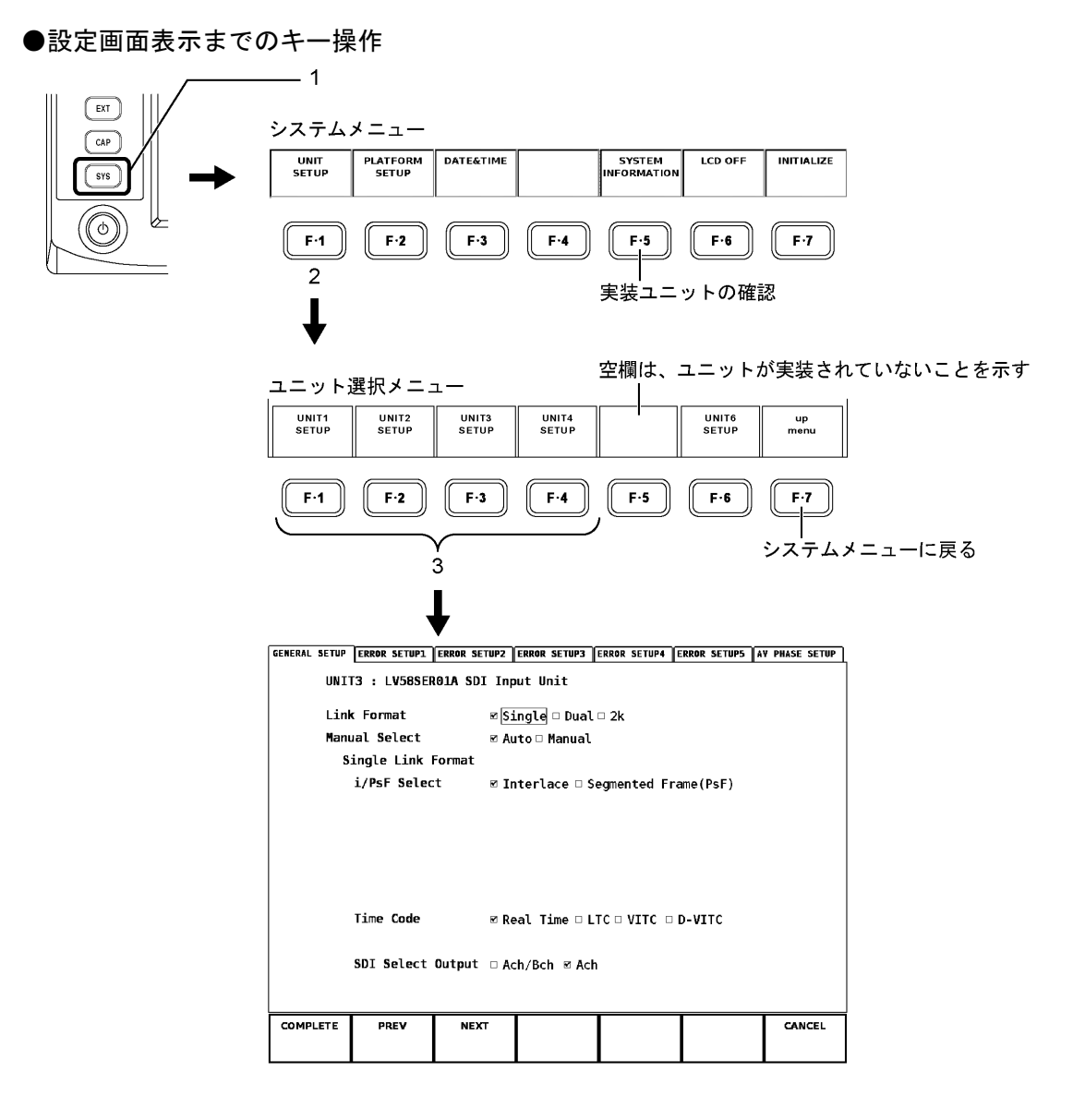

25

### 5.1 全般設定(GENERAL SETUP)

GENERAL SETUP ページでは、シングルリンク/デュアルリンクの 1920×1080 とデュアルリン クの 2048×1080(2k)の選択、ビデオ信号フォーマットの設定、タイムコード表示形式の設定、 OUTPUT SDI A/B 出力端子の設定(LV 58SER01 は対応していません)を行います。

| - | 10  | 11  |
|---|-----|-----|
|   | lob | 1/- |
| - | コホ  |     |

| RAL SETUP ERROR SETUP1 ERROR SETUP2 ERROR SETUP3 ERROR SETUP4 ERROR SETUP5 | AV PHASE SETUP  |
|----------------------------------------------------------------------------|-----------------|
|                                                                            |                 |
| Link Format   Single □ Dual □ 2k Manual Select   Auto □ Manual             |                 |
| Single Link Format                                                         |                 |
| i/PsF Select                                                               |                 |
|                                                                            |                 |
|                                                                            |                 |
|                                                                            |                 |
| Time Code 🛛 Real Time 🗆 LTC 🗆 VITC 🗆 D-VITC                                |                 |
| SDT Select Dutnut - Ach/Reh z Ach                                          |                 |
|                                                                            |                 |
| MPLETE PREV NEXT                                                           | CANCEL          |
|                                                                            |                 |
| F·1 F·2 F·3 F·4 F·5 F·6                                                    | F-7             |
|                                                                            |                 |
| ERROR SETUP1ページに移る                                                         | -<br>設定内容を更新せずに |
|                                                                            | ユニット選択メニューに戻る   |
| AV FINAL SETUPAT シビタる                                                      |                 |
| 設定内容を更新して                                                                  |                 |
| ユニット選択メニューに戻る                                                              |                 |
|                                                                            |                 |
| al Link (1920×1080)                                                        |                 |
| RAL SETUP ERROR SETUP1 ERROR SETUP2 ERROR SETUP3                           |                 |
|                                                                            |                 |
|                                                                            |                 |
|                                                                            |                 |
| Dual Link Format                                                           |                 |
| Pixel Depth 🛛 10bit 🗆 12bit                                                |                 |
| Scanning                                                                   |                 |
|                                                                            |                 |

| Dual Link | $(2048 \times 1080)$ |
|-----------|----------------------|
|-----------|----------------------|

GENERAL SETUP ERROR SETUP1 ERROR SETUP2 ERROR SETUP3

| GENERAL SETOF                     | ERKOR BETUFT | ERROR JETUPZ | ERROR SETUPS |              |        |
|-----------------------------------|--------------|--------------|--------------|--------------|--------|
| UNIT1 : LV58SER01A SDI Input Unit |              |              |              |              |        |
| Lin                               | k Format     | 🗆 Si         | .ngle 🗆 Dual | <b>⊡</b> 2k  |        |
|                                   |              |              |              |              |        |
| D                                 | ual Link Fo  | rmat         |              |              |        |
|                                   | Color Syste  | em 🗹 GB      | R(4:4:4) □ ۱ | 'CbCr(4:2:2) |        |
|                                   | Pixel Depth  | □ <b>1</b> 6 | bit 🗹 12bit  |              |        |
|                                   | Scanning     | □ 16         | 80i 🗆 1080P  | sF 🗹 1080p   |        |
|                                   |              |              |              |              |        |
|                                   | Time Code    | F Re         | al Time □ L  |              |        |
|                                   |              |              |              |              |        |
|                                   |              |              |              |              |        |
|                                   |              |              |              |              |        |
|                                   |              |              |              |              | <br>   |
| COMPLETE                          | PREV         | NEXT         |              |              | CANCEL |
|                                   |              |              |              |              |        |
|                                   |              |              |              |              |        |

#### ●各項目の設定方法

前面パネル右下のファンクションダイヤル(F·D)を使用し、設定項目にチェックを付けます。

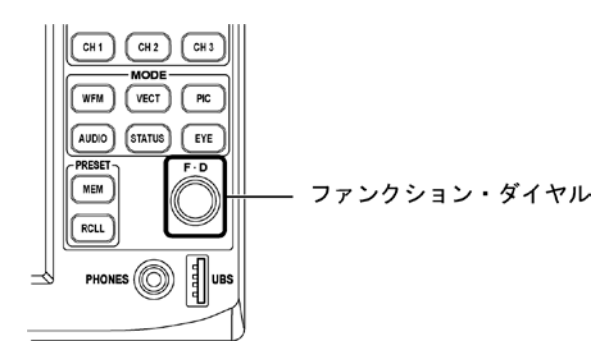

設定項目のチェック

- 1. ファンクションダイヤル (F·D) を回して、カーソル: F·B) を移動します。
- 2. 該当する項目でファンクションダイヤル(F·D)を押します。

選択された項目のボックスに赤色のチェックが付き、以前設定されていた項目の チェックが外れます。

### 設定の確定

3. F·1 COMPLETE を押します。

設定が更新されます。設定が更新されるとユニット選択メニューに戻ります。この操 作をしないと、設定内容は更新されません。

設定内容を更新しない場合は、F·7 CANCELを押します。設定内容が更新されずにユニッ ト選択メニューに戻ります。

#### 設定内容の一括確定

複数のページで設定を行い、一括して確定することもできます。この場合、設定が終わった後に $F\cdot3$  NEXT または $F\cdot2$  PREV でページを移動して設定を続け、すべての設定が終わった時点で $F\cdot1$  COMPLETE を押します。

※ F·7 CANCEL を押すと、設定したすべての内容が更新されません。

#### ●設定項目の説明

#### Link Format

シングルリンクとデュアルリンクの 1920×1080 とデュアルリンクの 2048×1080(2k)を 切り換えます。

デュアルリンクを選択した場合、フレームレートのみ自動検出され、色信号フォーマットや量子化精度、走査方式は手動で選択する必要があります。また、リンクAおよびリンクBともに信号が入力されていないと、動作しません。

| Single: | シングルリンクで動作             |
|---------|------------------------|
| Dual:   | デュアルリンクの 1920×1080 で動作 |
| 2k :    | デュアルリンクの 2048×1080 で動作 |

#### • Manual Select

シングルリンクのとき、フレームレートと走査方式を自動で検出するかどうかを設定します。Manualを選択した場合、設定したフォーマットと入力信号のフォーマットが異なると、画面右上にエラーメッセージ「UNKNOWN」が表示されます。

| Auto:   | フレームレートと走査方式が自動で検出されます |
|---------|------------------------|
| Manual: | フレームレートと走査方式を手動で設定します  |

Manual を選択すると、「GENERAL SETUP」タブの右側に「MANUAL FORMAT」タブが新たに 表示されます。MANUAL FORMAT 画面を表示させるには、GENERAL SETUP 画面で F·3 NEXT を押してください。

MANUAL FORMAT 画面では、左側に走査方式、右側にフレームレートが表示されます。フォーマットを設定するには、まず走査方式を選択してください。選択した走査方式に対応するフレームレートが表示されますので、次にフレームレートを選択します。

設定可能なフォーマットは、「2.3.1 入力信号」の「シングルリンク方式ビデオ信号対応フォーマットと対応規格」を参照してください。

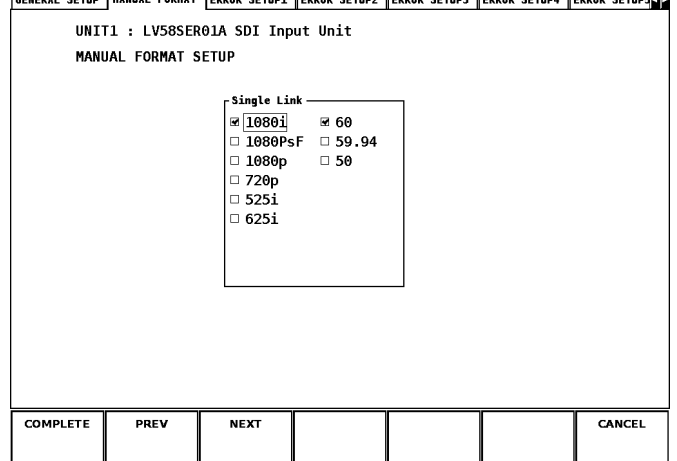

GENERAL SETUP MANUAL FORMAT ERROR SETUP1 ERROR SETUP2 ERROR SETUP3 ERROR SETUP4 ERROR SETUP5

#### • Single Link Format

#### i/PsF Select

ビデオフォーマットの表示形式を以下から選択します。Link Format が Single で、Manual Select が Auto のときに表示されます。

| Interlace :       | インタレース形式で表示    |
|-------------------|----------------|
| Segmented Frame : | セグメントフレーム形式で表示 |

#### Time Code

現在の時刻やイベントログ/Q信号ログの時刻の表示にどの時計を使用するかを以下から選択します。この設定は、シングルリンク、デュアルリンク動作時で共通です。(ただし、D-VITCを除く)

| Real Time : | 本体内蔵のリアルタイムクロックによる時刻表示              |
|-------------|-------------------------------------|
| LTC :       | SDI 信号に多重された LTC タイムコードによる時刻表示      |
| VITC :      | SDI 信号に多重された VITC タイムコードによる時刻表示     |
| D-VITC :    | SD-SDI 信号に多重された D-VITC タイムコードによる時刻表 |
|             | 示                                   |

#### SDI Select Output

OUTPUT SDI A/B 出力端子の動作を以下から選択します。シングルリンク動作時に表示されます。この設定はLV 58SER01にはありません。

| Ach/Bch: | アクティブウインドウの入力チャンネルに応じてリクロック   |
|----------|-------------------------------|
|          | 出力を切り換えます                     |
| Ach:     | 選択されているチャンネルにかかわらず、Ach の入力信号を |
|          | リクロック出力します                    |

#### • Dual Link Format

#### Color System

色信号のフォーマットを以下から選択します。デュアルリンク動作時に表示されます。

| GBR(4:4:4) :   | GBR 4:4:4の信号を入力                                                     |
|----------------|---------------------------------------------------------------------|
| YCbCr(4:2:2) : | YC <sub>B</sub> C <sub>R</sub> 4:2:2の信号を入力(Link Format が 2k の場合、選択で |
|                | きません)                                                               |

#### Pixel Depth

1 画素あたりの量子化ビット数を以下から選択します。デュアルリンク動作時に表示されます。

| 10bit: | 量子化精度10ビットの信号を入力(Link Format が2kの場合、 |
|--------|--------------------------------------|
|        | 選択できません)                             |
| 12bit: | 量子化精度 12 ビットの信号を入力                   |

#### Scanning

走査方式を以下から選択します。デュアルリンク動作時に表示されます。

| 1080i :  | インタレースの信号を入力(Link Format が2kの場合、 | 選択 |
|----------|----------------------------------|----|
|          | できません)                           |    |
| 1080PsF: | セグメントフレームの信号を入力                  |    |
| 1080p :  | プログレッシブの信号を入力                    |    |

#### Time Code

現在の時刻やイベントログ/Q信号ログの時刻の表示にどの時計を使用するかを以下から選択します。この設定は、シングルリンク、デュアルリンク動作時で共通です。

| Real Time : | 本体内蔵のリアルタイムクロックによる時刻表示             |
|-------------|------------------------------------|
| LTC :       | SDI 信号リンク A に多重された LTC タイムコードによる時刻 |
|             | 表示                                 |
| VITC :      | SDI 信号リンクAに多重された VITC タイムコードによる時刻  |
|             | 表示                                 |

 Color Systemの選択に対して、対応していない Pixel Depth や Scanning を選択した場合、「ILLEGAL FORMAT」のメッセージが出ます。
### 5.2 エラー設定1 (ERROR SETUP1)

ERROR SETUP1 ページでは、TRS、ラインナンバー、CRC/EDH、イリーガルコード、ケーブルの エラーに関する設定を行います。

#### ●操作

・SYS → F·1 UNIT SETUP → F·1 ~ F·4 本ユニットが実装されているユニット番号の SETUP → 全般設定ページ(GENERAL SETUP)からF·3 NEXT を1回、またはF·2 PREV を6回 押す

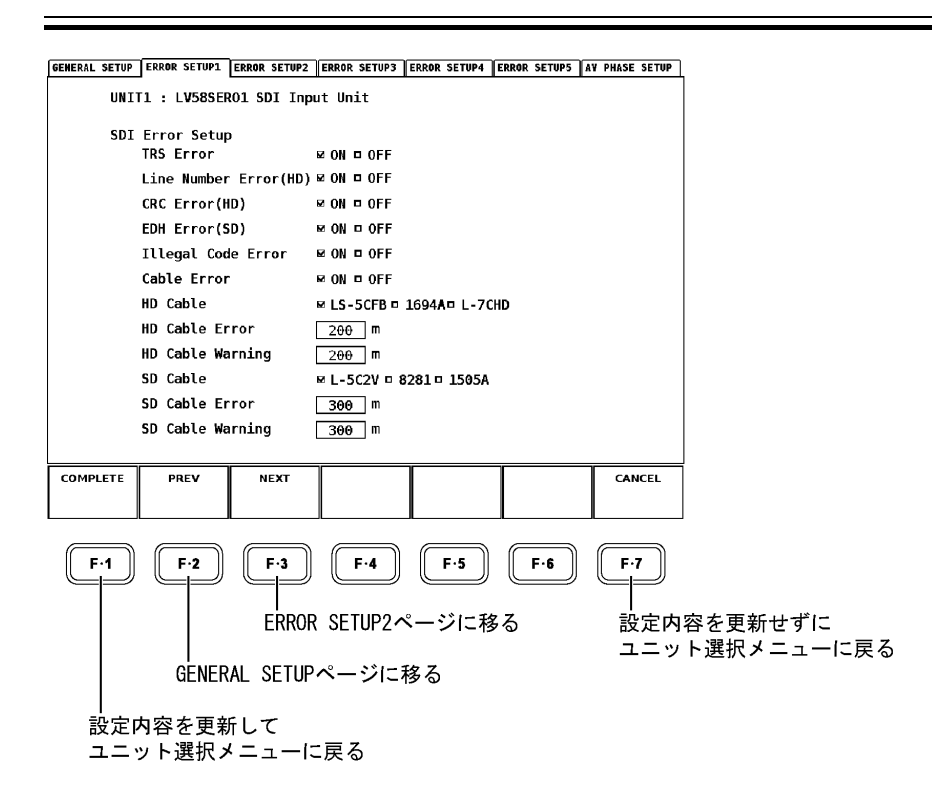

#### ●各項目の設定方法

設定項目には、チェックを付けるものと数値を入力するものがあります。どちらの設定も 前面パネル右下のファンクションダイヤル(F・D)を使用します。

【参照】 チェックを付ける項目の設定方法、設定内容の一括確定 →「5.1 全般設定(GENERAL SETUP)」

数值入力

- 1. ファンクションダイヤル(F・D)を回して、設定対象にカーソル: を移動します。 入力ボックスが紺色になります。
- ファンクションダイヤル(F・D)を押します。
   入力ボックスが黄緑色になります。
- 3. ファンクションダイヤル(F·D)を回して目的の数値に合わせます。
- ファンクションダイヤル(F・D)を押します。
   設定した数値が入力ボックスに表示されます。

### 設定の確定

5. F·1 COMPLETE を押します。

設定が更新されます。設定が更新されるとユニット選択メニューに戻ります。この操作をしないと設定内容は更新されません。 設定内容を更新しない場合は、F·7 CANCELを押します。設定内容が更新されずにユニット選択メニューに戻ります。

#### ●設定項目の説明

TRS Error

TRS POS エラーおよび TRS Code エラーの検出を制御します。
ON:検出する、OFF:検出しない
【参照】TRS POS エラーの内容、TRS Code エラーの内容 →「9.1.2 ステータス表示の詳細」

• Line Number Error (HD)

ラインナンバーエラーの検出を制御します。 ON:検出する、OFF:検出しない 【参照】Line Number エラーの内容 → 「9.1.2 ステータス表示の詳細」

• CRC Error (HD)

CRC エラーの検出を制御します。
 ON:検出する、OFF:検出しない
 【参照】CRC エラーの内容 → 「9.1.2 ステータス表示の詳細」

• EDH Error (SD)

EDH エラーの検出を制御します。 ON:検出する、OFF:検出しない 【参照】EDH エラーの内容 → 「9.1.2 ステータス表示の詳細」

#### • Illegal Code Error

Illegal Code エラーの検出を制御します。
ON:検出する、OFF:検出しない
【参照】Illegal Code エラーの内容 → 「9.1.2 ステータス表示の詳細」

### • Cable Error

ケーブルエラーの検出を制御します。

ON: 検出する、OFF: 検出しない

エラー検出は、等価線長測定によって算出した信号減衰量が、この設定の Warning レベルを超えるとステータス表示の Cable Length が黄色で表示されます。また、Error レベルを超えると赤色で表示されます。

【参照】 等価線長測定の内容 →「9.1.2 ステータス表示の詳細」

以下の項目は、上記の Cable Error 設定が「ON」になっていないと設定できません。

| Cable:         | HD-SDI 信号入力時のケーブル種を選択                                                                      |
|----------------|--------------------------------------------------------------------------------------------|
| Cable Error :  | HD-SDI 信号入力時の等価線長測定でのエラーケーブル長を                                                             |
|                | 設定                                                                                         |
|                | 設定範囲:5~200m、5m ステップ                                                                        |
| Cable Warning: | HD-SDI 信号入力時の等価線長測定でのウォーニングケーブ                                                             |
|                | ル長を設定                                                                                      |
|                | 設定範囲:5~200m、5m ステップ                                                                        |
| Cable :        | SD-SDI 信号入力時のケーブル種を選択                                                                      |
| Cable Error:   | SD-SDI 信号入力時の等価線長測定でのエラーケーブル長を                                                             |
|                | 設定                                                                                         |
|                | 設定範囲:50~300m、5m ステップ                                                                       |
| Cable Warning: | SD-SDI 信号入力時の等価線長測定でのウォーニングケーブ                                                             |
|                | ル長を設定                                                                                      |
|                | 設定範囲:50~300m、5m ステップ                                                                       |
|                | Cable :<br>Cable Error :<br>Cable Warning :<br>Cable :<br>Cable Error :<br>Cable Warning : |

# 5.3 エラー設定 2 (ERROR SETUP2)

ERROR SETUP2 ページでは、ANC データのパリティ、チェックサムのエラー、およびエンベデッドオーディオの BCH、DBN、パリティ、多重禁止ラインの各エラーに関する設定を行います。

#### ●操作

・SYS → F·1 UNIT SETUP → F·1 ~ F·4 本ユニットが実装されているユニット番号の SETUP → 全般設定ページ(GENERAL SETUP)からF·3 NEXT を2回、またはF·2 PREV を5回 押す

| ENERAL SETUP ERROR SETUP1 ERROR SETU | IP2 ERROR SETUP3 | ERROR SETUP4 | ERROR SETUPS | AV PHASE SETUP | 1    |
|--------------------------------------|------------------|--------------|--------------|----------------|------|
| UNIT3 : LV58SER01A SDI               | Input Unit       |              |              |                | ]    |
| Ancillary Data Error Se              | etup             |              |              |                |      |
| Parity Error                         | ⊠ ON □ OFF       |              |              |                |      |
| Checksum Error                       | ⊠ ON □ OFF       |              |              |                |      |
| Embedded Audio Error Se              | etup             |              |              |                |      |
| BCH Error                            | ₪ ON □ OFF       |              |              |                |      |
| DBN Error                            | 🖻 ON 🗆 OFF       |              |              |                |      |
| Parity Error                         | ₪ ON 🗆 OFF       |              |              |                |      |
| Inhibit Line Error                   | 🖻 ON 🗆 OFF       |              |              |                |      |
| COMPLETE PREV NEXT                   |                  |              |              | CANCEL         |      |
| F-1 F-2 F-3                          | <b>F</b> ·4      | F·5          | F·6          | <b>F</b> ·7    | -    |
| ERR ERR                              | ROR SETUP3       | ページに利        | 56           | 設定内            | 容を更新 |
| ERROR SETUP                          | 1ページに移           | \$3          |              | ユニッ            | ト選択メ |
| 」<br>設定内容を更新して                       |                  |              |              |                |      |
| ユニット選択メニュー                           | 「」、戻る            |              |              |                |      |

#### ●各項目の設定方法

前面パネル右下のファンクションダイヤル(F・D)を使用し、設定項目にチェックを付けます。 【参照】設定方法の詳細 → 「5.1 全般設定(GENERAL SETUP)」

### ●設定項目の説明

• Parity Error (Ancillary Data Error Setup)

アンシラリデータヘッダ部分の Parity エラーの検出を制御します。
 ON:検出する、OFF:検出しない
 【参照】Parity エラーの内容 →「9.1.2 ステータス表示の詳細」

#### Checksum Error

Checksum エラーの検出を制御します。
ON:検出する、OFF:検出しない
【参照】Checksum エラーの内容 → 「9.1.2 ステータス表示の詳細」

### BCH Error

BCH エラーの検出を制御します。 ON:検出する、OFF:検出しない 【参照】BCH エラーの内容 → 「9.1.2 ステータス表示の詳細」

DBN Error

DBN エラーの検出を制御します。
 ON:検出する、OFF:検出しない
 【参照】DBN エラーの内容 → 「9.1.2 ステータス表示の詳細」

Parity Error (Embedded Audio Error Setup)
 エンベデッドオーディオパケットの Parity エラーの検出を制御します。
 ON:検出する、OFF:検出しない
 【参照】Parity エラーの内容 → 「9.1.2 ステータス表示の詳細」

#### • Inhibit Line Error

Inhibit Line エラーの検出を制御します。
ON:検出する、OFF:検出しない
【参照】Inhibit Line エラーの内容 →「9.1.2 ステータス表示の詳細」

### 5.4 エラー設定3 (ERROR SETUP3)

ERROR SETUP3 ページでは、ガマットエラーおよびコンポジットガマットエラーに関する設定 を行います。

### ●操作

・SYS → F·1 UNIT SETUP → F·1 ~ F·4 本ユニットが実装されているユニット番号の SETUP → 全般設定ページ(GENERAL SETUP)からF·3 NEXT を3回、またはF·2 PREV を4回 押す

| GENERAL SETUP | ERROR SETUP1 | ERROR SETUP2 | ERROR SETUP3 | ERROR SETUP4 | ERROR SETUPS | AV PHASE SE | TUP       |
|---------------|--------------|--------------|--------------|--------------|--------------|-------------|-----------|
| UNI           | T1 : LV58SE  | R01A SDI In  | put Unit     |              |              |             |           |
| Vid           | eo Error Set | tupl         |              |              |              |             |           |
|               | LowPass Free | quency       | HD/SD:1MHz   | □ HD:2.8M    | Hz SD:1MHz   | D OFF       |           |
|               | Gamut Error  | 1            | ON 🗆 OFF     |              |              |             |           |
|               | Gamut Upp    | er           | 109.4 %(90.  | 8~109.4)     | 766mV        |             |           |
|               | Gamut Low    | er [         | -7.2 %(-7.   | 2~6.1)       | -50mV        |             |           |
|               | Area         | [            | 0.1 %(0.0    | -5.0)        |              |             |           |
|               | Duration     | [            | 1 Frame      | es (1~60)    |              |             |           |
|               | Composite Ga | amut Error   | Ø ON 🗆 OFF   |              |              |             |           |
|               | Setup        | E            | ₫ 0% □ 7.5%  |              | NTSC         | PAL         |           |
|               | Composite    | Upper [      | 135.0 %(90.  | 0~135.0)     | 964mV        | 945mV       |           |
|               | Composite    | Lower [      | -40.0 %(-40  | 0.0~20.0)    | -286mV       | -280mV      |           |
|               | Area         | [            | 0.1 %(0.0    | -5.0)        |              |             |           |
|               | Duration     | [            | 1 Frame      | es (1~60)    |              |             |           |
|               |              |              |              |              |              |             |           |
| COMPLETE      | PREV         | NEXT         |              |              |              | CANCE       | <br>L     |
|               |              |              |              |              |              |             |           |
|               |              |              |              |              |              |             |           |
| E.1           | <b>E</b> .2  | E.3          | E.A          | E.5          | E.E          | E.7         | Ŋ         |
|               |              |              |              | Ľ            | Ľ            |             | J         |
|               |              |              |              |              |              | <u> </u>    |           |
|               |              | ERROF        | R SETUP4≁    | ベージに相        | §6           | 設定          | 内容を更新せずに  |
|               |              |              |              | _            |              | ユニ          | シト選択メニューに |
|               | ERROR        | setup2       | ページに移        | 56           |              |             |           |
|               |              |              |              |              |              |             |           |
| 設定            | 内容を更新        | 所して          |              |              |              |             |           |
| ユニ・           | ット選択ゝ        | イニューに        | 二戻る          |              |              |             |           |

#### ●各項目の設定方法

設定項目には、チェックを付けるものと数値を入力するものがあります。どちらの設定も 前面パネル右下のファンクションダイヤル(F・D)を使用します。

【参照】 設定方法の詳細 →「5.2 エラー設定1(ERROR SETUP1)」

### ●設定項目の説明

· LowPass Frequency

ガマットエラーおよびコンポジットガマットエラー検出前に、ビデオデータにローパス フィルタ処理を施します。そのフィルタ特性を以下から選択します。

| HD/SD:1MHz :       | HD-SDI 入力信号および SD-SDI 入力信号に 1MHz のローパスフィル    |
|--------------------|----------------------------------------------|
|                    | タ処理を施します。                                    |
|                    | SD-SDI 入力信号の場合は、EBU R103-2000 に準拠しています。      |
| HD:2.8MHz SD:1MHz: | SD-SDI入力信号に 1MHz のローパスフィルタ処理、HD-SDI入力信       |
|                    | 号には 2.8MHz のローパスフィルタ処理を施します。                 |
|                    | SD-SDI 入力信号の場合は、EBU R103-2000 に準拠し、HD-SDI 入力 |
|                    | 信号の場合は、IEEE STD 205の特性になっています。               |
| OFF :              | 入力信号にフィルタ処理を施しません。                           |

### • Gamut Error

ガマットエラーの検出を制御します。

ON:検出する、OFF:検出しない

【参照】 Gamut エラーの内容 → 「9.1.2 ステータス表示の詳細」

 Gamut Upper:
 Gamut エラーレベルの上限値設定

 (設定範囲:90.8~109.4%、636~766mV)

 設定値を上回ったときにエラーになります。

 Gamut Lower:
 Gamut エラーレベルの下限値設定

 (設定範囲:-7.2~6.1%、-50~43mV)

 設定値を下回ったときにエラーになります。

以下の項目は、Gamut Error が「ON」になっていないと設定できません。

| Area:     | アクティブピクチャー領域の何%以上にエラーが発生するとエ  |
|-----------|-------------------------------|
|           | ラーにするかの設定(設定範囲:0.0~5.0%)      |
| Duration: | エラーを含む映像フレームが、何フレーム以上連続するとエラー |
|           | にするかの設定(設定範囲:1~60 フレーム)       |

### • Composite Gamut Error

コンポジットガマットエラーの検出を制御します ON:検出する、OFF:検出しない

【参照】 Composite Gamut エラーの内容 →「9.1.2 ステータス表示の詳細」

| Setup:           | コンポジット信号換算の際に、セットアップを付加するかしない                       |
|------------------|-----------------------------------------------------|
|                  | かの選択                                                |
|                  | 0%:セットアップなし、7.5%:7.5%セットアップ付加                       |
| Composite Upper: | Composite Gamut エラーレベルの上限値設定                        |
|                  | (設定範囲:90.0~135.0%、643~964mV(NTSC)、630~945mV(PAL))   |
|                  | 設定値を上回ったときにエラーになります。                                |
| Composite Lower: | Composite Gamut エラーレベルの下限値設定                        |
|                  | (設定範囲:-40.0~20.0%、-286~143mV(NTSC)、-280~140mV(PAL)) |
|                  | 設定値を下回ったときにエラーになります。                                |
|                  |                                                     |

以下の項目は、Composite Gamut Error が「ON」になっていないと設定できません。

 Area:
 アクティブピクチャー領域の何%以上にエラーが発生するとエ

 ラーにするかの設定(設定範囲:0.0~5.0%)

Duration:エラーを含む映像フレームが、何フレーム以上連続するとエラー<br/>にするかの設定(設定範囲:1~60 フレーム)

### 5.5 エラー設定4 (ERROR SETUP4)

ERROR SETUP4ページでは、フリーズエラーおよびブラックエラーに関する設定を行います。 本設定は、デュアルリンクには対応していません。リンクフォーマットの設定がデュアルリ ンクのときは、表示されません。

【参照】 リンクフォーマットの設定 →「5.1 全般設定(GENERAL SETUP)」

●操作

・SYS → F·1 UNIT SETUP → F·1 ~ F·4 本ユニットが実装されているユニット番号の SETUP → 全般設定ページ(GENERAL SETUP)からF·3 NEXT を4回、またはF·2 PREV を3回 押す

|                                           |                             | Conon SCTUDO                     | CODAD PETUDO 1              |                 | CODAD SCTUDE | AV DUACE CETUD | 1                      |
|-------------------------------------------|-----------------------------|----------------------------------|-----------------------------|-----------------|--------------|----------------|------------------------|
| GENERAL SETUP                             |                             | CREWE SETUPZ                     | ERROR SETUPS                | ERROR SETUP4    | ERROR SETUPS | RT PHRSE SETUP |                        |
| Vid                                       | na Error Set                | un2                              | L UNIL                      |                 |              |                |                        |
| AT OF                                     | Eroozo Errov                | .upz<br>                         | <b>u</b> - orr              |                 |              |                |                        |
|                                           | Area linner                 | × 0                              |                             |                 |              |                |                        |
|                                           | Area Lower                  |                                  | 0 %(0~108                   | ))              |              |                |                        |
|                                           | Area Left                   |                                  | 0 %(0~100                   | ))<br>\\        |              |                |                        |
|                                           | Area Right                  |                                  | 0 %(0~106                   | ))<br>\\        |              |                |                        |
|                                           | Duration                    | -                                | 2 Frames (                  | (2~300)         |              |                |                        |
| I                                         | Black Error                 |                                  |                             |                 |              |                |                        |
|                                           | Level                       |                                  | 0 %(0-100                   | 1)              |              |                |                        |
|                                           | Area                        | 1                                | 00 %(1~100                  | ))              |              |                |                        |
|                                           | Duration                    |                                  | 1 Frames (                  | 1-300)          |              |                |                        |
|                                           |                             |                                  |                             |                 |              |                |                        |
|                                           |                             |                                  |                             |                 |              |                |                        |
|                                           |                             |                                  |                             |                 |              |                |                        |
| COMPLETE                                  | PREV                        | NEXT                             |                             |                 |              | CANCEL         |                        |
|                                           |                             |                                  |                             |                 |              |                |                        |
| $\frown$                                  | $\frown$                    | $\frown$                         | $\frown$                    | $\frown$        | $\frown$     | $\frown$       |                        |
| F·1                                       | F·2                         | F·3                              | F·4                         | F·5             | F·6          | F·7            |                        |
|                                           |                             |                                  | N 1                         |                 |              |                |                        |
|                                           |                             |                                  |                             |                 |              |                |                        |
|                                           |                             | FRROR                            | SETUP5                      | ジに移             | <u>س</u>     | いいのであっていた。     | 図を再新せずに                |
|                                           |                             | ERROR                            | SETUP5~                     | ページに移           | ي<br>چې      | 設定内            | 容を更新せずに<br> ト選択メニューに戻る |
|                                           | FRROR                       | ERROR                            | SETUP5へ<br>SETUP5へ          | く<br>ページに移<br>る | 53           | 設定内<br>ユニッ     | 容を更新せずに<br> ト選択メニューに戻る |
|                                           | ERROR                       | ERROR<br>SETUP3~                 | SETUP5へ<br>ページに移            | ページに移<br>らる     | 33           | <br>設定内<br>ユニッ | 容を更新せずに<br>ト選択メニューに戻る  |
| 設定に                                       | <br>ERROR<br>内容を更新          | ERROR<br>SETUP3ベ<br>fiして         | SETUP5へ<br>SETUP5へ<br>ページに移 | ページに移<br>うる     | \$3          | 設定内<br>ユニッ     | 容を更新せずに<br> ト選択メニューに戻る |
| 2011日11日11日11日11日11日11日11日11日11日11日11日11日 | <br>ERROR<br>内容を更新<br>ット選択ノ | ERROR<br>SETUP3ペ<br>fして<br>s=ューに | SETUP5へ<br>ページに移            | ページに移<br>らる     | 33           | <br>設定内<br>ユニッ | 容を更新せずに<br>ト選択メニューに戻る  |

#### ●各項目の設定方法

設定項目には、チェックを付けるものと数値を入力するものがあります。どちらの設定も 前面パネル右下のファンクションダイヤル(F・D)を使用します。

【参照】 設定方法の詳細 →「5.2 エラー設定1(ERROR SETUP1)」

### ●設定項目の説明

### Freeze Error

フリーズエラーの検出を制御します。

ON:検出する、OFF:検出しない

# 【参照】 Freeze エラーの内容 → 「9.1.2 ステータス表示の詳細」

以下の項目は、Freeze Error が「ON」になっていないと設定できません。

| Area Upper : | アクティブピクチャー領域の上何%をエラー検出の対象外にする |
|--------------|-------------------------------|
|              | かの設定(設定範囲:0~100%)             |
| Area Lower : | アクティブピクチャー領域の下何%をエラー検出の対象外にする |
|              | かの設定(設定範囲:0~100%)             |
| Area Left:   | アクティブピクチャー領域の左何%をエラー検出の対象外にする |
|              | かの設定(設定範囲:0~100%)             |
| Area Right:  | アクティブピクチャー領域の右何%をエラー検出の対象外にする |
|              | かの設定(設定範囲:0~100%)             |

Duration : エラーを含む映像フレームが、何フレーム以上連続するとエラー にするかの設定(設定範囲:2~300 フレーム)

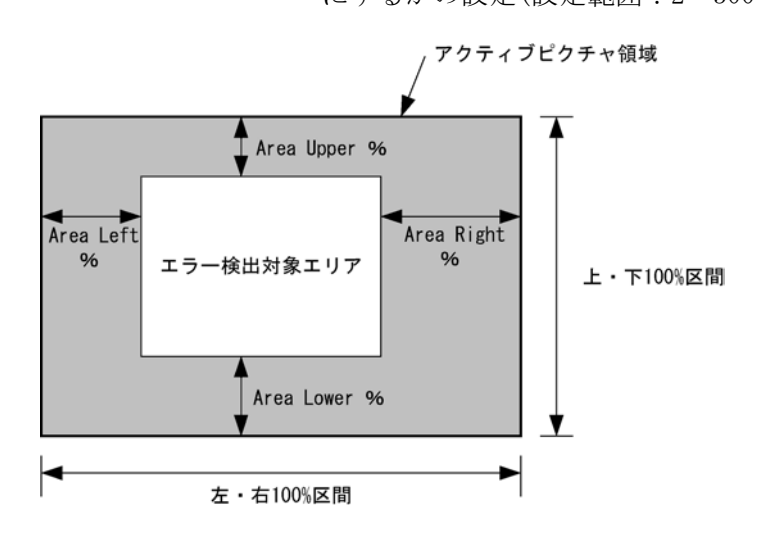

Black Error

ブラックエラーの検出を制御します。 ON:検出する、OFF:検出しない

【参照】 Black エラーの内容 → 「9.1.2 ステータス表示の詳細」

以下の項目は、Black Error が「ON」になっていないと設定できません。

| Level : | Y 映像データのブラックレベル設定(設定範囲:0~100%) |
|---------|--------------------------------|
|         | 設定レベル以下のドットがエラードットになります。       |

 Area:
 アクティブピクチャー領域の何%以上にエラーが発生するとエ

 ラーにするかの設定(設定範囲:1~100%)

# Duration:エラーを含む映像フレームが、何フレーム以上連続するとエラー<br/>にするかの設定(設定範囲:1~300 フレーム)

# 5.6 エラー設定 5 (ERROR SETUP5)

ERROR SETUP5 ページでは、レベルエラーに関する設定を行います。 本設定は、デュアルリンクには対応していません。リンクフォーマットの設定がデュアルリ ンクのときは、表示されません。

【参照】 リンクフォーマットの設定 →「5.1 全般設定(GENERAL SETUP)」

●操作

• SYS  $\rightarrow$  F·1 UNIT SETUP  $\rightarrow$  F·1  $\sim$  F·4 本ユニットが実装されているユニット番号の SETUP  $\rightarrow$  全般設定ページ(GENERAL SETUP)からF·3 NEXT を5回、またはF·2 PREV を2回 押す

| GENERAL SETUP | ERROR SETUP1 | ERROR SETUP2 | ERROR SETUP3 | ERROR SETUP4 | RROR SETUPS | Y PHASE SETUP |        |       |
|---------------|--------------|--------------|--------------|--------------|-------------|---------------|--------|-------|
| UNI           | T1 : LV58SEF | R01 SDI Inpu | t Unit       |              | L           |               | ]      |       |
| Vid           | eo Error Set | tup3         |              |              |             |               |        |       |
|               | Level Error  |              | ON 🗆 OFF     |              |             |               |        |       |
|               | Luminance    | Upper 📑      | 766 mV(-51   | ~766)        |             |               |        |       |
|               | Luminance    | Lower        | -51 mV(-51   | ~766)        |             |               |        |       |
|               | Chroma Upp   | er 🔤         | 399 mV(-40   | 0~399)       |             |               |        |       |
|               | Chroma Low   | er -         | 400 mV(-40   | 0~399)       |             |               |        |       |
|               |              |              |              |              |             |               |        |       |
|               |              |              |              |              |             |               |        |       |
|               |              |              |              |              |             |               |        |       |
|               |              |              |              |              |             |               |        |       |
|               |              |              |              |              |             |               |        |       |
|               |              |              |              |              |             |               |        |       |
|               |              |              |              |              |             |               |        |       |
| COMPLETE      | PREV         | NEXT         |              |              |             | CANCEL        |        |       |
|               |              |              |              |              |             |               |        |       |
|               |              |              |              |              |             |               | -      |       |
| F·1           | F·2          | F·3          | F·4          | F·5          | F·6         | F·7           |        |       |
|               |              |              |              |              |             |               |        |       |
|               |              | AV PH        | ASE SETUR    | ページに         | 移る          | 設定内           | 容を更新せる | げに    |
|               |              |              |              |              |             | ユニッ           | ト選択メニ  | ューに戻る |
|               | ERROR        | SETUP4~      | ページに移        | る            |             |               |        |       |
|               |              |              |              |              |             |               |        |       |
| 設定の           | 内容を更新        | 斤して          |              |              |             |               |        |       |
| ユニ・           | ット選択ス        | ニューに         | 戻る           |              |             |               |        |       |
|               |              |              |              |              |             |               |        |       |

#### ●各項目の設定方法

設定項目には、チェックを付けるものと数値を入力するものがあります。どちらの設定も 前面パネル右下のファンクションダイヤル(F・D)を使用します。

【参照】 設定方法の詳細 →「5.2 エラー設定1(ERROR SETUP1)」

### ●設定項目の説明

### • Level Error

レベルエラーの検出を制御します。

ON:検出する、OFF:検出しない

# 【参照】 Level エラーの内容 → 「9.1.2 ステータス表示の詳細」

以下の項目は、Level Error が「ON」になっていないと設定できません。

| Luminance Upper: | アクティブピクチャー領域の輝度データの上限値 mV の設定 |
|------------------|-------------------------------|
|                  | この値を上回るとエラーになります。             |
|                  | (設定範囲:−51~766mV、1mV 単位)       |
| Luminance Lower: | アクティブピクチャー領域の輝度データの下限値 mV の設定 |
|                  | この値を下回るとエラーになります。             |
|                  | (設定範囲:−51~766mV、1mV 単位)       |
| Chroma Upper :   | アクティブピクチャー領域の色差データの上限値 mV の設定 |
|                  | この値を上回るとエラーになります。             |
|                  | (設定範囲:-400~399mV)             |
| Chroma Lower :   | アクティブピクチャー領域の色差データの下限値 mV の設定 |
|                  | この値を下回るとエラーになります。             |
|                  | (設定範囲:-400~399mV)             |

### 5.7 リップシンク設定 (AV PHASE SETUP)

AV PHASE SETUP ページでは、リップシンクに関する設定を行います。 本設定は、デュアルリンクには対応していません。リンクフォーマットの設定がデュアルリ ンクのときや、LV 58SER40(A)が実装されていないときは、表示されません。

【参照】 リップシンク →「9.7 リップシンク表示」 リンクフォーマットの設定 →「5.1 全般設定(GENERAL SETUP)」

●操作

・SYS → F·1 UNIT SETUP → F·1 ~ F·4 本ユニットが実装されているユニット番号の SETUP → 全般設定ページ(GENERAL SETUP)からF·3 NEXT を6回、またはF·2 PREV を1回 押す

| GENERAL | SETUP         | ERROR SETUP1 | ERROR SETUP2 | ERROR SETUP3   | ERROR SETUP4 | ERROR SETUP5 | AV PHASE | SETUP | Į         |
|---------|---------------|--------------|--------------|----------------|--------------|--------------|----------|-------|-----------|
|         | UNI           | T1 : LV58SE  | R01A SDI Inj | put Unit       |              |              |          |       |           |
|         |               |              | _            |                |              |              |          |       |           |
|         | A             | V MES TOP    |              | 50 %(0~1       | .00)         |              |          |       |           |
|         | A             | V MES LEFT   | L            | 0 %(0~9        | 19)<br>NO 1  |              |          |       |           |
|         | A<br>V        | ideo Level   | L            | <u>0</u> %(0~9 | .1AA)        |              |          |       |           |
|         | A             | udio Level   | L            | -30 dBFS(      | -30~0)       |              |          |       |           |
|         |               |              | L            |                | ,            |              |          |       |           |
|         |               |              |              |                |              |              |          |       |           |
|         |               |              |              |                |              |              |          |       |           |
|         |               |              |              |                |              |              |          |       |           |
|         |               |              |              |                |              |              |          |       |           |
|         |               |              |              |                |              |              |          |       |           |
|         |               |              |              |                |              |              |          |       |           |
| сомр    | LETE          | PREV         | NEXT         |                | 1            |              | CAI      | NCEL  |           |
|         |               |              |              |                |              |              |          |       |           |
| Ē       |               |              |              |                |              |              |          | _     |           |
| F       | ∺ <b>1</b> ]) | (F·2)        | (F·3)        | ( F·4 )        | (F·5)        | ( F·6 )      | F.       | 7     |           |
|         |               |              |              |                |              |              |          |       |           |
|         |               |              | GÈNER        | AL SETUP       | ページに         | 移る           | 彭        | 定内    | 容を更新せずに   |
|         |               |              |              |                |              |              | ב        | ニッ    | ト選択メニューに戻 |
|         |               | ERROR        | SETUP5~      | ベージに移          | 6            |              |          |       |           |
| =       | <br>ۍ         | カ灾た百幸        | FI 7         |                |              |              |          |       |           |
| ā.<br>- | ヌルド           | いなど史ね        | パニューに        | マる             |              |              |          |       |           |
| _       |               |              |              | ~~~            |              |              |          |       |           |

### ●各項目の設定方法

前面パネル右下のファンクションダイヤル(F・D)を使用し、数値を入力します。 【参照】設定方法の詳細 →「5.2 エラー設定1(ERROR SETUP1)」

#### ●設定項目の説明

#### • AV MES TOP

ピクチャーの上端を 0%、下端を 100%として、映像信号の測定ラインを設定します。 ピクチャー表示の LINE SELECT メニューで、ピクチャーを見ながら設定することもでき ます。(設定範囲:0~100%)

【参照】 「8.3.3 リップシンク測定範囲の設定」

#### • AV MES LEFT

ピクチャーの左端を 0%、右端を 100%として、映像信号の測定範囲(左側)を設定します。 AV MES RIGHT で設定したラインよりも右側に設定することはできません。 ピクチャー表示の LINE SELECT メニューで、ピクチャーを見ながら設定することもでき ます。(設定範囲:0~99%)

### • AV MES RIGHT

ピクチャーの右端を0%、左端を100%として、映像信号の測定範囲(右側)を設定します。 AV MES LEFT で設定したラインよりも左側に設定することはできません。

ピクチャー表示の LINE SELECT メニューで、ピクチャーを見ながら設定することもでき ます。(設定範囲:0~99%)

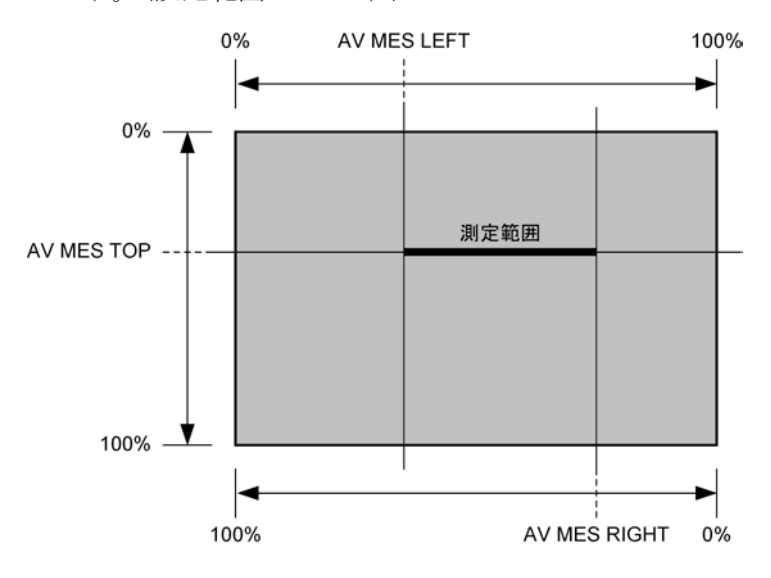

• Video Level

映像信号の輝度レベルを設定します。AV MES で設定した測定範囲の輝度レベルが、ここで設定したレベルを超えたときに、音声信号との時間差を測定します。 (設定範囲:25~100%)

• Audio Level

音声信号のレベルを設定します。音声信号のレベルが、ここで設定したレベルを超えた ときに、映像信号との時間差を測定します。 (設定範囲:-30~0dBFS)

# 6. ビデオ信号波形表示

本体パネルのWFM(ビデオ信号波形表示)キーを押すことで、ビデオ信号波形、スケール、波形 表示メニュー等が表示されます。

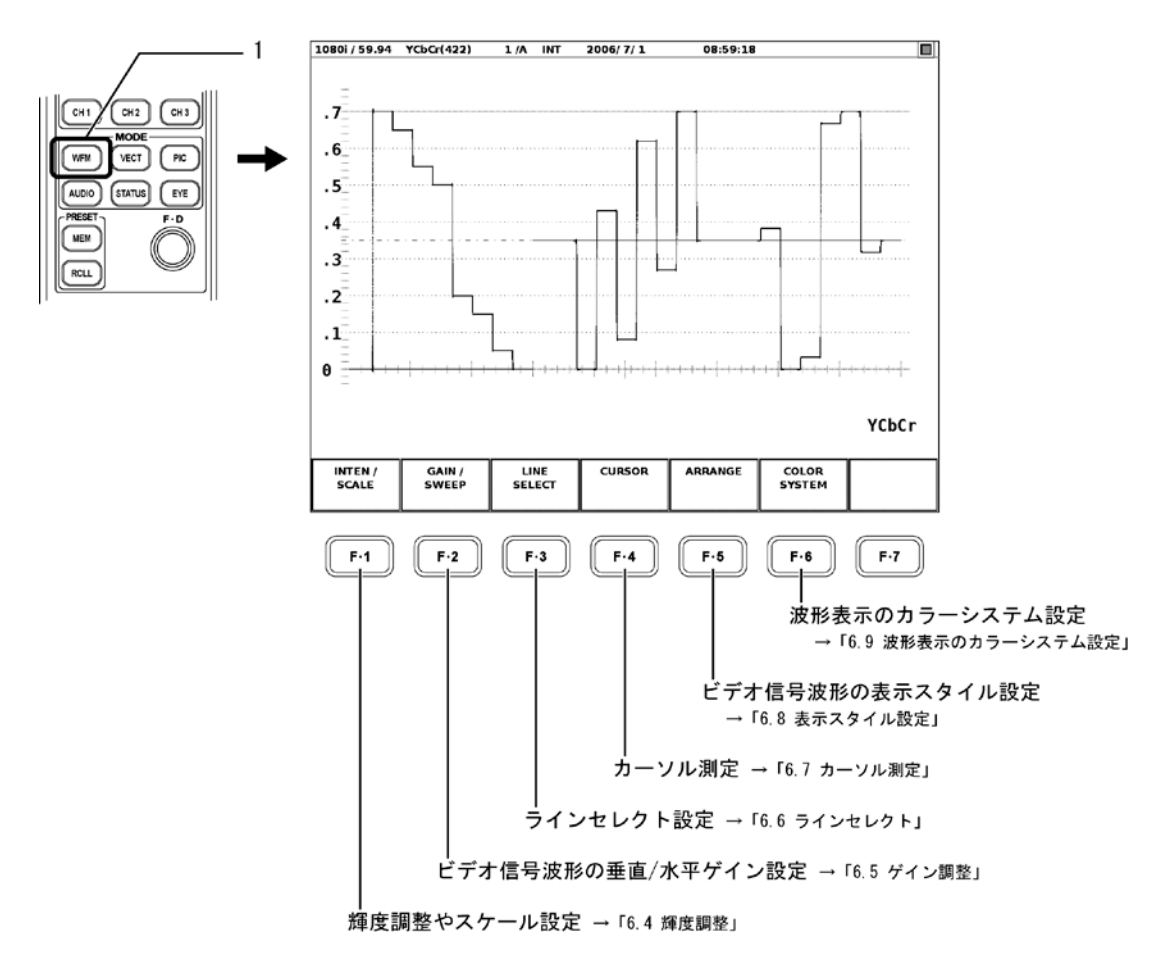

6.1 波形表示ポジションの設定

前面パネルのVPOS(垂直位置調整)ツマミとHPOS(水平位置調整)ツマミを使って、選択した 表示エリアのビデオ信号波形表示のポジション調整を行えます。

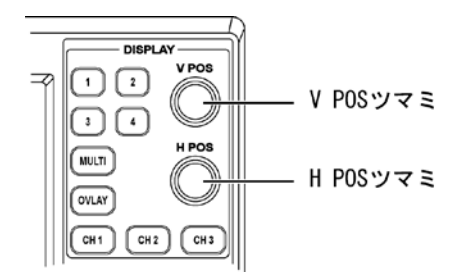

#### ●V POS ツマミ

ビデオ信号波形の垂直方向の表示位置調整に使用します。 ツマミを押すと、ビデオ信号波形の垂直方向の表示位置が基準位置に戻ります。

●H POS ツマミ

ビデオ信号波形の水平方向の表示位置調整に使用します。 ツマミを押すと、ビデオ信号波形の水平方向の表示位置が基準位置に戻ります。

### 6.2 波形表示モードの設定

選択されている表示エリアの波形をオーバーレイ表示(波形を重ねて表示するモード)にする か、パレード表示(波形を並べて表示するモード)にするかを切り換えられます。 前面パネルの OVLAY(オーバーレイ表示)キーを押して切り換えます。OVLAY キーが点灯してい るときはオーバーレイ状態の波形、消灯しているときはパレード状態の波形が表示されます。

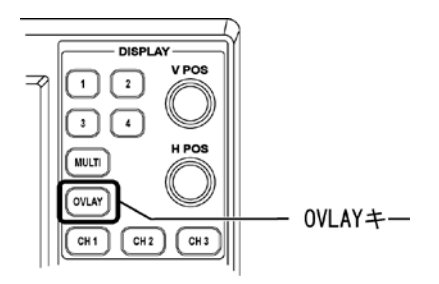

### ●オーバーレイ表示

オーバーレイ表示のとき、「6.3 波形表示チャンネルの設定」で表示状態になっている波形 を重ねて表示します。

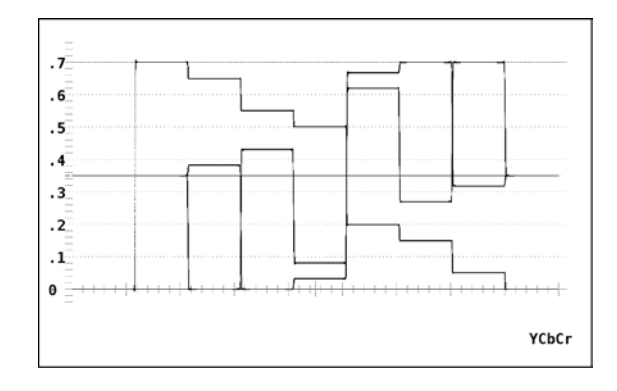

### ●パレード表示

パレード表示のとき、「6.3 波形表示チャンネルの設定」で表示状態になっている波形を横 に並べて表示します。

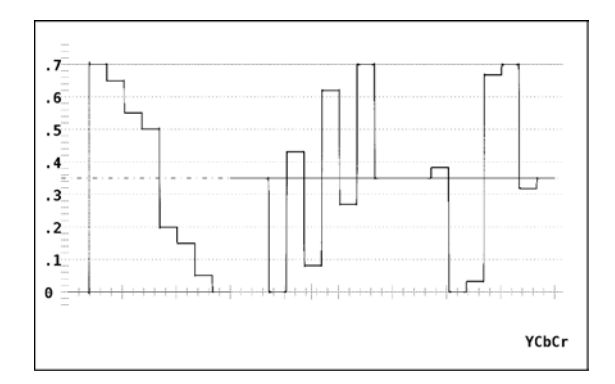

### 6.3 波形表示チャンネルの設定

CH1(チャンネル1選択)~CH3(チャンネル3選択)キーを押すと、選択されている表示エリア で、各キーに割り当てられたコンポーネントビデオ信号波形の表示が ON/OFF します。 CH1~CH3 キーが点灯しているときに各キーに割り当てられた波形が表示され、消灯している ときは各キーに割り当てられた波形が非表示になります。

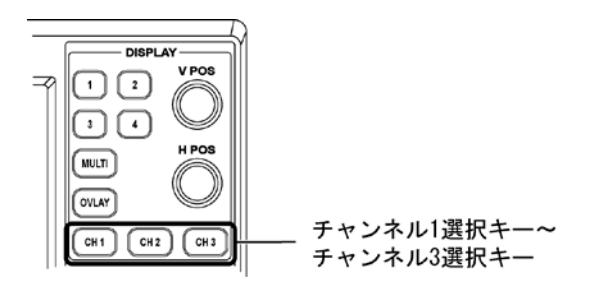

CH1 キー~CH3 キーの波形の割り当ては、「6.9.1 波形表示のカラーマトリックス設定」での 設定により、下表のようになります。

| COLOR MATRIX | CH1 | CH2 | CH3 |
|--------------|-----|-----|-----|
| YCbCr        | Y   | Cb  | Cr  |
| GBR          | G   | В   | R   |
| RGB          | R   | G   | В   |
| COMPOSITE    | -   | -   | _   |

### 6.4 輝度調整

以下の操作で、ビデオ信号波形やスケールの輝度の調整、スケールの表示単位等を設定する メニューを表示します。

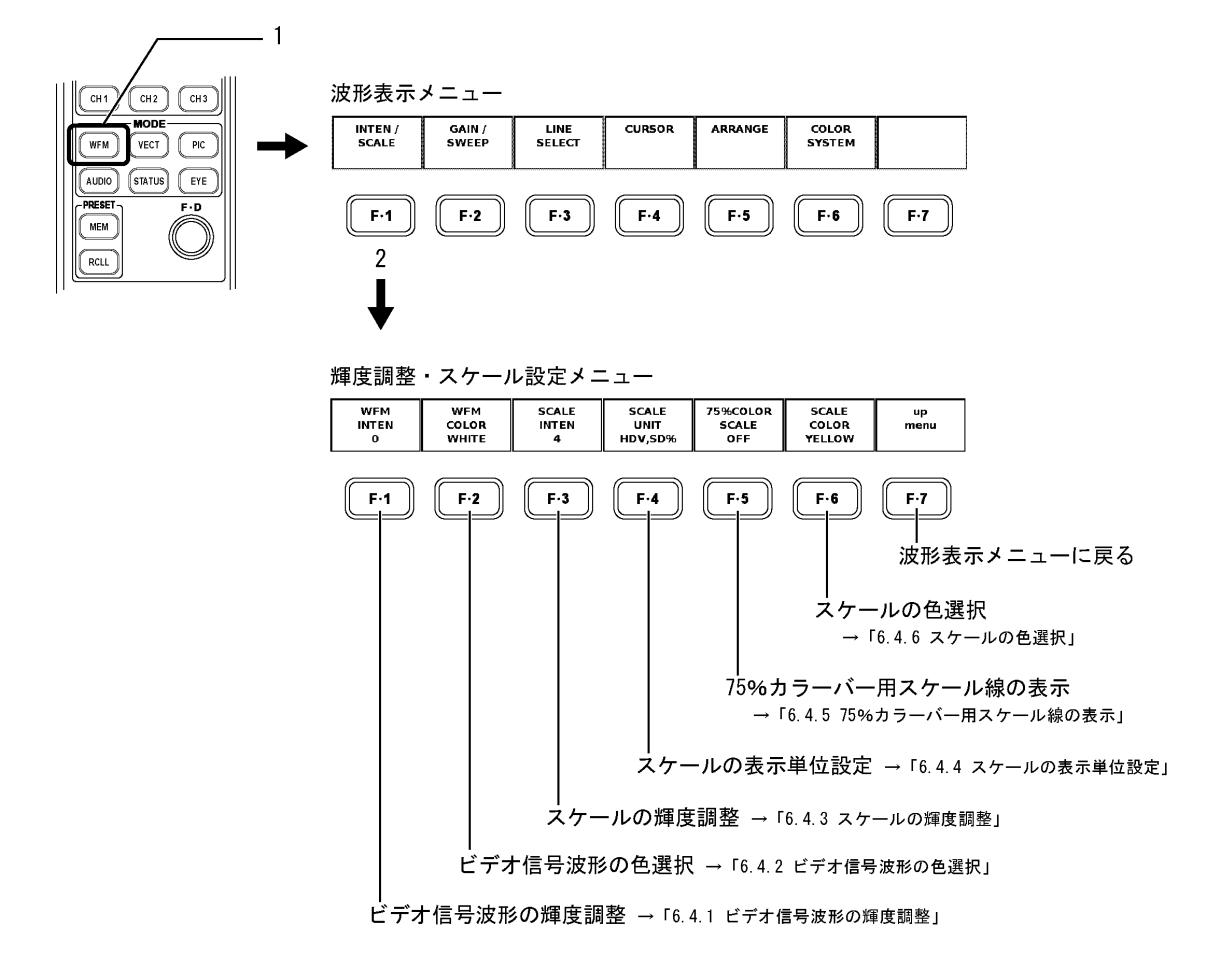

#### 6.4.1 ビデオ信号波形の輝度調整

以下の操作で、ビデオ信号波形の輝度を調整できます。 調整範囲:-128~127

### ●操作

WFM  $\rightarrow$  F·1 INTEN/SCALE  $\rightarrow$  F·1 WFM INTEN : -128 $\sim$ 0 $\sim$ 127

上記の操作のあと、ファンクションダイヤル(F・D)を回します。ファンクションダイヤル (F・D)を押すと、初期値(0)に戻ります。

#### 6.4.2 ビデオ信号波形の色選択

以下の操作で、ビデオ信号波形の色を次の中から選択することができます。

WHITE: 白
 GREEN: 緑
 MULTI: YCbCr、GBRに以下の色を割り当てて表示
 Y:薄黄、Cb:シアン、Cr:マゼンタ、G:緑、B:青、R:赤
 疑似コンポジット表示、タイミング表示、4Yパレード表示のときは白で表示されます。マルチ画面表示のときは選択できません。

#### ●操作

WFM  $\rightarrow$  F·1 INTEN/SCALE  $\rightarrow$  F·2 WFM COLOR : <u>WHITE</u> / GREEN / MULTI

### 6.4.3 スケールの輝度調整

以下の操作で、スケールの輝度を調整できます。 調整範囲:-8~7

#### ●操作

WFM  $\rightarrow$  F·1 INTEN/SCALE  $\rightarrow$  F·3 SCALE INTEN :  $-8 \sim 4 \sim 7$ 

上記の操作のあと、ファンクションダイヤル(F·D)を回します。ファンクションダイヤル (F·D)を押すと、初期値(4)に戻ります。

### 6.4.4 スケールの表示単位設定

以下の操作で、スケールの表示単位を入力ビデオ信号のフォーマットに応じて変えられま す。この設定は、「波形表示のカラーマトリックス設定」が「COMPOSITE」以外のときに有 効です。

スケールの単位を次の中から選択します。

- HDV, SD%: HDTV のフォーマットでは V(ボルト)、SDTV のフォーマットでは%
- HDV, SDV: HDTV/SDTVの各フォーマットともV(ボルト)
- HD%, SD%: HDTV/SDTVの各フォーマットとも%

「波形表示のカラーマトリックス設定」が「COMPOSITE」以外のときは、上記に加えて以下の単位も選択できます。

- 150%: %で表示(-50%から表示) 「波形表示のカラーマトリックス設定」が「YCbCr」のときは選択できません。
- 1023: 0~100%を 64~940 (YGBR 用)、 64~960 (CbCr 用) で表示
- 3FF: 0~100%を040~3AC(YGBR用)、040~3C0(CbCr用)で表示
- 1023, 255: 0~100%を 64~940 (YGBR 用)、16~235 (YGBR 用) で表示

ビデオ信号の白 100%は、V スケール選択時に「0.7」のスケール線、%スケール選択時に「100」 のスケール線に重なります。また、ビデオ信号の黒 0%は、V スケール選択時/%スケール選 択時ともに「0」のスケール線に重なります。

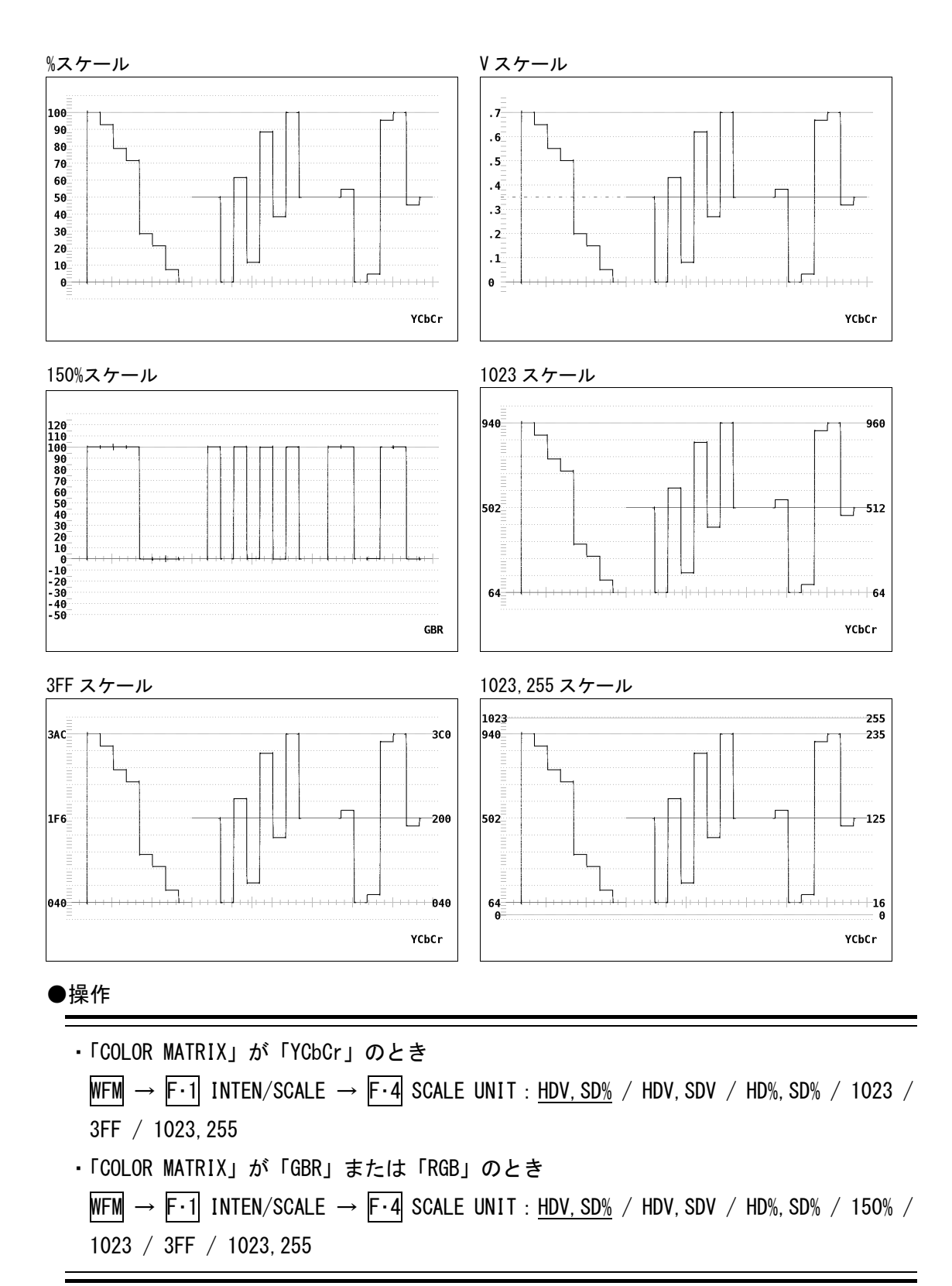

### 6.4.5 75%カラーバー用スケール線の表示

以下の操作で、75%カラーバーを波形表示したとき、色差信号のピークレベルに合うような スケールを表示できます。ON に設定すると、その75%カラーバー用スケールを表示します。 このメニューは、「波形表示のカラーマトリックス設定」が「YCbCr」以外のときには表示 されません。

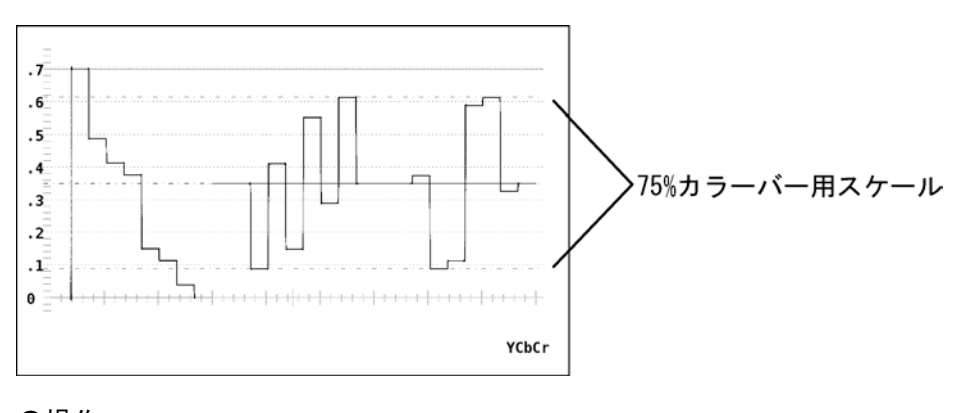

●操作

WFM  $\rightarrow$  F·1 INTEN/SCALE  $\rightarrow$  F·5 75%COLOR SCALE : <u>OFF</u> / ON

# 6.4.6 スケールの色選択

スケールの色を次の7色の中から選択できます。

| WHITE :   | 白    |
|-----------|------|
| YELLOW :  | 黄    |
| CYAN :    | シアン  |
| GREEN :   | 緑    |
| MAGENTA : | マゼンタ |
| RED :     | 赤    |
| BLUE :    | 青    |

#### ●操作

 $\underline{\texttt{WFM}} \to \underline{\texttt{F} \cdot 1}$  INTEN/SCALE  $\to \underline{\texttt{F} \cdot 6}$  SCALE COLOR : <code>WHITE</code> / <code>YELLOW</code> / <code>CYAN</code> / <code>GREEN</code> / <code>MAGENTA</code> / <code>RED</code> / <code>BLUE</code>

### 6.5 ゲイン調整

以下の操作で、ビデオ信号波形の垂直/水平倍率を設定するメニューを表示します。

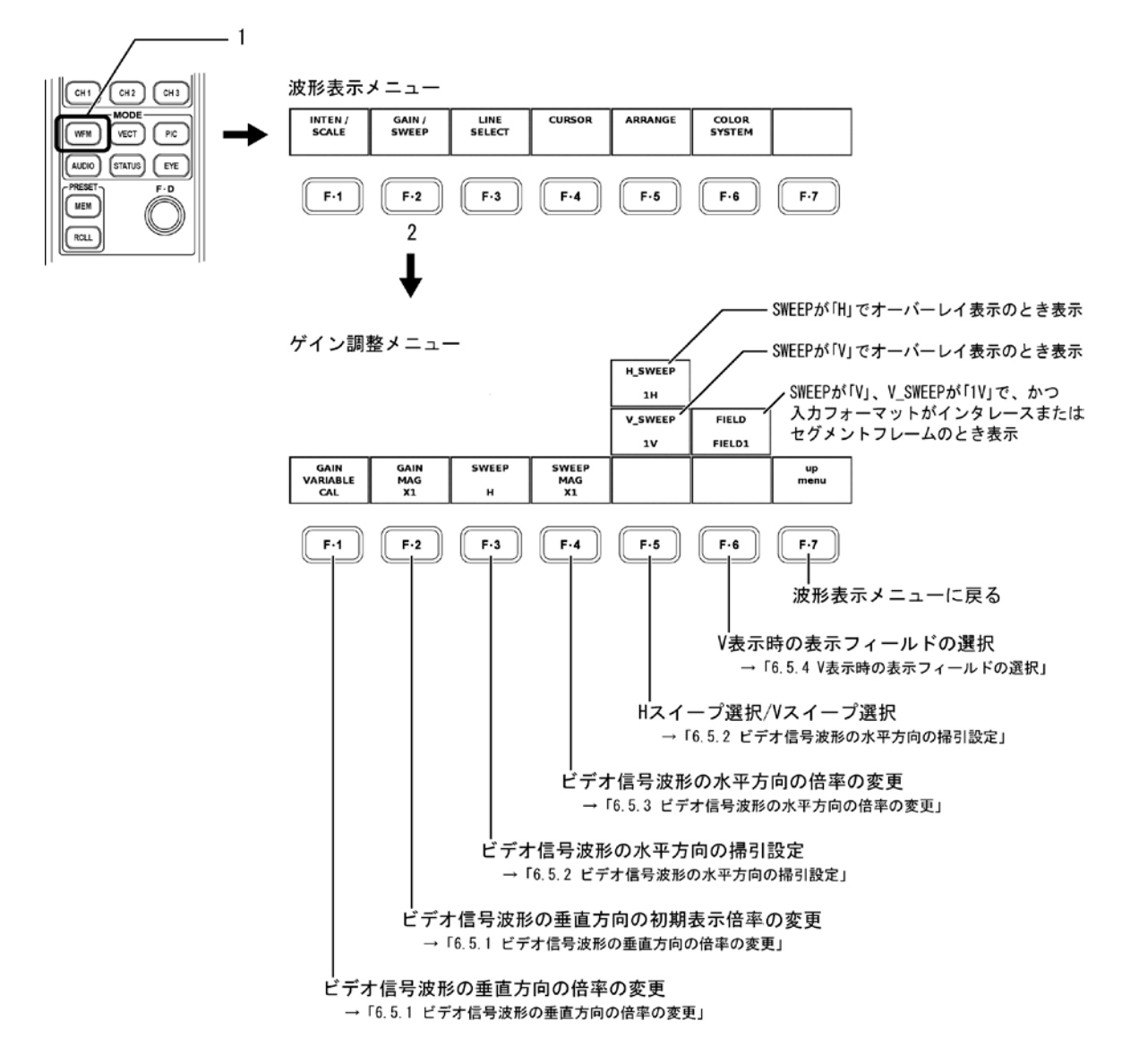

### 6.5.1 ビデオ信号波形の垂直方向の倍率の変更

以下の操作で、ビデオ信号波形の垂直方向の倍率を変更することができます。 倍率は「F·1 GAIN VARIABLE」と「F·2 GAIN MAG」の組み合わせで決まります。

#### ●GAIN VARIABLE

CAL: ×1
 VARIABLE: ×0.200~×2.000
 ファンクションダイヤル(F・D)を回すことで変更することができます。ファ
 ンクションダイヤル(F・D)を押すと、初期値(×1.00)になります。

#### • GAIN MAG

| $\times 1$ | : | $\times 1$ |
|------------|---|------------|
| $\times 5$ | : | $\times 5$ |

#### 6. ビデオ信号波形表示

「F·1 GAIN VARIABLE」と「F·2 GAIN MAG」の組み合わせによる倍率の可変範囲を以下に示します。

|     | CAL | VARIABLE        |
|-----|-----|-----------------|
| ×1  | ×1  | ×0.200~× 2.000  |
| × 5 | × 5 | × 1,000~×10,000 |

### ●操作

| • WFM $\rightarrow$ F·2 GAIN/SWEEP | $\rightarrow$ F·1 GAIN VARIABLE : <u>CAL</u> / VARIABLE |
|------------------------------------|---------------------------------------------------------|
| • WFM $\rightarrow$ F·2 GAIN/SWEEP | $\rightarrow$ F·2 GAIN MAG : $\times 1$ / $\times 5$    |

# 6.5.2 ビデオ信号波形の水平方向の掃引設定

以下の操作で、ビデオ信号波形の水平方向の掃引設定を変更できます。

### ●スイープ選択

以下の操作で、次のどちらかを選択します。

- H: ライン表示
- V: インタレース/セグメントフレームのとき フィールド表示
   プログレッシブのとき フレーム表示

### ●操作

WFM 
$$\rightarrow$$
 F·2 GAIN/SWEEP  $\rightarrow$  F·3 SWEEP : H / V

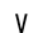

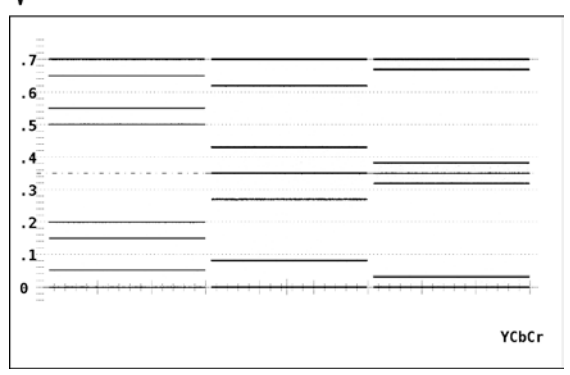

#### ●Hスイープ選択

スイープ選択でH(ライン表示)を選択して、表示モードがオーバーレイ表示のとき、以下の操作で表示方法を選択します。

1H: 1 ライン表示

2H: 2 ライン表示

表示モードがパレード表示のときは、1H表示となります。このメニューは表示されません。

●操作

F·3 SWEEP が「H」、かつ「波形表示モードの設定」が「オーバーレイ表示」のとき WFM → F·2 GAIN/SWEEP → F·5 H\_SWEEP : 1H / 2H

オーバレイ1H表示の例

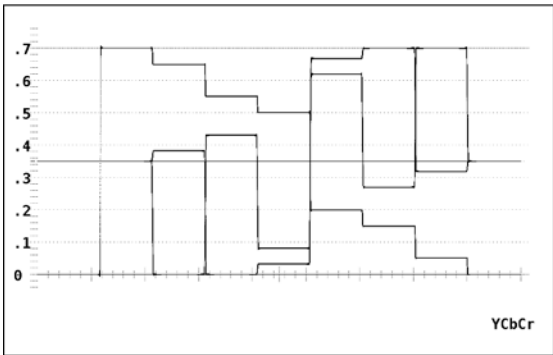

オーバレイ2H表示の例

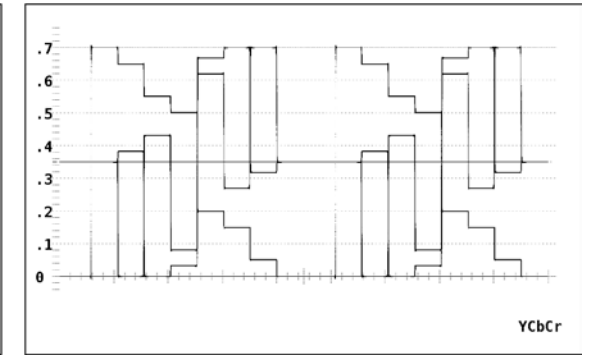

パレード1H表示の例

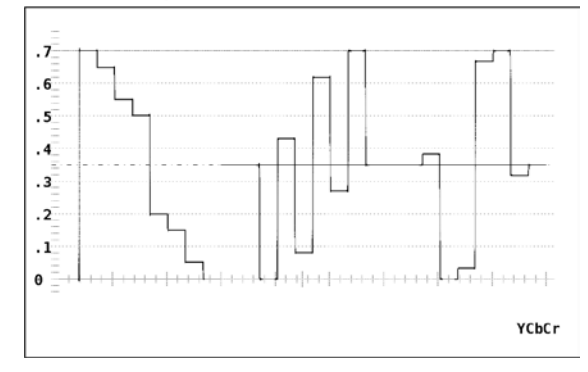

### ●V スイープ選択

スイープ選択でV(フィールド表示/フレーム表示)を選択して、表示モードがオーバーレ イ表示のときは、以下の操作で表示方法を選択します。ただし、入力信号がプログレッ シブのときは 1V 表示となり、このメニューは表示されません。

1V: 1フレーム表示(入力信号がプログレッシブのとき)
 1フィールド表示(入力信号がインタレースまたはセグメントフレームのとき)

2V: 1フレーム表示

表示モードがパレード表示のときは、1V表示となります。このメニューは表示されません。

### ●操作

F·3 SWEEP が「V」、入力信号がインタレースまたはセグメントフレーム、かつ「波形表 示モードの設定」が「オーバーレイ表示」のとき

WFM  $\rightarrow$  F·2 GAIN/SWEEP  $\rightarrow$  F·5 V\_SWEEP : <u>1V</u> / 2V

オーバーレイ1V表示の例

オーバーレイ2V表示の例

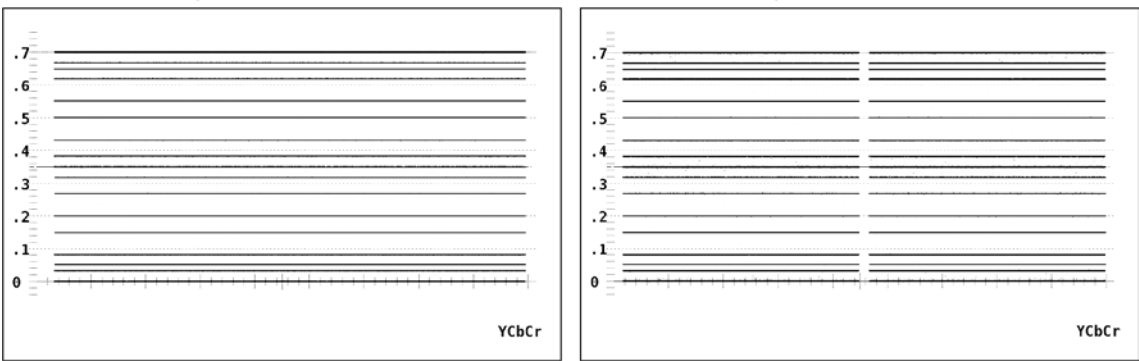

#### パレード1V表示の例

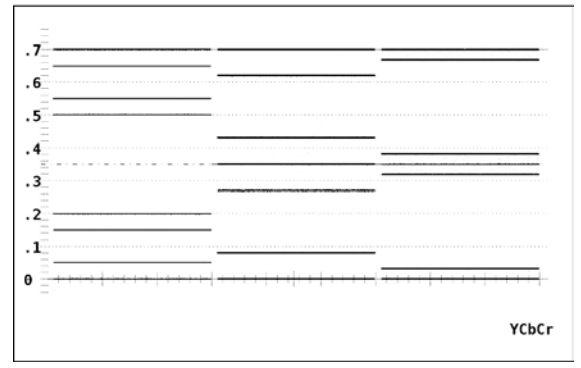

### 6.5.3 ビデオ信号波形の水平方向の倍率の変更

ビデオ信号波形の水平方向の掃引倍率を変更できます。

### ●「F·3 SWEEP」がHのとき

以下の操作で、次の中から倍率を選択できます。

×1: ビデオ信号波形が管面に収まるように波形を表示

×10 / ×20: ビデオ信号波形を×1の掃引長を基準にして拡大表示 スケールの 0V スケール線上の拡大基準線を中心に拡大されます。 「波形表示のカラーマトリックス設定」が「COMPOSITE」のときは 表示されません。

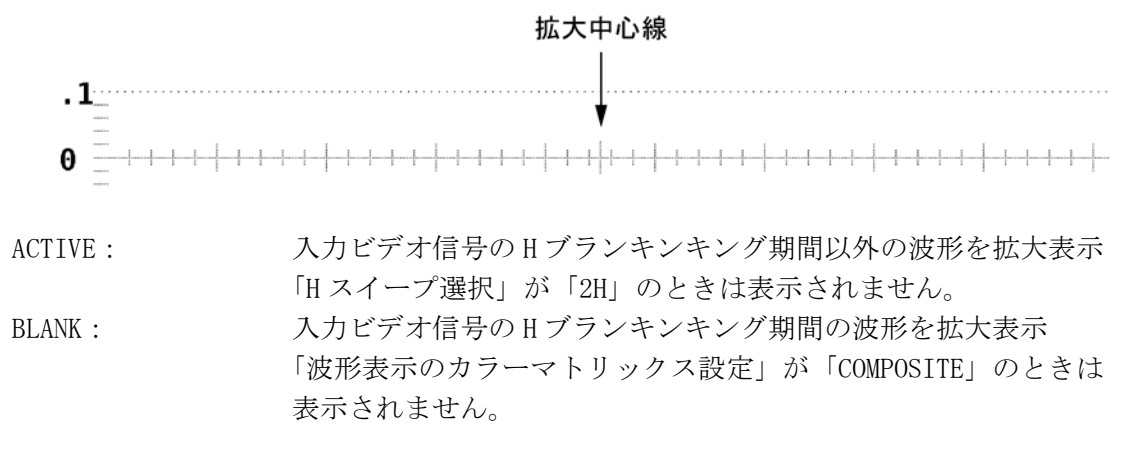

●操作

F·3 SWEEP が「H」のとき

 $WFM \rightarrow F\cdot 2 \text{ GAIN/SWEEP} \rightarrow F\cdot 4 \text{ SWEEP MAG} : \underline{\times 1} / \underline{\times 10} / \underline{\times 20} / \text{ ACTIVE} / \text{ BLANK}$ 

### ●「F·3 SWEEP」が V のとき

以下の操作で、次の中から倍率を選択できます。×1: ビデオ信号波形が管面に収まるように波形を表示

×20 / ×40: ビデオ信号波形を×1の掃引長を基準にして拡大表示 スケールの 0V スケール線上の拡大基準線を中心に拡大されます。

#### 拡大中心線

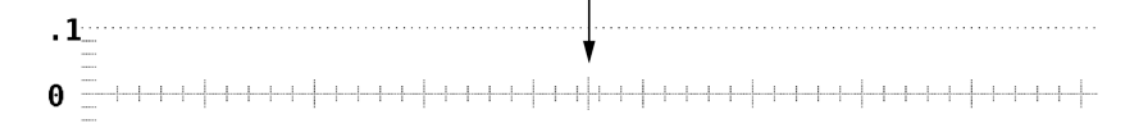

#### ●操作

F・3 SWEEP が「V」のとき WFM → F・2 GAIN/SWEEP → F・4 SWEEP MAG : <u>×1</u> / ×20 / ×40

#### 6.5.4 V表示時の表示フィールドの選択

以下の操作で、V表示(フィールド表示/フレーム表示)時のフィールド選択を行います。

- FIELD1: フィールド1のビデオ信号波形を表示
- FIELD2: フィールド2のビデオ信号波形を表示

このメニューは、入力信号がインタレースまたはセグメントフレームで、V\_SWEEP が「1V」 のときに表示されます。

#### ●操作

F-3 SWEEP が「V」、F-5 V\_SWEEP が「1V」で、かつ入力ビデオフォーマットがプログレッシブフォーマット以外のとき

 $\textbf{WFM} \rightarrow \textbf{F} \underline{\cdot 2} \text{ GAIN/SWEEP} \rightarrow \textbf{F} \underline{\cdot 6} \text{ FIELD} : \underline{\textbf{FIELD1}} / \text{FIELD2}$ 

| 080i / 59.94        | YCbCr(422) | 1/A INT                                 | 2006/ 7/ 1                              | 09:16:48 |               | [     |
|---------------------|------------|-----------------------------------------|-----------------------------------------|----------|---------------|-------|
| 7                   |            |                                         |                                         |          |               |       |
| 6                   |            |                                         |                                         |          |               |       |
| 4                   |            |                                         |                                         |          |               |       |
|                     |            |                                         |                                         |          |               |       |
| 3                   |            |                                         |                                         |          |               |       |
| .2                  |            |                                         |                                         |          |               |       |
| .3                  |            |                                         |                                         |          |               |       |
| .3<br>.2<br>.1<br>θ |            | +++++++++++++++++++++++++++++++++++++++ | + [ + s]+ + [+                          |          | 1   1   1   1 |       |
| .3<br>.2<br>.1<br>θ |            | 1 + + + + + + + +                       | +++++++++++++++++++++++++++++++++++++++ |          | * * * * * *   | YCbCr |

### 6.6 ラインセレクト

以下の操作で、ラインセレクトを設定するメニューを表示します。このメニューは V 表示の ときは表示されません。

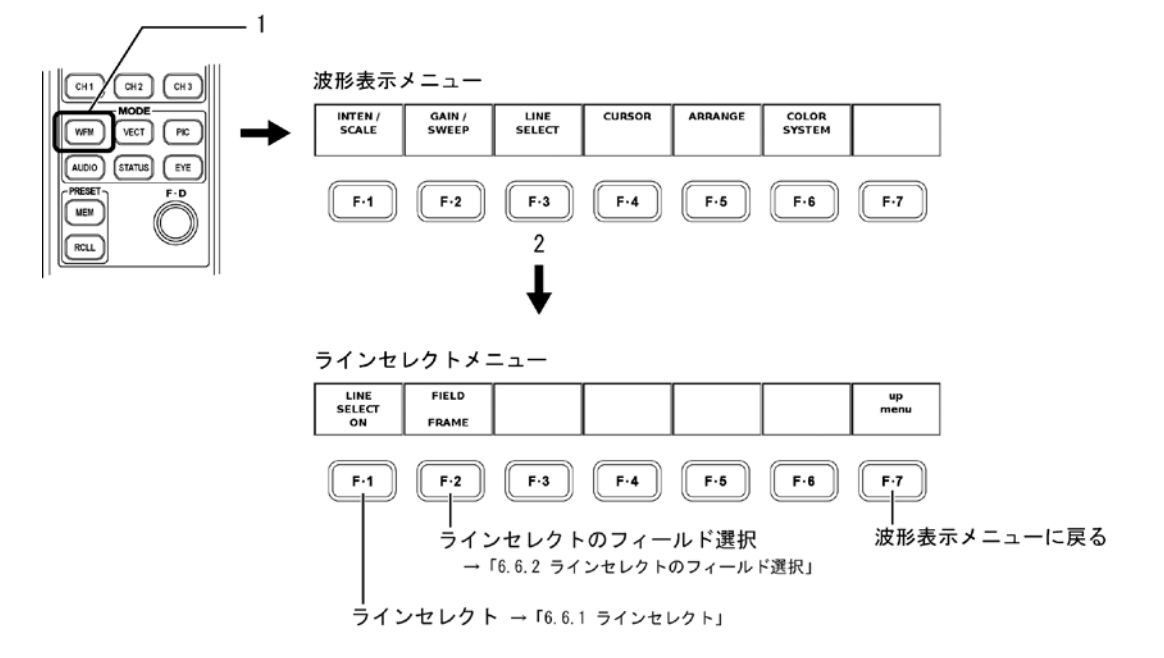

### 6.6.1 ラインセレクト

以下の操作で、ビデオ信号波形のライン表示時のライン番号を選択します。 内部同期モードでは入力ビデオ信号のライン番号を基準とし、外部同期モードでは外部同 期信号のライン番号を基準として動作します。なお、外部同期モードでラインセレクト機 能を使用したとき、外部同期信号の位相により表示するラインがずれることがあります。

●操作

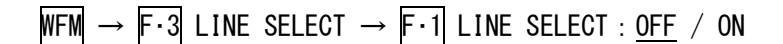

上記の操作で「ON」を選択したあと、ファンクションダイヤル(F・D)を回してライン番号を選択します。

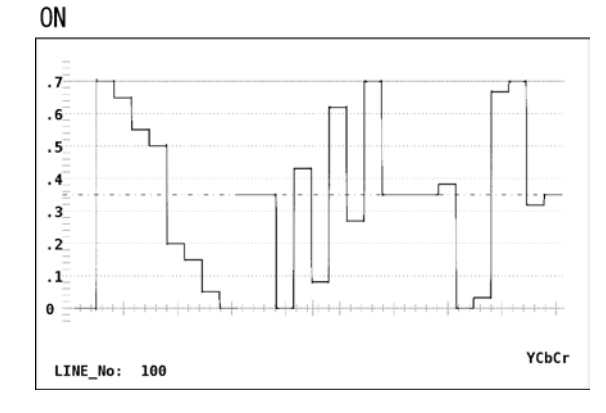

### 6.6.2 ラインセレクトのフィールド選択

以下の操作で、ラインセレクトしたときのライン選択範囲を次の中から選択できます。 入力信号がプログレッシブのとき、このメニューは表示されません。

 FIELD1:
 ラインセレクトの選択範囲を基準信号の FIELD1 に制限

 FIELD2:
 ラインセレクトの選択範囲を基準信号の FIELD2 に制限

 FRAME:
 ラインセレクトの選択範囲の制限なし

### ●操作

入力ビデオフォーマットがプログレッシブフォーマット以外のとき WFM →  $F \cdot 3$  LINE SELECT →  $F \cdot 2$  FIELD : FIELD1 / FIELD2 / <u>FRAME</u>

# 6.7 カーソル測定

以下の操作で、電圧測定、時間測定をするときに使用するカーソルの設定メニューを表示し ます。

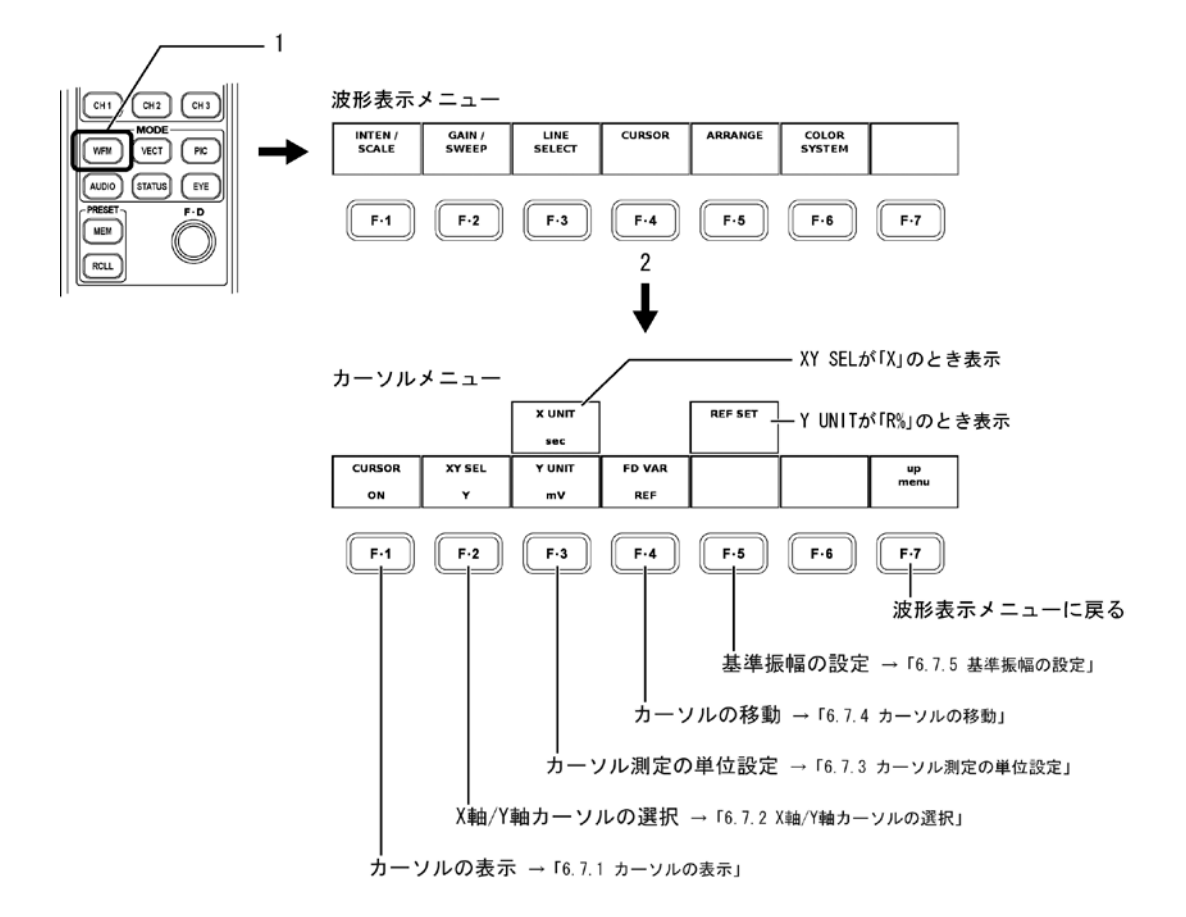

#### 6.7.1 カーソルの表示

以下の操作で、「ON」を選択すると、カーソルが表示されます。REF カーソルが青色で、DELTA カーソルが緑色で表示されます。「OFF」を選択するとカーソルが消えます。

●操作

WFM  $\rightarrow$  F·4 CURSOR  $\rightarrow$  F·1 CURSOR : ON / OFF

#### 6.7.2 X軸/Y軸カーソルの選択

以下の操作で、測定軸をX軸(時間)にするか、Y軸(振幅)にするかを選択します。「波形表示のカラーマトリックス設定」が「COMPOSITE」のときは、Y軸に固定です。「X」を選択しても無効になります。

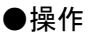

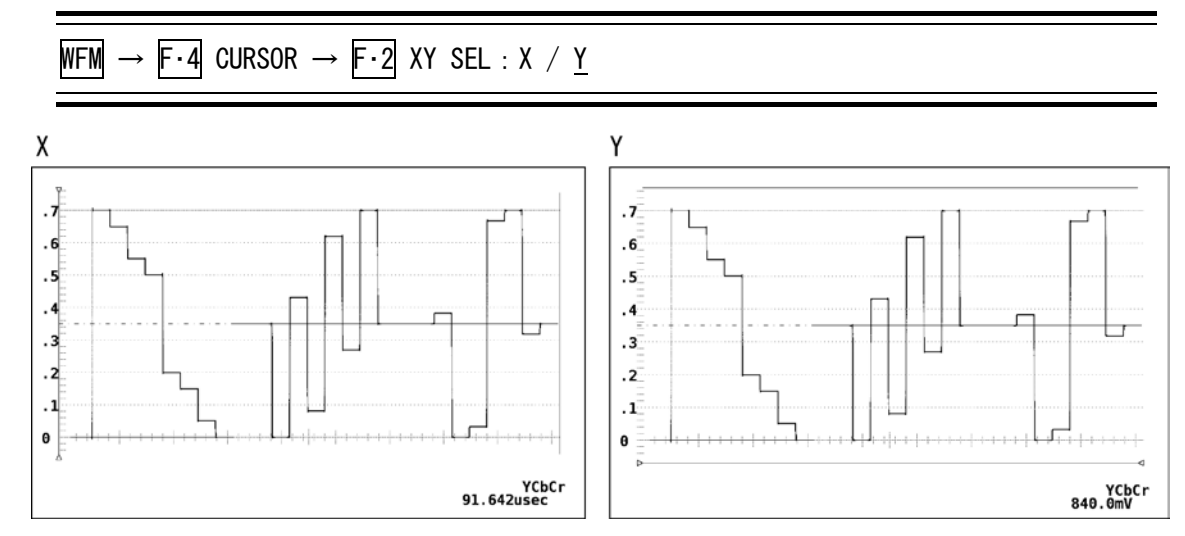

### 6.7.3 カーソル測定の単位選択

以下の操作で、カーソルの単位を次の中から選択します。

#### Y軸の単位

| mV | : | 電圧で表示 |
|----|---|-------|
|    |   |       |

- %: コンポーネント表示時は、700mVを100%に換算した時の比率で表示 疑似コンポジット表示時は、714mVを100%に換算した時の比率を表示
- R%:
   「基準振幅の設定」で「REF SET」を押したときの測定値を 100%に換算した時の比率で表示
- DEC: 0~100%を64~940として、10進数で表示
- HEX: 0~100%を040~3ACとして、16進数で表示

「波形表示のカラーマトリックス設定」が「COMPOSITE」のときは、「%」に固定です。

#### X 軸の単位

sec: 時間で表示

Hz: カーソル間を1周期としたときの周波数を表示

設定した単位に応じて、REF カーソルと DELTA カーソル間の測定値が画面右下に表示されます。

#### ●操作

| ・「XY SEL」が「Y」で、「COLOR MATRIX」が「YCbCr, GBR, RGB」のとき                                     |
|----------------------------------------------------------------------------------------|
| WFM $\rightarrow$ F·4 CURSOR $\rightarrow$ F·3 Y UNIT : <u>mV</u> / % / R% / DEC / HEX |
| ・「XY SEL」が「Y」で、「COLOR MATRIX」が「COMPOSITE」のとき                                           |
| WFM $\rightarrow$ F·4 CURSOR $\rightarrow$ F·3 Y UNIT : <u>%</u>                       |
| ・「XY SEL」が「X」のとき                                                                       |
| WFM $\rightarrow$ F·4 CURSOR $\rightarrow$ F·3 X UNIT : <u>sec</u> / Hz                |

### 6.7.4 カーソルの移動

以下の操作で、次の中からカーソルを選択し、移動できます。

| REF :   | REF カーソルを選択します。                |
|---------|--------------------------------|
| DELTA : | DELTA カーソルを選択します。              |
| TRACK : | REF カーソルと DELTA カーソルを同時に選択します。 |

カーソルの選択はファンクションダイヤル(F・D)を押しても可能です。ファンクションダイ ヤル(F・D)を押すたびに、REF→DELTA→TRACKの順でカーソルが選択されます。

### ●操作

WFM  $\rightarrow$  F·4 CURSOR  $\rightarrow$  F·4 FD VAR : <u>REF</u> / DELTA / TRACK

選択されたカーソルの端には▽が表示され、ファンクションダイヤル(F・D)を回して、 カーソルを移動します。

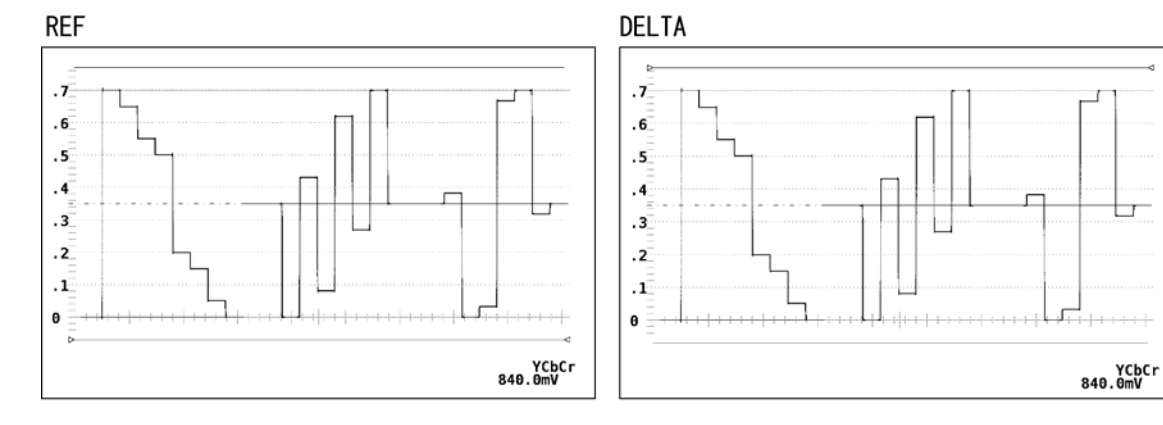

TRACK

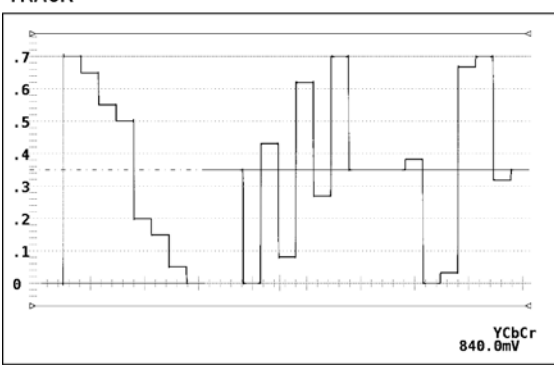

### 6.7.5 基準振幅の設定

「Y 軸カーソルの単位選択」で「R%」を選択していて、100%の振幅を設定するときは、以下の操作を行います。XY SEL が「X」のときや、Y UNIT が「R%」以外のとき、このメニューは表示されません。

●操作

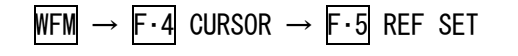

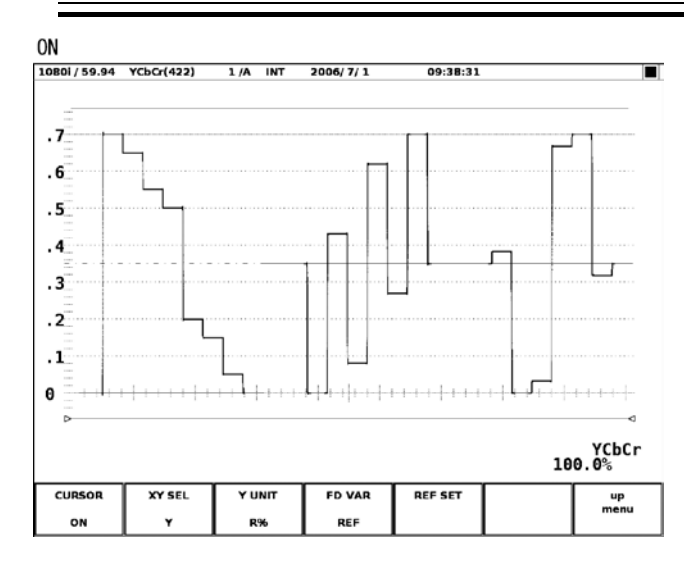

### 6.8 表示スタイル設定

以下の操作で、フィルタ、ブランキング期間の表示、波形の残光表示等を設定するメニュー を表示します。

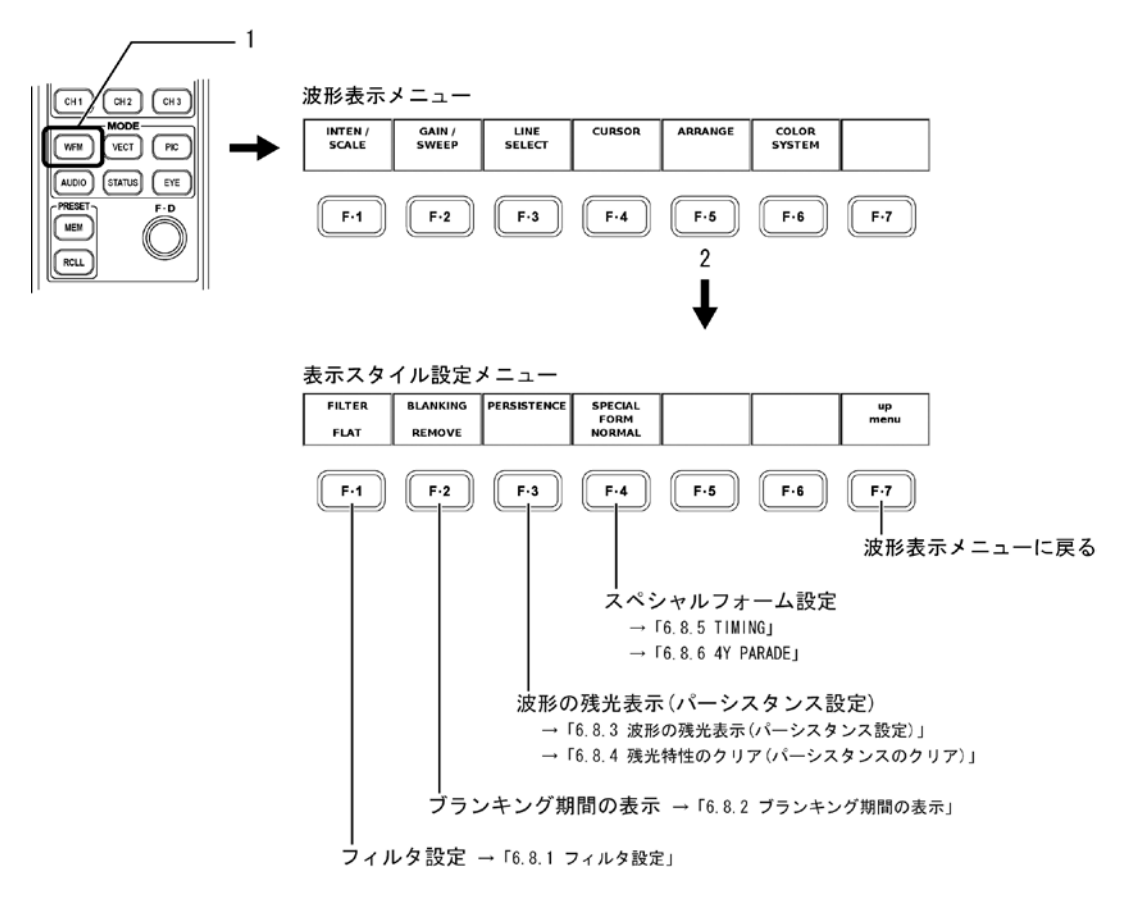

#### 6.8.1 フィルタ設定

#### ●「波形表示のカラーマトリックス設定」での設定が「COMPOSITE」以外のとき

以下の操作で、表示されているビデオ信号に対するフィルタを次の中から選択します。

FLAT:入力信号の帯域幅全域内でフラットな周波数特性を持つフィルタLOW PASS:以下の周波数特性を持つフィルタ

#### フィルタ特性

40MHz で 20dB 以上減衰 (入力信号が HD-SDI で、1080p/60、59.94、50 のとき) 20MHz で 20dB 以上減衰 (入力信号が HD-SDI で、1080p/60、59.94、50 以外のとき) 3.8MHz で 20dB 以上減衰 (入力信号が SD-SDI のとき)

### ●操作

「COLOR MATRIX」が「COMPOSITE」以外のとき WFM → F·5 ARRANGE → F·1 FILTER : <u>FLAT</u> / LOW PASS

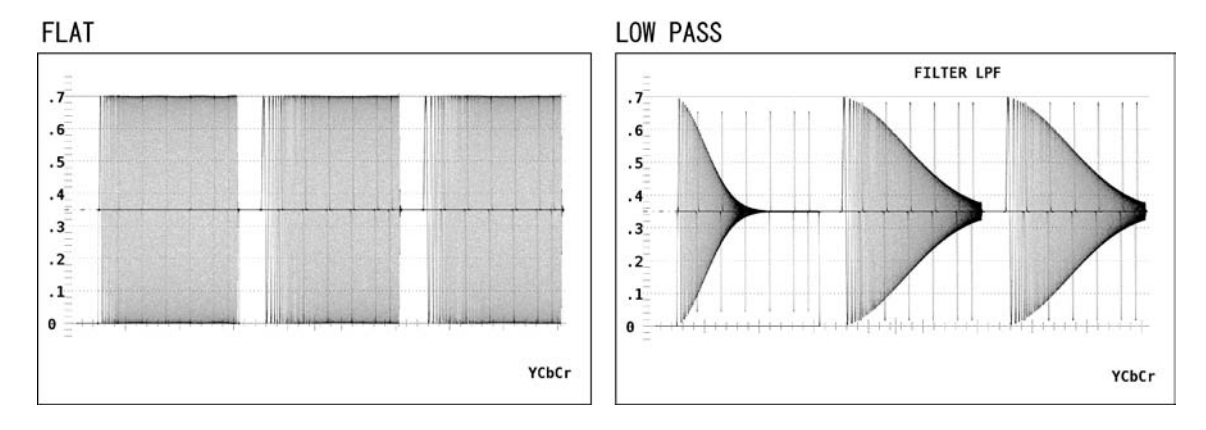

### ●「波形表示のカラーマトリックス設定」での設定が「COMPOSITE」のとき

疑似コンポジット波形とともに、疑似コンポジット信号の輝度信号、または疑似コンポ ジット信号の輝度および色信号をならべて表示できます。以下の操作で、次の中から選 択できます。

| FLAT :       | 疑似コンポジット信号波形表示だけ           |
|--------------|----------------------------|
| FLAT+LUM :   | 疑似コンポジット信号波形と輝度信号をパレード表示   |
|              | 輝度信号には以下の周波数特性を持つフィルタを適用   |
| LUM+CHROMA : | 疑似コンポジット信号の輝度信号と色信号をパレード表示 |
|              | 輝度信号には以下の周波数特性を持つフィルタを適用   |

### フィルタ特性

HD: 20MHz で 20dB 以上の減衰特性 SD: 3.8MHz で 20dB 以上の減衰特性

#### ●操作

「COLOR MATRIX」が「COMPOSITE」のとき WFM → F・5 ARRANGE → F・1 FILTER : <u>FLAT</u> / FLAT+LUM / LUM+CHROMA

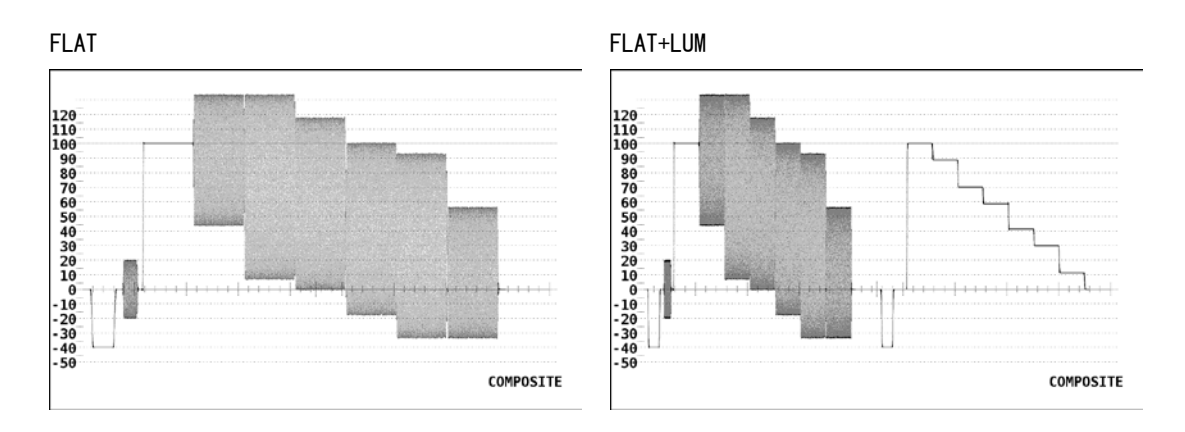

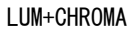

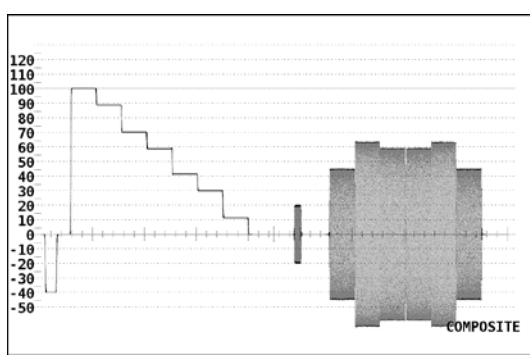

### 6.8.2 ブランキング期間の表示

以下の操作で、ブランキング期間の波形表示設定を変更できます。

- REMOVE: 入力ビデオ信号のアクティブ期間の波形のみを表示。
- H VIEW: 入力ビデオ信号のアクティブ期間と水平ブランキング期間の波形のみを表示。「波形表示のカラーマトリックス設定」が「COMPOSITE」のときは表示しません。
- V VIEW: 入力ビデオ信号のアクティブ期間と垂直ブランキング期間の波形のみを表示。
- ALL VIEW: 入力されたビデオ信号のすべてを表示。「波形表示のカラーマトリックス設定」が「COMPOSITE」のときは表示しません。

#### ●操作

・「COLOR MATRIX」が「COMPOSITE」以外のとき WFM  $\rightarrow$  F・5 ARRANGE  $\rightarrow$  F・2 BLANKING : <u>REMOVE</u> / H VIEW / V VIEW / ALL VIEW ・「COLOR MATRIX」が「COMPOSITE」のとき WFM  $\rightarrow$  F・5 ARRANGE  $\rightarrow$  F・2 BLANKING : <u>REMOVE</u> / V VIEW

### 6.8.3 残光表示(パーシスタンス)の設定

表示している波形の残光特性を変更できます。残光させることで、現在の波形と過去の波 形を同時に表示(重ね書き)できます。 以下の操作で、次の中から選択します。

- ON: 波形表示に残光特性を持たせる
- 0FF: 波形表示に残光特性を持たせない
- INFINIT: 「残光特性のクリア」操作を行うか、画面表示モードを変えるまで波形を 重ね書き

### ●操作

WFM  $\rightarrow$  F·5 ARRANGE  $\rightarrow$  F·3 PERSISTENCE  $\rightarrow$  F·1 PERSISTENCE : ON / <u>OFF</u> / INFINIT

#### 6.8.4 残光表示(パーシスタンス)のクリア

「波形の残光表示」設定が「INFINIT」であるときに、波形の重ね書きをやめるため、残光 で表示させていた波形をクリアできます。クリアされるとまた重ね書きをはじめます。

#### ●操作

# 「PERSISTENCE」が「INFINIT」であるとき WFM → F·5 ARRANGE → F·3 PERSISTENCE → F·2 PERSIST CLEAR

### 6.8.5 TIMING

以下の操作で「TIMING」を選択することで、CH1(Y/G)を基準にしたチャンネル間の時間差、 振幅差の測定ができます。信号源としてボータイ信号(テクトロニクス社の特許使用許諾済 み)を用います。タイミング表示は2つ並べて表示され、CH1~CH3キーやOVLAYキーの状 態は無視されます。

| * | ボータイ信号波形の測定                                                            |
|---|------------------------------------------------------------------------|
|   | 本器をタイミング表示にすると左が CH1 (Y/G) と CH2 (CB/B)、右が CH1 (Y/G) と CH3 (CR/R)の波形表示 |
|   | となります。ボータイ信号の垂直の線はマーカー信号で、中央の長いマーカーが基準マーカー(時間                          |
|   | 差無し)です。                                                                |
|   | マーカー間は 1ns(弊社 LT 443D を使用した場合)の時間差を示します。時間差測定は波形の最もく                   |
|   | びれた位置と基準マーカーの間隔から読みとります。くびれた位置が基準マーカーより管面に向                            |
|   | かって左側にあるときは、Y/Gに対し CB/Bまたは CR/Rの進みを、向かって右側にあるときは遅れ                     |
|   | を意味します。                                                                |
|   | また、チャンネル間に振幅差があるときは、くびれた部分が太くなります。                                     |

●操作

・2または4画面マルチ表示のとき

WFM  $\rightarrow$  F·5 ARRANGE  $\rightarrow$  F·4 SPECIAL FORM : NORMAL / TIMING

1画面表示のとき

WFM  $\rightarrow$  F·5 ARRANGE  $\rightarrow$  F·4 SPECIAL FORM : <u>NORMAL</u> / TIMING / 4Y PARADE

TIMING

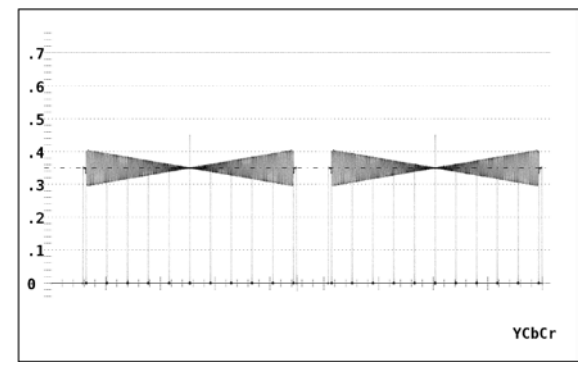

### 6.8.6 4Y PARADE

以下の操作で「4Y PARADE」を選択することで、4 画面マルチ表示で第 1~4 エリアの輝度 信号が左から順に表示されます。4Y パレードは、4 入力ともに同じフォーマットで、互い に同期している必要があります。

- ※ 1 画面表示のときのみ有効です。2 または4 画面マルチ表示のときは、「SPECIAL FORM」の選択肢に 「4Y PARADE」はありません。
- ※ 第1~4エリアの「MODE」を「WFM」以外にすると、その部分は表示されません。
- ※ CH1~CH3 キーは無効です。
- ※ OVLAY キーは無効です。
- ※ フレームキャプチャした波形は表示されません。
- ※ 4Y PARADE 表示中は、入力チャンネル A/B を切り換えることができません。

●操作

### ・2 または4 画面マルチ表示のとき

WFM  $\rightarrow$  F·5 ARRANGE  $\rightarrow$  F·4 SPECIAL FORM : NORMAL / TIMING

1 画面表示のとき

WFM  $\rightarrow$  F·5 ARRANGE  $\rightarrow$  F·4 SPECIAL FORM : <u>NORMAL</u> / TIMING / 4Y PARADE

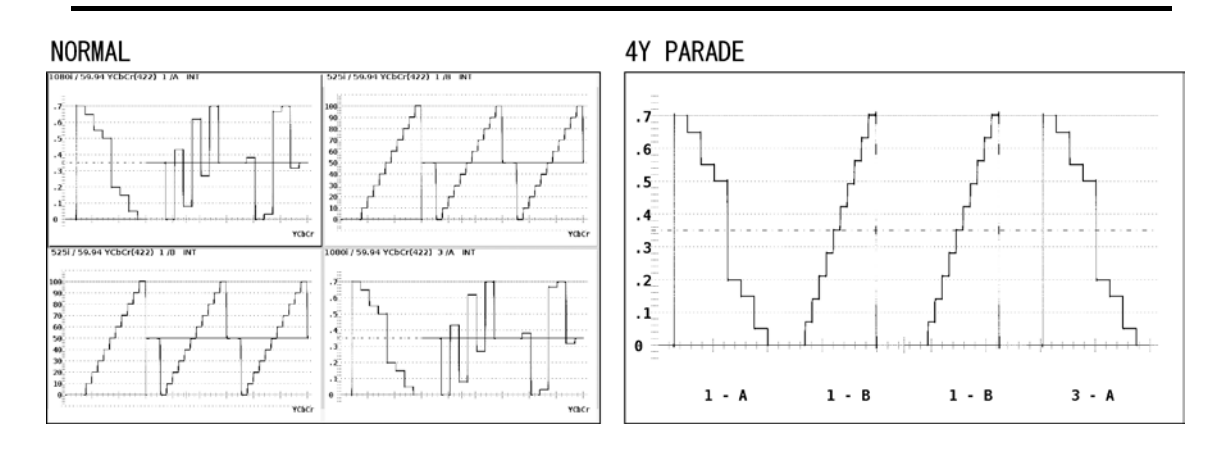
#### 6.9 波形表示のカラーシステム設定

以下の操作で、ビデオ信号波形表示のカラーマトリックスなどのカラーシステムの設定に使 用するメニューが表示されます。

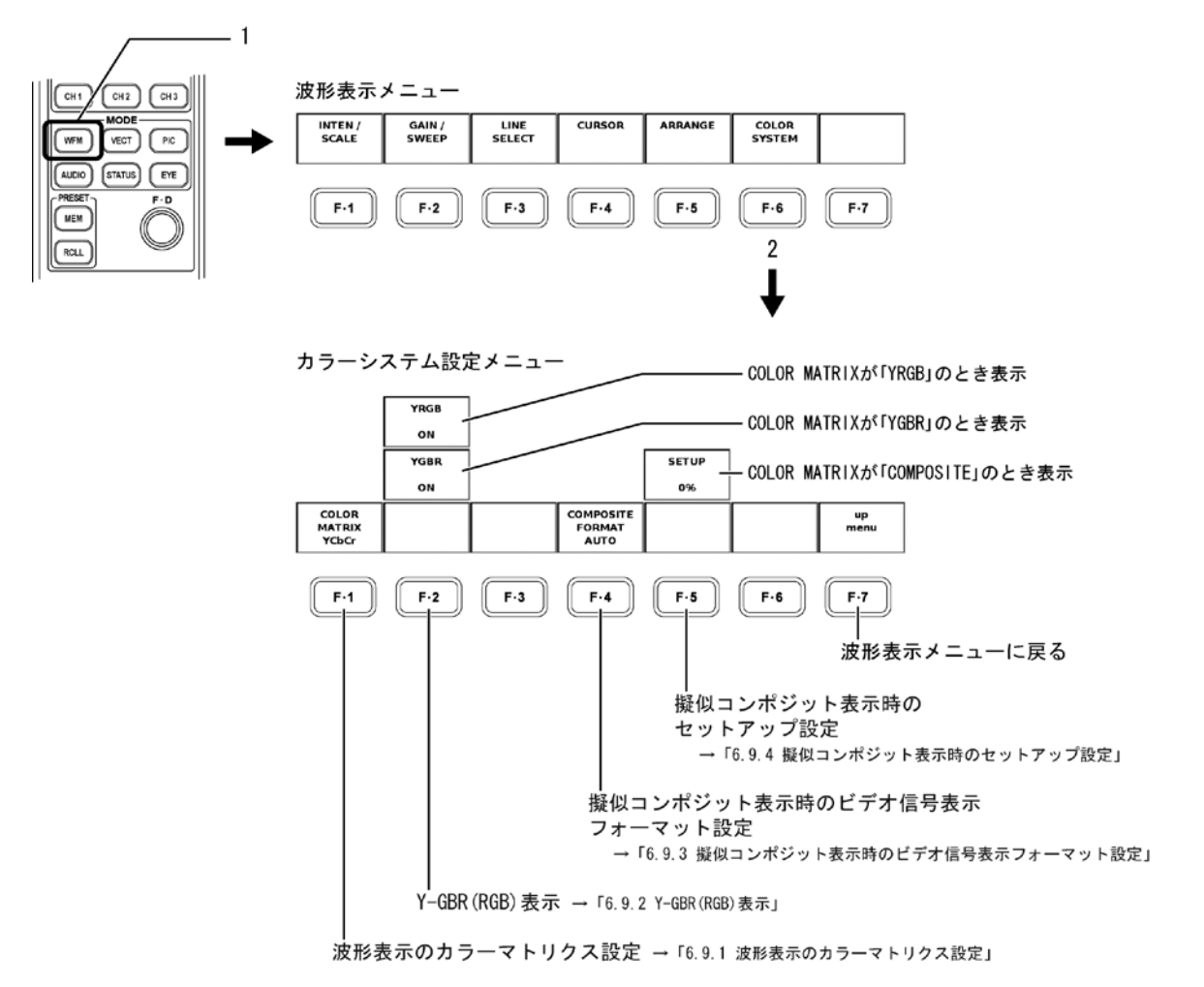

#### 6.9.1 波形表示のカラーマトリックス設定

本ユニットでは、輝度-色差信号を入力している場合、 $YC_BC_R$ 信号をマトリックス演算して GBR 信号や RGB 信号として波形表示できます。各信号は、CH1~CH3 キーに割り当てられ、 ON/OFF できます。

【参照】 CH1~CH3 キーへの信号割り当て →「6.3 波形表示チャンネルの設定」

さらに、コンポーネント信号をコンポジット信号として疑似的に波形を表示できます。 以下の操作で、表示形式を選択します。選択した表示形式は、画面右下に表示されます。

YCbCr:輝度-色差信号のまま波形表示GBR:YC<sub>B</sub>C<sub>R</sub>信号を GBR に変換して波形表示RGB:YC<sub>B</sub>C<sub>R</sub>信号を RGB に変換して波形表示

COMPOSITE:コンポーネント信号を疑似的にNTSCやPALのコンポジット信号に<br/>変換して波形表示

- ※ リンクフォーマットがデュアルリンクで、カラーシステムが GBR (4:4:4)のとき、YCbCr は選択できません。
- ※ 「COMPOSITE」選択時の注意
  - ・カラーバーストの周波数は PAL や NTSC の周波数と一致していません。
  - ・カラーバーストや同期信号の幅、位置は、PALやNTSCと異なります。
  - ・信号の帯域は元の信号の帯域になります。
  - ・CH1~CH3 キーは無効です。

●操作

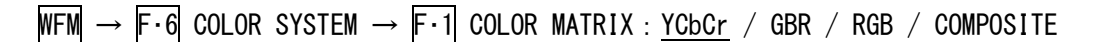

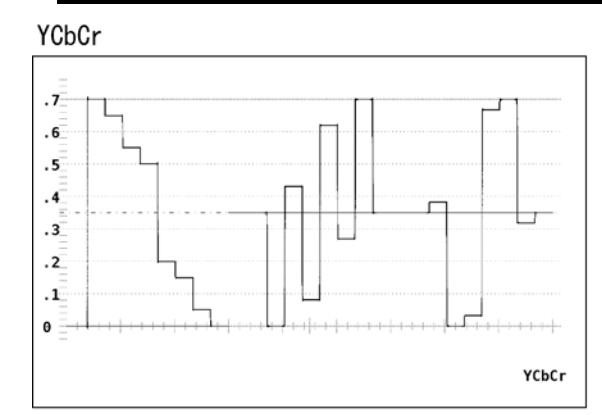

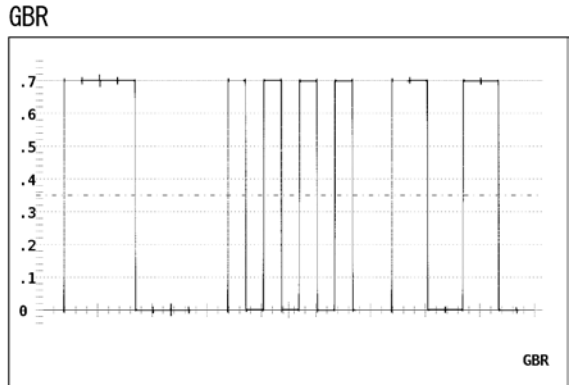

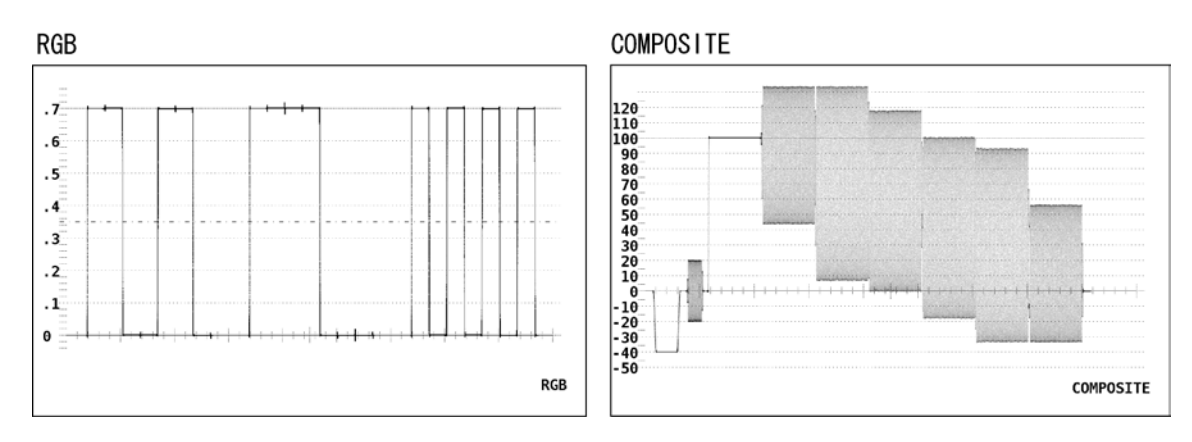

#### 6.9.2 Y-GBR (RGB) 表示

カラーマトリックス設定が GBR か RGB に選択されていて、以下の操作で「ON」を選択する と、輝度信号(Y)とマトリックス演算された GBR 信号または RGB 信号が同時に表示されます。 GBR が選択されているときは Y-GBR 表示になり、RGB が選択されているときは Y-RGB 表示に なります。Y-GBR 表示、Y-RGB 表示が選択されているときは、CH1~CH3 キーは無効です。

●操作

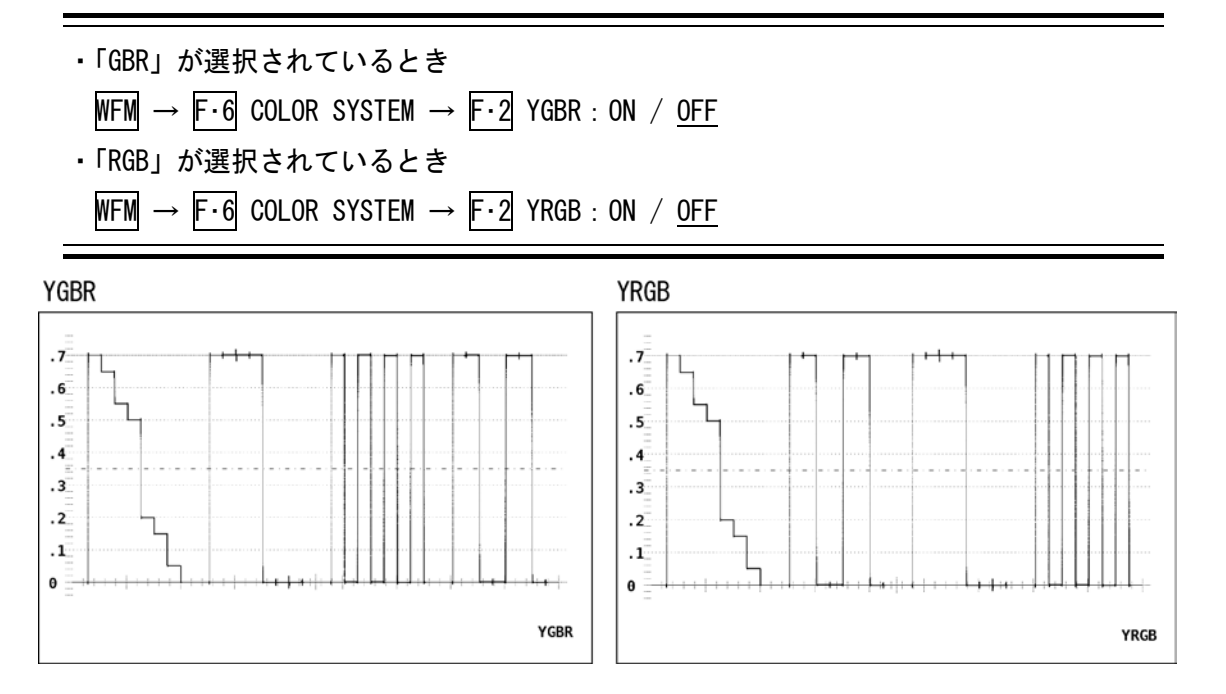

#### 6.9.3 疑似コンポジット表示時のビデオ信号表示フォーマット設定

以下の操作で、疑似コンポジット表示を選択した際にNTSCで表示するか、PALで表示する かを選択できます。また、自動設定も選択できます。

| NTSC : | すべてのビデオ信号フォーマットを NTSC に疑似コンポジット変換           |
|--------|---------------------------------------------|
|        | スケールは SCALE UNIT の設定にかかわらず「%」になります。         |
| PAL :  | すべてのビデオ信号フォーマットを PAL に疑似コンポジット変換            |
|        | スケールは SCALE UNIT の設定にかかわらず「V」になります。         |
| AUTO : | フィールド周波数が 50Hz、またはフレーム周波数が 25Hz か 50Hz のビデオ |
|        | 信号フォーマットのときは PAL、それ以外は NTSC に疑似コンポジット変換     |
|        |                                             |

●操作

WFM  $\rightarrow$  F·6 COLOR SYSTEM  $\rightarrow$  F·4 COMPOSITE FORMAT : NTSC / PAL / AUTO

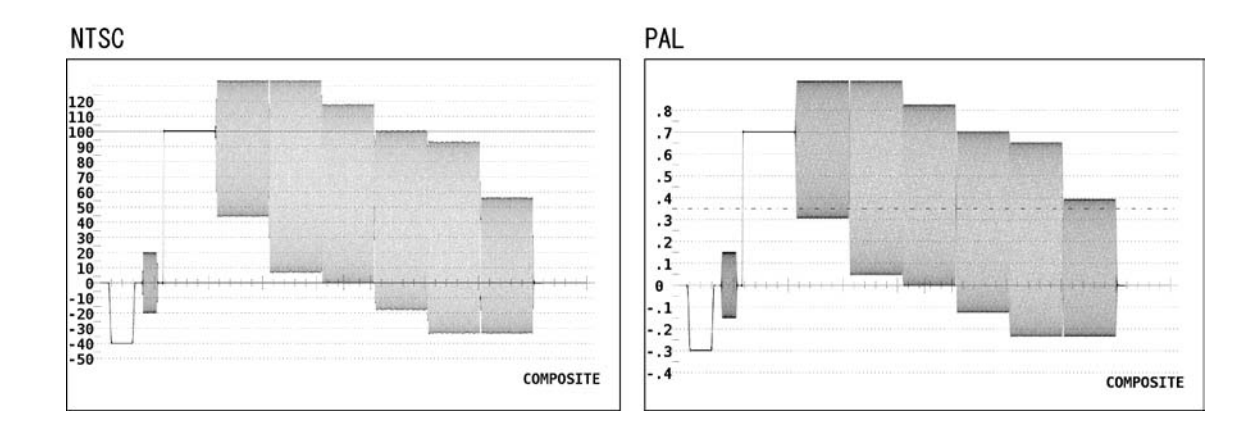

## 6.9.4 疑似コンポジット表示時のセットアップ設定

以下の操作で、疑似コンポジット表示のときのセットアップレベルを次の中から選択できます。コンポジット表示フォーマットが PAL のときはメニュー表示されません。

0%: セットアップを付加しない7.5%: 7.5%のセットアップを付加した疑似コンポジット波形表示

●操作

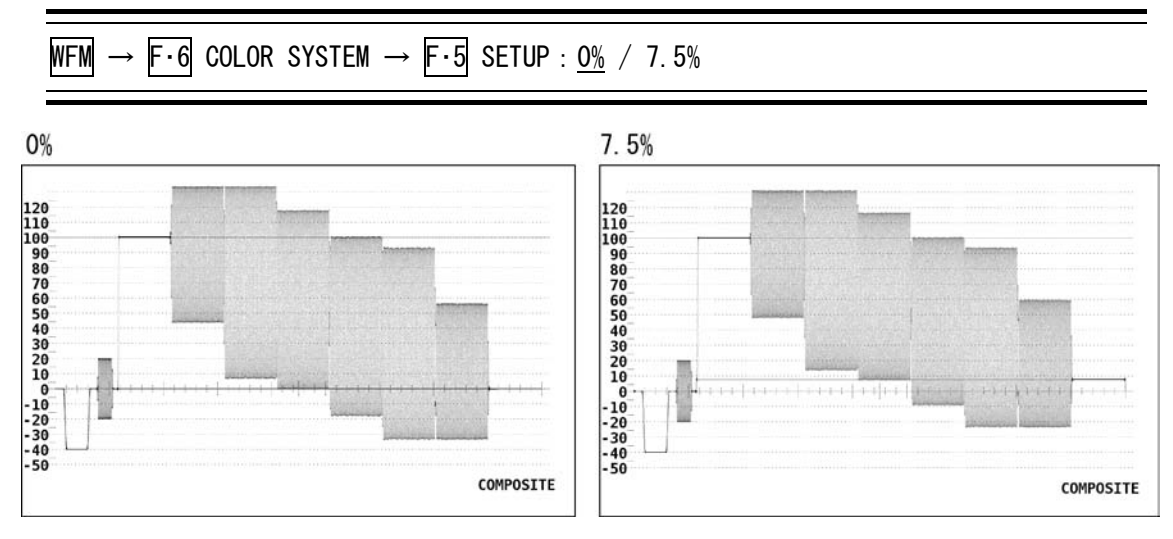

## 7. ベクトル波形表示

## 7.1 ベクトル波形の表示

本体パネルのVECT(ベクトル)キーを押すことで、ベクトル波形、スケール、ベクトル表示メニュー等が表示されます。

コンポーネント信号のベクトル波形表示は、C<sub>B</sub>(水平), C<sub>R</sub>(垂直)による X-Y 表示です。

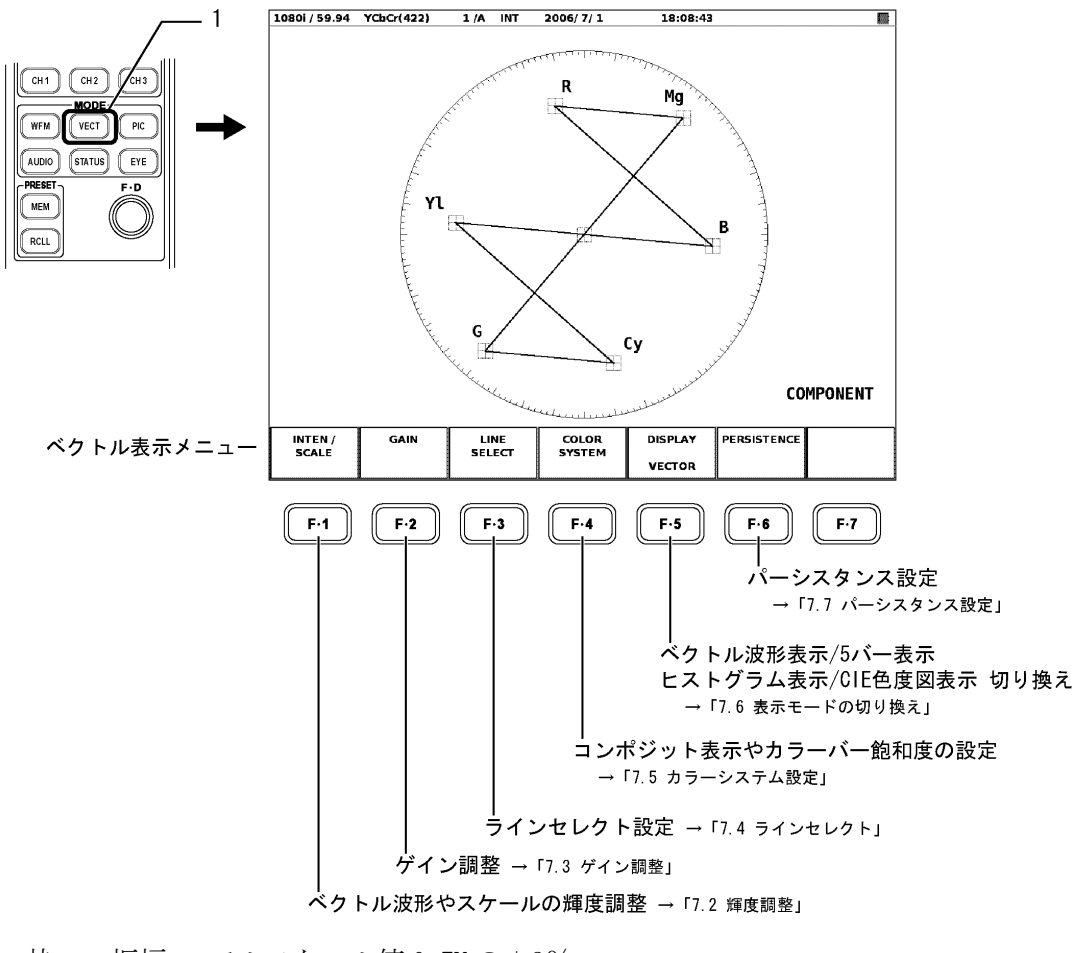

- ・枠: 振幅 フルスケール値 0.7V の±3%
- ・円: グリーンに対して+20% (HD-SDIのとき)
   レッドに対して+20% (SD-SDIのとき)

## 7.2 輝度調整

以下の操作で、ベクトル波形やスケールの輝度調整、スケールの色、IQ 軸の表示 ON/OFF を 設定するメニューを表示します。

DISPLAY が VECTOR 以外のとき、INTEN/SCALE メニューは表示されません。

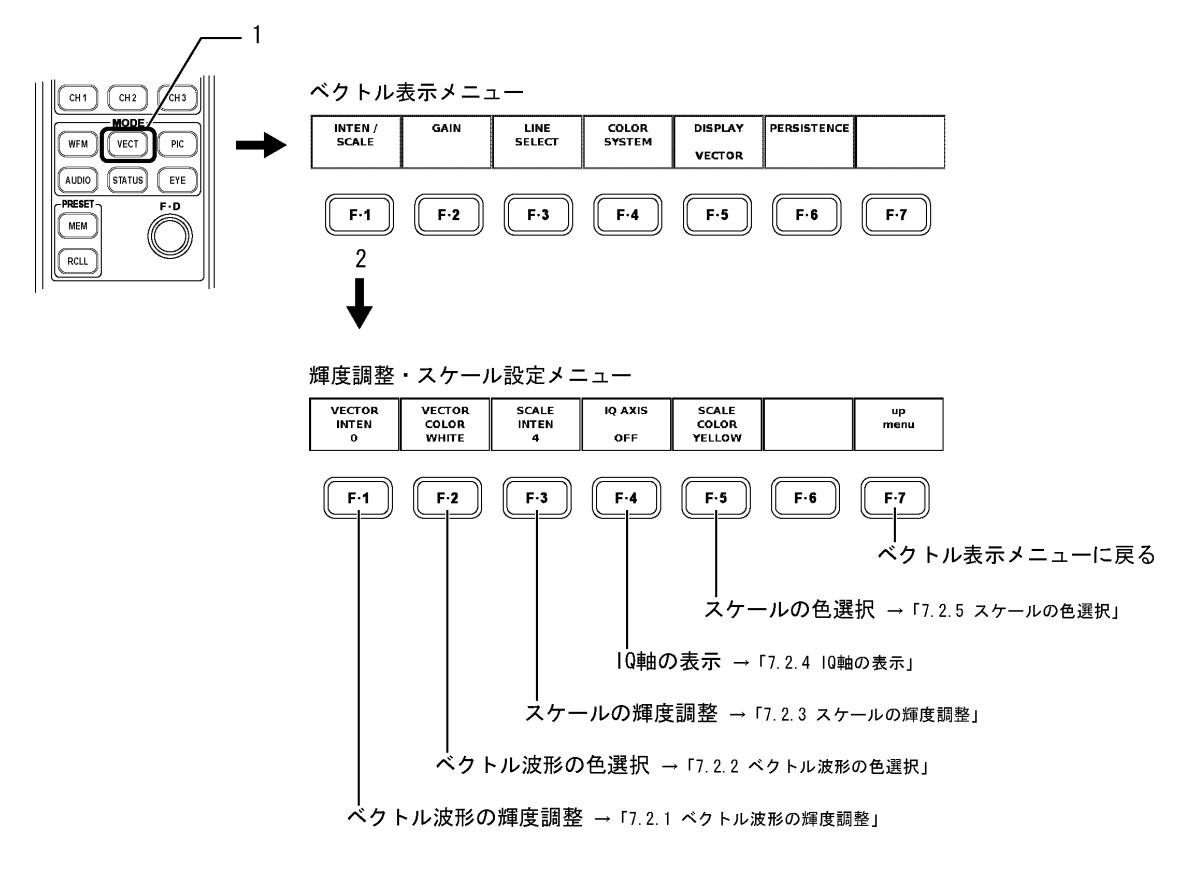

#### 7.2.1 ベクトル波形の輝度調整

以下の操作で、ベクトル波形と CIE 色度図波形の輝度を調整できます。

●操作

VECT  $\rightarrow$  F·1 INTEN / SCALE  $\rightarrow$  F·1 VECTOR INTEN : -128 $\sim$ 0 $\sim$ 127

上記の設定で F·1 VECTOR INTEN を押したあと、ファンクションダイヤル(F·D)を回しま す。ファンクションダイヤル(F·D)を押すと、基準値(0)に戻ります。 調整範囲:-128~127

#### 7.2.2 ベクトル波形の色選択

以下の操作で、ベクトル波形と CIE 色度図波形の色を次の2 色から選択できます。

WHITE: 白 GREEN: 緑

●操作

VECT  $\rightarrow$  F·1 INTEN / SCALE  $\rightarrow$  F·2 VECTOR COLOR : WHITE / GREEN

#### 7.2.3 スケールの輝度調整

以下の操作で、スケールの輝度を調整できます。

#### ●操作

## VECT $\rightarrow$ F·1 INTEN / SCALE $\rightarrow$ F·3 SCALE INTEN : $-8 \sim 4 \sim 7$

上記の設定で $\overline{F\cdot3}$  SCALE INTEN を押したあと、ファンクションダイヤル(F・D)を回しま す。ファンクションダイヤル(F・D)を押すと、基準値(4)に戻ります。 調整範囲:  $-8\sim7(16$  階調)

#### 7.2.4 IQ軸の表示

以下の操作で、IQ 軸の表示の ON/OFF を選択できます。 IQ 軸は 625/50i では、表示できません。 HDTV での IQ 軸(フルスケール値 0.7V を 100%としたとき)は、以下の値で表示されます。

| I軸 | G=44.559% | Q軸 | G=37.056% |
|----|-----------|----|-----------|
|    | B=27.865% |    | B=84.085% |
|    | R=69.120% |    | R=62.417% |

●操作

VECT  $\rightarrow$  F·1 INTEN / SCALE  $\rightarrow$  F·4 IQ AXIS : ON / OFF

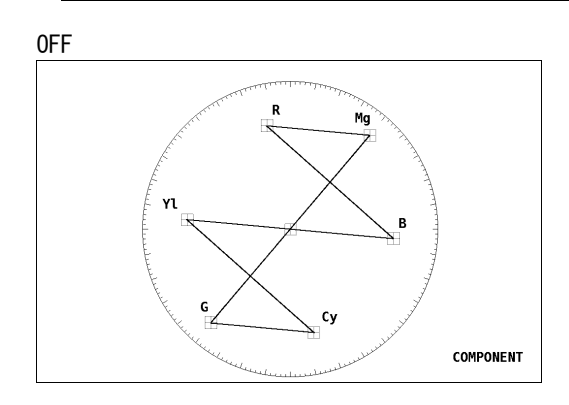

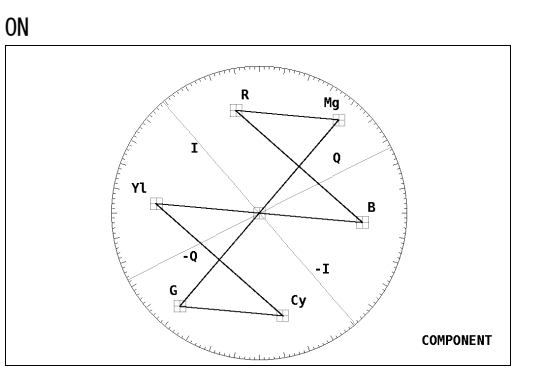

#### 7.2.5 スケールの色選択

以下の操作で、ベクトル波形表示時のスケールの色を次の7色から選択することができます。

WHITE:白YELLOW:黄色CYAN:シアンGREEN:緑MAGENTA:マゼンタRED:赤BLUE:青

#### ●操作

 $\overline{\rm VECT} \to \overline{\rm F\cdot 1}$  inten / scale  $\to \overline{\rm F\cdot 5}$  scale color : white /  $\underline{\rm Yellow}$  / cyan / green / magenta / red / blue

## 7.3 ゲイン調整

以下の操作で、ベクトル波形のゲインを設定するメニューを表示します。 DISPLAY が VECTOR 以外のとき、GAIN メニューは表示されません。

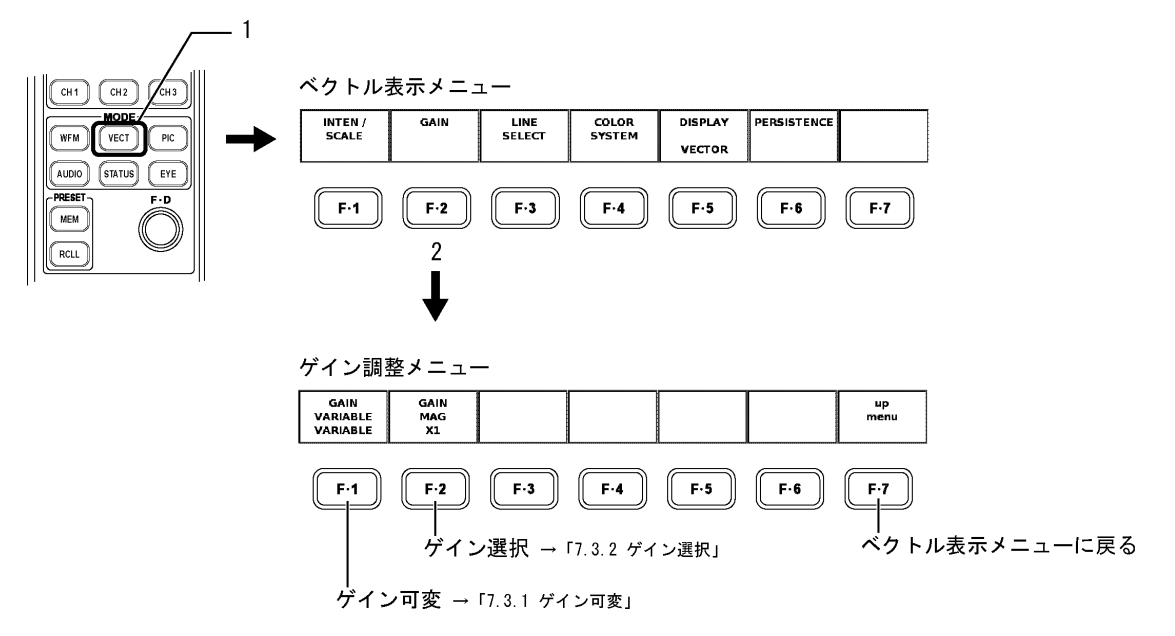

#### 7.3.1 ゲイン可変

ベクトル波形のゲインを連続的に可変(バリアブル)できます。 以下の操作で、次のどちらかを選択して、ゲインを調整します。

CAL: ×1
 VARIABLE: ×0.200~×2.000
 ファンクションダイヤル(F・D)を回すことで変更することができます。変更した倍率は画面右上に表示されます。ファンクションダイヤル(F・D)を押すと、初期値(×1.00)になります。

●操作

VECT  $\rightarrow$  F·2 GAIN $\rightarrow$  F·1 GAIN VARIABLE : <u>CAL</u> / VARIABLE

VARIABLE

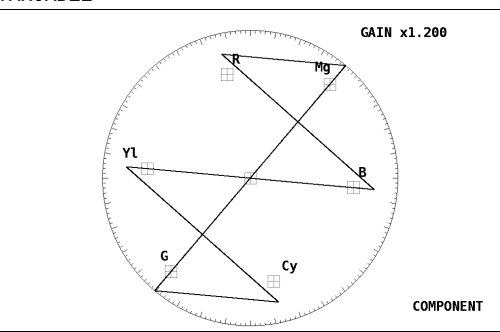

## 7.3.2 ゲイン選択

以下の操作で、次の中からゲインを選択します。

| $\times 5$ : | $\times 5$ |
|--------------|------------|
|--------------|------------|

IQ-MAG: NTSC の SMPTE カラーバーを HDTV にアップコンバートした際に、IQ 信号が ベクトル目盛りの円周上に乗るようにゲインを設定 (SMPTE カラーバーを入力したとき約 3.1 倍)

#### ●操作

| VECT | $\rightarrow$ | F·2 | GAIN→ | F·2 | GAIN | MAG : | ×1 / | ×5 / | IQ-MAG |  |
|------|---------------|-----|-------|-----|------|-------|------|------|--------|--|
|------|---------------|-----|-------|-----|------|-------|------|------|--------|--|

#### 7.4 ラインセレクト

ベクトル波形表示のラインセレクト機能を使用して、特定のライン番号を観測することができます。以下の操作で、ラインセレクトメニューが表示されるので、各設定を行います。 DISPLAY が HISTOGRAM のとき、LINE SELECT メニューは表示されません。

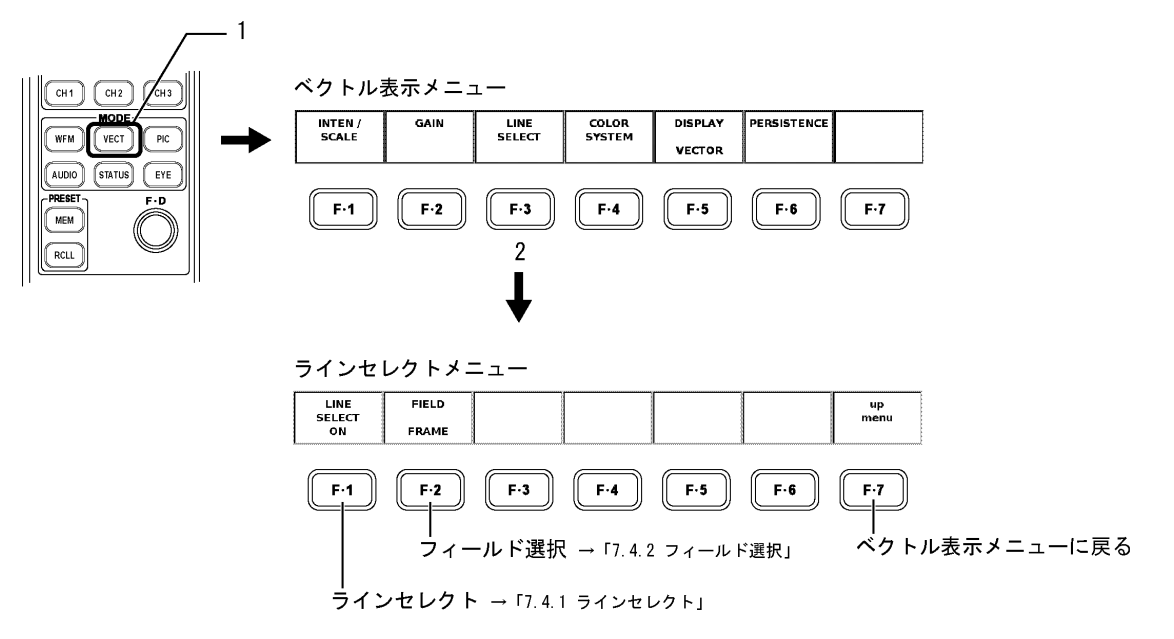

#### 7.4.1 ラインセレクト

ベクトル波形表示でラインを選択して表示するときは、以下の操作で、「ON」を選択します。 「OFF」を選択すると、ラインセレクト機能は解除され全ラインの表示になります。

●操作

VECT 
$$\rightarrow$$
 F·3 LINE SELECT  $\rightarrow$  F·1 LINE SELECT : ON / OFF

上記の操作で「ON」を選択したあと、ファンクションダイヤル(F·D)を回して、ライン番号を選択します。

選択したライン No. は、画面左下に表示されます。

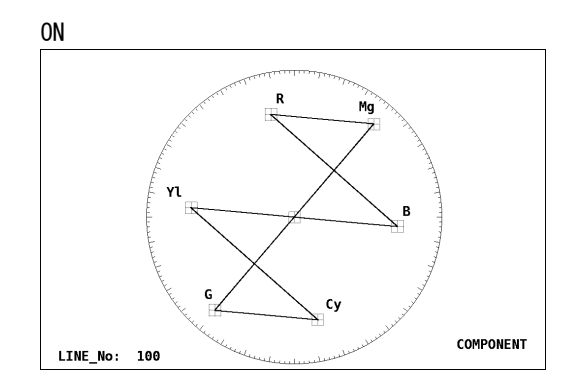

#### 7.4.2 フィールド選択

以下の操作で、ベクトル波形表示でラインセレクト表示しているときのファンクションダ イヤル(F・D)の可変範囲を次の中から選択できます。 ビデオ信号フォーマットがプログレッシブの場合、フィールド選択はできません。

FIELD1: フィールド1に制限 FIELD2: フィールド2に制限 FRAME: フレーム全体可変

#### ●操作

VECT  $\rightarrow$  F·3 LINE SELECT  $\rightarrow$  F·2 FIELD : FIELD1 / FIELD2 / FRAME

#### 7.5 カラーシステム設定

コンポーネント信号でのベクトル表示は、色差信号による X-Y 表示ですが、疑似コンポジット信号へ変換することにより、疑似コンポジット信号でのベクトル表示も可能です。 また、セットアップの設定やカラーバーの飽和度の設定も可能です。

以下の操作で、カラーシステム設定メニューが表示されるので、各設定を行います。 DISPLAY が VECTOR 以外のとき、COLOR SYSTEM メニューは表示されません。

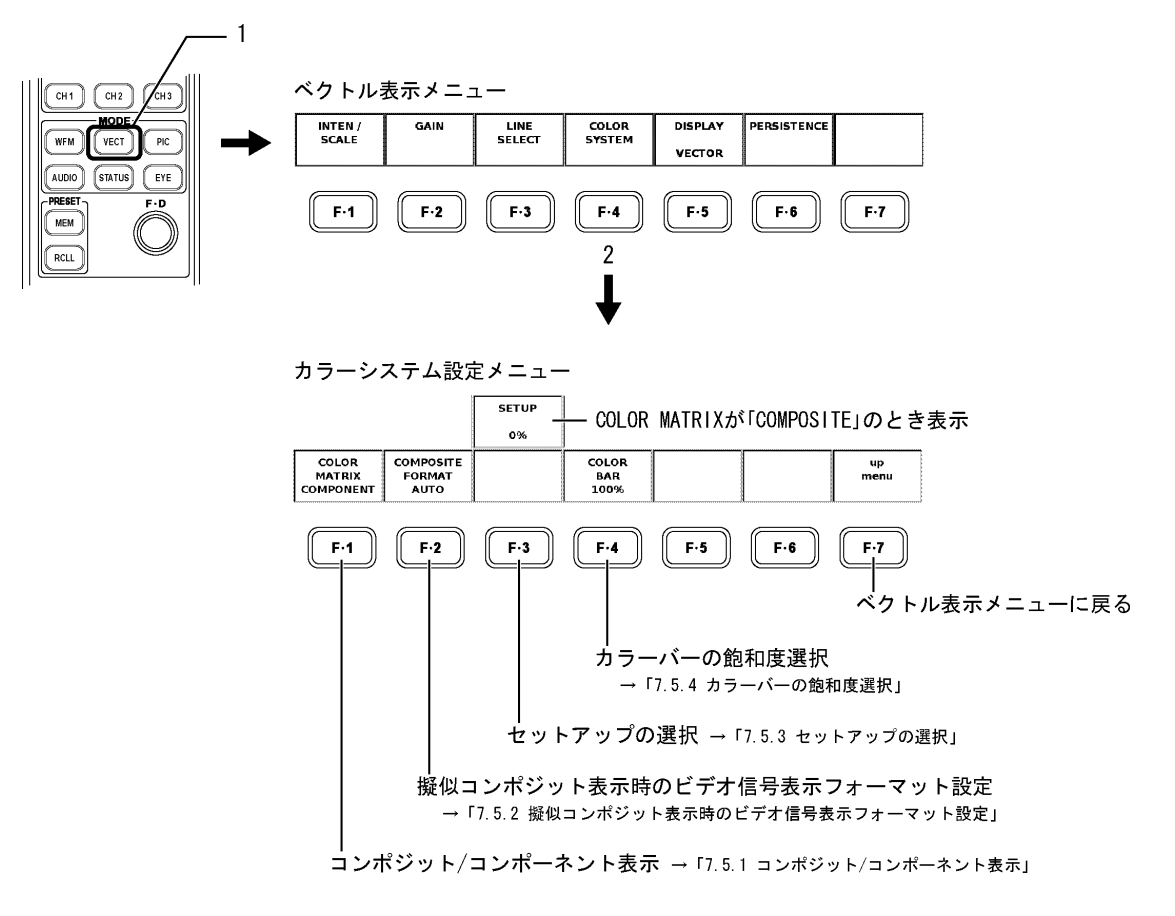

#### 7.5.1 コンポジット/コンポーネント表示

以下の操作で、ベクトル波形表示で、コンポーネント信号を疑似的にコンポジット表示す るか、色差信号によるベクトル表示にするかを選択できます。選択した表示形式は、画面 右下に表示されます。

COMPONENT: コンポーネント信号の色差信号を X-Y でベクトル表示 COMPOSITE: コンポーネント信号を疑似コンポジット変換してベクトル表示

●操作

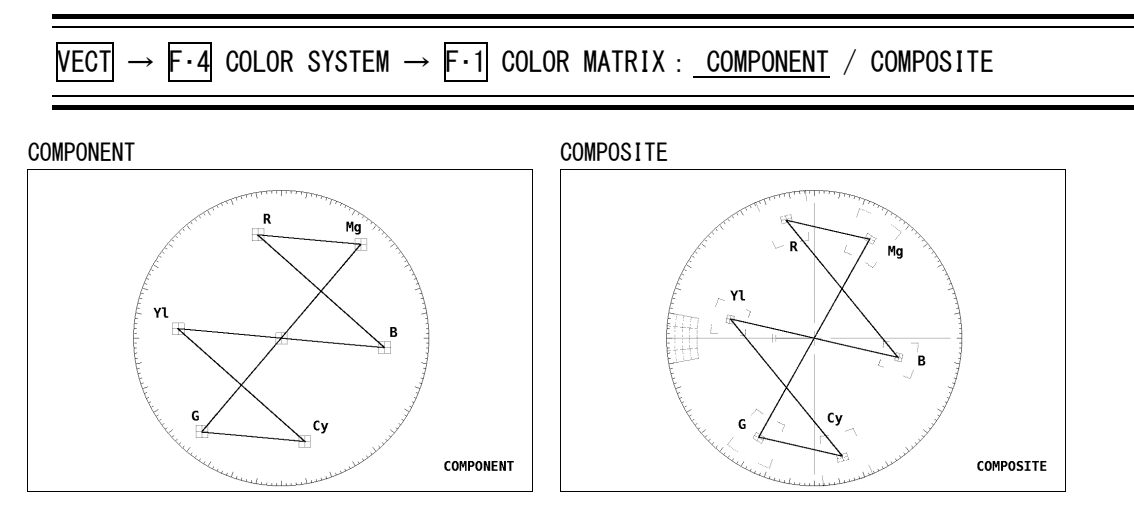

## 7.5.2 疑似コンポジット表示時のビデオ信号表示フォーマット設定

以下の操作で、疑似コンポジット表示を選択した際にNTSCで表示するか、PALで表示する かを選択できます。また、自動設定も選択できます。

- NTSC: すべてのビデオ信号フォーマットを NTSC に疑似コンポジット変換
- PAL: すべてのビデオ信号フォーマットを PAL に疑似コンポジット変換
- AUTO: フィールド周波数が 50Hz、またはフレーム周波数が 25Hz か 50Hz のビデオ 信号フォーマットのときは PAL、それ以外は NTSC に疑似コンポジット変換

●操作

VECT  $\rightarrow$  F·4 COLOR SYSTEM  $\rightarrow$  F·2 COMPOSITE FORMAT : <u>AUTO</u> / NTSC / PAL

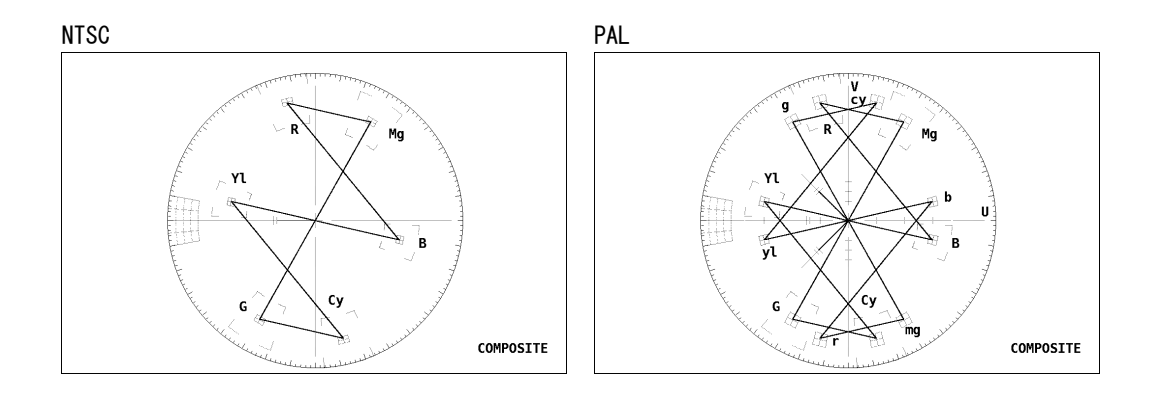

#### 7.5.3 セットアップの選択

以下の操作で、疑似コンポジット表示時のベクトル波形表示のセットアップレベルを次か ら選択します。

0%: セットアップ付加なし

7.5%: 7.5%のセットアップを付加

セットアップの選択は、疑似コンポジット表示でコンポジット表示フォーマットが NTSC のときのみ選択できます。コンポーネント表示時や、疑似コンポジット表示でコンポジット表示フォーマットが PAL のときは、メニュー表示されません。

●操作

VECT  $\rightarrow$  F·4 COLOR SYSTEM  $\rightarrow$  F·3 SETUP : <u>0%</u> / 7.5%

### 7.5.4 カラーバーの飽和度選択

以下の操作で、「75%」を選択すると、75%カラーバーを表示したときにピークレベルに合う ようなスケールを表示できます。

## ●操作

VECT  $\rightarrow$  F·4 COLOR SYSTEM  $\rightarrow$  F·4 COLOR BAR : <u>100%</u> / 75%

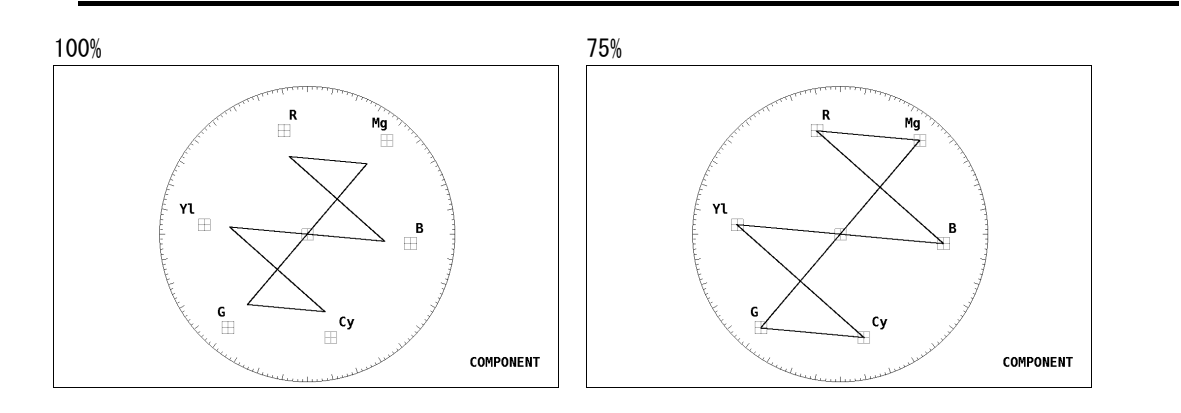

## 7.6 表示モードの切り換え

以下の操作で、ベクトル波形表示を5バー表示、ヒストグラム表示、CIE 色度図表示に切り 換えることができます。

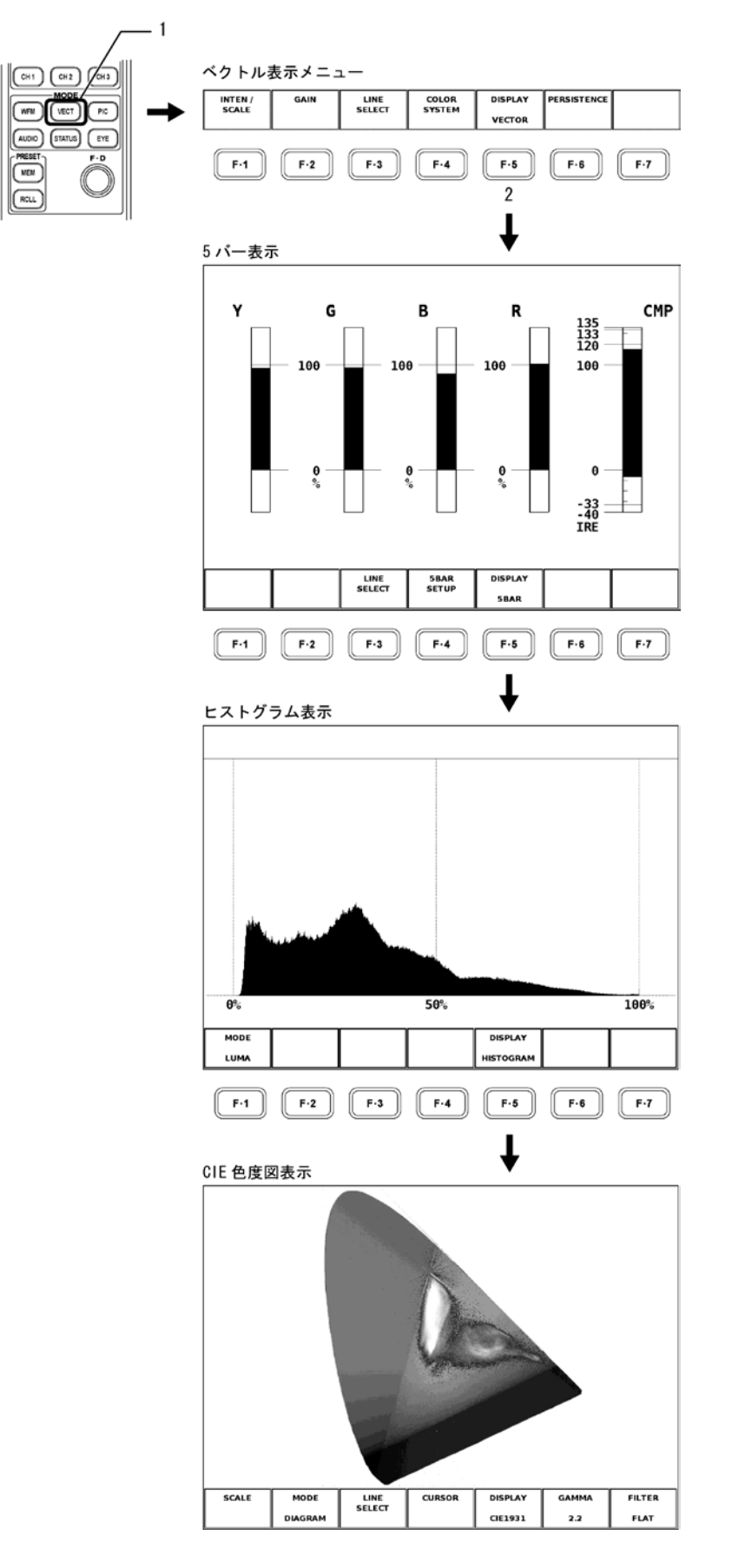

#### ● 5 バー表示

YC<sub>B</sub>C<sub>R</sub>信号をGBR信号、および疑似コンポジット信号に変換したときのピークレベルを、
 Y、G、B、R、CMP(COMPOSITE)の5本のバーで同時に表示したものです。
 【参照】「7.8 5バー表示の設定」

## ● ヒストグラム表示

横軸に明るさ、縦軸に明るさごとの画素数を積み上げて、画像のデータ分布を表したも のです。暗い点は左、明るい点は右に配置されます。

【参照】「7.9 ヒストグラム表示の設定」

#### CIE 色度図表示

YC<sub>B</sub>C<sub>R</sub>信号および GBR 信号を CIE1931xy 色度座標値に変換し、CIE 色度図上に表示したものです。

【参照】「7.10 CIE 色度図表示の設定」

## 7.7 パーシスタンス設定

以下の操作で、ベクトル波形表示の残光特性を設定する輝度・残光調整メニューを表示します。 DISPLAY が VECTOR 以外のとき、PERSISTENCE メニューは表示されません。

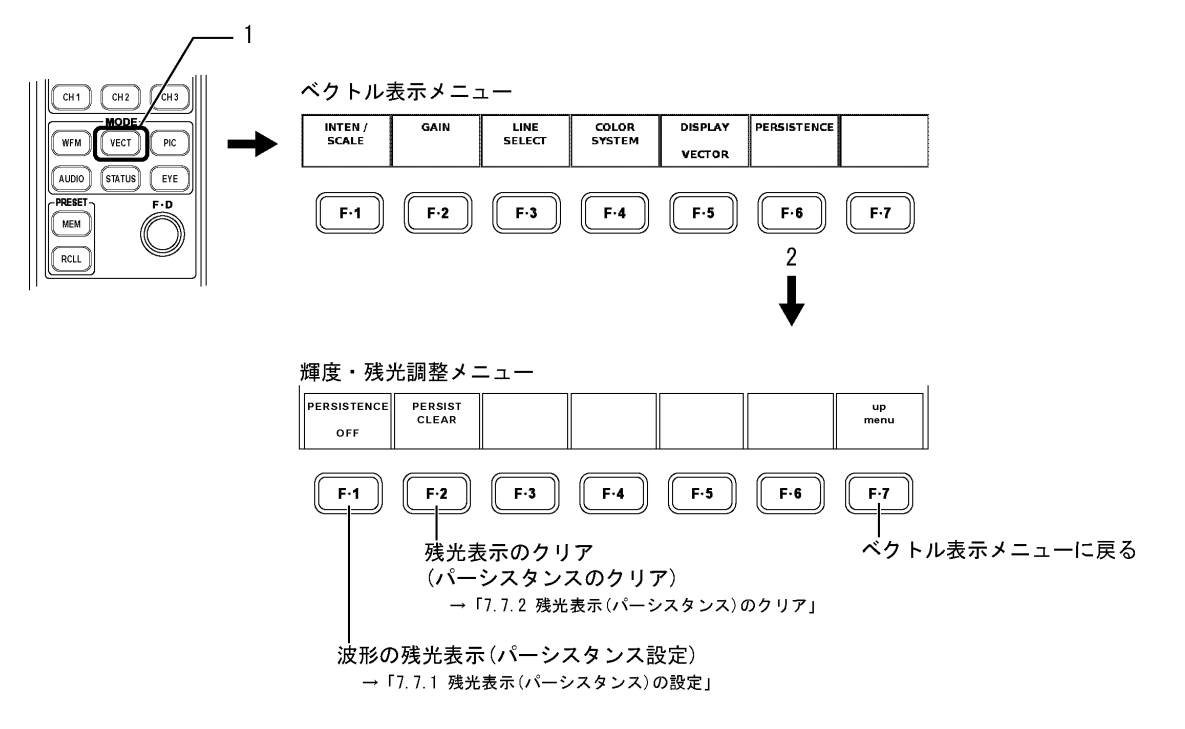

#### 7.7.1 残光表示(パーシスタンス)の設定

表示しているベクトル波形の残光特性を変更できます。残光させることで、現在の波形と 過去の波形を同時に表示(重ね書き)できます。 以下の操作で、次の中から選択します。

ON: 波形表示に残光特性を持たせる

OFF: 波形表示に残光特性を持たせない

INFINIT: 「残光特性のクリア」操作を行うか、画面表示モードを変えるまで波形を 重ね書き

#### ●操作

VECT  $\rightarrow$  F·6 PERSISTENCE  $\rightarrow$  F·1 PERSISTENCE : ON / <u>OFF</u> / INFINIT

## 7.7.2 残光表示(パーシスタンス)のクリア

「波形の残光表示」設定が「INFINIT」であるときに、波形の重ね書きをやめるため、残光 で表示させていた波形をクリアできます。クリアされるとまた重ね書きを始めます。

#### ●操作

「PERSISTENCE」が「INFINIT」であるとき VECT → F·6 PERSISTENCE → F·2 PERSIST CLEAR

#### 7.8 5 バー表示の設定

5バーの設定は、5バーセットアップメニューで行います。

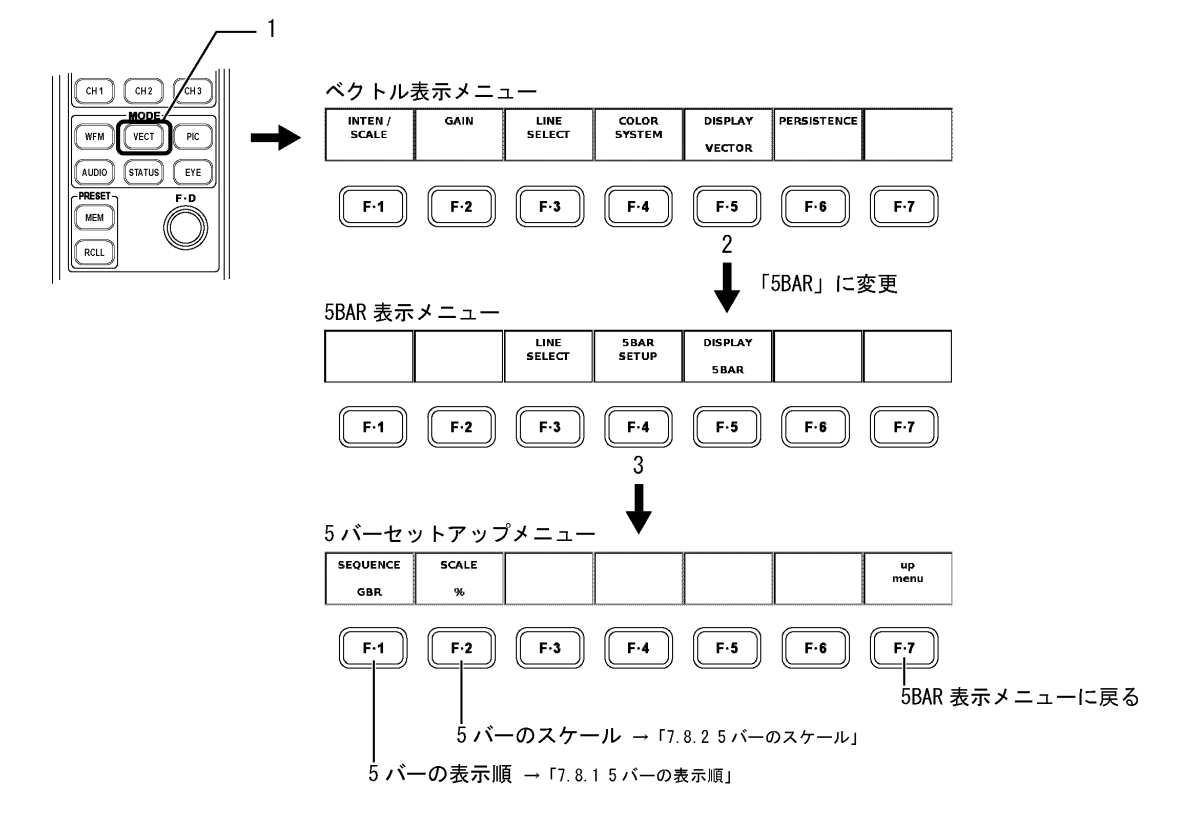

## 7.8.1 5バーの表示順

5バー表示時の5バーの表示順を下記から選択します。

| GBR : | 左から Y, | G, | Β, | R, | CMP の順で表示されます。 |
|-------|--------|----|----|----|----------------|
| RGB : | 左から Y, | R, | G, | B, | CMP の順で表示されます。 |

●操作

#### 5 バー表示時

VECT  $\rightarrow$  F·4 5BAR SETUP  $\rightarrow$  F·1 SEQUENCE : <u>GBR</u> / RGB

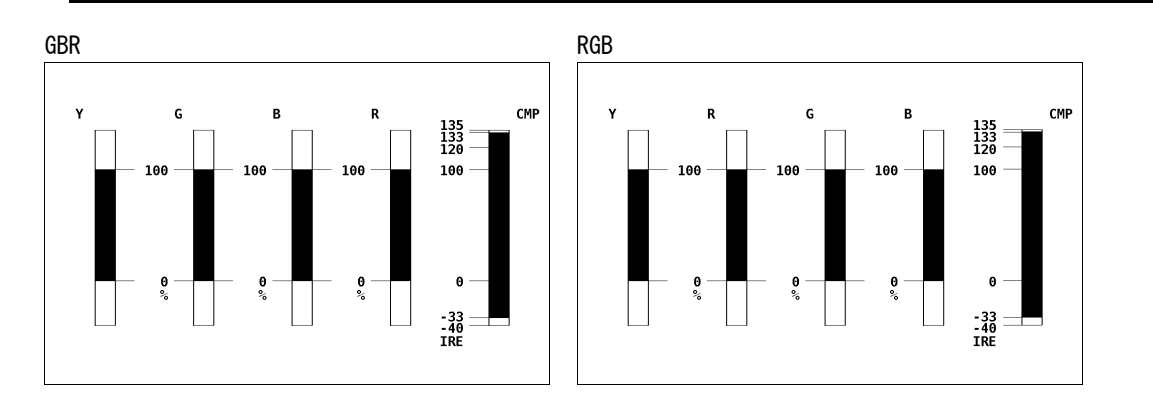

#### 7.8.2 5 バーのスケール

5 バーのスケールが「%」と「mV」から選択できます。「mV」を選択したときは、入力信号 によってスケールが以下のようになります。

NTSC: 100IRE = 700mV (Y, G, B, R) 100IRE = 714mV (CMP) PAL: 100IRE = 700mV

入力信号の設定は「7.5.2 疑似コンポジット表示時のビデオ信号表示フォーマット設定」 の設定と連動しています。

#### ●操作

5 バー表示時

VECT  $\rightarrow$  F·4 5BAR SETUP  $\rightarrow$  F·2 SCALE :  $\underline{\%}$  / mV

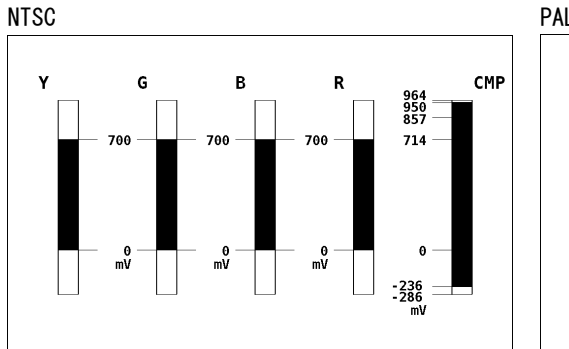

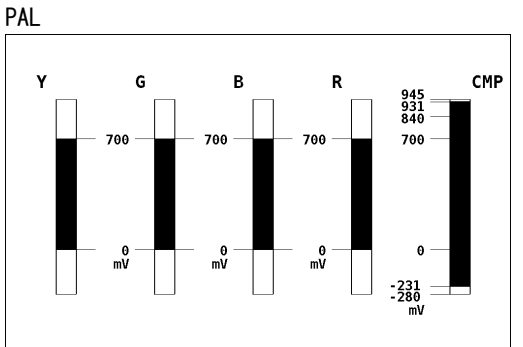

## 7.9 ヒストグラム表示の設定

ヒストグラムの設定は、ヒストグラム表示メニューで行います。

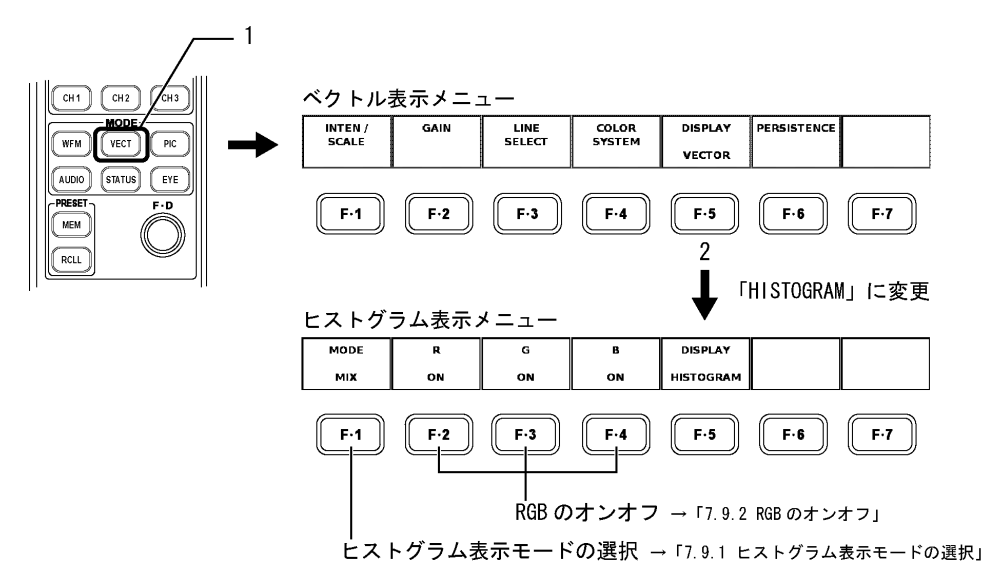

## 7.9.1 ヒストグラム表示モードの選択

以下の操作で、表示モードを選択できます。

| LUMA :  | Y(輝度)信号のヒストグラムを表示         |
|---------|---------------------------|
| ALIGN : | 左から YRGB の順に、ヒストグラムを並べて表示 |
| MIX :   | YRGB 信号のヒストグラムを、重ねて線で表示   |

#### ●操作

 $\boxed{\text{VECT}} \rightarrow \boxed{\text{F} \cdot 1} \text{ MODE} : \underline{\text{LUMA}} \ / \ \text{ALIGN} \ / \ \text{MIX}$ 

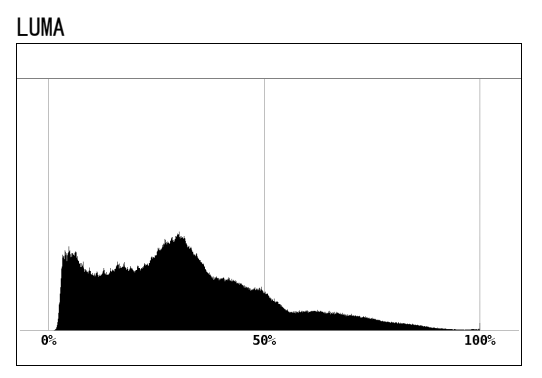

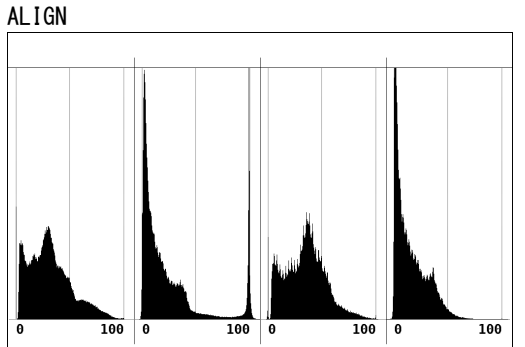

MIX

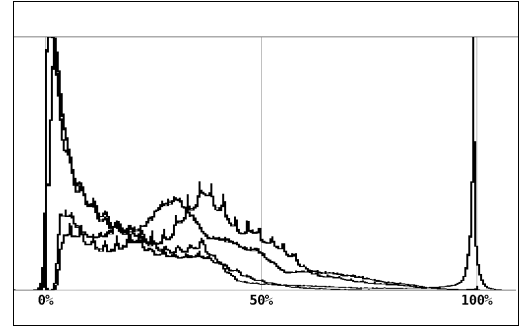

## 7.9.2 RGBのオンオフ

F·1 MODE が MIX のとき、以下の操作で RGB 信号を個別にオンオフできます。

●操作

| VECT | $\rightarrow$ | F·2 | R : | <u>on</u> | / | 0FF |
|------|---------------|-----|-----|-----------|---|-----|
|      | $\rightarrow$ | F·3 | G : | <u>on</u> | / | 0FF |
|      | $\rightarrow$ | F·4 | B : | <u>on</u> | / | 0FF |

## 7.10 CIE色度図表示の設定

CIE 色度図の設定は、色度図表示メニューで行います。

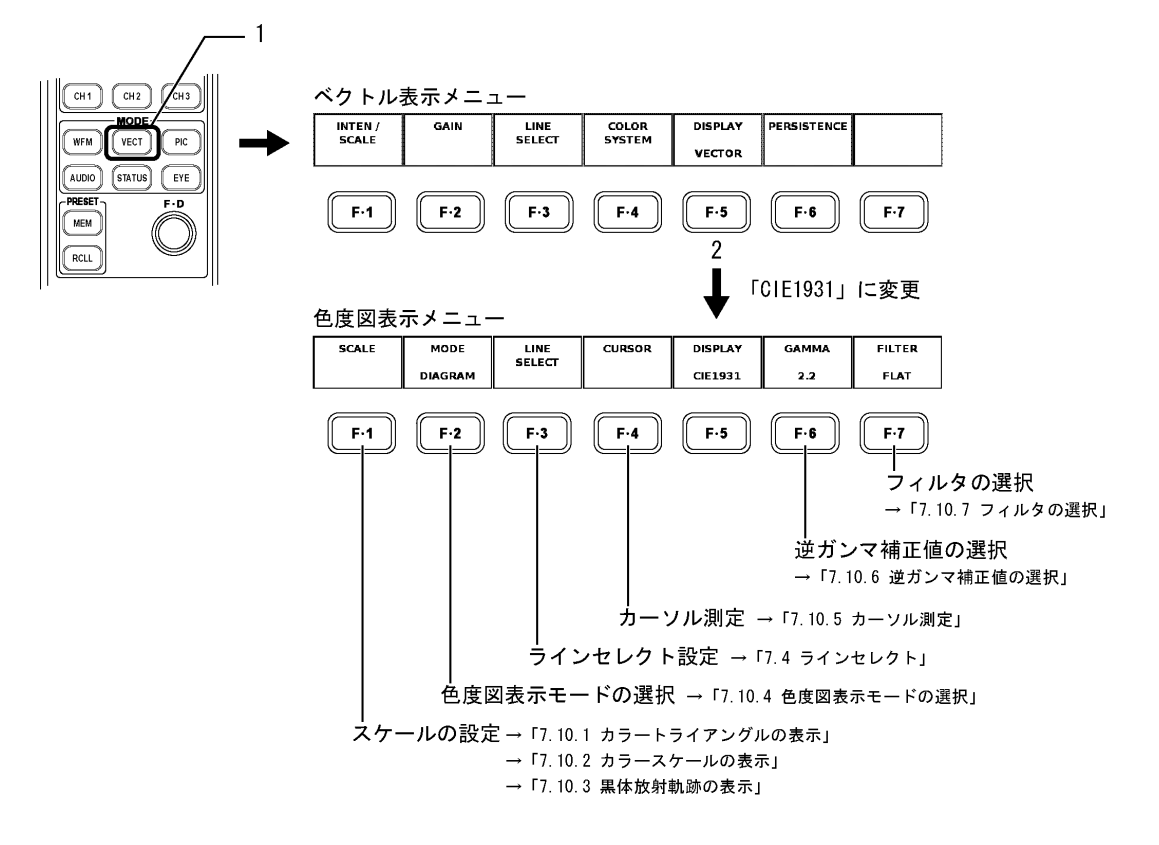

#### 7.10.1 カラートライアングルの表示

以下の操作で、RGB を頂点としたカラートライアングルを表示できます。

NTSC: ITU-R BT. 470-6のNTSC規格に対応
 EBU: ITU-R BT. 470-6のEBU規格に対応
 ITU-R 709: ITU-R BT. 709-5に対応
 DCI: SMPTE EG 432-1に対応
 OFF: カラートライアングルを表示しません

選択した規格に対する、CIE 色度図の x-y 座標は以下のとおりです。

|           | R      |        | (      | 3      | В      |        |  |
|-----------|--------|--------|--------|--------|--------|--------|--|
|           | х      | У      | х      | У      | х      | У      |  |
| NTSC      | 0. 670 | 0. 330 | 0. 210 | 0. 710 | 0. 140 | 0. 080 |  |
| EBU       | 0. 640 | 0. 330 | 0. 290 | 0. 600 | 0. 150 | 0. 060 |  |
| ITU-R 709 | 0. 640 | 0. 330 | 0. 300 | 0. 600 | 0. 150 | 0. 060 |  |
| DCI       | 0. 680 | 0. 320 | 0. 265 | 0. 690 | 0. 150 | 0.060  |  |

●操作

| $\overline{\text{VECT}} \rightarrow \overline{\text{F} \cdot 1} \text{ SCALE } \rightarrow$ | F•1 TRIANGLE : NT | SC / EBU / ITU-R | 709 / DCI / <u>OFF</u> |
|---------------------------------------------------------------------------------------------|-------------------|------------------|------------------------|
|---------------------------------------------------------------------------------------------|-------------------|------------------|------------------------|

NTSC

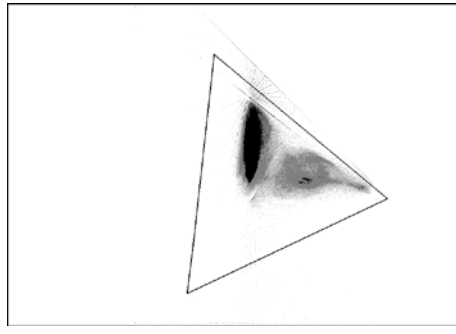

#### 7.10.2 カラースケールの表示

以下の操作で、馬蹄形状のカラースケールをオンオフできます。このカラースケールは CIE1931 に対応し、色度座標に対する色の目安を表しています。

## ●操作

 $\overrightarrow{\text{VECT}} \rightarrow \overrightarrow{\text{F} \cdot 1} \text{ SCALE } \rightarrow \overrightarrow{\text{F} \cdot 2} \text{ COLOR } : \underline{\text{ON}} \ / \ \text{OFF}$ 

#### 7.10.3 黒体放射軌跡の表示

以下の操作で、黒体放射軌跡をオンオフできます。この黒体放射軌跡は CIE1960 に対応し、 色温度の変化を表しています。

### ●操作

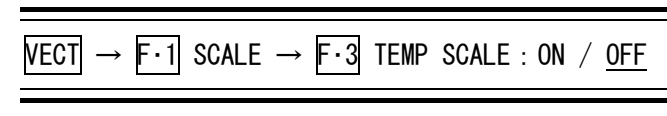

ON

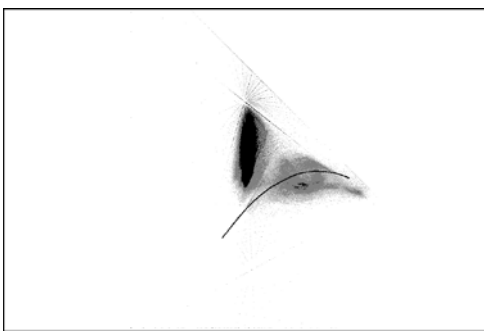

## 7.10.4 色度図表示モードの選択

以下の操作で、表示モードを選択できます。「TEMP」にすると、黒体放射軌跡と等色温度線のみが表示されます。F·1 SCALE は表示されません。

| DIAGRAM : | CIE 色度図のほ | ぼ全体を表示      |
|-----------|-----------|-------------|
| TEMP :    | 白色点付近を、   | 縦横2倍に拡大して表示 |

#### ●操作

VECT  $\rightarrow$  F·2 MODE : DIAGRAM / TEMP

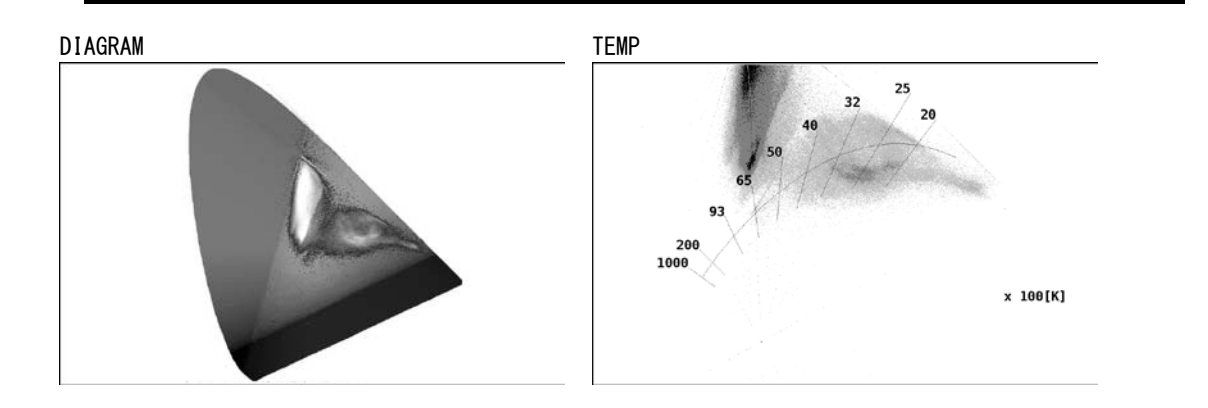

## 7.10.5 カーソル測定

以下の操作で、カーソルをオンオフできます。 「ON」にするとカーソルと交点の座標が表示されます。X 軸カーソルを移動するには H POS ツマミ、Y 軸カーソルを移動するには V POS ツマミを回してください。両ツマミを押すと、 カーソルが D65 の白色点に移動します。

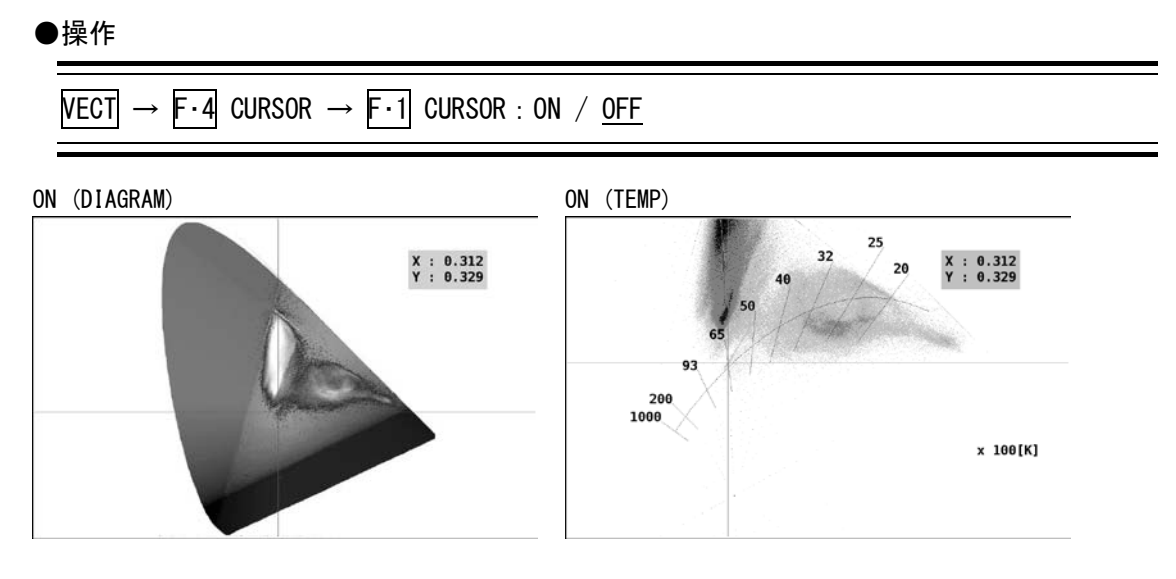

#### 7.10.6 逆ガンマ補正値の選択

CIE 色度図表示では、入力信号を xy 色度座標値に変換する際に、逆ガンマ補正を行ってい ます。以下の操作で、逆ガンマ補正値を選択できます。

- 2.2: ITU-R BT. 1361 に対応
- 2.6: SMPTE EG 432-1 に対応

#### ●操作

VECT  $\rightarrow$  F·6 GAMMA : <u>2.2</u> / 2.6

#### 7.10.7 フィルタの選択

以下の操作で、入力信号に適用するフィルタを選択できます。 ローパスフィルタの特性は、「6.8.1 フィルタ設定」を参照してください。

LOW PASS: ローパスフィルタを適用 FLAT: フラットなフィルタを適用

#### ●操作

VECT  $\rightarrow$  F·7 FILTER : LOW PASS / <u>FLAT</u>

## 8. ピクチャー表示

本体パネルの PIC(ピクチャー表示)キーを押すことで、ピクチャーとピクチャー表示メニュー 等が表示されます。

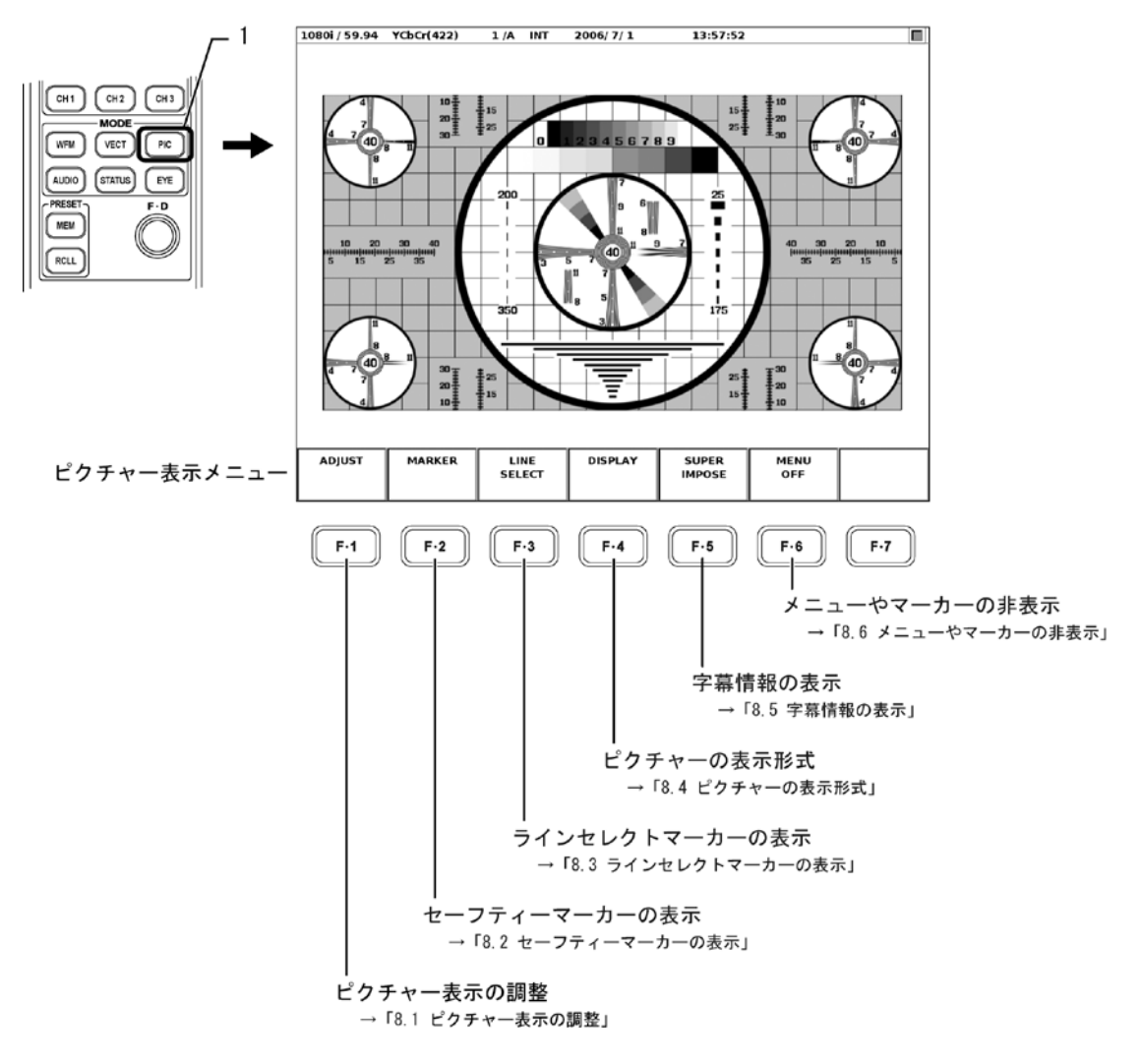

※ ピクチャー表示は、画像処理の都合上、上下左右2画素分のデータが表示されないことがあります。

#### 8.1 ピクチャー表示の調整

ピクチャー表示では、調整機能として、「ブライトネス調整」、「コントラスト調整」、「RGB ゲイン調整」、「RGB バイアス調整」が可能です。これらの調整を行うには、以下の操作で、ピクチャー調整メニューを表示します。

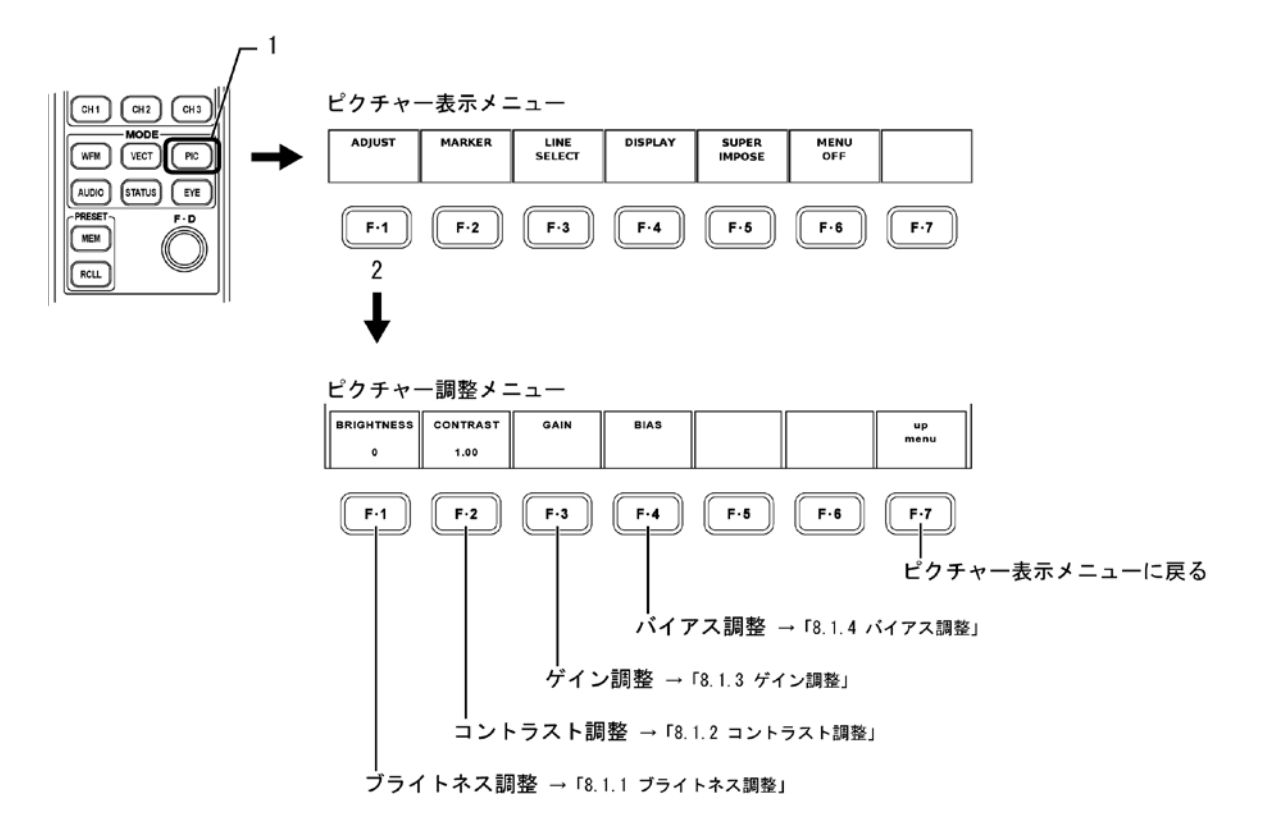

## 8.1.1 ブライトネス調整

以下の操作で、ピクチャー表示のブライトネスを調整できます。 ブライトネスの調整範囲:-30~30%

#### ●操作

| $^{\circ}IC \rightarrow F \cdot 1$ ADJUST $\rightarrow$ | <b>F</b> · 1] BRIGHTNESS : −30 <b>~</b> <u>0</u> <b>~</b> 30 |  |
|---------------------------------------------------------|--------------------------------------------------------------|--|
|---------------------------------------------------------|--------------------------------------------------------------|--|

上記の操作のあと、ファンクションダイヤル(F・D)を回して、ブライトネスを調整します。 ファンクションダイヤル(F・D)を押すと、初期値(0)に戻ります。

#### 8.1.2 コントラスト調整

以下の操作で、ピクチャー表示のコントラストを調整できます。 コントラストの調整範囲:0.70~1.30倍

# ●操作

## PIC $\rightarrow$ F·1 ADJUST $\rightarrow$ F·2 CONTRAST : 0. 70 $\sim$ 1. 00 $\sim$ 1. 30

上記の操作のあと、ファンクションダイヤル(F・D)を回して、コントラストを調整します。 ファンクションダイヤル(F・D)を押すと、初期値(1.00)に戻ります。

#### 8.1.3 ゲイン調整

以下の操作で、調整対象の色を選択し、ピクチャー表示のゲインを調整します。 R,G,Bの各ゲイン調整範囲:0.70~1.30倍

## ●操作

| • PIC $\rightarrow$ F·1 ADJUST $\rightarrow$ F·3 GAIN $\rightarrow$ F·1 R GAIN : 0.70 $\sim$ 1.00 $\sim$ 1.30 |
|----------------------------------------------------------------------------------------------------|
| • PIC $\rightarrow$ F·1 ADJUST $\rightarrow$ F·3 GAIN $\rightarrow$ F·2 G GAIN : 0.70 $\sim$ 1.00 $\sim$ 1.30 |
| • PIC $\rightarrow$ F·1 ADJUST $\rightarrow$ F·3 GAIN $\rightarrow$ F·3 B GAIN : 0.70 $\sim$ 1.00 $\sim$ 1.30 |

上記の操作のあと、ファンクションダイヤル(F・D)を回して、ゲインを調整します。 ファンクションダイヤル(F・D)を押すと、初期値(1.00)に戻ります。

#### 8.1.4 バイアス調整

以下の操作で、調整対象の色を選択し、ピクチャー表示のバイアスを調整します。 R,G,Bの各バイアス調整範囲:-0.30(-30%)~0.30(30%)

#### ●操作

| • PIC $\rightarrow$ F·1 ADJUST $\rightarrow$ F·4 BIAS $\rightarrow$ F·1 R BIAS : -0.30 $\sim$ 0.00 $\sim$ 0.30 |  |
|----------------------------------------------------------------------------------------------------|--|
| • PIC $\rightarrow$ F·1 ADJUST $\rightarrow$ F·4 BIAS $\rightarrow$ F·2 G BIAS : -0. 30~0.00~0.30              |  |
| • PIC $\rightarrow$ F·1 ADJUST $\rightarrow$ F·4 BIAS $\rightarrow$ F·3 B BIAS : -0. 30~0.00~0.30              |  |

上記の操作のあと、ファンクションダイヤル(F・D)を回して、バイアスを調整します。 ファンクションダイヤル(F・D)を押すと、初期値(0.00)に戻ります。 8.2 セーフティマーカーの表示

ピクチャー表示上にセーフティマーカー等を表示するには、以下の操作で、マーカー表示メ ニューを表示します。

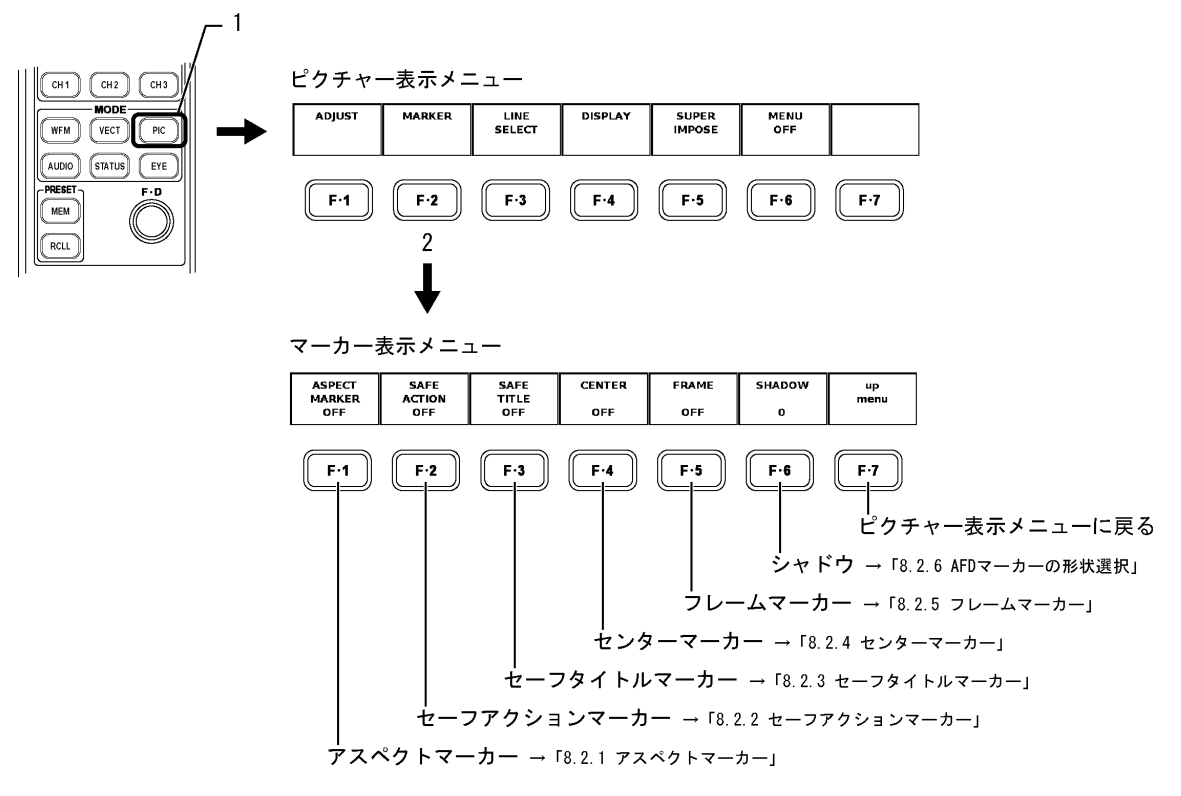

セーフティマーカーは、「ピクチャーサイズの選択」で「FIT」を選択していて、メニュー表示 OFF の機能を使用していないときに表示します。

#### 8.2.1 アスペクトマーカー

以下の操作で、アスペクトマーカーを表示できます。

●操作

| $\underline{PIC} \rightarrow \underline{F\cdot 2} \text{ MARKER} \rightarrow \underline{F\cdot 1} \text{ ASPECT MARKER}$ |  |  |  |  |  |  |  |  |
|----------------------------------------------------------------------------------------------------|--|--|--|--|--|--|--|--|
| : <u>OFF</u> / 14:9 / 13:9 / 4:3 / 2.39:1 / AFD(HD-SDI のとき)                                                              |  |  |  |  |  |  |  |  |
| : <u>OFF</u> / 16:9 / 14:9 / 13:9 / AFD(SD-SDI のとき)                                                                      |  |  |  |  |  |  |  |  |

「AFD」を選択すると、AFD(Active Format Description)に記述されたアクティブ領域の外 側を影で表示することができます。影の濃さは「SHADOW」で選択します。

- ・ 入力信号に AFD パケットが多重されていないとき、AFD マーカーは表示されません。
- AFD マーカーと同時にセーフアクションマーカー、セーフタイトルマーカー、センター マーカーを表示することはできません。
- ・ デュアルリンク時は非対応です。「AFD」は選択できません。

8.2.2 セーフアクションマーカー

「ASPECT MARKER」が「AFD」以外のとき、ピクチャー表示上のアクティブエリアに対してセー フアクションマーカーを表示することができます。 セーフアクションマーカーは、アスペクトマーカーが表示されているときは、アスペクト マーカーに対してマーカー表示します。 以下の操作で、セーフアクションマーカーを表示できます。

| ARIB :  | ARIB TR-B4 で規定されているセーフアクションマーカーを表示   |
|---------|--------------------------------------|
| SMPTE : | SMPTE RP-218 で規定されているセーフアクションマーカーを表示 |
| OFF :   | セーフアクションマーカーを表示しない                   |

#### ●操作

 $PIC \rightarrow F \cdot 2$  MARKER  $\rightarrow F \cdot 2$  SAFE ACTION : ARIB / SMPTE / OFF

#### 8.2.3 セーフタイトルマーカー

「ASPECT MARKER」が「AFD」以外のとき、ピクチャー表示上のアクティブエリアに対してセーフタイトルマーカーを表示することができます。 セーフタイトルマーカーは、アスペクトマーカーが表示されているときは、アスペクトマー

カーに対してマーカー表示します。

以下の操作で、セーフタイトルマーカーを表示できます。

 ARIB:
 ARIB TR-B4 で規定されているセーフタイトルマーカーを表示

 SMPTE:
 SMPTE RP-218 で規定されているセーフタイトルマーカーを表示

 OFF:
 セーフタイトルマーカーを表示しない

●操作

PIC  $\rightarrow$  F·2 MARKER  $\rightarrow$  F·3 SAFE TITLE : ARIB / SMPTE / OFF

#### 8.2.4 センターマーカー

ピクチャー表示上の中心に十字のセンターマーカーを表示することができます。 以下の操作で、センターマーカーを ON/OFF できます。

●操作

 $PIC \rightarrow F \cdot 2 \text{ MARKER } \rightarrow F \cdot 4 \text{ CENTER : ON } / \text{ <u>OFF</u>}$ 

#### 8.2.5 フレームマーカー

ピクチャーの外枠にマーカーを表示することができます。 以下の操作で、フレームマーカーを ON/OFF できます。

#### ●操作

PIC  $\rightarrow$  F·2 MARKER  $\rightarrow$  F·5 FRAME : ON / <u>OFF</u>

#### 8.2.6 AFDマーカーの形状選択

「ASPECT MARKER」が「AFD」のとき、影の濃さを選択できます。数値が大きくなるほど影は 濃くなり、「0」を選択すると AFD によるアクティブ領域を線で表示します。 なお、AFD パケットが多重されていないときに「0」を選択すると、フレームを線で表示し ます。

調整範囲:0~100

●操作

PIC 
$$\rightarrow$$
 F·2 MARKER  $\rightarrow$  F·6 SHADOW : 0~100

上記の操作のあと、ファンクションダイヤル(F・D)を回します。ファンクションダイヤル (F・D)を押すと、初期値(0)に戻ります。

SHADOW = 0

SHADOW = 50

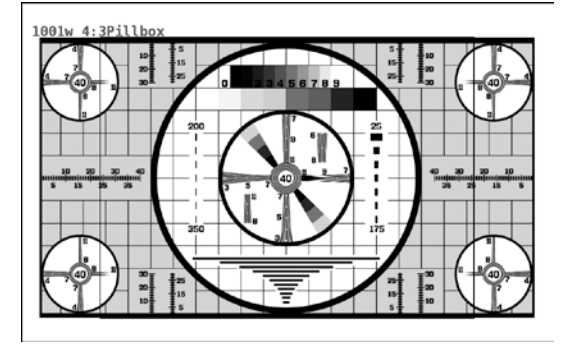

1001w 4: 3Pillbox

SHADOW = 100

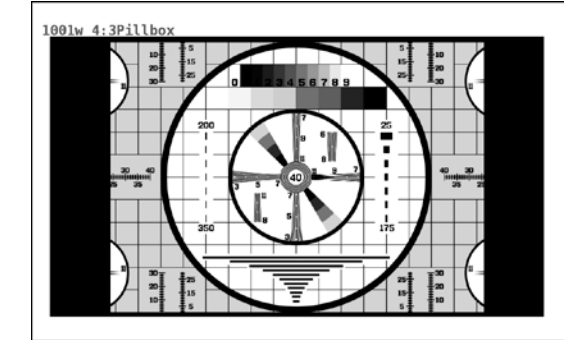

8.3 ラインセレクトマーカーの表示

ピクチャー表示のラインセレクト機能を使用して、特定のライン番号の位置を確認すること ができます。

以下の操作で、ラインセレクトメニューを表示し、各設定を行います。

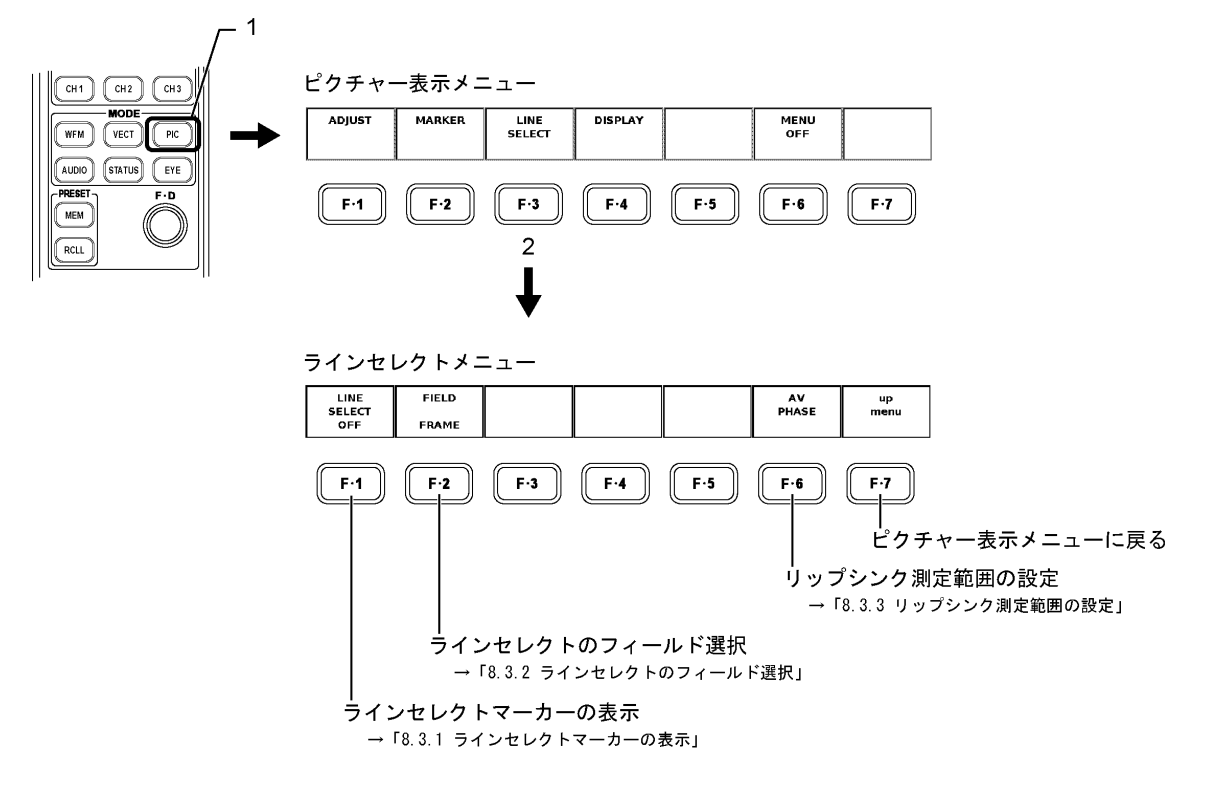

ラインセレクトマーカーは、「ピクチャーサイズの選択」で「FIT」を選択していて、メニュー 表示 OFF の機能を使用していないときに表示します。

【参照】 ピクチャーサイズの選択 →「8.4.1 ピクチャーサイズの選択」 メニュー表示 OFF →「8.6 メニューやマーカーの非表示」

#### 8.3.1 ラインセレクトマーカーの表示

ピクチャー表示上でラインセレクト機能を使用すると選択されたラインが明るく表示され ます。ラインセレクトの選択範囲は、アクティブピクチャーエリアのみに限られ、ブラン キング期間のラインセレクトは表示しません。 以下の操作で、ラインを選択します。

●操作

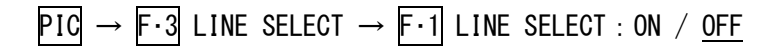

上記の操作で、「ON」を選択したのち、ファンクションダイヤル(F・D)を回し、ラインを 選択します。

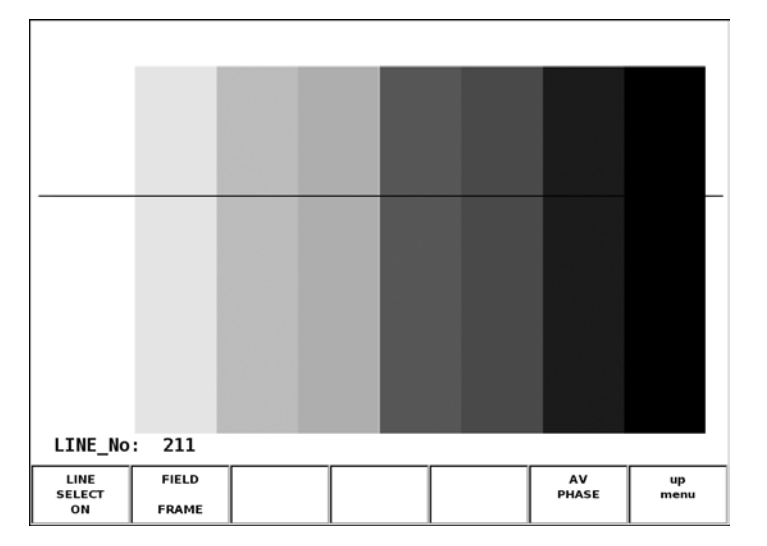

#### 8.3.2 ラインセレクトのフィールド選択

以下の操作で、ピクチャー表示でラインセレクトしたときのライン選択範囲を次の中から 選択できます。

FIELD1: ラインセレクトの選択範囲を基準信号の FIELD1 に制限

FIELD2: ラインセレクトの選択範囲を基準信号の FIELD2 に制限

FRAME: ラインセレクトの選択範囲の制限なし(映像期間のみ)

ビデオ信号フォーマットがプログレッシブの場合、フィールド選択はできません。

※ インタレースフォーマットをピクチャー表示する際、フィールドごとに XGA レートへ変換して表示 しています。本来のインタレース表示を行っていないため、ラインセレクトでフィールドを切り換 えてもマーカーの位置は変わりません。

●操作

PIC  $\rightarrow$  F·3 LINE SELECT  $\rightarrow$  F·2 FIELD : FIELD1 / FIELD2 / <u>FRAME</u>

#### 8.3.3 リップシンク測定範囲の設定

以下の操作で、リップシンク測定の測定範囲を設定できます。設定したラインには、マー カーが表示されます。

これらはシステム設定のリップシンク設定(AV PHASE SETUP)ページでも設定できますが、 ここではピクチャーを見ながら設定できます。設定項目の詳細は「5.7 リップシンク設定 (AV PHASE SETUP)」を参照してください。

LV 58SER40(A)が実装されていないときや、デュアルリンクのとき、このメニューは表示されません。

●操作

$$\begin{array}{rcl} \textbf{PIC} \rightarrow \textbf{F} \cdot \textbf{3} \text{ LINE SELECT} \rightarrow \textbf{F} \cdot \textbf{6} \text{ AV PHASE} \rightarrow \textbf{F} \cdot \textbf{1} \text{ AV MES TOP} : 0 \sim \underline{50} \sim 100 \\ \rightarrow \textbf{F} \cdot \textbf{2} \text{ AV MES LEFT} : \underline{0} \sim 99 \\ \rightarrow \textbf{F} \cdot \textbf{3} \text{ AV MES RIGHT} : \underline{0} \sim 99 \end{array}$$

上記の操作で  $\overline{F\cdot 1} \sim \overline{F\cdot 3}$  を選択したのち、ファンクションダイヤル( $F\cdot D$ )を回し、ラ インを設定します。設定したラインは、 $\overline{F\cdot 5}$  AV PHASE SET を押すことで確定します。

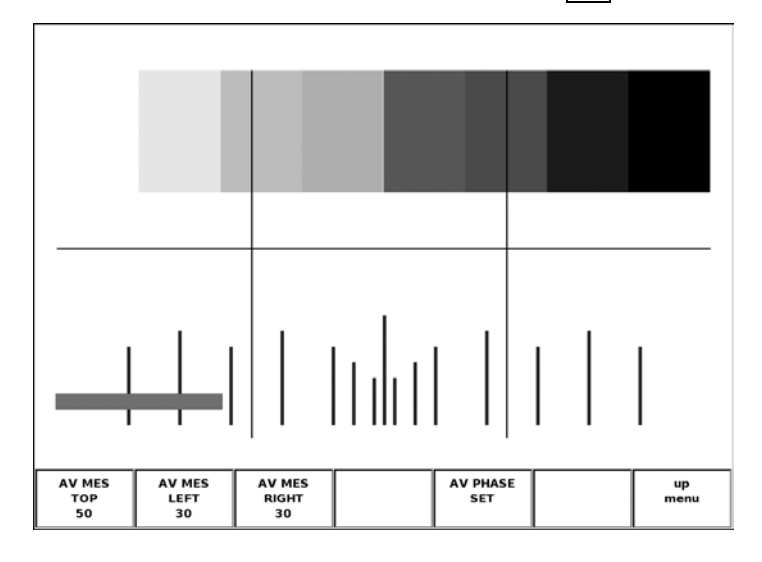

## 8.4 ピクチャーの表示形式

本ユニットでのピクチャー表示では、表示サイズを変更したり、ピクチャー上にガマットエ ラーを重ねて表示したりできます。また、AFD 表示にも対応しています。 これら表示形式を設定するには、以下の操作で、ピクチャー表示形式設定メニューを表示し ます。

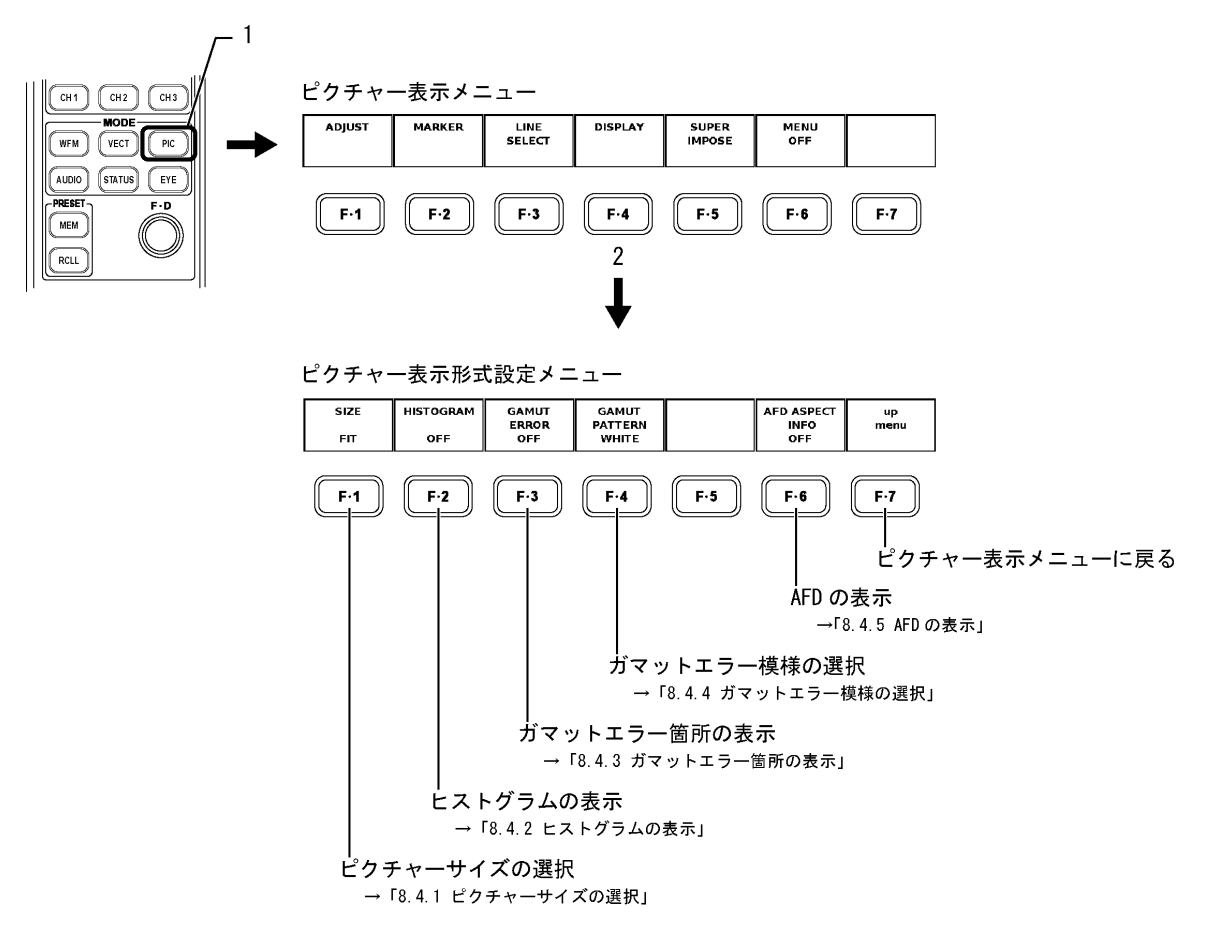

F·3 GAMUT ERROR は、本ユニットのシステム設定で、ガマットエラー検出が「ON」になって いるときに表示されます。

F·4 GAMUT PATTERN は、本ユニットのシステム設定で、ガマットエラー検出が「ON」になっているときに表示されます。

【参照】 ガマットエラー検出の設定 → 「5.4 エラー設定 3(ERROR SETUP3)」

#### 8.4.1 ピクチャーサイズの選択

本ユニットで表示できるピクチャーのサイズは、3種類あります。初期設定では、表示画 面に最適化した大きさ(FIT)で表示します。その他、ビデオ信号の1画素を液晶表示器の1 画素で表示したり、ビデオ信号のブランキング期間を含めた1フレームを表示したりもで きます。これらの選択は、以下の操作で、ピクチャー表示形式メニューを表示して行いま す。

- FIT:
   ピクチャーサイズを表示画面に最適化

   拡大縮小の際、簡易フィルタ処理をしています。
- REAL:
   ビデオ信号の1画素を液晶表示器の1画素で表示

   フィルタ処理はしていません。
- FULL\_FRM:
   ブランキング期間を含めた1フレームを表示

   拡大縮小の際、簡易フィルタ処理をしています。
- ※ HDTV を REAL で表示すると、LCD 画面からはみ出します。 このとき、HPOS、VPOS ツマミでスクロールさせることができます。
- ※ リンクフォーマットがデュアルリンク、カラーシステムが YCbCr (4:2:2)、量子化ビット数が 10bit、 走査方式が 1080p のとき、REAL は選択できません。
- ※ ピクチャー表示は、画像処理の都合上、上下左右2画素分のデータが表示されないことがあります。

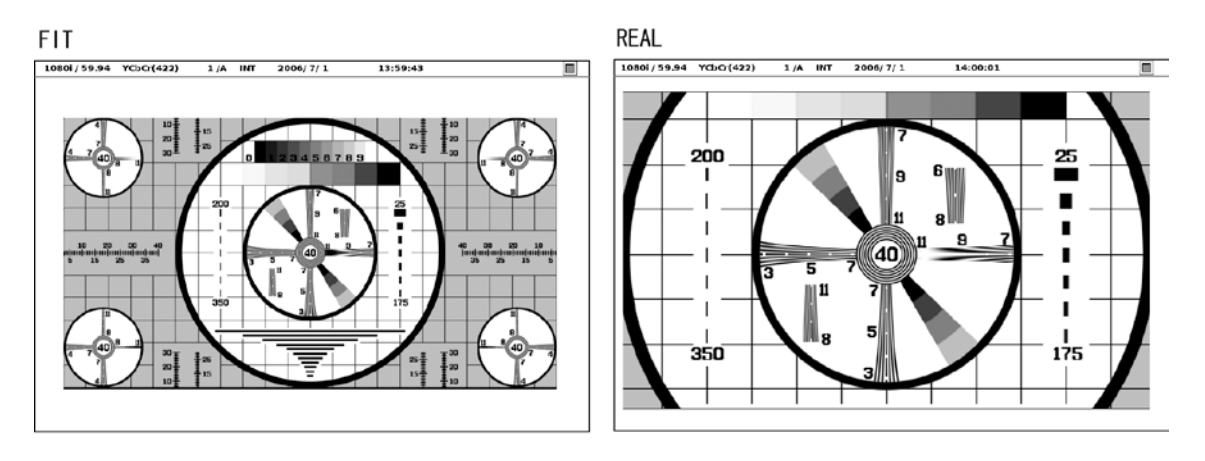

FULL\_FRM

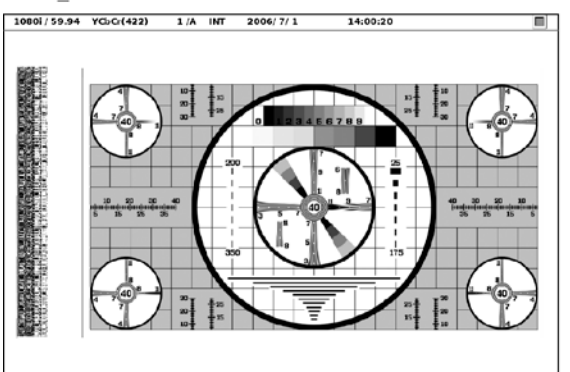

●操作

 $PIC \rightarrow F \cdot 4 \text{ DISPLAY} \rightarrow F \cdot 1 \text{ SIZE} : \underline{FIT} / \text{ REAL} / \text{ FULL}_FRM$ 

#### 8.4.2 ヒストグラムの表示

以下の操作で「ON」を選択すると、ピクチャーの右下にヒストグラムを表示することができます。

ヒストグラムは横軸に明るさ、縦軸に明るさごとの画素数を積み上げて、画像のデータ分 布を表したものです。暗い点は左、明るい点は右に配置されます。

●操作

 $PIC \rightarrow F \cdot 4$  DISPLAY  $\rightarrow F \cdot 2$  HISTOGRAM : ON / <u>OFF</u>

ON

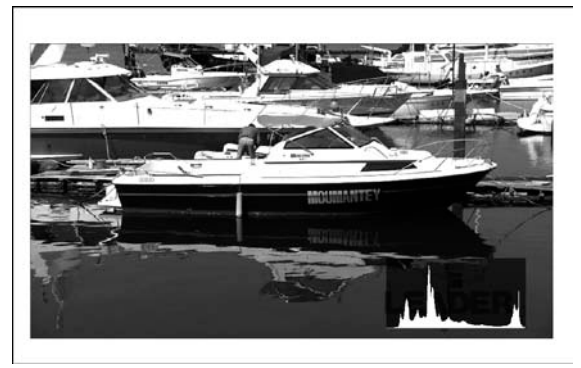

#### 8.4.3 ガマットエラー箇所の表示

ガマットエラーが発生している箇所、及びレベルエラー(Ychのみ)が発生している箇所を ピクチャー表示上で確認することができます。

以下の操作で、「ON」を選択すると、ピクチャー表示上でガマットエラー、レベルエラー(Ych のみ)を確認することができます。「OFF」を選択すると、ガマットエラー、レベルエラー(Ych のみ)の箇所を表示しません。

このメニューは、本ユニット上でガマットエラー、レベルエラーのいずれかの検出をして いるとき表示します。ガマットエラー、レベルエラーの検出をしていないときは表示しま せん。

ガマットエラー、レベルエラーともに検出している場合、ピクチャー表示上、両方のエラー 検出箇所を表示します。いずれか一方のエラー箇所のみ表示する場合は、表示したいエラー 検出のみ「ON」にします。

#### ●操作

ガマットエラーを検出しているとき

PIC  $\rightarrow$  F·4 DISPLAY  $\rightarrow$  F·3 GAMUT ERROR : ON / <u>OFF</u>

ガマットエラー、レベルエラーを検出するには、下記を参照し、「Gamut Error」設定、 「Level Error」設定を「ON」にしてください。

【参照】 Gamut エラーの内容 →「5.4 エラー設定 3 (ERROR SETUP3)」 Level エラーの内容 →「5.6 エラー設定 5 (ERROR SETUP5)」

#### 8.4.4 ガマットエラー模様の選択

ガマットエラーが発生している箇所をピクチャー表示上で確認している際に発生箇所を示 す模様を変更することができます。エラー箇所を示す模様には、ピクチャー表示の明るさ を半分にして白または赤で塗りつぶすものと、ピクチャー表示の明るさをそのままにして スクロールしている網目模様で示すものがあります。

以下の操作で、このガマットエラー模様を選択できます。

- WHITE: ピクチャー表示の明るさを半分にして、ガマットエラー箇所を白く塗りつ ぶす
- RED: ピクチャー表示の明るさを半分にして、ガマットエラー箇所を赤く塗りつ ぶす
- MESH: ピクチャー表示の明るさを変えず、ガマットエラー箇所をスクロールして いる網目模様で示す

このメニューは、本ユニット上でガマットエラーを検出しているとき表示します。ガマットエラー検出をしていないときは、メニュー表示しません。

#### ●操作

ガマットエラーを検出しているとき PIC → F·4 DISPLAY → F·4 GAMUT PATTERN : <u>WHITE</u> / RED / MESH

ガマットエラーを検出するには、下記を参照し、「Gamut Error」設定を「ON」にしてください。

【参照】 Gamut エラーの内容 →「5.4 エラー設定 3(ERROR SETUP3)」

## 8.4.5 AFDの表示

以下の操作で「ON」を選択すると、SMPTE 2016-1-2007 に準拠した AFD (Active Format Description)の略称を画面左上に表示することができます。 入力信号に AFD パケットが多重されていない場合は、「-----」と表示されます。 デュアルリンク時は非対応です。このメニューは表示されません。

●操作

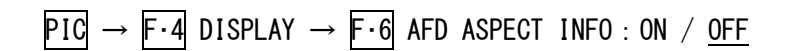

| ON       |           |       |       |            |    |
|----------|-----------|-------|-------|------------|----|
| 0010- 16 | : 9LBTop  |       |       |            |    |
|          |           |       |       |            |    |
| SIZE     | HISTOGRAM | GAMUT |       | AFD ASPECT | up |
| FIT      | OFF       | OFF   | WHITE | ON         |    |
AFD は Coded Frame および AFD Code に応じて、以下のとおり省略して表示されます。

| Coded    | AFD  | 本器に表示される          | 説明                                                       |
|----------|------|-------------------|----------------------------------------------------------|
| Frame    | Code | AFD               |                                                          |
| 0 (4:3)  | 0000 | 0000- UNDEFINED   | Undefined                                                |
| 0 (4:3)  | 0001 | 0001- RESERVED    | Reserved                                                 |
| 0 (4:3)  | 0010 | 0010- 16:9LBTop   | Letterbox 16:9 image, at top of the coded frame          |
| 0 (4:3)  | 0011 | 0011- 14:9LBTop   | Letterbox 14:9 image, at top of the coded frame          |
| 0 (4:3)  | 0100 | 0100- >16:9LBox   | Letterbox image with an aspect ratio greater than 16:9,  |
|          |      |                   | vertically centered in the coded frame                   |
| 0 (4:3)  | 0101 | 0101- RESERVED    | Reserved                                                 |
| 0 (4:3)  | 0110 | 0110- RESERVED    | Reserved                                                 |
| 0 (4:3)  | 0111 | 0111- RESERVED    | Reserved                                                 |
| 0 (4:3)  | 1000 | 1000- FullFrame   | Full frame 4:3 image, the same as the coded frame        |
| 0 (4:3)  | 1001 | 1001- Full Frame  | Full frame 4:3 image, the same as the coded frame        |
| 0 (4:3)  | 1010 | 1010- 16:9LBox    | Letterbox 16:9 image, vertically centered in the coded   |
|          |      |                   | frame with all image areas protected                     |
| 0 (4:3)  | 1011 | 1011- 14:9LBox    | Letterbox 14:9 image, vertically centered in the coded   |
|          |      |                   | frame                                                    |
| 0 (4:3)  | 1100 | 1100- RESERVED    | Reserved                                                 |
| 0 (4:3)  | 1101 | 1101-4:3Full14:9  | Full frame 4:3 image, with alternative 14:9 center       |
| 0 (4:3)  | 1110 | 1110-16:9LB14:9   | Letterbox 16:9 image, with alternative 14:9 center       |
| 0 (4:3)  | 1111 | 1111-16:9LB4:3    | Letterbox 16:9 image, with alternative 4:3 center        |
| 1 (16:9) | 0000 | 0000w UNDEFINED   | Undefined                                                |
| 1 (16:9) | 0001 | 0001w RESERVED    | Reserved                                                 |
| 1 (16:9) | 0010 | 0010w Full Frame  | Full frame 16:9 image, the same as the coded frame       |
| 1 (16:9) | 0011 | 0011w 14:9Pillbox | Pillarbox 14:9 image, horizontally centered in the coded |
|          |      |                   | frame                                                    |
| 1 (16:9) | 0100 | 0100w >16:9LBox   | Letterbox image with an aspect ratio greater than 16:9,  |
|          |      |                   | vertically centered in the coded frame                   |
| 1 (16:9) | 0101 | 0101w RESERVED    | Reserved                                                 |
| 1 (16:9) | 0110 | 0110w RESERVED    | Reserved                                                 |
| 1 (16:9) | 0111 | 0111w RESERVED    | Reserved                                                 |
| 1 (16:9) | 1000 | 1000w FullFrame   | Full frame 16:9 image, the same as the coded frame       |
| 1 (16:9) | 1001 | 1001w 4:3Pillbox  | Pillarbox 4:3 image, horizontally centered in the coded  |
|          |      |                   | frame                                                    |
| 1 (16:9) | 1010 | 1010w FullNoCrop  | Full frame 16:9 image, with all image areas protected    |
| 1 (16:9) | 1011 | 1011w14:9Pillbox  | Pillarbox 14:9 image, horizontally centered in the coded |
|          |      |                   | frame                                                    |
| 1 (16:9) | 1100 | 1100w RESERVED    | Reserved                                                 |
| 1 (16:9) | 1101 | 1101w4:3PB14:9    | Pillarbox 4:3 image, with alternative 14:9 center        |
| 1 (16:9) | 1110 | 1110wFul14:9Safe  | Full frame 16:9 image, with alternative 14:9 center      |
| 1 (16:9) | 1111 | 1111wFull4:3Safe  | Full frame 16:9 image, with alternative 4:3 center       |

### 8.5 字幕情報の表示

ピクチャー表示上に字幕情報を表示するには、以下の操作で、字幕情報表示メニューを表示 します。字幕表示機能は、英語字幕表示と日本語字幕表示に大別されます。

- ※ 字幕表示は、SUPER IMPOSE メニューの階層から抜けると表示されません。
- ※ SUPER IMPOSE メニューに入ると、ラインセレクトマーカーおよびセーフティマーカーは表示されません。
- ※ デュアルリンク時は非対応です。SUPER IMPOSE メニューは表示されません。
- ※ マルチ画面表示のとき、複数のエリアで字幕情報を表示することはできません。

#### ●英語字幕表示

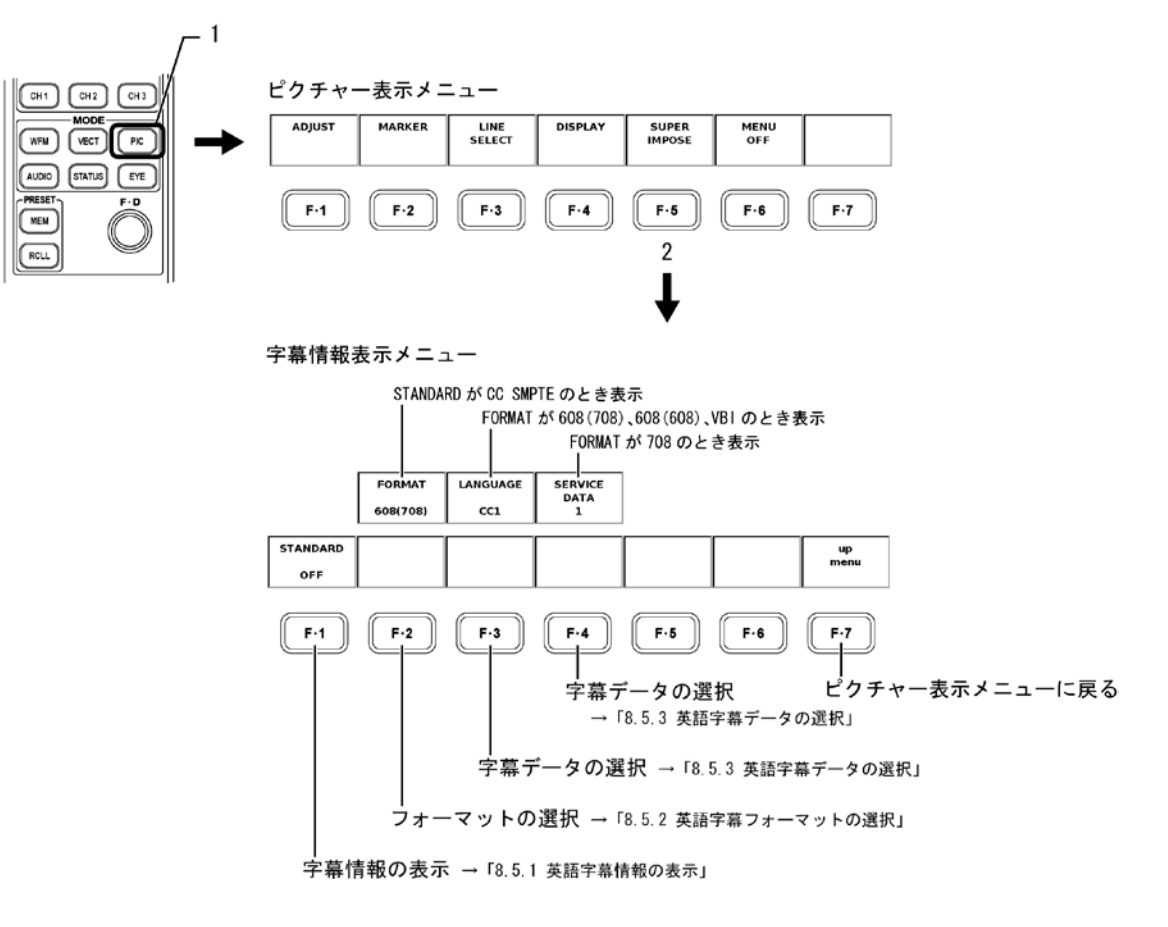

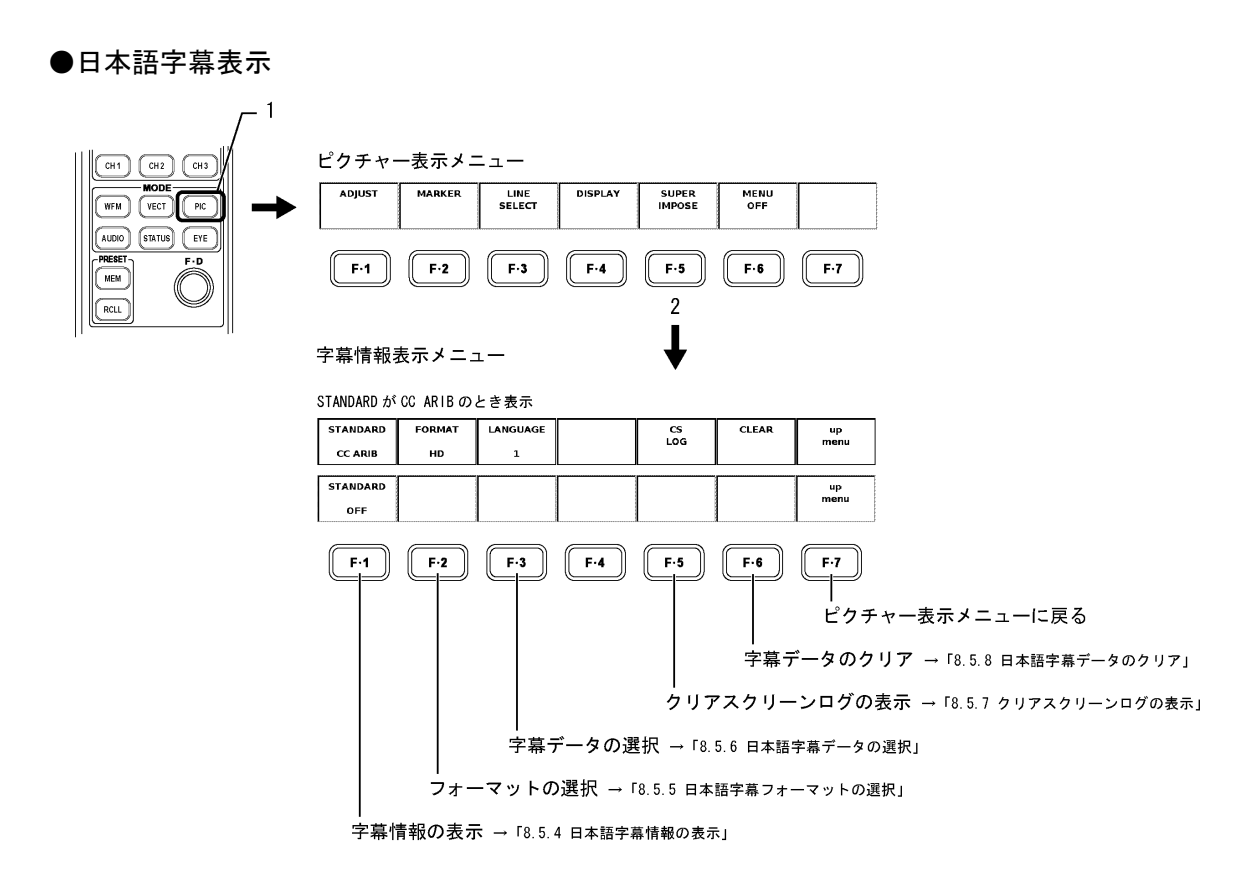

### 8.5.1 英語字幕情報の表示

以下の操作で「CC SMPTE」を選択すると、ピクチャー表示上に SMPTE 英語字幕情報を表示 することができます。「OFF」を選択すると表示されません。

#### ●操作

PIC  $\rightarrow$  F·5 SUPER IMPOSE  $\rightarrow$  F·1 STANDARD : OFF / CC SMPTE / CC ARIB

## 8.5.2 英語字幕フォーマットの選択

以下の操作で、SMPTE 字幕情報のフォーマットを下記の4種類から選択します。

- 608(708): EIA-708-B で規定された CDP パケットに重畳される CEA/EIA-608-B の字幕 データを表示
- 608(608): CEA/EIA-608-Bの字幕データを表示
- VBI: 垂直ブランキング期間に重畳された CEA/EIA-608-B の字幕データを表示
- 708:
   EIA-708-B で規定された CDP パケットに重畳される EIA-708 の字幕データ

   を表示

このメニューは「STANDARD」が「CC SMPTE」のときに表示されます。

### ●操作

F・1 STANDARD が CC SMPTE のとき PIC → F・5 SUPER IMPOSE → F・2 FORMAT : <u>608(708)</u> / 608(608) / VBI / 708

### 8.5.3 英語字幕データの選択

以下の操作で、字幕データの種類を選択します。選択できる字幕データの種類は、フォー マットによって異なります。 「FORMAT」が「608(708)」、「608(608)」、「VBI」のときは「LANGUAGE」が、「708」のときは 「SERVICE DATA」が表示されます。

#### ●操作

・F·2 FORMAT が 608 (708)、608 (608)、VBI のとき PIC → F·5 SUPER IMPOSE → F·3 LANGUAGE : <u>CC1</u> / CC2 / CC3 / CC4 / TEXT1 / TEXT2 / TEXT3 / TEXT4 ・F·2 FORMAT が 708 のとき PIC → F·5 SUPER IMPOSE → F·4 SERVICE DATA : 1 ~ 63

### 8.5.4 日本語字幕情報の表示

以下の操作で「CC ARIB」を選択すると、ピクチャー表示上に ARIB 日本語字幕情報を簡易 的に表示することができます。「OFF」を選択すると表示されません。

日本語字幕表示画面では、クリアスクリーンコマンドを受信すると、約0.5秒間、画面右 上にシアンで「CS」を表示します。

#### ●操作

PIC  $\rightarrow$  F·5 SUPER IMPOSE  $\rightarrow$  F·1 STANDARD : OFF / CC SMPTE / CC ARIB

以下に、日本語字幕簡易表示のその他制限事項を記します。

- 表示位置指定コードはHD、SD字幕のみ対応しており、アナログ字幕では、
  表示位置が乱れる場合があります。
  ロールアップ表示には対応していません。
  表示文字数は、1ページ当たり100文字までです。
  本ユニットで対応しない字幕コードが入力されるとコードを無視しますので、表示位置が崩れます。
  縦書きには対応していません。
  携帯字幕はピクチャー画面下部に23文字X3行で表示します。
- タイミング ページデータを受信次第表示します。 提示時間管理は一切行いません。

文字等本文の漢字、英数、片仮名、平仮名の他、追加記号(ARIB STD-B24)及び追加漢字(ARIB STD-B24)の表示が可能です。
 モザイク、プロポーショナル、ノンスペーシング文字には対応していません。
 DRCSは、非圧縮の1バイトDRCSのみに対応しており、表示は、強制的に2階調で表示します。これ以外のものは、□として表示します。また、1ページ当たりの最大文字種を8文字に制限しており、これを超える場合は、□として表示します。

ジオメトリック、付加音、カラーマップ、ビットマップ、ヘッダ文、DJCS、 時間応答制御、一層フォトグラフィック、多層フォトグラフィック、継続、 番組索引、ダミー、ネットワーク運用は無視します。

- 文字サイズ 標準、中型、小型及び指定サイズコード(縦倍、横倍、縦横2倍)のみに対応しています。
   DRCSの最大サイズは36×36に制限しています。
- パレット ARIB TR-B14:受信機共通固定色(デジタル字幕)及び文字放送技術ハンド ブック:カラーマップデフォルト値(アナログ字幕)のみに対応しています。
   但し、透明色αは疑似的に表現しています。
- 未対応制御 キャンセル、パターン極性、フラッシング、コンシール、時間制御、マクロ定義、囲み制御、合成制御、ラスタ色制御、着色区画、ラスタ指定、切替制御、後続符号読み飛ばし、縮小着色、ベル、データヘッダ識別符号、データユニット識別符号、書込みモード変更、部分行下げ、部分行上げ、文字飾り指定、字体指定、外字代替符号列定義、内蔵音再生、代替符号列制御、スクロール指定、文字フォント指定、文字構成ドット指定、ベル、前中間色、背中間色、文字変形。マクロは、デフォルトマクロ文のみに対応しています。

### 8.5.5 日本語字幕フォーマットの選択

以下の操作で、ARIB 日本語字幕情報のフォーマットを下記の4種類から選択します。画面 右上の字幕フォーマット名に が付き、選択した字幕フォーマットの日本語字幕が 表示されます。

なお、字幕フォーマット名は、それぞれの字幕フォーマットのパケットを受信していると きに緑色、していないときに白色で表示されます。

HD: HD 字幕データを表示

SD: SD字幕データを表示

- ANALOG: アナログ字幕データを表示
- CELLULAR: 携帯字幕データを表示

このメニューは「STANDARD」が「CC ARIB」のときに表示されます。

### ●操作

F・1 STANDARD が CC ARIB のとき PIC → F・5 SUPER IMPOSE → F・2 FORMAT: <u>HD</u> / SD / ANALOG / CELLULAR

### 8.5.6 日本語字幕データの選択

以下の操作で、字幕データの種類を選択します。

- 1: 言語1
- 2: 言語2

このメニューは「STANDARD」が「CC ARIB」のときに表示されます。

#### ●操作

PIC  $\rightarrow$  F·5 SUPER IMPOSE  $\rightarrow$  F·3 LANGUAGE: 1 / 2

### 8.5.7 クリアスクリーンログの表示

字幕番組に多重されているクリアスクリーンコマンドを検出し、ログを表示することができます。また、指定したタイムコードで、CM素材の字幕が字幕禁止帯に表示されていないかの判定や、ラウドネスとの同時測定もできます。(ラウドネスとの同時測定には、LV 58SER40A が必要です)

以下の操作で、クリアスクリーンコマンドのログ画面を表示します。 このメニューは「STANDARD」が「CC ARIB」のときに表示されます。

# ●操作

PIC  $\rightarrow$  F·5 SUPER IMPOSE  $\rightarrow$  F·5 CS LOG

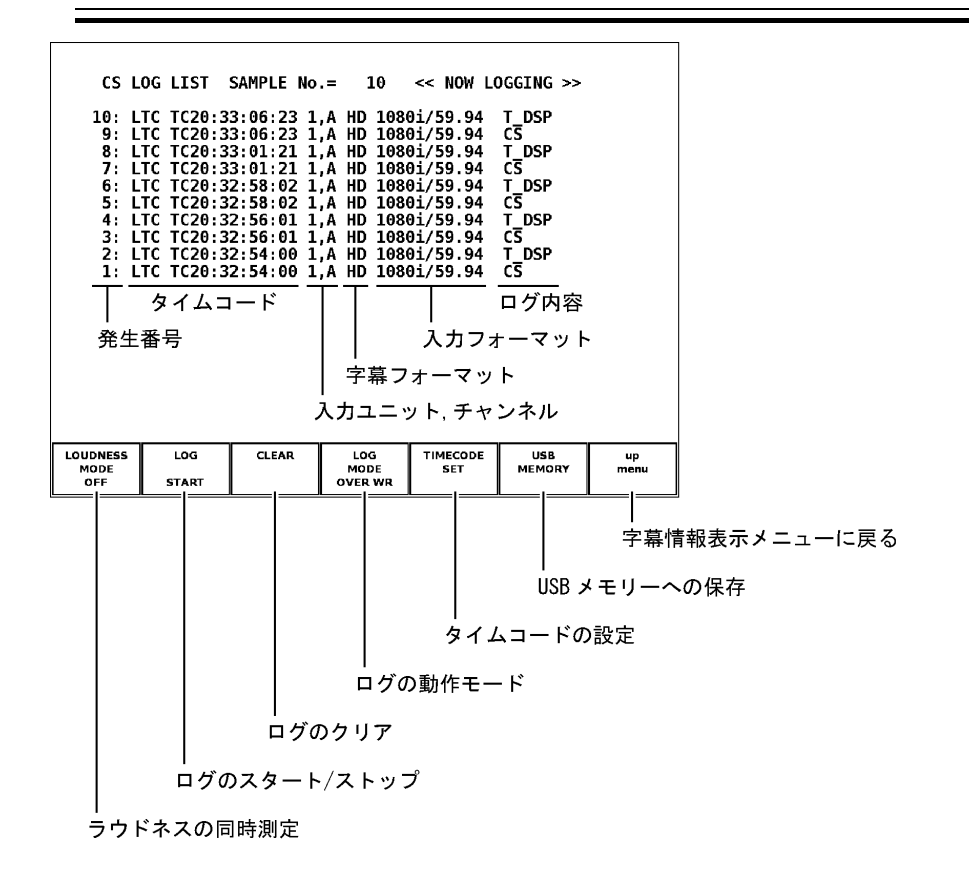

- ※ 本ユニットが本体に複数実装されている場合でも、ログファイルは1つとなります。
- ※ クリアスクリーンログは、日本語字幕画面またはクリアスクリーンログ画面のいずれかを表示しているときに記録できます。マルチ表示画面を使用するなどして、測定中はこれらの画面から抜けないようにしてください。
- ※ VTR を巻き戻した場合は、クリアスクリーンログをスタートする前に、ログバッファをリセットしてください。F・2 LOG の START/STOP、F・3 CLEAR、F・6 CLEAR(日本語字幕画面)でクリアできます。
- ※ クリアスクリーンログの記録時間は、2秒ごとに字幕が変化した場合、約83分間です。
- ※ 字幕コードやデコードした字幕を記録することはできません。

#### 表示画面の説明

### 発生番号

クリアスクリーンログは、発生時刻が新しい順に表示されます。ファンクションダイヤル(F・D)を右に回すと画面がスクロールして、古いログを閲覧できます。ファンクション ダイヤル(F・D)を押すと、最新のログが表示されます。

### ・タイムコード

クリアスクリーンログは、システム設定メニューの全般設定(GENERAL SETUP)で設定した タイムコードで記録されます。LTC または VITC から選択してください。D-VITC には対応 していません。

【参照】「5.1 全般設定(GENERAL SETUP)」

### ・ログ内容

表示されるログの意味は、以下のとおりです。
 CS: クリアスクリーンコマンドの検出
 T\_DSP: 本文字幕表示の検出

### ラウドネスとの同時測定

LV 58SER40A が実装されているとき、以下の操作で字幕判定と同時にラウドネスを測定で きます。 F・5 TIMECODE SET で設定した判定開始/停止のタイムコードが、ラウドネス画面 の測定開始/停止にも適用されます。

ON に設定しても、ラウドネス画面の Trigger を変更すると OFF になります。

 ON:
 字幕判定と同時にラウドネス測定

 0FF:
 字幕判定のみ

#### ●操作

PIC  $\rightarrow$  F·5 SUPER IMPOSE  $\rightarrow$  F·5 CS LOG  $\rightarrow$  F·1 LOUDNESS MODE : ON / <u>OFF</u>

### ログのスタート/ストップ

以下の操作で、クリアスクリーンログをスタート/ストップできます。

●操作

 $PIC \rightarrow F \cdot 5$  SUPER IMPOSE  $\rightarrow F \cdot 5$  CS LOG  $\rightarrow F \cdot 2$  LOG : START / <u>STOP</u>

### ログのクリア

以下の操作で、クリアスクリーンログをクリアできます。 ラウドネスとの同時測定時は、ラウドネス画面のチャートも同時にクリアされます。

### ●操作

| $\underline{PIC} \rightarrow \underline{F \cdot 5} \text{ SUPER IMPOSE } \rightarrow \underline{F \cdot 5} \text{ CS LOG}$ |
|----------------------------------------------------------------------------------------------------|
| → F·3 CLEAR(LOUDNESS MODE が OFF のとき、または LV 58SER40A が未実装のとき)                                                               |
| → $F \cdot 3$ LOG/CHART CLEAR (LOUDNESS MODE が ON のとき)                                                                     |

#### ログの動作モード

クリアスクリーンログでは、最大 5,000 項目まで記録できます。 以下の操作で、5,000 項目を超えたときの動作を選択できます。

OVER WR:古いログを捨てて上書きするSTOP:5,000項目後に起こったログは記録しない

●操作

PIC  $\rightarrow$  F·5 SUPER IMPOSE  $\rightarrow$  F·5 CS LOG  $\rightarrow$  F·4 LOG MODE : <u>OVER WR</u> / STOP

### 字幕判定の設定

以下の操作で、字幕禁止帯に字幕が表示されていないかの判定ができます。

OFF:字幕の判定をしない(ログは記録する)Timecode:字幕の判定をする

●操作

PIC  $\rightarrow$  F·5 SUPER IMPOSE  $\rightarrow$  F·5 CS LOG  $\rightarrow$  F·5 TIMECODE SET

Timecode を選択したときは、Start Time と End Time で 4 秒以上の判定期間を設定してく ださい。システム設定の Time Code が Real Time のときは設定できません。

Non Caption Time では、字幕禁止帯を設定できます。Start Time から Front 秒の間、また は End Time から Rear 秒前の間に字幕が表示されていると、判定 NG となります。

TINECODE SETTING

| Trigger        | D OFF |      | 🗹 Timecode |
|----------------|-------|------|------------|
| Start Time     | Θ:Θ   | : 0: | Θ          |
| End Time       | 0:0   | : 5: | Θ          |
| Non Caption Ti | me    |      |            |
| Front          | 1.0 S |      |            |
| Rear           | 1.0 S |      |            |
|                |       |      |            |
|                |       |      |            |
|                |       |      |            |
|                |       |      |            |
|                |       |      |            |
|                |       |      |            |
|                |       |      |            |
|                |       |      |            |

USB メモリーへの保存

クリアスクリーンログは、USBメモリーに保存できます。以下にその手順を示します。

- 1. USB メモリーを前面パネルの USB 端子に接続します。
- 2. 以下の操作で、USBメモリー保存メニューを表示します。

●操作

PIC  $\rightarrow$  F·5 SUPER IMPOSE  $\rightarrow$  F·5 CS LOG  $\rightarrow$  F·6 USB MEMORY

3. 以下の操作で、ファイル名を設定します。

●操作

PIC  $\rightarrow$  F·5 SUPER IMPOSE  $\rightarrow$  F·5 CS LOG  $\rightarrow$  F·6 USB MEMORY  $\rightarrow$  F·1 NAME INPUT

ファイル名は、上記の操作で表示されるファイル名設定画面で、<u>F・1</u>~<u>F・7</u>(ファンク ション)キーとファンクションダイヤル(F・D)を使って設定します。

【参照】 ファイル名の入力方法 →「9.4.4 USB メモリーへの保存」

4. USB メモリーにクリアスクリーンログを保存します。

クリアスクリーンログのファイル名をつけたら、F·7 up menu でファイル名の設定を 終了します。USB 保存メニューで F·2 STORE を押すと、USB メモリーにクリアスクリー ンログが保存されます。

すでに同一のファイル名でUSBメモリー内にテキストファイルが存在するときには、 F•2 STORE を押すと、F•1 OVER WR YES と F•3 OVER WR NO が表示されます。

F·1] キーを押すとファイルが上書きされます。F·3 キーを押すと、ファイルが保存さ れずに USB メモリー保存メニューに戻ります。

クリアスクリーンログの保存が終了すると、USBメモリー内のファイル一覧が表示されます。ファイルの一覧には、クリアスクリーンログおよびイベントログのテキストファイルが表示されます。

USB メモリーには、以下のフォルダ構成で保存されます。

- Ů USB メモリー
- └ 🗋 LOG

└ 🗋 \*\*\*\*. TXT ...... クリアスクリーンログファイル

ラウドネスとの同時測定時は、以下のフォルダ構成で保存されます。 接頭辞の「CS\_」「L0\_」は自動で付きます。

- Ů USB メモリー
- ∟ 🗋 LOG
  - ├ 🗋 CS\_\*\*\*\*. TXT ...... クリアスクリーンログファイル(判定結果付き)
  - ├ 🗋 L0\_\*\*\*\*. TXT .......... ラウドネス設定ファイル (判定結果付き)
  - └ 🗋 L0\_\*\*\*\*. CSV ..... ラウドネスログファイル

### ログファイルの削除

以下の操作で、クリアスクリーンログのファイルを削除できます。

### ●操作

PIC → F·5 SUPER IMPOSE → F·5 CS LOG → F·6 USB MEMORY → ファンクションダイヤ  $\mu$ (F·D)で削除するファイルを選択 → F·4 FILE DELETE

**F・6** USB MEMORY を押すと、ログファイルの一覧が画面に表示されます。ファンクション ダイヤル(F・D)を回して削除するファイルを選択してください。

F・4 FILE DELETE を押すと、F・1 DELETE YES と F・3 DELETE NO が表示されます。 F・1 DELETE YES を押すと、選択しているログファイルが削除されます。F・3 DELETE NO を押すと、ログファイルが削除されずに USB メモリー保存メニューに戻ります。

### ファイル名の自動生成

以下の操作で「ON」を選択すると、指定したファイル名の末尾に2桁の番号を自動付加で きます。自動付加する番号は、電源投入時に「00」に初期化されます。

## ●操作

PIC → F·5 SUPER IMPOSE → F·5 CS LOG → F·6 USB MEMORY → F·5 FILENAME AUTO INC : ON / OFF

測定例

ここでは例として、CM素材の字幕判定とラウドネス測定を同時に行う手順を示します。 あらかじめラウドネス画面で、必要な設定をしておいてください。このとき、Triggerは OFFのままで構いません。

1. <u>SYS</u> → <u>F·1</u> UNIT SETUP → <u>F·\*</u> UNIT\* SETUP で、Time Code を LTC または VITC にし ます。

「\*」は、LV 58SER01(A)が実装されているユニットを選択してください。設定完了後、 F・1 COMPLETE を押します。

- 2.  $PIC \rightarrow F \cdot 5$  SUPER IMPOSE  $\rightarrow F \cdot 1$  STANDARD & CC ARIB にします。
- 3. F·2 FORMAT と F·3 LANGUAGE を設定します。

定完了後、F·1 COMPLETE を押します。

- 4. F·5 CS LOG を押します。
- 5. F·1 LOUDNESS MODE を ON にします。
- F·5 TIMECODE SET を押して、タイムコードを設定します。
   Trigger を Timecode にしてから、タイムコードと字幕禁止帯を設定してください。設
- F·2 LOG を START にします。
   以降は測定終了まで、クリアスクリーンログ画面または日本語字幕画面から抜けないでください。

8. CM 素材をスタートさせます。

指定した時間に、字幕判定とラウドネス測定を開始します。 クリアスクリーンログ画面では、字幕が字幕禁止帯に表示されているときに赤文字、 表示されていないときに緑文字でログを表示します。

9. 判定結果が表示されたら、いずれかのキーを押します。

上段に字幕判定、下段にロングタームラウドネス判定が、OK または NG で表示されます。

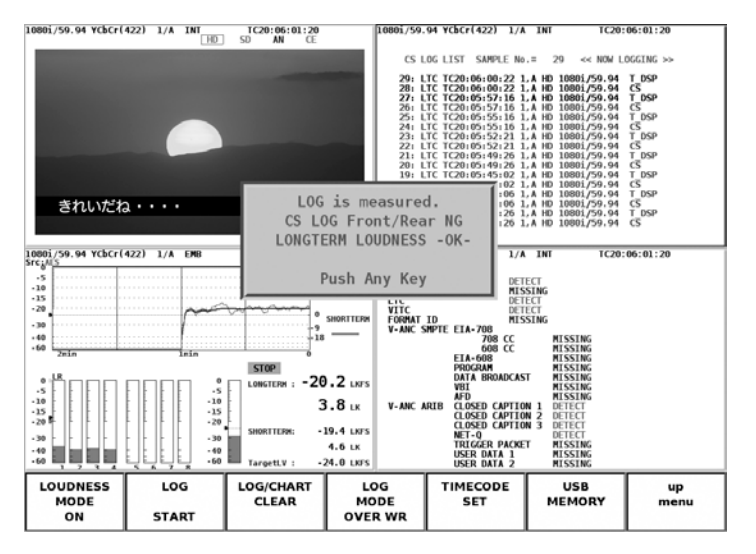

10. 必要に応じて、F·6 USB MEMORY で、測定結果を USB メモリーに保存します。 クリアスクリーンログファイル、ラウドネス設定ファイル、ラウドネスログファイル が同時に保存されます。

# 8.5.8 日本語字幕データのクリア

以下の操作で「CLEAR」を押すと、表示されている日本語字幕をクリアできます。 このメニューは「STANDARD」が「CC ARIB」のときに表示されます。

### ●操作

 $PIC \rightarrow F \cdot 5 \text{ SUPER IMPOSE } \rightarrow F \cdot 6 \text{ CLEAR}$ 

### 8.6 メニューやマーカーの非表示

以下の操作で、「MENU OFF」を押すと、ファンクションメニュー、ラインセレクトマーカー、 セーフティマーカーを非表示にすることができます。 この状態で何かキーを押すと、再びファンクションメニューが表示されます。 このメニューは、1 画面表示のときに表示されます。

### ●操作

1 画面表示のとき PIC → F·6 MENU OFF

# 9. ステータス表示

STATUS (ステータス)キーを押すと、SDI 信号の各種パラメータの状態を確認できるステータス 表示画面とステータス表示メニューが表示されます。

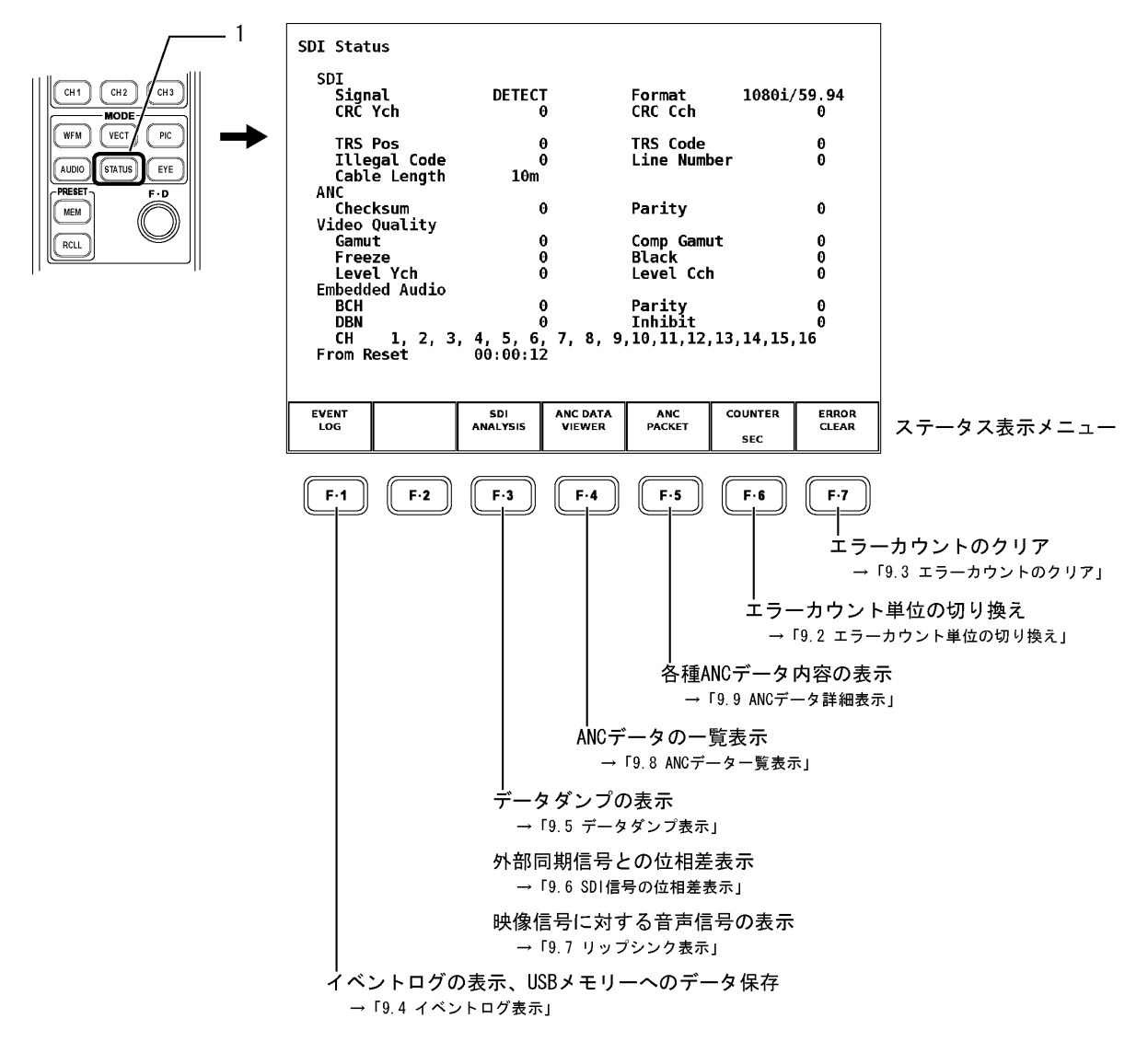

ステータス表示画面では、各エラー検出、等価線長計、多重されているオーディオチャンネル 等が表示されます。エラー検出は、受信している SDI のビデオフォーマット確立後に、有効に なります。

なお、ビデオフォーマットの切り換え時には、信号が乱れ、エラーが表示されることがありま す。

# 9.1 ステータス表示画面

STATUS(ステータス)キーを押したときに表示されるステータス表示画面の表示項目を説明します。

# 9.1.1 ステータス表示の概要

ステータス表示画面に表示される項目の概要を以下に示します。

| ステータス名称      | 概要                                                          |
|--------------|-------------------------------------------------------------|
| Signal       | SDI 信号の有無を検出                                                |
| Format       | ビデオ信号フォーマットの自動検出内容                                          |
| CRC Ych      | Y ビデオ信号の伝送エラーを検出(HD のみ表示)                                   |
| CRC Cch      | C <sub>B</sub> , C <sub>R</sub> ビデオ信号の伝送エラーを検出(HD のみ表示)     |
| EDH          | SD-SDIの伝送エラーを検出(SDのみ表示)                                     |
| A/B Delay    | リンクAとBの位相差エラーを検出(デュアルリンク時のみ表示)                              |
| TRS Pos      | TRS ヘッダワードの位置の誤りを検出                                         |
| TRS Code     | TRS プロテクションビットのパリティエラーを検出                                   |
| Illegal Code | TRS、ADF ヘッダ以外での 000h~003h、3FC~3FF のデータを検出                   |
| Line Number  | ラインナンバーコードの誤りを検出(HD のみ表示)                                   |
| Cable Length | SDI の信号強度を同軸ケーブル長の長さに換算して表示                                 |
|              | (デュアルリンク時は Cable Length A と Cable Length B を表示)             |
| Checksum     | アンシラリデータのチェックサムエラーを検出                                       |
| Parity       | アンシラリデータのパリティエラーを検出                                         |
| Gamut        | ガマットエラーを検出                                                  |
| Comp Gamut   | コンポジットに変換した際のレベルエラーを検出                                      |
| Freeze       | 映像データの静止を検出(デュアルリンク時は非表示)                                   |
| Black        | Yビデオ信号のレベルが設定値以下の場合エラーとして検出                                 |
|              | (デュアルリンク時は非表示)                                              |
| Level Ych    | Yビデオレベルのエラーを検出(デュアルリンク時は非表示)                                |
| Level Cch    | C <sub>B</sub> , C <sub>R</sub> ビデオレベルのエラーを検出(デュアルリンク時は非表示) |
| BCH          | エンベデッドオーディオの伝送エラーを検出(HD のみ表示)                               |
| Parity       | エンベデッドオーディオのパリティエラーを検出(HD のみ表示)                             |
| DBN          | エンベデッドオーディオのパケットの不連続性を検出                                    |
| Inhibit      | エンベデッドオーディオの多重禁止ラインへの重畳を検出                                  |
| СН           | エンベデッドオーディオの多重チャンネルを検出                                      |
| From Reset   | エラー表示をクリアしてから現在までの経過時間                                      |

### 9.1.2 ステータス表示の詳細

### ●Signal:SDI 信号の検出

SIGNALは、入力端子にSDI信号が存在するかどうかを表示します。 SDI信号の振幅が小さい場合やジッタが多い場合は、信号入力されていても「NO SIGNAL」 と表示されることがあります。また、デュアルリンク時は、リンクAとBを両方検出し ないと「DETECT」にはなりません。

#### 表示内容:

DETECT:SDI 信号の存在を確認NO SIGNAL:SDI 信号を確認できない

#### ●Format:ビデオ信号フォーマットの検出

本ユニットで観測可能な SDI 信号のフォーマットを検出して表示します。デュアルリン ク時は、フレーム/フィールド周波数は自動検出されますが、走査方式はデュアルリンク フォーマットで選択した内容が表示されます。

### 表示内容:

1080i/59.94:SDI 信号フォーマット(HD-SDI 1080i/59.94の場合)----:本ユニットで観測不可能な SDI フォーマット

【参照】 走査方式の設定 →「5.1 全般設定(GENERAL SETUP)」

### ●CRC Ych, CRC Cch: CRC エラーの検出

CRC Ych, CRC Cch は、入力した HD-SDI 信号に多重されている CRC と本ユニット内部で 演算した CRC の結果が一致しているかどうかを、輝度信号と色差信号ごとに表示します。

| CRC | Ych | : | 輝度信号のエラー検 | 出乡              |
|-----|-----|---|-----------|-----------------|
| ~   |     | • |           | <u><u> </u></u> |

CRC Cch: 色差信号のエラー検出

CRCはHD-SDI信号のみに多重されるため、SD-SDI信号入力ではステータス表示画面に表示されません。また、デュアルリンク時は、リンクAとBのどちらかにエラーがあれば、エラー検出されます。

#### 表示内容:

- ・エラー検知回数をカウント値、またはエラーレートで表示
- ・エラー検出の設定が OFF の場合は空欄

【参照】 CRC エラー検出の設定 → 「5.2 エラー設定1(ERROR SETUP1)」

#### ●EDH: EDH エラーの検出

EDH は、入力された SD-SDI 信号に多重されている EDH パケットによるエラー検出を表示 します。EDH パケットは SD-SDI 信号のみに多重されているため、HD-SDI 信号入力ではス テータス表示画面には表示されません。

EDH パケットには、補助データエラーフラグ、アクティブピクチャーエラーフラグ、フ ルフィールドエラーフラグおよび、フルフィールドデータの CRC データ、アクティブ フィールドの CRC データが含まれています。

本ユニットでは、上記いずれかのエラーフラグが存在する場合、あるいはビデオデータから算出した CRC と EDH パケット内の CRC データが一致しない場合にエラーとして表示します。

#### 表示内容:

- ・エラー検知回数をカウント値、またはエラーレートで表示
- ・エラー検出の設定が OFF の場合は空欄

・エラー検出の設定が ON の場合でも、EDH パケットがビデオデータ内に重畳されてい ない場合は、黄色で「---」を表示

【参照】 EDH エラー検出の設定 → 「5.2 エラー設定 1(ERROR SETUP1)」

#### ●A/B Delay : デュアルリンク時のリンク A/B 間位相差エラーの検出

A/B Delay は、Ach/Bch それぞれに入力された SDI 信号(デュアルリンク)のリンク A/B 間の位相差を測定して、位相差エラーの検出を表示します。リンクフォーマットがデュアルリンクのときのみ表示されます。

位相差が100クロックを超えるとエラーになります。位相差測定は、±1クロックの誤 差を含みます。

### 表示内容:

・エラー検知回数をカウント値、またはエラーレートで表示

#### ●TRS Pos: TRS POS エラーの検出

TRS POS は、入力された SDI 信号の TRS (Timing Reference Signal)のエラーの検出を表示します。

SDI 信号中にある EAV (End of Active Video) と SAV (Start of Active Video) のヘッダワード(3FFh、000h、000h)の位置が誤っている場合、または TRS プロテクションビットのF, V, H のビットが各ビデオ規格外の場合(ブランキングの長さが異なる等)に、エラーとして検出されます。

デュアルリンク時は、リンクAとBのどちらかにエラーがあれば、エラー検出されます。

#### 表示内容:

- ・エラー検知回数をカウント値、またはエラーレートで表示
- ・エラー検出の設定が OFF の場合は空欄

【参照】 TRS POS エラー検出の設定 →「5.2 エラー設定1(ERROR SETUP1)」

#### ●TRS Code: TRS Code エラーの検出

入力された SDI 信号の TRS (Timing Reference Signal) プロテクションビットのエラーの 検出を表示します。

SDI 信号中にある EAV (End of Active Video) と SAV (Start of Active Video) のプロテク ションビット(XYZ) 中のF, V, Hと誤り訂正フラグP3, P2, P1, P0の対応がビデオ規格外の場 合に、エラーとして検出されます。

デュアルリンク時は、リンクAとBのどちらかにエラーがあれば、エラー検出されます。

#### 表示内容:

- ・エラー検知回数をカウント値、またはエラーレートで表示
- ・エラー検出の設定が OFF の場合は空欄を表示します。

【参照】TRS Code エラー検出の設定 →「5.2 エラー設定1(ERROR SETUP1)」

#### ●Illegal code:イリーガルコードエラーの検出

入力された SDI 信号のデータが、タイミング識別のデータ(TRS)領域または、補助データ フラグ(ADF)で規定されている領域にある場合に、エラーを表示します。

SDI 信号では、10 ビットデータで「000h~003h」および「3FCh~3FFh」は、タイミング 識別コードや補助データフラグ(ADF)で使用することになっているため、ビデオ信号デー タやアンシラリデータとして使用することはできません。タイミング識別信号や補助 データフラグ以外でこれらの領域にデータが存在するとイリーガルコードエラーになり ます。

デュアルリンク時は、リンクAとBのどちらかにエラーがあれば、エラー検出されます。

### 表示内容:

- ・エラー検知回数をカウント値、またはエラーレートで表示
- ・エラー検出の設定が OFF の場合は空欄

【参照】 Illegal code エラー検出の設定 →「5.2 エラー設定 1(ERROR SETUP1)」

#### ●Line Number:ラインナンバーエラーの検出

入力された HD-SDI 信号に多重されているラインナンバーと、本ユニット内部でカウント したライン数が一致しているかどうかを表示します。

ラインナンバーはHD-SDI 信号のみに多重されているので、SD-SDI 信号入力ではステー タス表示画面に表示されません。

デュアルリンク時は、リンクAとBのどちらかにエラーがあれば、エラー検出されます。

### 表示内容:

- ・エラー検知回数をカウント値、またはエラーレートで表示
- ・エラー検出の設定が OFF の場合は空欄

【参照】Line Number エラー検出の設定 →「5.2 エラー設定1(ERROR SETUP1)」

#### ●Cable Length : 等価線長計

SDI 信号の強度を 800mV 基準とし、入力している SDI 信号の減衰量を等価的にケーブル の長さに換算して、線長を表示します。

### ・HD-SDI 信号の場合

信号減衰量をLS-5CFB、1694A、L-7CHD のケーブルに換算します。換算するケーブルの 種類は、システム設定メニューのエラー設定1(ERROR SETUP1)ページで選択します。 デュアルリンク時は、Cable Length A にリンク A、Cable Length B にリンク B の線長 を表示します。

【参照】 Cable Length エラーの設定 →「5.2 エラー設定1(ERROR SETUP1)」

表示範囲は、以下のとおりです。

LS-5CFB, 1694A:<5m, 5m, ..., 125m, >130m (表示は 5m ステップ)L-7CHD:<10m, 10m, ..., 200m, >200m (表示は 10m ステップ)

#### ・SD-SDI 信号の場合

信号減衰量を LS-5C2V、8281、1505A のケーブルに換算します。換算するケーブルの種類は、システム設定メニューのエラー設定 1 (ERROR SETUP1)ページで選択します。 【参照】 Cable Length エラーの設定 → 「5.2 エラー設定 1 (ERROR SETUP1)」

表示範囲は、以下のとおりです。 <50m, 50m, ···, 295m, >300m(表示は 5m ステップ)

#### ●Checksum:チェックサムエラーの検出

入力された SDI 信号中のアンシラリデータに含まれるチェックサムによるエラー検出を 表示します。

デュアルリンク時は、リンク A と B のどちらかにエラーがあれば、エラーが検出されま す。

### 表示内容:

・Checksumの表示はエラー検知回数をカウント値、またはエラーレートで表示

・エラー検出の設定が OFF の場合は空欄

【参照】 Checksum エラー検出の設定 →「5.3 エラー設定 2(ERROR SETUP2)」

### ●(ANC)Parity:アンシラリパリティビットエラーの検出

入力された SDI 信号中のアンシラリデータヘッダ部分に含まれるパリティビットによる エラー検出を表示します。

デュアルリンク時は、リンクAとBのどちらかにエラーがあれば、エラー検出されます。

#### 表示内容:

- ・Parityの表示はエラー検知回数をカウント値、またはエラーレートで表示
- ・エラー検出の設定が OFF の場合は空欄

【参照】 Parity エラー検出の設定 →「5.3 エラー設定 2(ERROR SETUP2)」

#### ●Gamut:ガマットエラーの検出

ガマットエラーが発生したかどうかを表示します。検出レベルは、上限、下限の両方を 設定できます。

### 表示内容:

- ・エラー検知回数をカウント値、またはエラーレートで表示
- ・エラー検出の設定が OFF の場合は空欄

【参照】 ガマットエラー検出の設定 → 「5.4 エラー設定 3(ERROR SETUP3)」

#### ●Comp Gamut:コンポジットガマットエラーの検出

コンポジット信号に変換した際にレベルエラーが発生したかどうかを表示します。 YC<sub>B</sub>C<sub>R</sub>信号では、それぞれ規定のレベルを満足している信号でも、コンポジット信号に変 換すると、規定のレベルを超えてしまう場合があります。コンポジットガマットエラー は、このコンポジットに変換した信号でレベル監視をします。検出レベルは、上限、下 限の両方を設定できます。

#### 表示内容:

- ・エラー検知回数をカウント値、またはエラーレートで表示
- ・エラー検出の設定が OFF の場合は空欄

【参照】 コンポジットガマットエラー検出の設定 →「5.4 エラー設定 3(ERROR SETUP3)」

#### ●Freeze:フリーズエラーの検出

映像データの静止を検出し、エラーとして表示します。映像データの静止は、映像デー タに信号処理を行い、1フレーム分のチェックサムを求め、そのチェックサムをフレー ム間で比較することで検出します。静止検出を行うエリアとフリーズエラーの連続発生 範囲を設定することができます。なお、デュアルリンク時は表示されません。

#### 表示内容:

- ・エラー検知回数をカウント値、またはエラーレートで表示
- ・エラー検出の設定が OFF の場合は空欄

#### 【参照】 フリーズエラー検出の設定 → 「5.5 エラー設定 4(ERROR SETUP4)」

#### ●Black:ブラックエラーの検出

ブラックレベル以下のY映像データが1フレーム中に一定量以上存在する場合に、エラー として検出します。ブラックレベルと、アクティブピクチャー領域の何%以上にエラーが 発生するとエラーにするかの設定を行うことができます。また、そのようなフレームが 連続している場合にエラーとして検出を行うためのエラー連続発生範囲の設定も行うこ とができます。なお、デュアルリンク時は表示されません。

#### 表示内容:

- ・エラー検知回数をカウント値、またはエラーレートで表示
- ・エラー検出の設定が OFF の場合は空欄

【参照】 Black エラー検出の設定 →「5.5 エラー設定 4 (ERROR SETUP4)」

●Level Ych, Level Cch: レベルエラーの検出

コンポーネント映像データが所定のレベルを超えているかどうかを輝度信号と色差信号 ごとに検出します。

Level Ych:輝度信号のエラー検出Level Cch:色差信号のエラー検出

Level エラーの検出値は、上限値、下限値をそれぞれ設定することができます。なお、 デュアルリンク時は表示されません。

### 表示内容:

- ・エラー検知回数をカウント値、またはエラーレートで表示
- ・エラー検出の設定が OFF の場合は空欄

【参照】 Level エラー検出の設定 →「5.6 エラー設定 5(ERROR SETUP5)」

### ●BCH: BCH エラーの検出

SDI 信号中に多重されているエンベデッドオーディオの BCH 符号によるエラーを表示します。

BCHはHD-SDI信号のエンベデッドオーディオにのみ多重されているため、SD-SDI信号入力ではステータス表示画面に表示されません。

また、デュアルリンク時は、リンクAのエラーのみ検出されます。

#### 表示内容:

- ・エラー検知回数をカウント値、またはエラーレートで表示
- ・エラー検出の設定が OFF の場合は空欄

【参照】 BCH エラー検出の設定 → 「5.3 エラー設定 2(ERROR SETUP2)」

#### ● (Audio) Parity:オーディオパリティエラーの検出

SDI 信号中に多重されているエンベデッドオーディオデータパケットのパリティによる エラーを表示します。HD-SDI 信号にのみ対応しています。 デュアルリンク時は、リンク A のエラーのみ検出されます。

### 表示内容:

- ・エラー検知回数をカウント値、またはエラーレートで表示
- ・エラー検出の設定が OFF の場合は空欄

【参照】 Parity エラー検出の設定 →「5.3 エラー設定 2(ERROR SETUP2)」

#### ●DBN:オーディオ DBN エラーの検出

エンベデッドオーディオパケットの連続性を表示します。

SDI 信号中に多重されているエンベデッドオーディオパケットには、パケットの連続性 を示すデータブロック番号ワード(DBN)が含まれ、パケットごとに1から255までの値を 繰り返します。このデータブロック番号ワード(DBN)がパケットごとに連続しているかど うかを監視します。

デュアルリンク時は、リンクAのエラーのみ検出されます。

#### 表示内容:

- ・エラー検知回数をカウント値、またはエラーレートで表示
- ・エラー検出の設定が OFF の場合は空欄を表示します。

【参照】 DBN エラー検出の設定 → 「5.3 エラー設定 2(ERROR SETUP2)」

#### ●Inhibit:オーディオ多重禁止ラインへの多重検出

多重禁止ラインに多重されているエンベデッドオーディオパケットを検出し、エラーとして表示します。

デュアルリンク時は、リンクAのエラーのみ検出されます。

#### 表示内容:

・Inhibitの表示はエラー検知回数をカウント値、またはエラーレートで表示

・エラー検出の設定が OFF の場合は空欄

【参照】 Inhibit Line エラー検出の設定 →「5.3 エラー設定 2(ERROR SETUP2)」

#### ●CH:オーディオ多重チャンネルの検出

SDI 信号に多重されているエンベデッドオーディオパケットのチャンネルを検出し、表示します。

オーディオコントロールパケットが多重されている場合はオーディオコントロールパ ケットのACTビットから、多重されていない場合はオーディオデータパケットから検出 します。

デュアルリンク時は、リンクAのチャンネルのみ検出されます。

### ●From Reset:エラークリアからの経過時間

エラーをクリアしてから現在までの経過時間を表示します。 経過時間の表示には、内蔵のリアルタイムクロックを使用しています。

# 9.2 エラーカウント単位の切り換え

以下の操作で、ステータス表示のエラーカウントの単位を切り換えることができます。

### ●操作 \_\_\_\_\_

| $STATUS \rightarrow F$ | •6 COUNTER : <u>SEC</u> / FIELD / %FIELD |
|------------------------|------------------------------------------|
| SEC :                  | エラーカウントは秒単位で更新されます。1 秒間に FIELD エラーが複数回   |
|                        | 発生しても1回としてカウントされます。                      |
| FIELD :                | エラーカウントは FIELD 単位で更新されます。カウント値は、エラーを含    |
|                        | む FIELD 数を示します。                          |
| %FIELD:                | エラーカウント表示が%表示になります。エラーカウント開始時点からの総       |

入力 FIELD 数に対してエラーを含む FIELD が何%あるかを表示します。

# 9.3 エラーカウントのクリア

以下の操作で、ステータス表示のエラーカウントおよび From Reset の値を「0」にクリアすることができます。

### ●操作

STATUS  $\rightarrow$  F·7 ERROR CLEAR

## 9.4 イベントログ表示

以下の操作で、イベント検出内容のログー覧表示画面になります。

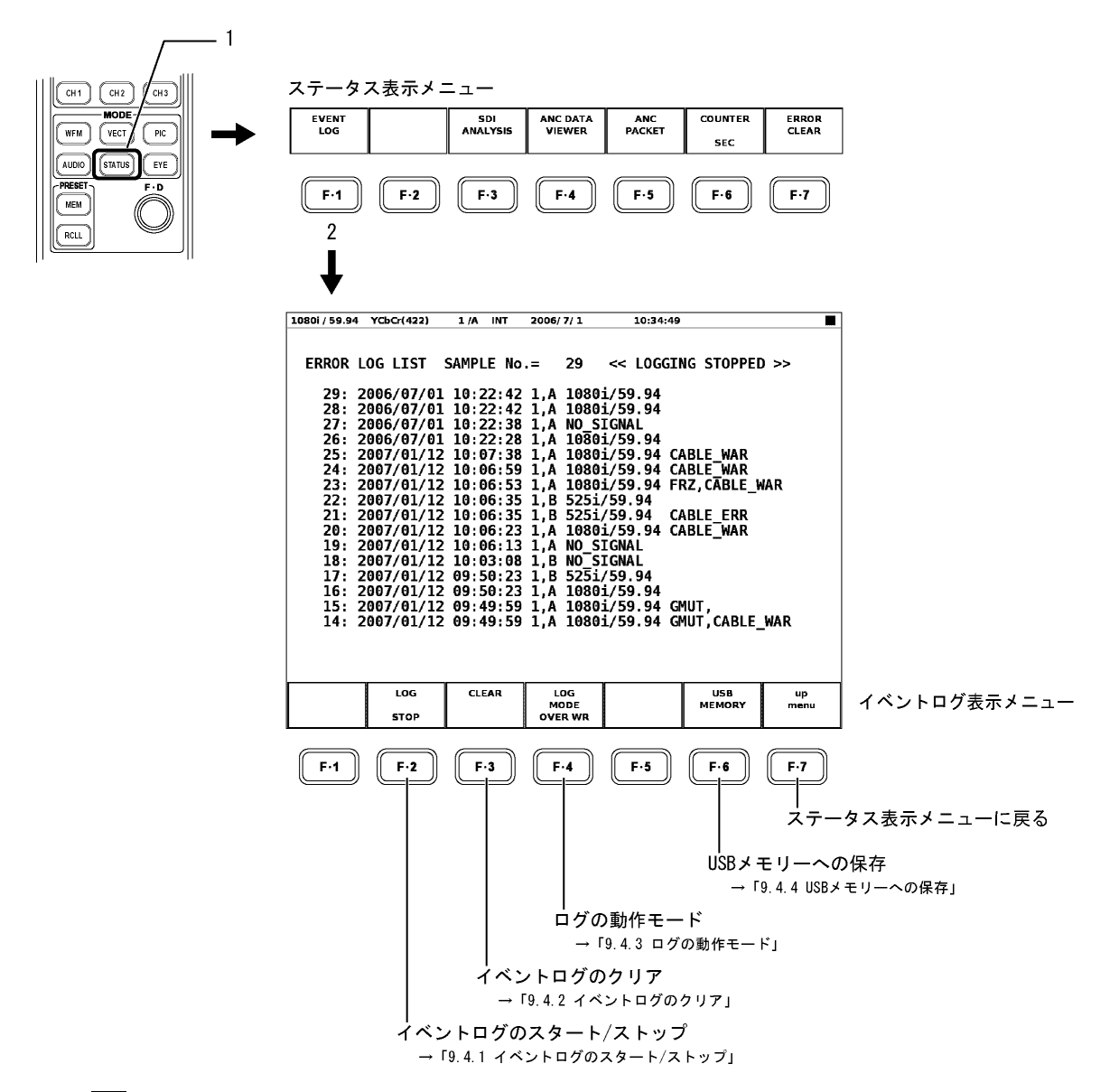

※ F·6 USB MEMORY は、本体前面パネルの USB 端子に USB メモリーが接続されていないと表示されません。

イベントログの発生時刻・復帰時刻は、システム設定メニューの全般設定(GENERAL SETUP)で 設定したタイムコードで記録されます。

【参照】 タイムコードの設定 →「5.1 全般設定(GENERAL SETUP)」

本ユニットが本体に複数実装されている場合でも、ログファイルは1つとなります。

### ●イベントログの画面表示

イベントログは発生時刻が新しい順に表示されます。ファンクションダイヤル(F・D)を右に 回すと画面がスクロールして、古いイベントログを閲覧できます。ファンクションダイヤ ル(F・D)を押すと、最新のイベントログが表示されます。

なお、同時に多数のイベントが発生しても1つのイベントとして扱われるため、画面上で 全てのイベントを確認できないことがあります。

そのときは、イベントログを USB メモリーに保存することで、確認することができます。 表示されるイベント項目(略称)の意味は、以下のとおりです。

- CRC\_Y: HD-SDI Y チャンネル CRC エラー
- CRC\_C: HD-SDI C チャンネル CRC エラー
- EDH: SD-SDI EDH エラー
- TRS\_P: TRS POSITION エラー
- TRS C: TRS CODE エラー
- ILLEGAL: ILLEGAL CODE エラー
- LINE: LINE NUMBER エラー
- CABLE ERR: CABLE LENGTH エラー
- CABLE\_WAR: CABLE LENGTH ワーニング
- CHK: CHECKSUM エラー
- PRTY: (ANC) PARITY エラー
- GMUT: GAMUT エラー
- CGMUT: COMPOSITE GAMUT エラー
- LVL\_Y: Y チャンネル LEVEL エラー
- LVL C: C チャンネル LEVEL エラー
- FRZ: FREEZE エラー
- BLK: BLACK エラー
- A BCH: EMBEDDED AUDIO BCHエラー
- A\_PRTY: HD-SDI EMBEDDED AUDIO PARITY エラー
- A\_DBN: EMBEDDED AUDIO DBN エラー
- A\_INH: EMBEDDED AUDIO INHIBIT エラー
- SDI\_DELAY: DUAL LINK A/B DELAY エラー

### 9.4.1 イベントログのスタート/ストップ

以下の操作で、イベントログをスタート/ストップできます。

●操作

# STATUS $\rightarrow$ F·1 EVENT LOG $\rightarrow$ F·2 LOG : START / STOP

### 9.4.2 イベントログのクリア

以下の操作で、イベントログをクリアできます。

●操作

STATUS  $\rightarrow$  F·1 EVENT LOG  $\rightarrow$  F·3 CLEAR

### 9.4.3 ログの動作モード

イベントログでは、同じ内容のイベントが連続して起きているときは1つのログとして扱い、最大5,000項目まで記録できます。

以下の操作で、5,000項目を超えたときの動作を2つの動作から選択できます。

| OVER WR : | 古いログを捨てて上書きする         |
|-----------|-----------------------|
| STOP :    | 5,000項目後に起こったログは記録しない |

### ●操作

 $\mathsf{STATUS} \rightarrow \mathsf{F} \cdot \mathsf{1}$  EVENT LOG  $\rightarrow \mathsf{F} \cdot \mathsf{4}$  LOG MODE : <u>OVER WR</u> / STOP

# 9.4.4 USBメモリーへの保存

イベントログは、USBメモリーに保存することができます。以下にその手順を示します。

1. 本体の前面パネルの USB 端子に USB メモリーを接続します。

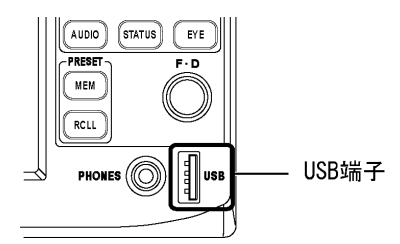

2. 以下の操作で、USBメモリーへの保存メニューを表示します。

●操作

 $|STATUS| \rightarrow |F \cdot 1|$  EVENT LOG  $\rightarrow |F \cdot 6|$  USB MEMORY

| 10801/59.94 | YCbCr(422)  | 1/A INT     | 2006/7/1      | 14:06:27  |      | П        |               |
|-------------|-------------|-------------|---------------|-----------|------|----------|---------------|
| External    |             |             | ст            |           |      |          |               |
| Externat    | DOD DEVICE  | LUG FILE LI | .ə.<br>ətə Ti | mo Sizo/R | vto) |          |               |
|             | 1 tost1 tyt | 2           | AA67771 14    | ·A5·17 22 | yte, |          |               |
|             | 2 test2.txt | 2           | 006/7/1 14    | :05:28 22 |      |          |               |
|             | 3 test3.txt | 2           | 006/7/1 14    | :05:36 22 |      |          |               |
|             |             |             |               |           |      |          |               |
|             |             |             |               |           |      |          |               |
|             |             |             |               |           |      |          |               |
|             |             |             |               |           |      |          |               |
|             |             |             |               |           |      |          |               |
|             |             |             |               |           |      |          |               |
|             |             |             |               |           |      |          |               |
|             |             |             |               |           |      |          |               |
|             |             |             |               |           |      |          |               |
|             | MAX SIZE    | : 251906 l  | kВ            |           |      |          |               |
|             | FREE SIZ    | E: 242122   | kВ            |           |      |          |               |
|             | LOG.TXT     |             |               |           |      |          |               |
| NAME        | STORE       |             | FILE          | FILENAME  |      | up       |               |
| INPUT       |             |             | DELETE        | AUTO INC  |      | menu     | USBメモリー保存メニュー |
|             |             |             |               | VFF       |      |          |               |
|             |             |             |               |           |      |          |               |
| F·1         | F·2         | F·3         | F·4           | F·5       | F·6  | F·7      |               |
|             |             |             |               |           |      |          |               |
|             |             | モリーに        |               |           |      | イベン      | トログ表示メニューに戻る  |
|             | 促方          |             |               |           |      | 1.2      |               |
|             | 体1于         |             |               | <u> </u>  |      | 1 프 ㅁ /그 | <b>+a</b>     |
|             | 1 — 4° -    |             |               | ノアイ       | ル名に日 | 期留方付.    |               |
| イベン         | ノトログの       | )           |               |           |      |          |               |
| ファイ         | イル名入力       | J           | 選択し           | したファイ     | ルの削除 |          |               |

3. 以下の操作で、保存するイベントログのファイル名を指定します。

●操作

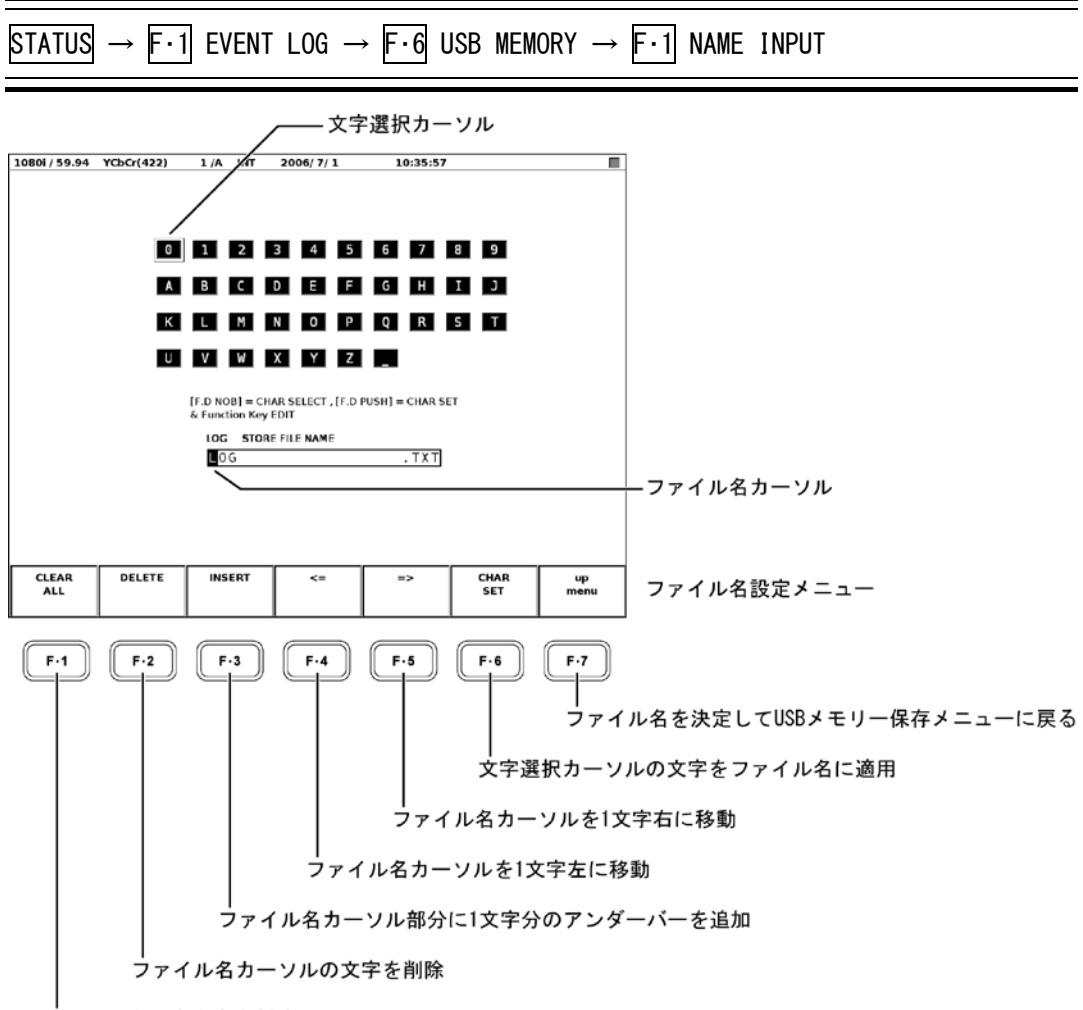

ファイル名の全文字を削除

表示されるファイル名設定画面でファイル名を入力します。

ファイル名の文字設定には、 $[F \cdot 1] \sim [F \cdot 7]$ キーやファンクションダイヤル( $F \cdot D$ )を使います。文字の選択は、以下の手順で行います。

ファンクションダイヤル(F・D)を回すと、文字選択カーソルが移動します。F・6 CHAR SET またはファンクションダイヤル(F・D)を押すと、文字選択カーソルの文字がファイル名に適用されます。

ファイル名の途中にスペースがあっても、 $F\cdot7$  up menu を押したときにスペースは無視されます。

ファイル名は、すでに保存してあるファイル名からコピーすることもできます。ファ イル名をコピーするには、ファイル一覧表示画面でコピーしたいファイルにカーソル を合わせて、ファンクションダイヤル(F・D)を押してください。このとき F・5 FILENAME AUTO INC が ON に設定されていると、コピーしたファイル名の末尾に2桁の番号が自 動で付加されます。 4. USB メモリーにイベントログを保存します。

イベントログにファイル名をつけたら、 $\overline{F\cdot7}$  up menu でファイル名の設定を終了しま す。USB 保存メニューで  $\overline{F\cdot2}$  STORE を押すと、USB メモリーにイベントログがテキス トファイルとして保存されます。

すでに同一のファイル名でUSBメモリー内にテキストファイルが存在するときには、  $\overline{F\cdot2}$  STORE を押すと、 $\overline{F\cdot1}$  OVER WR YES と  $\overline{F\cdot3}$  OVER WR NO が表示されます。  $\overline{F\cdot1}$  キーを押すとファイルが上書きされます。 $\overline{F\cdot3}$  キーを押すと、ログファイルが保 存されずに USB メモリー保存メニューに戻ります。

イベントログの保存が終了すると、USBメモリー内のファイル一覧が表示されます。 ファイルの一覧には、イベントログおよびクリアスクリーンログのテキストファイル が表示されます。

### ログファイルの削除

以下の操作で、イベントログのファイルを削除できます。

### ●操作

STATUS → F·1 EVENT LOG → F·6 USB MEMORY → ファンクションダイヤル(F·D)で削除す るファイルを選択 → F·4 FILE DELETE

**F·6** USB MEMORY を押すと、ログファイルの一覧が画面に表示されます。ファンクション ダイヤル(F·D)を回して削除するファイルを選択してください。

F·4 FILE DELETE を押すと、F·1 DELETE YES と F·3 DELETE NO が表示されます。 F·1 DELETE YES を押すと、選択されているログファイルが削除されます。F·3 DELETE NO を押すと、ログファイルが削除されずに USB メモリー保存メニューに戻ります。

### ファイル名の自動生成

以下の操作で、「ON」を選択すると、指定したファイル名の末尾に2桁の番号を自動付加できます。

※ 自動付加する番号は、電源投入時に「00」に初期化します。

### ●操作

STATUS  $\rightarrow$  F·1 EVENT LOG  $\rightarrow$  F·6 USB MEMORY  $\rightarrow$  F·5 FILENAME AUTO INC : ON / <u>OFF</u>

## 9.5 データダンプ表示

以下の操作で、選択されているラインのデータダンプとデータダンプ表示メニューを表示し ます。4 画面マルチ表示では、各ファンクションキーにある機能を画面ごとに設定できます。

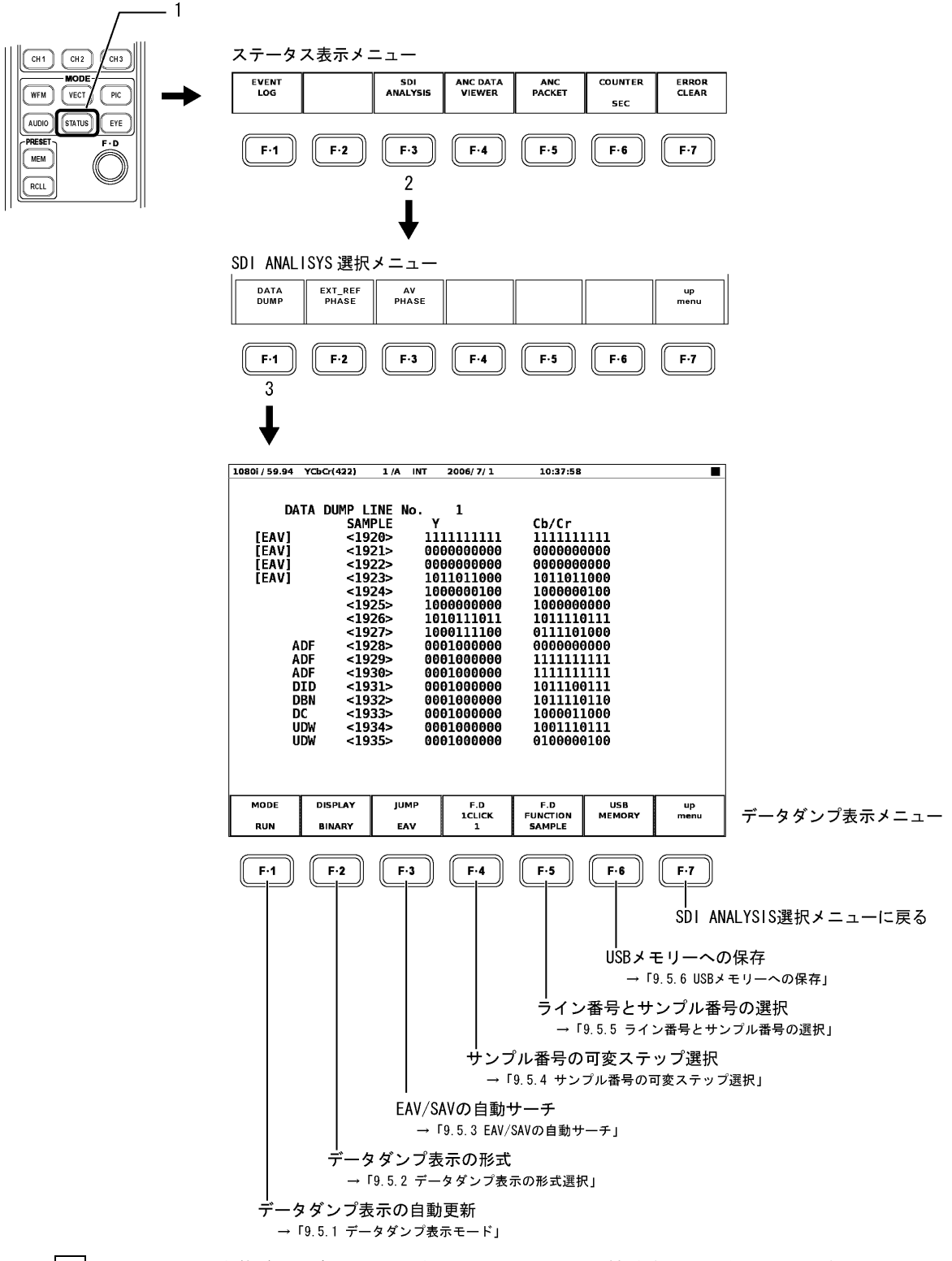

※ F·6 USB MEMORY は、本体前面パネルの USB 端子に USB メモリーが接続されていないと表示されません。

### 9.5.1 データダンプ表示モード

データダンプ表示は、現在 SDI 入力されているデータ表示の自動更新と表示をホールドすることができます。さらに、フレームキャプチャしたデータのダンプ表示も可能です。

【参照】 フレームキャプチャの詳細 →「10 フレームキャプチャ機能」

RUN:現在 SDI 入力されているデータを自動更新表示HOLD:現在 SDI 入力されているデータを静止(HOLD)表示FRM CAP:フレームキャプチャしたデータを表示

※ フレームキャプチャデータがないときや、フレームキャプチャデータと本ユニットに入力している SDIフォーマットが異なるときは、FRM CAP は表示されません。

●操作

STATUS  $\rightarrow$  F·3 SDI ANALYSIS  $\rightarrow$  F·1 DATA DUMP  $\rightarrow$  F·1 MODE : <u>RUN</u> / HOLD / FRM CAP

### 9.5.2 データダンプ表示の形式選択

リンクフォーマットがシングルリンクのとき、以下の操作でデータダンプの表示形式を選 択することができます。

| SERIAL : | パラレル変換後のデータ列で表示します。                                       |
|----------|-----------------------------------------------------------|
| COMPO :  | パラレル変換後のデータ列から YC <sub>B</sub> C <sub>R</sub> に分別して表示します。 |
| BINARY : | パラレル変換後のデータ列表示をバイナリー表示します。                                |

### ●操作

リンクフォーマットがシングルリンクのとき STATUS → F·3 SDI ANALYSIS → F·1 DATA DUMP → F·2 DISPLAY : <u>SERIAL</u> / COMP / BINARY

シリアルデータ列での表示では、HD-SDIの場合、輝度信号(Y)と色差信号(Cb/Cr)が分けて表示されます。

HD-SDI、SERIAL の表示例

| DATA  | DUMP LINE | No. | 1     |
|-------|-----------|-----|-------|
|       | SAMPLE    | Y   | Cb/Cr |
| [EAV] | <1920>    | 3FF | 3FF   |
| [EAV] | <1921>    | 000 | 000   |
| [EAV] | <1922>    | 000 | 000   |
| [EAV] | <1923>    | 2D8 | 2D8   |
|       | <1924>    | 204 | 204   |
|       | <1925>    | 200 | 200   |
|       | <1926>    | 2BB | 2F7   |
|       | <1927>    | 230 | 1E8   |
| ADF   | <1928>    | 040 | 000   |
| ADF   | <1929>    | 040 | 3FF   |
| ADF   | <1930>    | 040 | 3FF   |
| DID   | <1931>    | 040 | 2E7   |
| DBN   | <1932>    | 040 | 296   |
| DC    | <1933>    | 040 | 218   |
| ŪDW   | <1934>    | 040 | 10D   |
| ŰDW   | <1935>    | 040 | 102   |
|       |           |     |       |
|       |           |     |       |

SD-SDI、SERIAL の表示例

| DATA  | DUMP LINE N | lo. 4 |      |  |
|-------|-------------|-------|------|--|
|       | SAMPLE      | COLOR | DATA |  |
| [EAV] | <1440>      | Cb    | 3FF  |  |
| [EAV] | <1441>      | Y     | 000  |  |
| [EAV] | <1442>      | Cr    | 000  |  |
| [EAV] | <1443>      | Y'    | 2D8  |  |
| ADF   | <1444>      | Cb    | 000  |  |
| ADF   | <1445>      | Y     | 3FF  |  |
| ADF   | <1446>      | Cr    | 3FF  |  |
| DID   | <1447>      | Υ'    | 2FF  |  |
| DBN   | <1448>      | Cb    | 1BA  |  |
| DC    | <1449>      | Y     | 224  |  |
| UDW   | <1450>      | Cr    | 228  |  |
| UDW   | <1451>      | Y'    | 176  |  |
| UDW   | <1452>      | Cb    | 21E  |  |
| UDW   | <1453>      | Y     | 22A  |  |
| UDW   | <1454>      | Cr    | 176  |  |
| UDW   | <1455>      | Y'    | 11E  |  |

| DATA D                                                                                                    | OUMP LINE N<br>SAMPLE                                                                                                    | lo. 1<br>Y                                                                                                    | Cb                                                                                                    | Cr                                                                                                    |      | DAT                                                                        | A DUMP LINE<br>SAMPLE                                                                                                    | No. 4<br>Y                                                                                                    | C.ADR                                                                                                    | Cb                                                                                          | Cr  |
|----------------------------------------------------------------------------------------------------|----------------------------------------------------------------------------------------------------|----------------------------------------------------------------------------------------------------|----------------------------------------------------------------------------------------------------|----------------------------------------------------------------------------------------------------|------|----------------------------------------------------------------------------|----------------------------------------------------------------------------------------------------|----------------------------------------------------------------------------------------------------|----------------------------------------------------------------------------------------------------|---------------------------------------------------------------------------------------------|-----|
| [EAV]                                                                                                    | <1920>                                                                                                    | 3FF                                                                                                    | 3FF                                                                                                    |                                                                                                    | [EA  | 1                                                                          | < 720>                                                                                                    | 000                                                                                                    | <360>                                                                                                    | 3FF                                                                                         | 000 |
| [EAV]                                                                                                    | <1921>                                                                                                    | 000                                                                                                    |                                                                                                    | 000                                                                                                    | [EAV | 1                                                                          | < 721>                                                                                                    | 2D8                                                                                                    |                                                                                                    |                                                                                             |     |
| [EAV]<br>[FAV]                                                                                                    | <1922>                                                                                                    | 208                                                                                                    | 000                                                                                                    | 208                                                                                                    |      | ADF                                                                        | ADF < 722>                                                                                                    | 3FF<br>2FF                                                                                                    | <301>                                                                                                    | 000                                                                                         | 366 |
|                                                                                                    | <1924>                                                                                                    | 204                                                                                                    | 204                                                                                                    | 200                                                                                                    | DC   | DBN                                                                        | UDW < 724>                                                                                                    | 224                                                                                                    | <362>                                                                                                    | 24B                                                                                         | 228 |
|                                                                                                    | <1925>                                                                                                    | 200                                                                                                    |                                                                                                    | 200                                                                                                    | UDW  |                                                                            | < 725>                                                                                                    | 195                                                                                                    |                                                                                                    |                                                                                             |     |
|                                                                                                    | <1926>                                                                                                    | 2BB                                                                                                    | 2F7                                                                                                    | 150                                                                                                    | UDW  | UDW                                                                        | UDW < 726>                                                                                                    | 22A                                                                                                    | <363>                                                                                                    | 21F                                                                                         | 195 |
| ADE                                                                                                    | <1927>                                                                                                    | 230                                                                                                    | 000                                                                                                    | TE8                                                                                                    |      | шым                                                                        | < 727>                                                                                                    | 195                                                                                                    | <364>                                                                                                    | 220                                                                                         | 11F |
| ADF                                                                                                    | <1929>                                                                                                    | 040                                                                                                    | 000                                                                                                    | 3FF                                                                                                    | UDW  | 001                                                                        | < 729>                                                                                                    | 22E                                                                                                    | ~5042                                                                                                    | 220                                                                                         | 111 |
| ADF                                                                                                    | <1930>                                                                                                    | 040                                                                                                    | 3FF                                                                                                    |                                                                                                    | UDW  | UDW                                                                        | UDW < 730>                                                                                                    | 21F                                                                                                    | <365>                                                                                                    | 195                                                                                         | 1F0 |
| DID                                                                                                    | <1931>                                                                                                    | 040                                                                                                    | 150                                                                                                    | 2E7                                                                                                    | UDW  | 1154.4                                                                     | < 731>                                                                                                    | 12B                                                                                                    | -266                                                                                                    | 115                                                                                         | 100 |
| DC                                                                                                    | <1932>                                                                                                    | 040                                                                                                    | 152                                                                                                    | 210                                                                                                    |      | UDW                                                                        | UDW < 732>                                                                                                    | 152                                                                                                    | <300>                                                                                                    | 116                                                                                         | 128 |
|                                                                                                    | ~1000~                                                                                                    | VTV                                                                                                    |                                                                                                    |                                                                                                    |      |                                                                            |                                                                                                    | 216                                                                                                    |                                                                                                    |                                                                                             |     |
| UDW                                                                                                    | <1934>                                                                                                    | 040                                                                                                    | 277                                                                                                    | 210                                                                                                    | UDW  | UDW                                                                        | UDW < 734>                                                                                                    | 21F<br>12B                                                                                                    | <367>                                                                                                    | 1F4                                                                                         | 21F |
| -SDI、 B                                                                                                    | <1934><br><1935>                                                                                                    | 040<br>040<br>)表示例                                                                                                    | 277                                                                                                    | 104                                                                                                    | SD   | UDW                                                                        | UDW < 734><br>< 735>                                                                                                    | 21F<br>12B<br>1F6<br>の表示例                                                                                                    | <367>                                                                                                    | 1F4                                                                                         | 21F |
| -SDI、 B                                                                                                    | <1934><br><1935>                                                                                                    | 040<br>040<br>0表示例                                                                                                    | 277                                                                                                    | 104                                                                                                    | SD-  | udw<br>SDI、                                                                | UDW < 734><br>< 735>                                                                                                    | 21F<br>12B<br>1F6<br>の表示例                                                                                                    | <367>                                                                                                    | 1F4                                                                                         | 21F |
| -SDI, B                                                                                                    | <1934><br><1935>                                                                                                    | <sup>646</sup><br>640<br>)表示例                                                                                                    | 277                                                                                                    | 104                                                                                                    | SD   | UDW<br>SDI,                                                                | UDW < 734><br>< 735><br>BINARY (                                                                                                    | 21F<br>128<br>1F6<br>の表示例                                                                                                    | <367>                                                                                                    | 1F4                                                                                         | 21F |
| -SDI, B<br>data d                                                                                                    | <1934><br><1935>                                                                                                    | <sup>646</sup><br>949<br>)表示例                                                                                                    | 277<br>                                                                                                    | 210<br>104                                                                                                    | SD-1 | UDW<br>SDI、<br>DAT                                                         | UDW < 734><br>< 735><br>BINARY (                                                                                                    | 21F<br>128<br>1F6<br>の表示例                                                                                                    | <367><br>DATA                                                                                                    | 1F4                                                                                         | 21F |
| -SDI, B<br>data d<br>[eav]                                                                                                    | <1934><br><1935>                                                                                                    | <sup>646</sup><br>949<br>○表示例                                                                                                    | 277<br>                                                                                                    | 218<br>104                                                                                                    | SD-3 | UDW<br>SDI、<br>DAT                                                         | UDW < 734><br>< 735><br>BINARY (<br>A DUMP LINE<br>SAMPLE<br><1440>                                                                                                    | 215<br>176<br>の表示例                                                                                                    | <367><br>DATA<br>1111111                                                                                                    | 1F4<br>                                                                                     | 21F |
| -SDI, B<br>data d<br>[eav]                                                                                                    | <1934><br><1935><br>UNARY 0.<br>SAMPLE<br><1920><br><1921><br><1920>                                                                                                    | <sup>646</sup><br>949<br>)表示例<br>(ο. 1<br>11111111<br>900000000                                                                                                    | 277<br>277<br>0.11<br>1000<br>000                                                                                                    | b/Cr<br>11111111<br>00000000                                                                                                    | SD-3 | UDW<br>SDI.<br>DAT.                                                        | UDW < 734><br>< 735><br>BINARY (<br>A DUMP LINE<br>SAMPLE<br><1440><br><1441>                                                                                                    | 215<br>128<br>1F6<br>の表示例                                                                                                    | <367><br>DATA<br>111111<br>0000000                                                                                                    | 1F4                                                                                         | 21F |
| -SDI, B<br>DATA D<br>LEAV]<br>LEAV]<br>LEAV]<br>LEAV]                                                                                        | <1934><br><1935><br>UNARY (7)<br>SAMPLE<br><1920><br><1921><br><1922><br><1923>                                                                                                    | <sup>646</sup><br>040<br>0表示例<br>0. 1<br>γ 1<br>11111111<br>00000000<br>000000000<br>000000000                                                                                                    | 277<br>C<br>11 1<br>100 0<br>000 0                                                                                                    | 210<br>104<br>b/Cr<br>11111111<br>000000000<br>000000000<br>001001000                                                                | SD   | DAT.                                                                       | UDW < 734><br>< 735><br>BINARY (<br>A DUMP LINE<br>SAMPLE<br><1441><br><1441><br><1442><br><1442>                                                                                                    | 215<br>176<br>の表示例                                                                                                    | <367><br>DATA<br>1111111<br>0000000<br>0000000<br>1011011                                                                                                    | 1F4                                                                                         | 21F |
| -SDI, B<br>Data d<br>Ieavj<br>Ieavj<br>Ieavj<br>Ieavj<br>Ieavj                                                                               | <1934><br><1935><br>INARY (7,<br>SAMPLE<br><1920><br><1921><br><1922><br><1922><br><1924>                                                                                                    | <sup>646</sup><br>640<br>)表示例<br> 0. 1<br>Y<br>1111111<br>00000000<br>00000000<br>10110110<br>1000000                                                                                                    | 277<br>C<br>11 1<br>100 0<br>100 0<br>100 1<br>00 1<br>00 1                                                                                                    | 210<br>104<br>b/Cr<br>11111111<br>00000000<br>00000000<br>011011000<br>000000                                                        |      | DAT.                                                                       | UDW < 734-<br>< 735-<br>BINARY (<br>A DUMP LINE<br><1440-<br><1442-<br><1442-<br><1442-<br><1444-                                                                                                    | 214<br>128<br>1F6<br>の表示例                                                                                                    | <367><br>DATA<br>111111<br>0000000<br>0000000<br>1011011<br>0000000                                                                                           | 1F4                                                                                         | 21F |
| -SDI, B<br>data d<br>[eav]<br>[eav]<br>[eav]<br>[eav]                                                                                        | <1934><br><1935><br>UNARY 0.<br>SAMPLE<br><1920><br><1921><br><1922><br><1922><br><1923><br><1924><br><1925>                                                                                                    | <sup>646</sup><br>949<br>)表示例<br>(c. 1<br><u>γ</u><br>11111111<br>00000001<br>101000001<br>10000001<br>1000000                                                                                                    | 277<br>277<br>C<br>11 1<br>100 0<br>100 0<br>100 1<br>100 1                                                                                                    | b/Cr<br>104<br>b/Cr<br>11111111<br>000000000<br>00000000<br>000000000<br>000000                                                      |      |                                                                            | UDW < 734-<br>< 735-<br>BINARY (<br>A DUMP LINE<br>SAMPLE<br><1440-<br><1442-<br><1442-<br><1442-<br><1443-<br><1443-<br><1443-                                                                                                    | 215<br>176<br>の表示例<br>No. 4<br>coLOR<br>Cb<br>Y<br>Cb<br>Y                                                                                        | <367><br>DATA<br>1111111<br>0000000<br>0000000<br>1011011<br>0000000                                                                                          | 1F4<br>111<br>000<br>000<br>000<br>000                                                      | 21F |
| UUW<br>UDW<br>-SDI, B<br>Data d<br>Ieavi<br>Ieavi<br>Ieavi<br>Ieavi<br>Ieavi                                                                 | <1934><br><1935><br>INARY ()<br>SAMPLE<br><1920><br><1921><br><1922><br><1922><br><1922><br><1922><br><1925><br><1925><br><1925><br><1925><br><1925><br><1925>                                                                                                    | 646<br>948<br>948<br>948<br>948<br>948<br>948<br>948<br>948<br>948<br>948                                                                                                    | 277<br>277<br>11 1<br>100 0<br>100 1<br>100 1<br>100 1<br>11 1<br>100 1                                                                                                    | 210<br>104<br>b/Cr<br>11111111<br>000000000<br>00000000<br>00000000<br>000000                                                        |      | DAT.                                                                       | UDW < 7345<br>< 7355<br>BINARY (<br>A DUMP LINE<br>SAMPLE<br><14405<br><14435<br><14455<br><14455<br><14455                                                                                                    | 215<br>176<br>の表示例                                                                                                    | <367><br>DATA<br>1111111<br>0000000<br>0000000<br>1011011<br>1111111                                                                                          | 1F4<br>111<br>000<br>000<br>000<br>000<br>111<br>111                                        | 21F |
| UUW<br>UDW<br>-SDI, B<br>Data D<br>IEAVI<br>IEAVI<br>IEAVI<br>IEAVI<br>IEAVI<br>IEAVI                                                        | <1934><br><1935><br>INARY 0,<br>SAMPLE<br><1928><br><1922><br><1922><br><1924><br><1924><br><1925><br><1925><br><1922><br><1922><br><1924><br><1925><br><1925><br><1925><br><1925><br><1927><br><1927<br><1927<br><1927<br><1927<br><1927<br><1927<br><1927<br><1927<br><1927<br><1927<br><1927<br><1927<br><1927<br><1927<br><1927<br><1927<br><1927<br><1927<br><1927<br><1927<br><1927<br><1927<br>< | 646<br>940<br>)表示例<br>(0. 1<br>1111111<br>6000000<br>10110110<br>10000001<br>10000001<br>1000000                                                                                                    | 277<br>11 1<br>100 0<br>100 1<br>100 1<br>100 1<br>100 1<br>100 1<br>100 0<br>100 0<br>100 0                                                                                                    | b/Cr<br>104<br>b/Cr<br>1111111<br>00000000<br>00000000<br>011011000<br>000000                                                        |      | DAT.                                                                       | UDW < 7345<br>< 7355<br>BINARY (<br>A DUMP LINE<br><14405<br><14425<br><14425<br><14445<br><14445<br><14465<br><14465<br><14465                                                                                                    | 215<br>176<br>の表示例                                                                                                    | <367><br>DATA<br>1111111<br>0000000<br>0000000<br>1011011<br>0000000                                                                                          | 1F4<br>111<br>000<br>000<br>000<br>000<br>000<br>111<br>111<br>111<br>001                   | 21F |
| UDW<br>UDW<br>-SDI, B<br>DATA D<br>IEAVI<br>IEAVI<br>IEAVI<br>IEAVI<br>IEAVI                                                                 | <1934><br><1935><br>INARY 0.<br>SAMPLE<br><1920><br><1921><br><1922><br><1923><br><1924><br><1924><br><1924><br><1925><br><1924><br><1925><br><1925><br><1935><br><1935>              | e4e<br>e4e<br>e4e<br>e4e<br>e4e<br>e4e<br>i1111111<br>e0e0e0e0<br>i010000<br>e0e0e0e0<br>i010010<br>i0001000<br>e0e0i0000<br>e0e0i0000<br>e0e0i0000                                                                                                    | 277<br>C<br>11 1<br>100 0<br>100 1<br>100 1<br>111 1<br>00 1<br>111 1<br>00 0<br>00 0<br>00<br>0                                                                                                    | 210<br>104<br>104<br>b/Cr<br>11111111<br>000000000<br>00000000<br>00000000<br>011011                                                 |      | DAT.                                                                       | UDW < 734-<br>< 735-<br>BINARY (<br>A DUMP LINE<br>SAMPLE<br><1440-<br><1442-<br><1442-<br><1442-<br><1442-<br><1442-<br><1444-<br><1444-<br><14                                                                                                    | 215<br>176<br>の表示例<br>No. 4<br>coLOR<br>CDR<br>CDR<br>CC<br>Y<br>CC<br>Y<br>CC<br>Y<br>CC<br>Y                                                    | <367><br>DATA<br>111111<br>0000000<br>0000000<br>111101<br>0000000<br>111111                                                                                  | 1F4<br>111<br>000<br>000<br>000<br>111<br>111<br>111<br>111<br>1001<br>100                  | 21F |
| UDW<br>UDW<br>-SDI, B<br>DATA D<br>[EAV]<br>[EAV]<br>[EAV]<br>[EAV]<br>[EAV]                                                                 | <1934><br><1935><br>INARY 0,<br>SMPLE<br><1928><br><1928><br><1922><br><1922><br><1924><br><1924><br><1924><br><1924><br><1924><br><1924><br><1926><br><1926><br><1936><br><1936<br><1936><br><1936<br><1936><br><1936<br><1936><br><1936><br><19           | θ4θ         θ4θ           θ4θ         θ4θ           θ         η           η         η           η         η           1111111         θ0006006           1010110         10000000           1010110         10000000           10000000         10100110           10000000         10000111           10001000         90010000           900100000         90010000           900100000         90010000           900100000         900100000           900100000         900100000 | 277<br>11 1<br>100 0<br>100 1<br>100 1<br>100 1<br>111 1<br>100 0<br>100 1<br>100 1<br>100 1<br>100 0<br>100 1<br>100 0<br>100 0 | 210<br>104<br>b/Cr<br>11111111<br>006000000<br>006000000<br>001101000<br>006000000<br>011110111<br>1110100<br>000000000<br>011111111 |      | DAT.                                                                       | UDW < 7345<br>< 7355<br>BINARY (<br>A DUMP LINE<br>SAMPLE<br><14405<br><14435<br><14455<br><14455<br><14555<br><145555<br><145555<br><145555<br><145555<br><1455555<br><1455555<br><145555555<br><145555555555                                                                                                    | 215<br>176<br>の表示例                                                                                                    | <367><br>DATA<br>111111<br>000000<br>0000000<br>1011011<br>111111<br>1011111<br>1011111<br>1011110<br>1000100<br>1000100                                      | 1F4<br>111<br>000<br>000<br>000<br>000<br>000<br>111<br>111<br>111<br>11                    | 21F |
| UDW<br>UDW<br>-SDI, B<br>DATA D<br>[EAV]<br>[EAV]<br>[EAV]<br>[EAV]<br>[EAV]<br>[EAV]<br>[EAV]<br>DAF<br>ADF<br>ADF<br>ADF<br>DD<br>DD<br>DD | <1934><br><1935><br>INARY 0,<br>SMPLE<br><1926><br><1922-><br><1922-><br><1922-><br><1922-><br><1922-><br><1922-><br><1922-><br><1922-><br><1922-><br><1922-><br><1922-><br><1922-><br><1922-><br><1922-><br><1922-><br><1922-><br><1922-><br><1922-><br><1922-><br><1923-><br><1923-><br><1933-><br><1933-><br><1                                                                                                    | 646<br>940<br>)表示例<br>(0. 1<br>Y<br>1111111<br>6000000<br>1000000<br>1000000<br>1000000<br>1000000<br>1000111<br>000000                                                                                                    | 277<br>11 1<br>100 0<br>100 0<br>100 1<br>100 1<br>100 1<br>100 1<br>100 1<br>100 1<br>100 1<br>100 1                                                                                                    | b/Cr<br>104<br>b/Cr<br>11111111<br>000000000<br>00000000<br>01001000<br>000000                                                       |      | UDW<br>SDI,<br>DAT.<br>AVI<br>AVI<br>SF<br>F<br>SF<br>WW<br>WW<br>WW       | UDW < 7345<br>< 7355<br>BINARY (<br>355<br>A DUMP LINE<br>SAMPLE<br><14405<br><14425<br><14445<br><14445<br><14455<br><1455                                                                                                    | 214<br>176<br>万表示例<br>No. 4<br>CoLoR<br>Y<br>CoLoR<br>Y<br>C<br>Y<br>C<br>Y<br>C<br>Y<br>C<br>Y<br>C<br>Y<br>C<br>Y<br>C<br>Y<br>C<br>Y<br>C<br>Y | <367><br>DATA<br>1111111<br>0000000<br>0000000<br>1011011<br>0000000                                                                                          | 1F4<br>111<br>0000<br>0000<br>0000<br>0000<br>111<br>111<br>111<br>100<br>000<br>011<br>110 | 21F |
| UDW<br>UDW<br>-SDI, B<br>DATA D<br>[EAV]<br>[EAV]<br>EAV]<br>EAV]<br>EAV]<br>DF<br>DF<br>DF<br>DF<br>DF<br>DF<br>DF<br>DF                    | <1934><br><1935><br>INARY 0.<br>SAMPLE<br><1925><br><1922><br><1924><br><1925><br><1924><br><1925><br><1925><br><1935><br><1935>              | eié<br>e46<br>e46<br>e46<br>e46<br>e46<br>e46<br>e46<br>e46<br>e46<br>e46                                                                                                    | 277<br>11 C<br>100 0<br>100 0<br>100 1<br>100 100 1<br>100 100 1<br>100 100 100 100 100 100 100 100 100 100                                                                                                    | b/Cr<br>104<br>b/Cr<br>11111111<br>000000000<br>00000000<br>00000000<br>000000                                                       |      | UDW<br>GDI,<br>DAT.<br>AVJ<br>AVJ<br>FF<br>FF<br>D<br>SN<br>WW<br>WW<br>WW | UDW < 734-<br>< 735-<br>E JINARY (<br>A DUMP LINE<br>SAMPLE<br><1440-<br><1442-<br><1442-<br><1442-<br><1442-<br><1442-<br><1442-<br><1443-<br><1445-<br><1455-<br><1455-<br><1455-<br><1455-<br><1455-<br><145-<br><145-<br>145-<br 145-<br 14-<br 145-<br 145-</td <td>214<br/>176<br/>万表示例<br/>No. 4<br/>COLOR<br/>CLOR<br/>CLOR<br/>CLOR<br/>CY<br/>CY<br/>CY<br/>CY<br/>CY<br/>CY<br/>CY<br/>CY<br/>CY<br/>CY<br/>CY<br/>CY<br/>CY</td> <td>&lt;367&gt;<br/>DATA<br/>111111<br/>0000000<br/>0000000<br/>1011011<br/>0000000<br/>111111</td> <td>1F4<br/>111<br/>000<br/>000<br/>000<br/>000<br/>000<br/>111<br/>111<br/>111<br/>11</td> <td>21F</td> | 214<br>176<br>万表示例<br>No. 4<br>COLOR<br>CLOR<br>CLOR<br>CLOR<br>CY<br>CY<br>CY<br>CY<br>CY<br>CY<br>CY<br>CY<br>CY<br>CY<br>CY<br>CY<br>CY        | <367><br>DATA<br>111111<br>0000000<br>0000000<br>1011011<br>0000000<br>111111                                                                                 | 1F4<br>111<br>000<br>000<br>000<br>000<br>000<br>111<br>111<br>111<br>11                    | 21F |
| UUW<br>UDW<br>-SDI、B<br>DATA D<br>[EAV]<br>[EAV]<br>[EAV]<br>[EAV]<br>DBN<br>DBN<br>DBN<br>DDW                                               | <1934><br><1935><br>INARY 0,<br>SMPLE<br><1926><br><1922><br><1922><br><1922><br><1924><br><1924><br><1924><br><1925><br><1926><br><1927><br><1926><br><1927><br><1928><br><1938><br><1931><br><1932><br><1934><br><1932><br><1934><br><1935>                                                                                                    | 040         040           0表示例         1           y         1111111           00000000         1010110           10000100         00010000           10001000         00010000           00010000         00010000           00010000         00010000           00010000         00010000           00010000         00010000           00010000         00010000                                                                                                    | 277<br>11 1<br>100 0<br>100 1<br>100 100 1<br>100 100 1<br>100 100 100 100 100 100 100 1000 10                                                                                | b/Cr<br>104<br>b/Cr<br>11111111<br>000000000<br>000000000<br>000000000                                                               |      | UDW<br>SDI,<br>DAT.<br>AVJ<br>AVJ<br>FF<br>FF<br>WW<br>WW<br>WW            | UDW < 7345<br>< 7355<br>BINARY (<br>A DUMP LINE<br>SAMPLE<br><14405<br><14435<br><14435<br><14455<br><14455<br><1455<br><1455<br><1455<br><1455                                                                                                    | 212<br>176<br>の表示例                                                                                                    | <367><br>DATA<br>1111111<br>0000000<br>0000000<br>1011011<br>111111<br>1011111<br>1011111<br>1011110<br>1000100<br>10001010<br>0100001<br>10001010<br>0010100 | 1F4<br>111<br>000<br>000<br>000<br>000<br>000<br>000<br>00                                  | 21F |

リンクフォーマットがデュアルリンクのときは、以下の操作でデータダンプの表示形式を 選択することができます。なお、バイナリー表示には対応していません。

| LINK A :  | リンクAをパラレル変換後のデータ列で表示します。      |
|-----------|-------------------------------|
| LINK B:   | リンクBをパラレル変換後のデータ列で表示します。      |
| LINK A/B: | リンク A/B を合成して、パラレルデータ列で表示します。 |

LINK A/B を選択したときは、入力信号のフォーマットによって以下のように表示されます。

- YCbCr(4:2:2) 10bit: ピクチャーベースの同一ラインが LINK A と LINK B にフレー ムごとに交互に多重されるため、選択されたラインを LINK A, LINK B 不定期に切り換えて表示します。ラインセレクトは、 ピクチャーベースでのラインセレクトになります。42 ライン や 1122 ラインを選択した場合には、ブランキング領域とアク ティブ領域を不定期に表示することになります。 リンク B に割り当てられた下位 2 ビットを Y チャンネルおよ
- び CBCR チャンネルに追加して、それぞれ 12 ビットで表示し ます。
- GBR(4:4:4) 10bit: リンク A/B を合成して G, B, R, A として、それぞれ 10 ビットで表示します
- GBR(4:4:4) 12bit:リンク B に割り当てられた下位 2 ビットを GBR チャンネルに<br/>追加して、GBR それぞれ 12 ビットで表示します。

●操作

リンクフォーマットがデュアルリンクのとき STATUS → F·3 SDI ANALYSIS → F·1 DATA DUMP → F·2 DISPLAY : LINK A / LINK B / LINK A/B

| YCbCr(4:2:2)、10bit、LINK A の表示例                                                                                                    | YCbCr(4:2:2)、10bit、LINK B の表示例                                                                                                    | YCbCr(4:2:2)、10bit、LINK A/B の表示例                                                                                                    |
|----------------------------------------------------------------------------------------------------|----------------------------------------------------------------------------------------------------|----------------------------------------------------------------------------------------------------|
| DATA DUMP LINE No. 1<br>SAMPLE Y Cb/Cr<br>[EVV] < (1372b 3F6 3F6<br>[EVV] < (1372b 3F6 3F6<br>[EVV] < (1372b 2F6 3F6<br>< (1372b 2F6 2F6<br>< (1372b 2F6 2F6 2F6<br>< (1372b 2F6 2F6 2F6<br>< (1372b 16 2F7<br>< (1372b 16 2F7<br>< (1 | DATA DUMP LINE No. 1<br>SAMPLE Y Gb/Cr<br>[EAV] - (1920a 3F 3F6<br>[EAV] - (1920a 3F 3F6<br>[EAV] - (1920a 364<br>- (1920a 364 364<br>- (1920a 164<br>- (1920a 164<br>- (1920a 164<br>- (1920a 264<br>- (1920a 264<br>- (192 | DATA DUMP LINE No.         1           SAMPLE         Y         Cb/Cr           [EAU]         4192b-         3FF         3FF           [EAV]         4192b-         354         364           [EAV]         4192b-         354         364           4192d-         1943         1943         1943           4192d-         1944         1944         1944           4192d-         1944         1944         1944           4192d-         1944         1944         1944           4192d-         1944         1944         1944           4192d-         1948         1944         1944           4192d-         1948         1944         1944           4192d-         1948         1944         1944           4192d-         1948         1944         1944           4192d-         1948         1946         1944           4192d-         1949         1949         1944           4192d-         1949         1944         1944           4192d-         1949         1944         1944           4192d-         1949         1944         1944           4192d- |
| YCbCr(4:2:2)、12bit、LINK A の表示例                                                                                                    | YCbCr(4:2:2)、12bit、LINK B の表示例                                                                                                    | YCbCr(4:2:2)、12bit、LINK A/B の表示例                                                                                                    |
| DATA         DUMP         LINE         No.         1           SAMPLE         Y         Cb/Cr         [EV]         -         1320-3FF         3FF         3FF           [EVV]         -         1322-000         000         000         1224-200         1200         1200           [EVV]         -         1323-200         200         200         200         200         1202-200         200         1202-200         200         -         1225-200         200         200         -         1202-200         200         200         -         1202-200         200         200         -         1202-200         200         200         -         1202-200         200         200         -         1202-200         200         -         1202-200         200         3FF         -         1202-200         400         3FF         -         1202-200         400         3FF         -         1202-200         400         3FF         -         1202-200         400         3FF         -         1202-200         400         3FF         -         1202-200         400         200         -         1202-200         400         3FF         -         1202-200         400                                                                                                    | DATA DUMP LINE No. 1<br>SAMPLE Y 05/CT<br>[EAV] - 11920-3FF 3FF<br>[EAV] - 119220-000 000<br>[EAV] - 12920-200 000<br>[EAV] - 12923-200 200<br>- 12924-204 204<br>- 12923-200 200<br>- 12925-200 200<br>- 12925-200 200<br>ADF - 12920-040 3FF<br>- 13930-040 3FF<br>DIM - 13930-040 3FF<br>DIM - 13930-040 3FF<br>DIM - 13930-040 3FF<br>DIM - 13930-040 3FF<br>DIM - 13930-040 3FF<br>DIM - 13930-040 3FF<br>DIM - 13930-040 2218<br>UGW - 13933-040 241<br>UGW - 13935-040 205                                                                                                    | DATA DUMP LINE No.         1           SAMPLE         Y         Cb/Cr         A           [EAU]         4122b         FF         FFF         FFF           [EAU]         4122b         000         003         000           [EAU]         4122b         000         013         000           [EAU]         4122b         000         013         000           [EAU]         4122b         000         010         000           [EAU]         4122b         000         010         000           [EAU]         4122b         000         010         204           4122b         000         010         204         4125           4122b         101         000         000         000           4122b         101         000         000         000           4122b         101         01         FFC         3FF           4132b         101         01         FFC         3FF           4132b         101         85C         227         4133a           4132b         101         86C         213         4133a           4133a         101         904     |
| GBR(4:4:4)、10bit、LINK A の表示例                                                                                                    | <br>GBR(4:4:4)、10bit、LINK B の表示例                                                                                                    | GBR(4:4:4)、10bit、LINK A/B の表示例                                                                                                    |
| DATA         DUMP         Line         1           LINE         A         SFF         E           [EAV]         -1222-3         060         000           [EAV]         -1222-3         060         000           [EAV]         -1222-3         060         000           [EAV]         -1222-3         020         200           -1222-200         200         -000         -1222-3           -1222-200         200         -1222-3         200           -1222-200         220         280         277           -1222-200         200         -1222-3         120           ADF         -1322-3         040         0FF           ADF         -1322-404         0FF         -1222-300           -1322-202         280         277         -1223-304           ADF         -1323-404         0FF         -1223-304           DID         -1333-404         2F7         -123-304           DID         -1333-404         213         -123           UDW         -1334-304         241         -113           UDW         -1335-940         205         -113                                                                                                    | DATA DUMP LINE No.         1           DATA DUMP LINE No.         1           SAMPAS         3 F           [EAV]         -4223-           DOB         -4223-           2000         0000           [EAV]         -4223-           2000         0000           [EAV]         -1322-           2000         2000           -1322-         200           -1322-         200           -1322-         200           -1322-         200           -1322-         200           -1322-         200           -1322-         200           -1322-         200           -1322-         200           -1322-         200           -1322-         200           -1322-         040           010         -1333-           040         31           010         -1333-           040         11           010         -1333-           040         14           010         -1333-           040         14           010         -1335-           040         241                                                                                                    | DATA DUMP LINE No.         1         A           [EAV]         4921E         SF         B         R           [EAV]         4921E         SF         B         R           [EAV]         4921E         SF         B         000         3FF           [EAV]         4922b         000         3FF         000         000         2D8           1922b         208         000         2D8         000         2D8         2D8           <1922b                                                                                                    |
| GRR(A:A:A) 12bit LINK A の表示例                                                                                                    | GRB(A:A:A) 12bit LINK B の表示例                                                                                                    | GRR(A·A·A) 12bit LINK A/R の表示例                                                                                                    |
| DATA DUMP LINE No.         1           DATA DUMP LINE No.         1           [EVI]         -1322-           000         000           [EVI]         -1322-           000         000           [EVI]         -1322-           000         000           [EVI]         -1322-           -1322-         204           -1322-         204           -1322-         204           -1322-         204           -1322-         204           -1322-         204           -1322-         204           -1323-         208           -1322-         204           -1323-         204           -1323-         204           -1323-         204           -1323-         204           -1323-         400           306         37F           DB         -1333-           040         218           UDW         -1333-           040         218           UDW         -1333-           040         205                                                                                                    | DATA DUMP LINE No.         1           DATA DUMP LINE No.         1           IEAWI         -12920-3FF           SMPLE         A           BR                                                                                                    | DATA DUMP LINE No.         1           DATA DUMP LINE No.         1           EAU         <1920-                                                                                                    |

データダンプの表示では、以下のように SDI 信号に重畳された補助データを検出し、検出 コードを表示します。

# 検出コード

| ANCILLARY DATA FLAGS                              |
|---------------------------------------------------|
| DATA_DUMP データから 000H, 3FFH, 3FFH (ADF) コードを表示します。 |
| DATA IDENTIFICATION                               |
| ADF コードが検出されると、次のデータが DID コードです。                  |
| SECONDARY DATA IDENTIFICATION                     |
| DID コードが 80H より小さい場合、 第2 形式データとして SDID を表示しま      |
| す。                                                |
| DATA BLOCK NUMBERS                                |
| DID コードが 80H 以上の場合、第1形式データとして DBN を表示します。         |
| DATA COUNT                                        |
| ADF コードが検出されると、SD ID/DBN に続くデータカウントコード DC を表      |
| 示します。                                             |
| USER DATA WORDS                                   |
| ADF コードに続くデータカウント分のユーザーデータワード UDW コードを            |
| 表示します。                                            |
| SDID DRN DC UDW のデータけ 文字の母がシアン(水母)で表示されます         |
|                                                   |

上記 ADF, DID, SDID, DBN, DC, UDW のア ータは、又子の色かシアン(水色)で表示されます。

| CS : | CHECKSUM                               |
|------|----------------------------------------|
|      | UDW の直後の CS コードをマゼンタで表示します。            |
| AP : | ACTIVE PICTURE                         |
|      | 選択されたラインが有効映像領域のとき、SAV の後ろから EAV の手前まで |
|      | をアクティブピクチャーAP 領域として黄色で表示します。           |

#### 9.5.3 EAV/SAVの自動サーチ

以下の操作で、データダンプ表示の開始サンプル番号を EAV のサンプルから表示するか、 SAV のサンプル番号から表示するかを選択できます。

- EAV のサンプル番号からデータダンプ表示 EAV :
- SAV のサンプル番号からデータダンプ表示 SAV :

## ●操作

 $STATUS \rightarrow F \cdot 3$  SDI ANALYSIS  $\rightarrow F \cdot 1$  DATA DUMP  $\rightarrow F \cdot 3$  JUMP : EAV / SAV

### 9.5.4 サンプル番号の可変ステップ選択

データダンプ表示のサンプル番号を変えるときは、ファンクションダイヤル(F・D)を回して 設定します。以下の操作で、このときのダイヤル1クリックに対するサンプル番号の可変 量を次から選択できます。

- 1: 1サンプル可変
- 10: 10 サンプル可変
- 50: 50 サンプル可変
- ※ 入力信号が SD-SDI 信号で、DISPLAY が SERIAL か BINARY のときは、1 クリックに対する可変量が表示の倍になります。

### ●操作

STATUS  $\rightarrow$  F·3 SDI ANALYSIS  $\rightarrow$  F·1 DATA DUMP  $\rightarrow$  F·4 F.D 1CLICK : <u>1</u> / 10 / 50

### 9.5.5 ライン番号とサンプル番号の選択

データダンプ表示のライン番号やサンプル番号を変えるときは、ファンクションダイヤル (F・D)を回します。このときの操作対象を以下の操作で選択できます。

- LINE:
   ファンクションダイヤル(F・D)でフレーム全体にわたってラインを選択

   SAMPLE:
   ファンクションダイヤル(F・D)で指定したラインのサンプル番号を選択
- ※ データダンプモードを FRM CAP に設定しているときは、選択ラインを切り換えるたびに画面の波形、 ベクトル、またはピクチャーの表示が一瞬消えます。

STATUS  $\rightarrow$  F·3 SDI ANALYSIS  $\rightarrow$  F·1 DATA DUMP  $\rightarrow$  F·5 F.D FUNCTION : LINE / <u>SAMPLE</u>

### 9.5.6 USBメモリーへの保存

データダンプは、USBメモリーに、テキストファイル形式で1ライン分のデータを保存することができます。以下にその手順を示します。

- 1. USB メモリーを前面パネルの USB 端子に接続します。
- 2. 以下の操作で、USBメモリー保存メニューを表示します。

### ●操作

STATUS  $\rightarrow$  F·3 SDI ANALYSIS  $\rightarrow$  F·1 DATA DUMP  $\rightarrow$  F·6 USB MEMORY

3. 以下の操作で、ファイル名を設定します。

### ●操作

 $STATUS \rightarrow F \cdot 3 SDI ANALYSIS \rightarrow F \cdot 1 DATA DUMP \rightarrow F \cdot 6 USB MEMORY \rightarrow F \cdot 1 NAME INPUT$ 

ファイル名は、上記の操作で表示されるファイル名設定画面で、<u>F・1</u>~<u>F・7</u>(ファンクション)キーとファンクションダイヤル(F・D)を使って設定します。

【参照】 ファイル名の入力方法 →「9.4.4 USB メモリーへの保存」

### 4. USB メモリーにデータダンプを保存します。

データダンプのファイル名をつけたら、 $\overline{F\cdot7}$  up menu でファイル名の設定を終了しま す。USB 保存メニューで  $\overline{F\cdot2}$  STORE を押すと、USB メモリーにデータダンプが 1 ライ ン分保存されます。

すでに同一のファイル名でUSBメモリー内にテキストファイルが存在するときには、  $F\cdot2$  STORE を押すと、 $F\cdot1$  OVER WR YES と $F\cdot3$  OVER WR NO が表示されます。  $F\cdot1$  キーを押すとファイルが上書きされます。 $F\cdot3$  キーを押すと、ファイルが保存さ れずに USB メモリー保存メニューに戻ります。

データダンプの保存が終了すると、USBメモリー内のファイル一覧が表示されます。 ファイルの一覧には、データダンプのテキストファイルのみが表示されます。 また、USBメモリーには、自動的に DUMP フォルダが生成され、DUMP フォルダ内にデー タダンプのテキストファイルが保存されます。

### 9.5.7 データダンプファイルの削除

以下の操作で、データダンプのファイルを削除できます。

●操作

STATUS →  $F\cdot3$  SDI ANALYSIS →  $F\cdot1$  DATA\_DUMP →  $F\cdot6$  USB MEMORY → ファンクション ダイヤル(F·D)で削除するファイルを選択 →  $F\cdot4$  FILE DELETE

F·6 USB MEMORY を押すと、ログファイルの一覧が画面に表示されます。ファンクション ダイヤル (F·D)を回して削除するファイルを選択してください。

F・4 FILE DELETE を押すと、F・1 DELETE YES とF・3 DELETE NO が表示されます。 F・1 DELETE YES を押すと、選択されているデータダンプファイルが削除されます。F・3 DELETE NO を押すと、データダンプファイルが削除されずに USB メモリー保存メニュー に戻ります。

# 9.5.8 ファイル名の自動生成

以下の操作で、「ON」を選択すると、現在選択しているデータダンプのファイル名に、保存 順に「00~99」の数字を付加して、ファイル名が自動生成されます。

### ●操作

 $\begin{array}{c} \texttt{STATUS} \rightarrow \texttt{F} \cdot \texttt{3} \texttt{ SDI ANALYSIS} \rightarrow \texttt{F} \cdot \texttt{1} \texttt{ DATA} \texttt{DUMP} \rightarrow \texttt{F} \cdot \texttt{6} \texttt{ USB MEMORY} \rightarrow \texttt{F} \cdot \texttt{5} \texttt{ FILENAME AUTO} \texttt{ INC}: \texttt{ON} \neq \texttt{OFF} \end{array}$ 

### 9.6 SDI信号の位相差表示

本ユニットは、SDI と外部同期信号(EXT REF)の位相差表示が可能です。SDI 信号と EXT REF との水平、垂直方向の位相差を表示します。任意の SDI と EXT REF 間の位相差をゼロ(基準値 のユーザー設定)と設定することで、EXT\_REF を基準とした各 SDI 信号間の相対位相差を表示 することができます。SDI の位相差を 8 点まで記憶できるため、スイッチャーからの SDI 信 号の位相を 8 系統、記憶しておくことが可能です。

内部同期モードと外部同期モードの切り換えには、本体の前面パネルのEXTキーを使用しま す。EXTキー点灯時は、外部同期モードで動作します。

また、デュアルリンク時は、リンクAに対するリンクBの位相差を表示することができます。 (リンクAモード)

4 画面 MULTI 表示を行う場合、画面ごとに内部同期モードと外部同期モードの設定(さらに、 デュアルリンク時は、リンクAモード)、および、各ファンクションキーにある機能を個別に 設定することができます。

### ・SDI 対応フォーマット

1080i/60, 59.94, 50 1080p/30, 29.97, 25, 24, 23.98 1080p/60, 59.94, 50 (デュアルリンク専用) 1080PsF/30, 29.97, 25, 24, 23.98 720p/60, 59.94, 50, 30, 29.97, 25, 24, 23.98 525i/59.94 625i/50

・外部同期信号(B.B:ブラックバースト)対応フォーマット

1080i/60, 59.94, 50 1080p/30, 29.97, 25, 24, 23.98 1080PsF/30, 29.97, 25, 24, 23.98 720p/60, 59.94, 50, 30, 29.97, 25, 24, 23.98 NTSC NTSC (10 FIELD ID 付き) PAL

EXT REF を HD3 値同期信号とした場合、EXT REF と SDI 信号のフレームとライン周波数は、同 ーの必要があります。また、1080p/60, 59.94, 50 は、外部同期信号として使用できません。 B. B として NTSC (10 FIELD ID 付き) にした場合は、SDI 信号のフレームレートが 23.98Hz のときは、自動的に NTSC with 10 FIELD ID に重畳されている 10 フィールドリファレンスの タイミングで同期を行い、波形を表示します。
## ・位相差表示範囲

V 方向、H 方向ともに、センターに対して約+1/2 フレームまでが Delay 軸、約-1/2 フレーム までが Advance 軸で表示されます。なお、H 方向の位相差表示は、信号の切り換え時などに ±1clock の範囲で変動することがあります。

| Delay 軸と | Advance | 軸の表示範囲は以一 | 下のとおりです。 |
|----------|---------|-----------|----------|
|----------|---------|-----------|----------|

|                                | Advance 軸で表示 |          |                |         |         |   |         |         |  |
|--------------------------------|--------------|----------|----------------|---------|---------|---|---------|---------|--|
|                                |              |          | <br>Delay 軸で表示 |         |         |   |         |         |  |
| 97- <b>4</b> 9F                | V PHASE      | H PHASE  |                | V PHASE | H PHASE |   | V PHASE | H PHASE |  |
|                                | [Lines]      | [us]     |                | [Lines] | [us]    |   | [Lines] | [us]    |  |
| 1080i/59.94, 1080p/29.97,      | -562         | -29. 645 | ~              | 0       | 0       | ~ | 562     | 0       |  |
| 1080PsF/29.97                  |              |          |                |         |         |   |         |         |  |
| 1080i/60, 1080p/30, 1080PsF/30 | -562         | -29. 616 | ~              | 0       | 0       | ~ | 562     | 0       |  |
| 1080i/50, 1080p/25, 1080PsF/25 | -562         | -35. 542 | ~              | 0       | 0       | 2 | 562     | 0       |  |
| 1080p/23.98, 1080PsF/23.98     | -562         | -37. 060 | ~              | 0       | 0       | ~ | 562     | 0       |  |
| 1080p/24, 1080PsF/24           | -562         | -37. 023 | 2              | 0       | 0       | 2 | 562     | 0       |  |
| 720p/59.94                     | -375         | 0        | 2              | 0       | 0       | 2 | 374     | 22. 230 |  |
| 720p/60                        | -375         | 0        | ~              | 0       | 0       | ~ | 374     | 22. 208 |  |
| 720p/50                        | -375         | 0        | 2              | 0       | 0       | 2 | 374     | 26. 653 |  |
| 720p/29.97                     | -375         | 0        | 2              | 0       | 0       | 2 | 374     | 44. 475 |  |
| 720p/30                        | -375         | 0        | ~              | 0       | 0       | ~ | 374     | 44. 430 |  |
| 720p/25                        | -375         | 0        | 2              | 0       | 0       | 2 | 374     | 53. 319 |  |
| 720p/23.98                     | -375         | 0        | 2              | 0       | 0       | 2 | 374     | 55.597  |  |
| 720p/24                        | -375         | 0        | 2              | 0       | 0       | 2 | 374     | 55. 542 |  |
| 525 i /59. 94                  | -262         | -63. 518 | ~              | 0       | 0       | ~ | 262     | 0       |  |
| 625i/50                        | -312         | -63.962  | ~              | 0       | 0       | ~ | 312     | 0       |  |

## 9.6.1 SDI信号と外部同期信号の位相差測定画面の表示

以下の操作で、SDI 信号と外部同期信号の位相差を測定します。位相差測定画面では、外部同期信号に対する SDI 信号(デュアルリンク時は SDI 信号リンク A)のタイミングを表示します。EXT REF 信号に対して SDI 信号が遅れている場合は Delay (+)、進んでいる場合は Advance (-)で表示します。

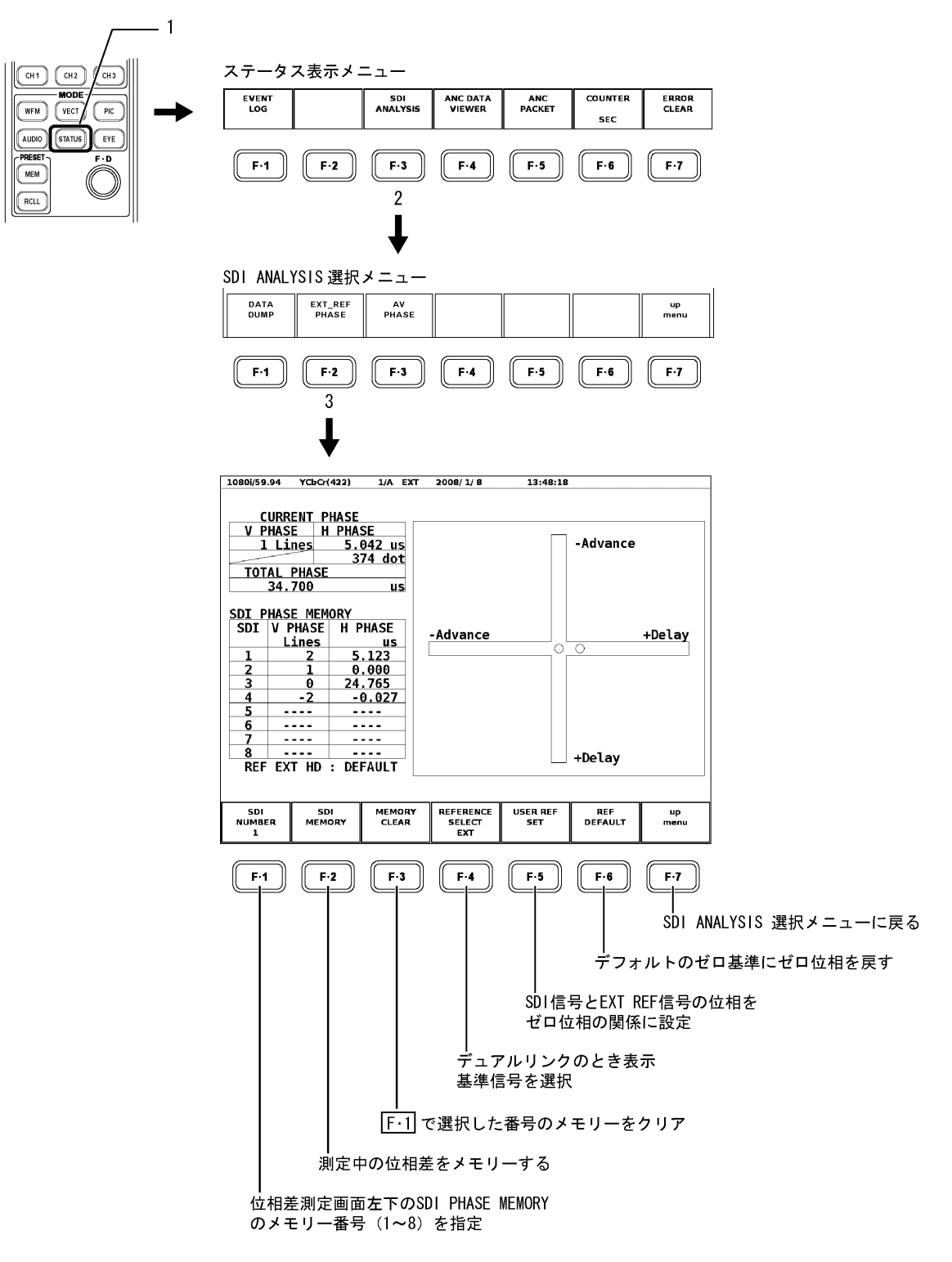

#### ●位相差測定画面の表示内容

## ・CURRENT PHASE:現在の位相差

現在入力されている SDI 信号と EXT REF 信号の位相差が数値表示されます。

- V PHASE: 位相差をライン単位(Lines)で表示
- H PHASE: 位相差を時間単位(us)とサンプル数単位(dot)で表示

TOTAL PHASE: V PHASE と H PHASE 合計の位相差を時間単位(us)で表示

※ H方向の位相差表示は、信号の切り換え時などに「±1clock」の範囲で変動することがあります。

## ・位相差グラフィカル表示

画面右側の図形は、縦方向が V 方向のライン差、横方向が H 方向の時間差を表します。 ・V、H の位相差を表す 2 つのサークルがセンターで重なったときが位相差なしです。

- ・タイミングがゼロ基準にきたときは、マーカー表示が白色から緑色に変わります。
- ・Hマーカーはセンター±3 clock 以内になると緑色になります。
- ・Vマーカーはセンター±0 Line になると緑色になります。

#### ・SDI PHASE MEMORY: 位相差メモリー機能

画面左側の「SDI PHASE MEMORY」は、「CURRENT PHASE」で測定中の位相差を記憶する 機能です。スイッチャーなどで系統を切り換え、位相合わせを行う場合などに、その ときの測定値を 8 点まで記憶させることができます。

F·2 SDI MEMORY を押すと、F·1 SDI NUMBER で選択されている欄に、現在の測定値が 記憶されます。データを消去したい場合は、F·3 MEMORY CLEAR を押してください。

#### ・外部同期信号のステータス

画面左下の REF 表示エリアには、自動的に以下のステータスが表示されます。

 REF INT:
 インターナルモード

 REF EXT HD:
 エクスターナルモードで、かつ外部同期信号が HD 3 値シンク

 REF EXT BB:
 エクスターナルモードで、かつ外部同期信号が SD 2 値シンク

 REF NO SIGNAL:
 エクスターナルモードで、かつ外部同期信号がない

#### ●基準値のユーザー設定

F・5 USER REF SET を押すと、そのときに入力されている SDI 信号と EXT REF 信号の位相 がゼロ位相の関係にセットされます。この機能を使用することで、使用システム環境に 合わせて任意に基準を設定することが可能です。

ただし、この機能は、位相差がゼロのときには設定できません。

F・6 REF DEFAULTを押すと、デフォルトのゼロ基準がゼロ位相にセットされます。

「USER REF SET」と「REF DEFAULT」のどちらの基準が選択されているかは、位相差表示 画面左下の SDI PHASE MEMORYの表の下の REF 表示の項目に以下のように表示されます。

REF EXT BB: DEFAULT:EXT REF が BB 信号で、DEFAULT 設定REF EXT BB: USER REF:EXT REF が BB 信号で、USER REF 設定REF EXT HD: DEFAULT:EXT REF が HD 3 値同期信号で、DEFAULT 設定REF EXT HD: USER REF:EXT REF が HD 3 値同期信号で、USER REF 設定

#### ●ゼロ基準について

SDI と REF 信号のタイミングのデフォルトのゼロ基準では、弊社製「LT 443D MULTIFORMAT VIDEO GENERATOR」の SDI 出力とタイミングオフセットなしの REF B. B 信号を等長のケーブルで接続した場合をゼロに規定しています。

ただし、機体のディレイ量のばらつきなどによって、ゼロにならない場合があります。 また、弊社製「LT 443D」以外の信号発生器をご使用の場合は、ゼロ基準がずれます。こ のときは、F・5 USER REF SET を使用してください。

H方向の位相差表示は、信号の切り換え時などに「±1clock」の範囲で変動することが あります。また、本ユニットを複数実装している場合、ユニット間においては上記信号 の切り換え時の位相変動、ユニット内のディレイ量のばらつきに加え、「±3clock」の表 示誤差を生じる場合があります。

## 9.6.2 リンクAとリンクBの位相差測定画面の表示

リンクフォーマットがデュアルリンクのとき、SDI 信号のリンク A に対するリンク B の位 相差測定をすることができます。リンク A/B 間位相差画面では、リファレンスはリンク A になります。リンク A に対してリンク B が遅れている場合は Delay(+)、進んでいる場合は Advance(-)で表示されます。

EXT: 外部同期信号に対する SDI 信号リンク A の位相差を測定

LINK A: SDI 信号リンク A に対する SDI 信号リンク B の位相差を測定

※ 本測定では、位相差メモリー機能や位相差のユーザー設定機能は使用できません。

#### ●操作

リンクフォーマットがデュアルリンクのとき

STATUS  $\rightarrow$  F·3 SDI ANALYSIS  $\rightarrow$  F·2 EXT\_REF PHASE  $\rightarrow$  F·4 REFERENCE SELECT : EXT / LINK A

| 1080i/59.94 D.GBR(444)108<br>CURRENT PHASE | 1/AB INT             | 2008/ 6/13                    | 14:04:42 |          |            |
|--------------------------------------------|----------------------|-------------------------------|----------|----------|------------|
| 0 Lines 0.00<br>TOTAL PHASE<br>0.000       | 00 us<br>0 dot<br>us |                               |          | -Advance |            |
|                                            |                      | -Advance                      | O        |          | +Delay     |
| REF DUAL : DEF/                            | AULT                 |                               |          | +Delay   |            |
|                                            |                      | REFERENCE<br>SELECT<br>LINK A |          |          | up<br>menu |

#### ●位相差測定画面の表示内容

### ・CURRENT PHASE:現在の位相差

現在入力されているデュアルリンク SDI 信号リンク A とリンク B の位相差が数値表示 されます。

V PHASE: 位相差をライン単位(Lines)で表示

H PHASE: 位相差を時間単位(us)とサンプル数単位(dot)で表示

TOTAL PHASE: V PHASE と H PHASE 合計の位相差を時間単位(us)で表示

※ H方向の位相差表示は、信号の切り換え時などに「±1clock」の範囲で変動することがあります。

## ・位相差グラフィカル表示

画面右側の図形は、縦方向が V 方向のライン差、横方向が H 方向の時間差を表します。 ・V, H の位相差を表す 2 つのサークルがセンターで重なったときが位相差なしです。

- ・タイミングがゼロ基準にきたときは、マーカー表示が白色から緑色に変わります。
- ・Hマーカーはセンター±3 clock 以内になると緑色になります。
- ・Vマーカーはセンター±0 Line になると緑色になります。

# ・外部同期信号のステータス

画面左下の REF 表示エリアには、自動的に以下のステータスが表示されます。

| REF DUAL : DEFAULT : | リファレンスはリンク A   |
|----------------------|----------------|
| ACH NO SIGNAL :      | リンクAの入力がない     |
| BCH NO SIGNAL :      | リンク B の入力がない   |
| A, BCH NO SIGNAL :   | リンクAおよびBの入力がない |

# 9.7 リップシンク表示

LT 4400(LT 4400SER01 をインストールしたもの)、および LV 58SER40(A) と組み合わせること によって、伝送経路で生じる映像信号と音声信号のずれを測定できます。 測定手順は以下のとおりです。

なお、映像信号は1080i/59.94、1080i/50、720p/59.94、525i/59.94、625i/50のいずれかに 対応しています。デュアルリンクには対応していません。また、音声信号はエンベデッドオー ディオのみに対応しています。

## 1. LT 4400 のリップシンクをオンにします。

SDI SETTING→LIPSYNCで設定します。詳細はLT 4400の取扱説明書を参照してください。

 LT 4400 の SDI OUT 端子から出力した信号を伝送経路に入力し、伝送経路から出力した 信号を LV 58SER01 (A) の INPUT SDI 端子に入力します。

## 3. 以下の手順でリップシンク画面を表示します。

映像信号の輝度レベルが指定した値を超えたときと、音声信号のレベルが指定した値を 超えたときの時間差を測定し、チャンネルごとに数値とグラフで表示します。 測定値は時間とフレームで表示されますが、音声信号が検出できないときは「UNLOCK」、 正しく測定できないときは「MISSING」と表示します。また、測定値の更新時には、チャ ンネルの横に「\*」を表示します。 なお、映像信号の測定範囲、映像信号の輝度レベル、音声信号のレベルは、「5.7 リッ

プシンク設定(AV PHASE SETUP)」で設定できます。

9. ステータス表示

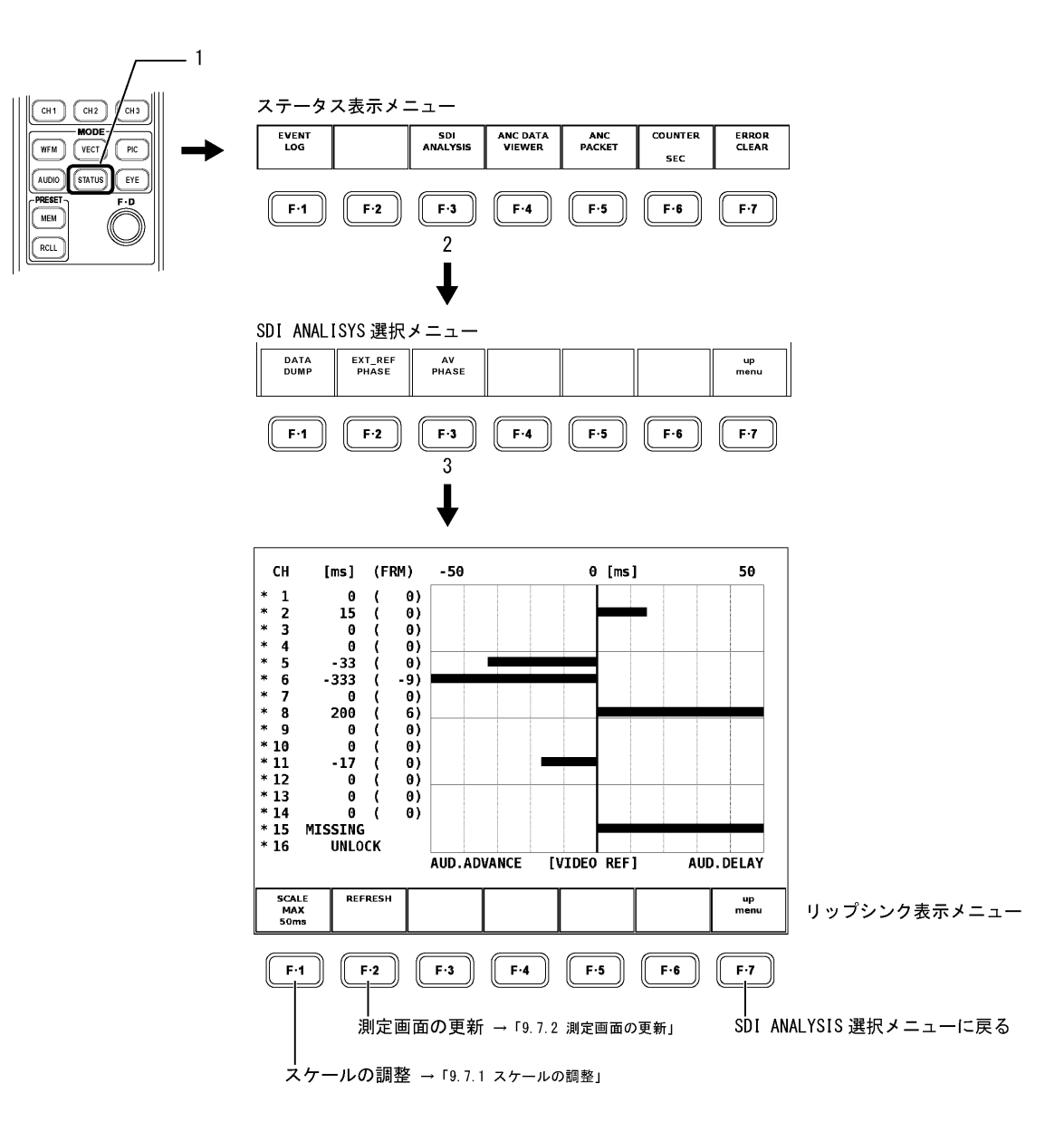

# 9.7.1 スケールの調整

以下の操作で、スケールの測定レンジを選択できます。

●操作

STATUS  $\rightarrow$  F·3 SDI ANALYSIS  $\rightarrow$  F·3 AV PHASE  $\rightarrow$  F·1 SCALE MAX : <u>50ms</u> / 100ms / 500ms / 1.0 s / 2.5 s

# 9.7.2 測定画面の更新

以下の操作で、測定画面を更新できます。

●操作

STATUS  $\rightarrow$  F·3 SDI ANALYSIS  $\rightarrow$  F·3 AV PHASE  $\rightarrow$  F·2 REFRESH

# 9.8 ANCデーター覧表示

以下の操作で、ANC データの一覧を表示します。ANC データ画面では規格番号ごとにデータを 表示し、検出されると「DETECT」、多重されていないと「MISSING」と表示されます。 デュアルリンク時は、「ANC DATA VIEWER」のメニューは表示されません。

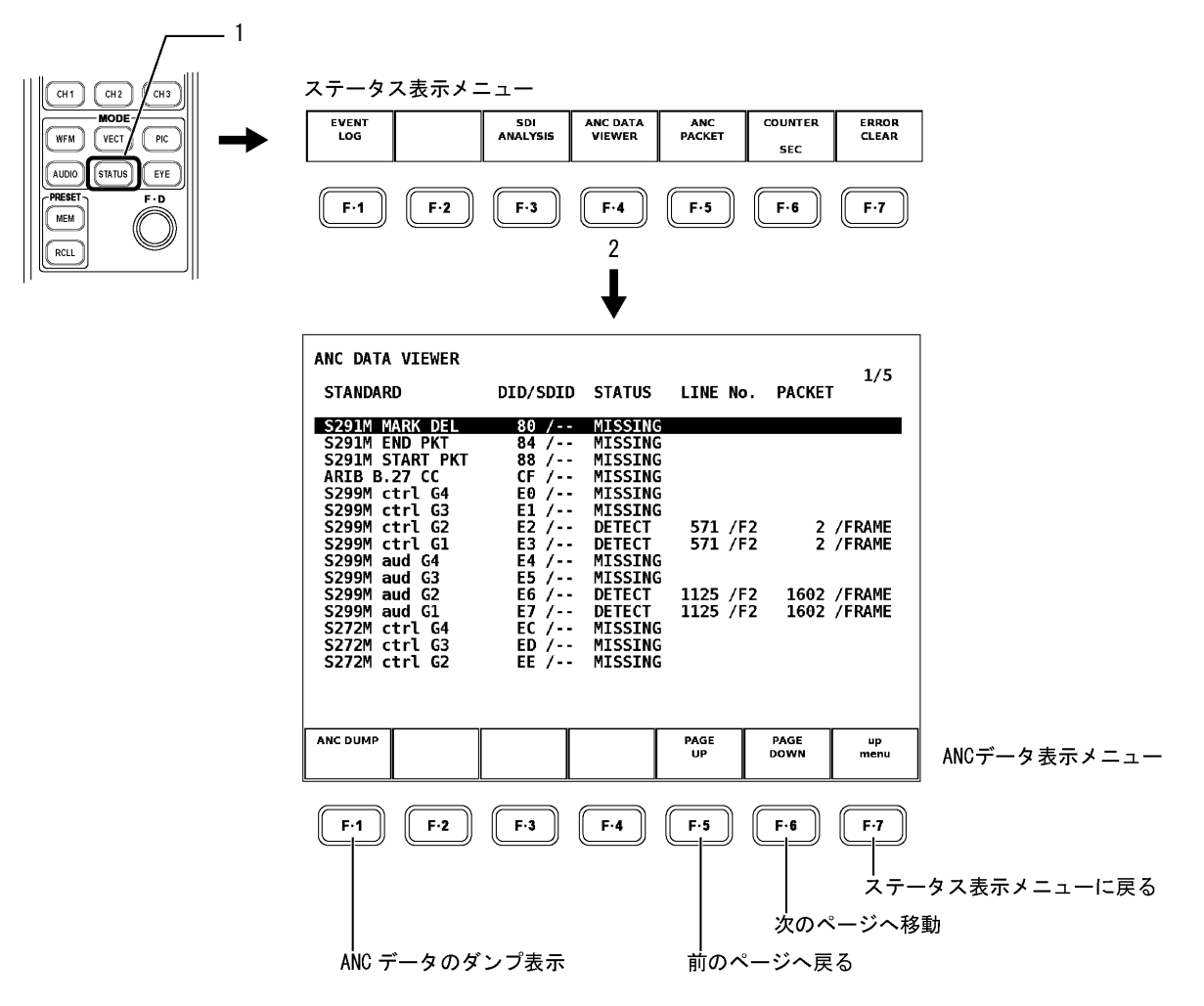

ANC データ画面では、ファンクションダイヤル(F・D)を使用してスクロールすることで、デー タ全体を確認することができます。画面右上には「ページ数/総ページ数」が表示され、ペー ジ間の移動は  $F \cdot 5$  PAGE UP と  $F \cdot 6$  PAGE DOWN でも行えます。

ファンクションダイヤル(F·D)を押すと、データの先頭に表示を戻せます。

9.8.1 ANCデータダンプ表示

以下の操作で、ANC データ画面で選択したファイルをダンプ表示できます。

●操作

STATUS →  $F \cdot 4$  ANC DATA VIEWER → ファンクションダイヤル(F·D)でダンプ表示するファ イルを選択 →  $F \cdot 1$  ANC DUMP

ダンプ画面では、ファンクションダイヤル(F・D)を使用してスクロールすることで、パ ケット全体を確認できます。また、ファンクションダイヤル(F・D)を押すと、パケット先 頭に表示を戻せます。

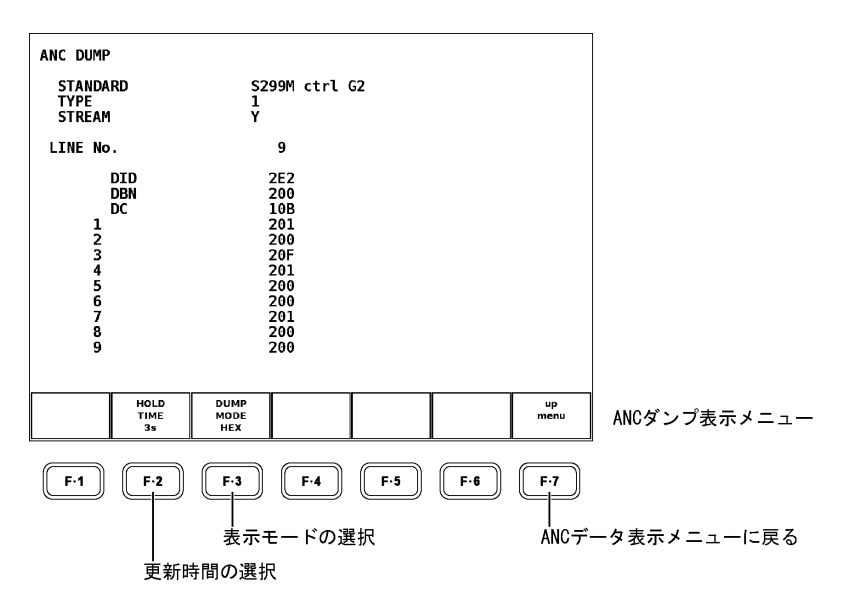

## 9.8.2 データダンプの更新

選択したデータが複数のラインに多重されているとき、ANC ダンプ画面ではライン番号を 定期的に切り換えて表示します。(ただし、ライン番号の切り換わり順は不定です) 以下の操作で、ダンプ表示の更新時間を選択できます。「HOLD」を選択すると、画面を更新 しません。

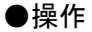

| ${\tt STATUS}$ $\rightarrow$ ${\tt F}{\cdot}4$ ANC DATA VIEWER $\rightarrow$ | $F \cdot 1$ ANC DUMP $\rightarrow F \cdot 2$ HOLD | TIME : HOLD / 1s / <u>3s</u> |
|------------------------------------------------------------------------------|---------------------------------------------------|------------------------------|
|------------------------------------------------------------------------------|---------------------------------------------------|------------------------------|

## 9.8.3 データダンプの表示モード

以下の操作で、ダンプ表示モードを選択できます。

| HEX :    | ANC データをヘキサ(16 進)で表示  |
|----------|-----------------------|
| BINARY : | ANC データをバイナリー(2 進)で表示 |

●操作

```
STATUS \rightarrow F·4 ANC DATA VIEWER \rightarrow F·1 ANC DUMP \rightarrow F·3 DUMP MODE : <u>HEX</u> / BINARY
```

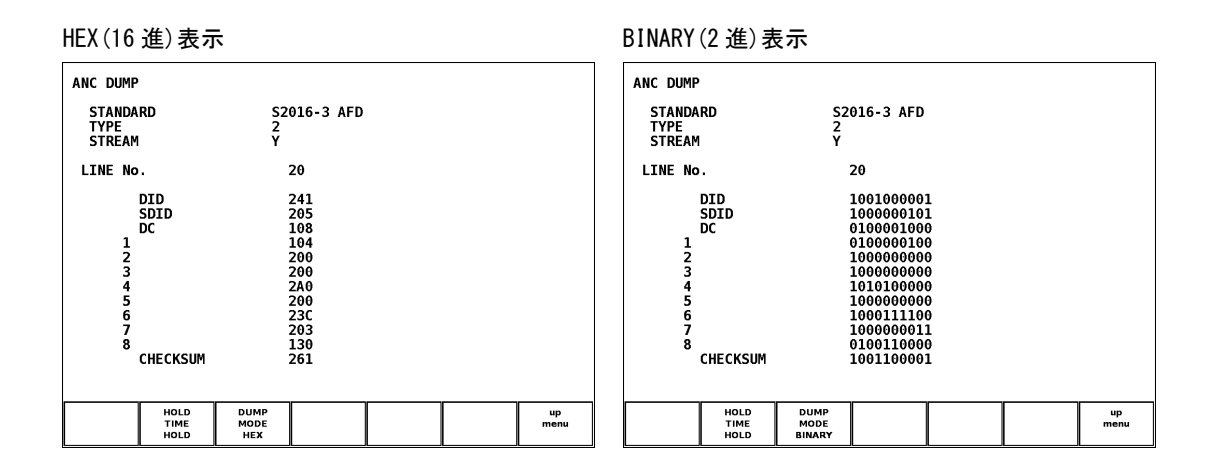

# 9.9 ANCデータ詳細表示

ANC データ表示では、さまざまなアンシラリデータに対応しています。アンシラリデータの 有無一覧表示やアンシラリデータダンプ表示、DID や SDID によるアンシラリデータ検索等、 さまざまな解析表示が可能です。

| 信号名           | 対応規格         | DID  | SDID         |
|---------------|--------------|------|--------------|
| フォーマット ID     | SMPTE 352M   | 241h | 101h         |
| V-ANC ARIB 規格 | ARIB STD-B39 | 25Fh | 1FEh         |
| 放送局間制御信号      |              |      |              |
| フォーマット ID     |              |      |              |
| データ放送トリガ信号    | ARIB STD-B35 | 25Fh | 1FDh         |
| ディジタル字幕データ    | ARIB STD-B37 | 25Fh | 1DFh(HD 字幕)  |
|               |              |      | 2DEh(SD字幕)   |
|               |              |      | 2DDh(アナログ字幕) |
|               |              |      | 1DCh(携帯字幕)   |
| ユーザーデータ1      | ARIB TR-B23  | 25Fh | 2FCh         |
| ユーザーデータ 2     | ARIB TR-B23  | 25Fh | 1FBh         |

EDH 画面、フォーマット ID 画面、音声制御パケット画面、V-ANC ARIB の各画面では、多重されているライン番号が表示されます。このライン番号は通常白色で表示されますが、規格外の場合は赤色で表示されます。

以下の操作で、検出可能な ANC データの有無を一覧で表示します。検出されると「DETECT」、 多重されていないと「MISSING」と表示されます。

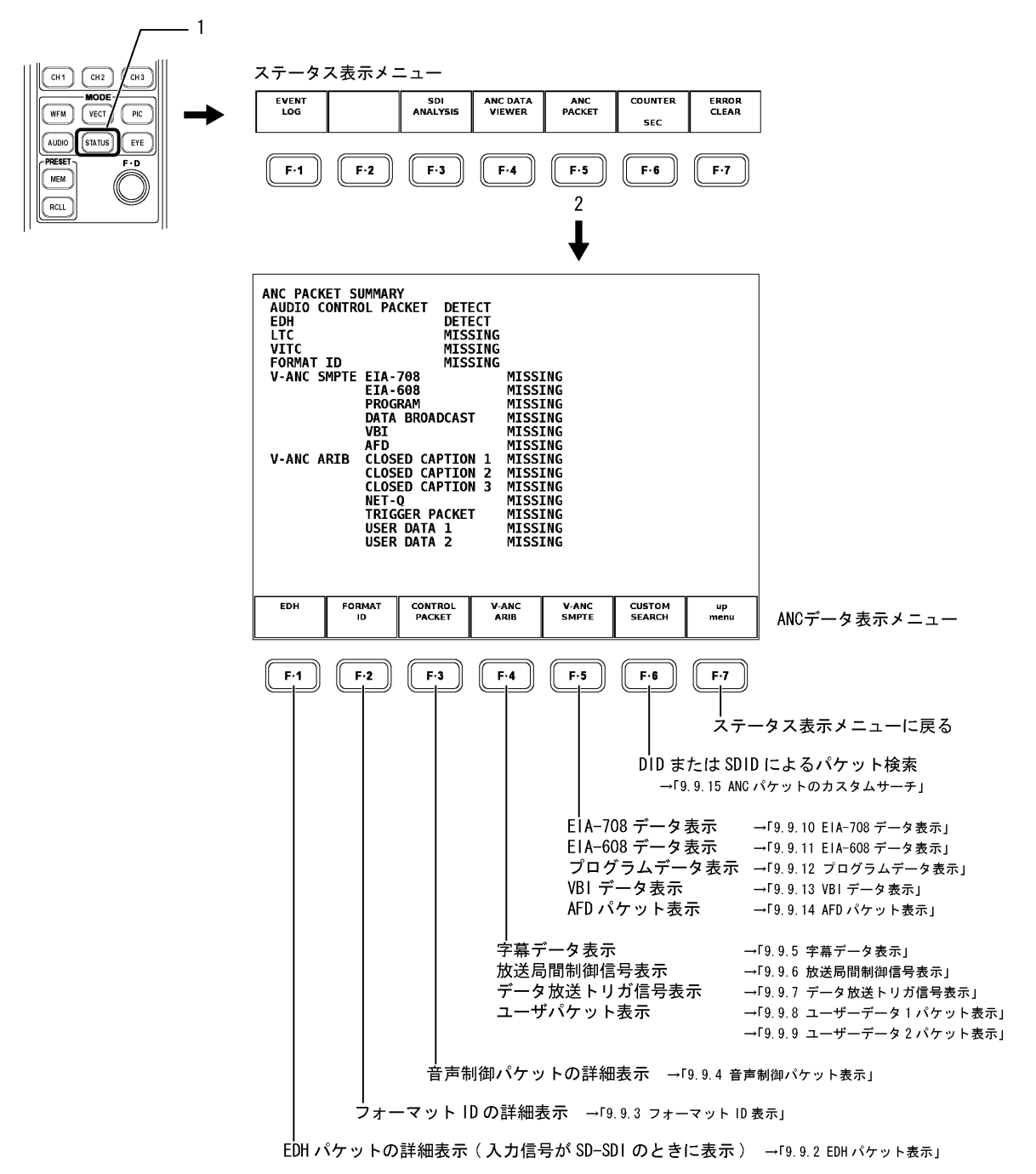

#### 9. ステータス表示

デュアルリンク時は、以下のように「V-ANC SMPTE」と「V-ANC ARIB」は表示されません。

| ANC PACK<br>AUDIO C<br>LTC<br>VITC<br>FORMAT | ET SUMMAR<br>ONTROL PA<br>ID (LINK<br>ID (LINK | Y<br>CKET DET<br>MIS<br>A) MIS<br>B) MIS | ECT<br>SING<br>SING<br>SING<br>SING |                  |            |
|----------------------------------------------|------------------------------------------------|------------------------------------------|-------------------------------------|------------------|------------|
|                                              | FORMAT<br>ID                                   | CONTROL<br>PACKET                        |                                     | CUSTOM<br>SEARCH | up<br>menu |

## 9.9.1 ANC PACKETサマリ表示の説明

## ●AUDIO CONTROL PACKET (音声制御パケット)

エンベデッドオーディオに対する制御データです。エンベデッドオーディオは4チャン ネルで1グループとして構成され、全部で4グループ16チャンネルの多重が可能です。 オーディオコントロールパケットは、1グループごとに1つのパケットが多重されます。 デュアルリンク時は、リンクAのデータのみ検出されます。

主なパケットの内容

- 同期/非同期
- ・有効オーディオチャンネル
- ・サンプリング周波数

多重ライン

- ・HD-SDI Y チャンネルのライン9とライン571
- ・SD-SDI ライン 12 とライン 275

【参照】 詳細内容の表示 →「9.9.4 音声制御パケット表示」

●EDH (Error Detection and Handling)

SD-SDI の伝送エラー検出用のパケットです。複数の機器が接続されている場合、どの機器でエラーが起きたかを検出できます。フルフィールドとアクティブピクチャーでエラー検出を行っています。

# 多重ライン

| • 525/59.94 | ライン9とライン272    |
|-------------|----------------|
| • 625/50    | ライン 5 とライン 318 |

【参照】 詳細内容の表示 →「9.9.2 EDH パケット表示」

●LTC (Linear/Longitudinal Time Code)

タイムコードの1つで、フレームに1回多重されます。 デュアルリンク時は、リンクAのデータのみ検出されます。

多重ライン

・HD-SDI ライン10

## ●VITC (Vertical Interval Time Code)

タイムコードの1つで、フィールドに1回多重されます。 デュアルリンク時は、リンクAのデータのみ検出されます。

多重ライン

・HD-SDI ライン 9, ライン 571

## ●FORMAT ID (フォーマット ID)

SDI のビデオ信号フォーマットを識別するためのパケットです。 SMPTE 352M-2002 規格と ARIB STD-B39 規格に対応しています。 デュアルリンク時は、FORMAT ID (LINK A)にリンク A のデータ、FORMAT ID (LINK B)に リンク B のデータが検出されます。また、SMPTE 規格にのみ対応しています。 【参照】詳細内容の表示 → 「9.9.3 フォーマット ID 表示」

#### ●EIA-708

クローズドキャプション規格の1つです。ディジタルビデオ用字幕データで、英数字の みの記述です。V-ANC領域に多重されています。 デュアルリンク時は表示されません。

## ●EIA-608

クローズドキャプション規格の1つです。元はアナログコンポジット用(ライン21に多 重)の字幕データで、英数字のみの記述です。V-ANC領域に多重されています。 デュアルリンク時は表示されません。

#### PROGRAM (Program Description)

V-ANC 領域に多重されています。デュアルリンク時は表示されません。

#### DATA BROADCAST

V-ANC 領域に多重されています。デュアルリンク時は表示されません。

●VBI

V-ANC 領域に多重されています。デュアルリンク時は表示されません。

#### AFD

V-ANC 領域に多重されています。デュアルリンク時は表示されません。

#### ●CLOSED CAPTION 1, 2, 3

V-ANC 領域に多重される字幕情報パケットで、最大3つの字幕データが多重可能です。 デュアルリンク時は表示されません。

多重ライン

- ・HD-SDI ライン 19 とライン 582
- ・SD-SDI ライン 18 とライン 281

#### ●NET-Q

放送局間制御信号です。デュアルリンク時は表示されません。

## ●TRIGGER PACKET

データ放送トリガ信号です。デュアルリンク時は表示されません。

#### ●USER DATA 1, 2

ユーザーデータ1,2パケットです。デュアルリンク時は表示されません。

# 9.9.2 EDHパケット表示

以下の操作で EDH ステータスの詳細が表示できます。 このメニューは、入力信号が SD-SDI のとき表示されます。

●操作

| EDH MO      | NITOR           | SMPT               | E RP1              | .65                |                    |                    |  |      |
|-------------|-----------------|--------------------|--------------------|--------------------|--------------------|--------------------|--|------|
| EDH         | PACKET          | NOF                | MAL                | , 272              | •                  |                    |  |      |
| F<br>A<br>A | F:<br>P:<br>NC: | UES<br>0<br>0<br>0 | IDA<br>0<br>0<br>0 | IDH<br>0<br>0<br>0 | EDA<br>0<br>0<br>0 | EDH<br>0<br>0<br>0 |  |      |
| REC         | EIVED C         | RC                 | FF<br>Ap           | NORM<br>Norm       | AL<br>Al           |                    |  |      |
|             |                 |                    |                    |                    |                    |                    |  |      |
| DISPLAY     |                 |                    |                    |                    |                    |                    |  | up   |
| техт        |                 |                    |                    |                    |                    |                    |  | menu |

#### EDH ステータス表示画面の詳細

EDH パケットのフラグ表示は、入力 SDI 信号に多重されている EDH パケットの内容を表示 しています。RECEIVED CRC は、EDH パケット内の CRC と受信したデータから計算した CRC の比較結果を表示しています。

なお、SDI 出力はシリアルリクロック回路のみを経由して出力しているため、RECEIVED CRC にエラーが起きてもパケット内容の書き換えは行っていません。 表示項目の詳細は以下のとおりです。

# INTERFACE LINE No.: EDH パケットが多重されているラインを表示 ライン番号が規格外のとき、赤で表示されます。 多重されていないとき、以降の項目は空欄になります。

## ・EDH PACKET: EDH パケットのエラー検出

- NORMAL: 下記 UES, IDA, IDH, EDA, EDH のフラグがすべて 0、かつ、RECEIVED CRC FF, AP が NORMAL のとき
- ERROR: 下記 UES, IDA, IDH, EDA, EDH のいずれかのフラグが1のとき、または RECEIVED CRC FF, AP が ERROR のとき

- FF: フルフィールド
   1フィールドすべてのデータから CRC 符号を生成してエラー検出を行った結果を表示
- ・AP: アクティブピクチャー 有効映像期間のデータから CRC 符号を生成してエラー検出を行った結果を表示
- ANC:アンシラリ(補助)データ
   アンシラリデータからパリティビットとチェックサムを生成してエラー検出を行った結果を表示
- ・UES:接続された機器がEDHパケットに対応しているかを表示
   0:SDI信号系統はすべてEDHパケットに対応
   1:EDHパケットに対応していない機器が接続されている
- IDA:本器より前の機器内部データ伝送エラー検出フラグ
   0:正常,1:エラー
- IDH:本器直前の機器内部でのデータ伝送系でのエラー検出フラグ
   0:正常,1:エラー
- EDA:本器より前の機器での伝送エラー検出フラグ
   0:正常,1:エラー
- EDH:本器直前の機器での伝送エラー検出フラグ
   0:正常,1:エラー
- ・RECEIVED CRC FF:フルフィールド CRC の受信エラー
  - NORMAL: EDH パケットのフルフィールド CRC と受信データから再計算したフル フィールド CRC の値が一致している
- ERROR: EDH パケットのフルフィールド CRC と受信データから再計算したフル フィールド CRC の値が異なる
- ・RECEIVED CRC AP:アクティブピクチャーCRC の受信エラー
  - NORMAL: EDH パケットのアクティブピクチャーCRC と受信データから再計算したア クティブピクチャーCRC の値が一致している
  - ERROR: EDH パケットのアクティブピクチャーCRC と受信データから再計算したア クティブピクチャーCRC の値が異なる

## 表示形式の選択

以下の操作で、表示形式を選択できます。

- TEXT: EDH パケットの内容をテキスト形式で表示
- DUMP: EDH パケットのダンプデータを表示

## ●操作

STATUS  $\rightarrow$  F·5 ANC PACKET  $\rightarrow$  F·1 EDH  $\rightarrow$  F·1 DISPLAY : <u>TEXT</u> / DUMP

## 9. ステータス表示

## ダンプモードの選択

**F・1** DISPLAY で「DUMP」を選択しているときにのみ、EDH パケット表示メニューに **F・2** DUMP MODE が表示されます。以下の操作で、ダンプ表示モードを選択できます。

HEX: EDH パケットデータダンプをヘキサ(16 進)で表示
 BINARY: EDH パケットデータダンプをバイナリー(2 進)で表示

●操作

STATUS  $\rightarrow$  F·5 ANC PACKET  $\rightarrow$  F·1 EDH  $\rightarrow$  F·2 DUMP MODE : HEX / BINARY

| HEX (16 進) 表示                                                                                                    | BINARY(2進)表示                                                                                                    |
|----------------------------------------------------------------------------------------------------|----------------------------------------------------------------------------------------------------|
| EDH MONITOR SMPTE RP165<br>INTERFACE LINE No. 9, 272                                                                                                    | EDH MONITOR SMPTE RP165<br>INTERFACE LINE No. 9, 272                                                                                                    |
| DID         1F4           DBN         200           DC         110           1 AP WORK0         1F4           2 AP WORK1         288           3 AP WORK2         29C           4 FF WORK0         25C           5 FF WORK1         170           6 FF WORK2         180           7 AUC FLAG         200           9 FF FLAG         200           10 RESERVED0         200           11 RESERVED1         200           12 RESERVED2         200 | DID         011110100           DBN         100000000           DC         010001000           AP WORK0         01000000           AP WORK1         101100000           AP WORK2         1010100000           AF WORK2         1010100000           FF WORK0         011001000           FF WORK1         1010000100           FF WORK2         1010001000           7 ANC FLAG         1000000000           8 AP FLAG         1000000000           9 FF FLAG         100000000           10 RESERVED0         100000000           11 RESERVED1         100000000           12 RESERVED2         1000000000 |
| DISPLAY DUMP up menu DUMP HEX                                                                                                    | DISPLAY DUMP up<br>MODE menu<br>DUMP BINARY                                                                                                    |

## 9.9.3 フォーマットID表示

ビデオ信号フォーマットを識別するための ANC パケットに、SMPTE と ARIB があります。 リンクフォーマットがシングルリンクのときは SMPTE と ARIB に対応し、表示モードを選択 することができます。以下の操作で、SMPTE のフォーマット ID 表示か、ARIB のカレント映 像モード表示かを選択します。

| SMPTE : | SMPTE 352M で規定されているフォーマット ID の表示  |
|---------|-----------------------------------|
| ARIB:   | ARIB STD-B39 で規定されているカレント映像モードの表示 |

# ●操作

| リンクフォーマットがシングルリンクのとき                                                                                                    |        |  |  |  |  |  |  |
|----------------------------------------------------------------------------------------------------|--------|--|--|--|--|--|--|
| $\texttt{STATUS} \rightarrow \texttt{F} \cdot \texttt{5} \texttt{ ANC PACKET} \rightarrow \texttt{F} \cdot \texttt{2} \texttt{ FORMAT ID} \rightarrow \texttt{F} \cdot \texttt{1} \texttt{ STANDARD} : \texttt{\underline{SMPTE}}$ | / ARIB |  |  |  |  |  |  |

| SMPTE                                                                                                    | ARIB                                                                                                    |  |  |  |  |
|----------------------------------------------------------------------------------------------------|----------------------------------------------------------------------------------------------------|--|--|--|--|
| FORMAT ID DISPLAY<br>INTERFACE LINE NO.<br>BYTEI<br>VERSION ID<br>DIGITAL INTERFACE<br>BYTE2<br>TRANSPORT STRUCTURE<br>PICTURE RATE<br>BYTE3<br>ASPECT RATIO<br>H SAMPLING STRUCTURE<br>BYTE4<br>CHANNEL ASSIGNMENT<br>DYNAMIC RANGE<br>ASPECT RATIO<br>MAPPING MODE<br>BIT DEPTH | FORMAT ID DISPLAY<br>INTERFACE LINE No.         20, 583           BYTE1         10000101           VERSION ID         1           FORMAT ID         1125(1080) LINE           DIGITAL INTERFACE         1.485Gb/s           BYTE2         00000110           TRANSPORT STRUCTURE         INTERLACED           PICTURE STRUCTURE         INTERLACED           PICTURE STRUCTURE         INTERLACED           PICTURE TATE         30/1.001           BYTE3         10100000           ASPECT RATIO         16:9           H SAMPLING         RESERVED           DISP ASPECT RATIO         16:9           SAMPLING STRUCTURE         4:2:2 YCbCr           BYTE4         00000001           CHANNEL ASSIGNMENT         RESERVED           BIT DEPTH         10BIT |  |  |  |  |
| STANDARD up<br>SMPTE menu                                                                                                    | STANDARD up menu<br>ARIB                                                                                                    |  |  |  |  |

リンクフォーマットがデュアルリンクのときは SMPTE に対応し、リンク A のフォーマット ID 表示か、リンク B のフォーマット ID 表示かを選択することができます。以下の操作で、 リンク A、またはリンク B を選択します。

LINK A:リンク A の SMPTE 352M で規定されているフォーマット ID の表示LINK B:リンク B の SMPTE 352M で規定されているフォーマット ID の表示

●操作 \_\_\_\_\_

> リンクフォーマットがデュアルリンクのとき STATUS → F·5 ANC PACKET → F·2 FORMAT ID → F·2 LINK SELECT : LINK A / LINK B

LINK A

LINK B

| FORMAT ID DISPLAY<br>INTERFACE LINE NO.<br>BYTE1 10000111<br>VERSION ID<br>FORMAT ID<br>DIGITAL INTERFACE<br>BYTE2 00001010<br>TRANSPORT STRUCTURE<br>PICTURE RATE<br>BYTE3 00000010<br>ASPECT RATIO<br>H SAMPLING STRUCTURE<br>BYTE4 0000010<br>CHANNEL ASSIGNMENT<br>DYNAMIC RANGE<br>ASPECT RATIO<br>MAPPING MODE<br>BIT DEPTH | 10, 572<br>SMPTE 352M-2002<br>1125(1080) LINE<br>1.485G6/s DUAL LINK<br>INTERLACED<br>INTERLACED<br>60/1.001<br>RESERVED<br>4:4:4 GBR<br>DUAL LINK A<br>100%<br>NOT USED<br>NOT USED<br>NOT USED<br>12BIT |            | FORMAT<br>INTER<br>BYTE1<br>VERSI<br>FORMA<br>DIGIT<br>BYTE2<br>TRANS<br>PICTU<br>BYTE3<br>ASPEC<br>H SAM<br>BYTE4<br>CHANN<br>DYNAM<br>ASPEC<br>MAPPI<br>BIT D | ID DISPLA<br>FACE LINE<br>FACE LINE<br>100<br>ON ID<br>T ID<br>400<br>PORT STRUC<br>RE RATE<br>000<br>T RATIO<br>PLING<br>STRUC<br>ING STRUC<br>ING STRUC<br>EL ASSIGN<br>IC RANGE<br>T RATIO<br>EL ASSIGN<br>C RANGE<br>T RATIO<br>STRUC<br>EPTH | Y<br>No.<br>00111<br>ACE<br>01010<br>CTURE<br>URE<br>00010<br>TURE<br>00010<br>MENT | 10, 572<br>SMPTE 352<br>1125(1080<br>1.485Gb/s<br>INTERLACE<br>60/1.001<br>RESERVED<br>4:4:4 GBR<br>DUAL LINK<br>100%<br>NOT USED<br>NOT USED<br>NOT USED<br>12BLT | M-2002<br>) LINE<br>DUAL LINI<br>D<br>D | κ |            |
|----------------------------------------------------------------------------------------------------|----------------------------------------------------------------------------------------------------|------------|----------------------------------------------------------------------------------------------------|----------------------------------------------------------------------------------------------------|-------------------------------------------------------------------------------------|----------------------------------------------------------------------------------------------------|-----------------------------------------|---|------------|
| LINK<br>SELECT<br>LINK A                                                                                                    |                                                                                                    | up<br>menu |                                                                                                    | LINK<br>SELECT<br>LINK B                                                                                                    |                                                                                     |                                                                                                    |                                         |   | up<br>menu |

155

## 9.9.4 音声制御パケット表示

以下の操作で、エンベデッドオーディオに対する音声制御パケットをオーディオグループ 別に表示します。表示形式は、パケットのデータダンプとテキスト表記の選択が可能です。 デュアルリンク時は、リンクAのデータのみ検出されます。

●操作

STATUS  $\rightarrow$  F·5 ANC PACKET  $\rightarrow$  F·3 CONTROL PACKET

| AUDIO CONTROL PACKET MONITOR SMPTE 299M<br>INTERFACE LINE No. 9, 571                                                                                                    |  |
|----------------------------------------------------------------------------------------------------|--|
| CONTROL PACKET<br>GROUP : 1,<br>FRAME No. : 3,<br>SAMPLE RATE : 48kHz,<br>SYNC MODE : SYNCHRONOUS<br>ACTIVE CH : 1, 2, 3, 4<br>DELAY1-2 : INVALID +0000000<br>DELAY3-4 : INVALID +0000000 |  |
| DISPLAY GROUP up<br>TEXT 1 up                                                                                                    |  |
| F·1     F·2     F·3     F·4     F·5     F·6     F·7       表示するグループの選択     ANCパケットー覧表示画面に戻る                                                                                                |  |

F・2 DUMP MODE は、F・1 DISPLAY で「DUMP」を選択したときにのみ表示されます。

## 表示するグループの選択

以下の操作で、表示するグループを選択できます。

- 1: オーディオグループ1の音声制御パケットを表示
- 2: オーディオグループ2の音声制御パケットを表示
- 3: オーディオグループ3の音声制御パケットを表示
- 4: オーディオグループ4の音声制御パケットを表示

●操作

STATUS  $\rightarrow$  F·5 ANC PACKET  $\rightarrow$  F·3 CONTROL PACKET  $\rightarrow$  F·3 GROUP : <u>1</u> / 2 / 3 / 4

## 表示形式の選択

以下の操作で、表示形式を選択できます。

- TEXT: 音声制御パケットの内容をテキスト形式で表示
- DUMP: 音声制御パケットのダンプデータを表示

## ●操作

STATUS  $\rightarrow$  F·5 ANC PACKET  $\rightarrow$  F·3 CONTROL PACKET  $\rightarrow$  F·1 DISPLAY : <u>TEXT</u> / DUMP

# ダンプモードの選択

F·1 DISPLAY で「DUMP」を選択しているときにのみ、音声制御パケット表示メニューに F· 2 DUMP MODE が表示されます。以下の操作で、ダンプ表示モードを選択できます。

HEX: 音声制御パケットデータダンプをヘキサ(16進)で表示BINARY: 音声制御パケットデータダンプをバイナリー(2進)で表示

●操作

STATUS  $\rightarrow$  F·5 ANC PACKET  $\rightarrow$  F·3 CONTROL PACKET  $\rightarrow$  F·2 DUMP MODE : <u>HEX</u> / BINARY

#### HEX(16 進)表示

BINARY(2進)表示

up menu

| AUDIO CO<br>INTERFA                                   | NTROL PAC<br>CE LINE N                                                                                                    | KET MONIT<br>o. 9, | OR SMPTE<br>571                                                                                | 299M |            | AUDIO CO<br>INTERFA                                   | NTROL PAC                                                                                                 | KET MONIT<br>o. 9, | OR SMPTE<br>571                                              | 299M                                                                                             |  |
|-------------------------------------------------------|----------------------------------------------------------------------------------------------------|--------------------|------------------------------------------------------------------------------------------------|------|------------|-------------------------------------------------------|----------------------------------------------------------------------------------------------------|--------------------|--------------------------------------------------------------|--------------------------------------------------------------------------------------------------|--|
| 1<br>2<br>3<br>4<br>5<br>6<br>7<br>8<br>9<br>10<br>11 | DID<br>DBN<br>AF<br>RATE<br>ACT<br>DEL1-2<br>DEL1-2<br>DEL3-4<br>DEL3-4<br>DEL3-4<br>DEL3-4<br>RESERVED<br>RESERVED<br>CHECKSUM |                    | 1E3<br>200<br>10B<br>204<br>200<br>20F<br>200<br>200<br>200<br>200<br>200<br>200<br>200<br>200 |      |            | 1<br>2<br>3<br>4<br>5<br>6<br>7<br>8<br>9<br>10<br>11 | DID<br>DBN<br>AF<br>RATE<br>ACT<br>DEL1-2<br>DEL1-2<br>DEL3-4<br>DEL3-4<br>DEL3-4<br>RESERVED<br>CHECKSUM |                    | 011110001<br>100000010<br>100000010<br>1000000011<br>1000000 | 1<br>9<br>1<br>1<br>9<br>9<br>9<br>9<br>9<br>9<br>9<br>9<br>9<br>9<br>9<br>9<br>9<br>9<br>9<br>9 |  |
| DISPLAY                                               | DUMP<br>MODE<br>HEX                                                                                                    | GROUP              |                                                                                                |      | up<br>menu | DISPLAY                                               | DUMP<br>MODE<br>BINARY                                                                                    | GROUP<br>1         |                                                              |                                                                                                  |  |

# 9.9.5 字幕データ表示

以下の操作で、ARIB で規定されているクローズドキャプションパケットの内容を字幕タイ プ別に表示します。テキスト表示とダンプ表示から選択可能で、さらにダンプ表示は、バ イナリー(2進)表示、ヘキサ(16進)表示から選択が可能です。 デュアルリンク時は、「V-ANC ARIB」のメニューは表示されません。

●操作

 $STATUS \rightarrow F \cdot 5$  ANC PACKET  $\rightarrow F \cdot 4$  V-ANC ARIB  $\rightarrow F \cdot 1$  CLOSED CAPTION

|                                                                                                    | _                        |
|----------------------------------------------------------------------------------------------------|--------------------------|
| CLOSED CAPTION DISPLAY ARIB STD-B37                                                                                     |                          |
| CLOSED CAPTION TYPE CELLULAR                                                                                            |                          |
| HEADER WORDI: 0100010011<br>Error correction No<br>Continuity index 3                                                   |                          |
| HEADER WORD2: 100000000                                                                                                 |                          |
| HEADER WORD3: 1000000011<br>START PACKET FLAG 0<br>END PACKET FLAG 0<br>TRANSMISSION MODE STORAGE<br>FORMAT ID RESERVED |                          |
| HEADER WORD4: 0100000100<br>C.C. DATA ID EXCHANGE FORMAT<br>LANGUAGE ID LANGUAGE 5                                      |                          |
| DISPLAY TYPE up                                                                                                    |                          |
| TEXT CELLULAR menu                                                                                                    |                          |
| F-1     F-2     F-3     F-4     F-5     F-6     F-7       ダンプモードの選択     Vブラ     (F-1 が「DUMP」のとき表示)     ARIB             | ンキング補助データ<br>表示選択メニューに戻る |
| 字幕タイプの選択                                                                                                    |                          |
| <br>表示形式の選択                                                                                                    |                          |

## 字幕タイプの選択

以下の操作で、表示する字幕タイプを選択できます。

| HD :       | HD 字幕を表示  |
|------------|-----------|
| SD:        | SD 字幕を表示  |
| ANALOG :   | アナログ字幕を表示 |
| CELLULAR : | 携帯字幕を表示   |

# ●操作

STATUS →  $F \cdot 5$  ANC PACKET →  $F \cdot 4$  V-ANC ARIB →  $F \cdot 1$  CLOSED CAPTION →  $F \cdot 2$  TYPE : HD / SD / ANALOG / CELLULAR

## 表示形式の選択

以下の操作で、表示形式を選択できます。

- TEXT: クローズドキャプションパケットの内容をテキスト形式で表示
- DUMP: クローズドキャプションパケットをダンプ表示

●操作

 $\begin{array}{l} \mbox{STATUS} \rightarrow \mbox{F-5} \mbox{ ANC PACKET} \rightarrow \mbox{F-4} \mbox{V-ANC ARIB} \rightarrow \mbox{F-1} \mbox{CLOSED CAPTION} \rightarrow \mbox{F-1} \mbox{DISPLAY} : \\ \hline \mbox{TEXT} \end{tabular} \label{eq:status} \begin{array}{l} \mbox{Display} \mbox{Display} \mbox{F-1} \mbox{Display} \mbox{Display} \mb$ 

## ダンプモードの選択

**F・1** DISPLAY で「DUMP」を選択しているときにのみ、字幕データ表示メニューに **F・3** DUMP MODE が表示されます。

以下の操作で、ダンプ表示モードを選択できます。

HEX: クローズドキャプションパケットデータダンプをヘキサ(16進)で表示 BINARY: クローズドキャプションパケットデータダンプをバイナリー(2進)で表示

●操作

 $\begin{array}{l} \text{STATUS} \rightarrow F \cdot 5 \text{ anc packet} \rightarrow F \cdot 4 \text{ V-anc arib} \rightarrow F \cdot 1 \text{ Closed caption} \rightarrow F \cdot 3 \text{ dump} \\ \text{MODE} : \underline{\text{HEX}} \ / \ \text{BINARY} \end{array}$ 

ダンプ画面では、ファンクションダイヤル(F・D)を使ってスクロールさせることでパケット全体を確認できます。また、ファンクションダイヤル(F・D)を押すと、パケット先頭に表示を戻せます。

BINARY(2進)表示

| CLOSED C<br>INTERF                                          | APTION DI<br>ACE LINE                                                                                                    | SPLAY AR<br>No. 19, | IB STD-B3<br>582                                                                                                    | 1 |            |
|-------------------------------------------------------------|----------------------------------------------------------------------------------------------------|---------------------|----------------------------------------------------------------------------------------------------|---|------------|
| 1<br>2<br>3<br>4<br>5<br>6<br>7<br>8<br>9<br>10<br>11<br>12 | DID<br>SDID<br>DC<br>HEADER1<br>HEADER2<br>HEADER3<br>HEADER4<br>DATA1<br>DATA2<br>DATA3<br>DATA4<br>DATA5<br>DATA5<br>DATA6<br>DATA8 |                     | 25F<br>1DC<br>2FF<br>113<br>200<br>203<br>104<br>205<br>206<br>107<br>108<br>209<br>204<br>209<br>204<br>108<br>200 |   |            |
| DISPLAY                                                     | TYPE<br>CELLULAR                                                                                                    | DUMP<br>MODE<br>HEX |                                                                                                    |   | up<br>menu |

| CLOSED C<br>INTERF                                          | APTION DI<br>ACE LINE                                                                                                    | SPLAY AR<br>No. 19,    | IB STD-B3<br>582                                              | 1                                                                                                    |            |
|-------------------------------------------------------------|----------------------------------------------------------------------------------------------------|------------------------|---------------------------------------------------------------|----------------------------------------------------------------------------------------------------|------------|
| 1<br>2<br>3<br>4<br>5<br>6<br>7<br>8<br>9<br>10<br>11<br>12 | DID<br>SDID<br>DC<br>HEADER1<br>HEADER2<br>HEADER3<br>HEADER4<br>DATA1<br>DATA2<br>DATA2<br>DATA3<br>DATA4<br>DATA5<br>DATA6<br>DATA7<br>DATA8 |                        | 100101111<br>011101100<br>1001000110<br>0100000010<br>1000000 | L<br>33<br>33<br>34<br>34<br>35<br>24<br>34<br>24<br>34<br>24<br>34<br>34<br>34<br>34<br>34<br>34<br>34<br>34<br>34<br>34<br>34<br>34<br>34 |            |
| DISPLAY<br>DUMP                                             | TYPE<br>CELLULAR                                                                                                    | DUMP<br>MODE<br>BINARY |                                                               |                                                                                                    | up<br>menu |

HEX(16 進)表示

## 9.9.6 放送局間制御信号表示

以下の操作で、ARIB で規定されている放送局間制御信号の内容を表示します。 デュアルリンク時は、「V-ANC ARIB」のメニューは表示されません。

表示形式は、テキスト表示とダンプ表示から選択可能です。テキスト表示では、トリガ信 号(Q信号)とステータス信号を任意にマスクすることが可能です。ダンプ表示は、バイナ リー(2進)表示、ヘキサ(16進)表示から選択が可能です。また、Q信号のログ機能を備え ています。

●操作

STATUS  $\rightarrow$  F·5 ANC PACKET  $\rightarrow$  F·4 V-ANC ARIB  $\rightarrow$  F·2 NET-Q

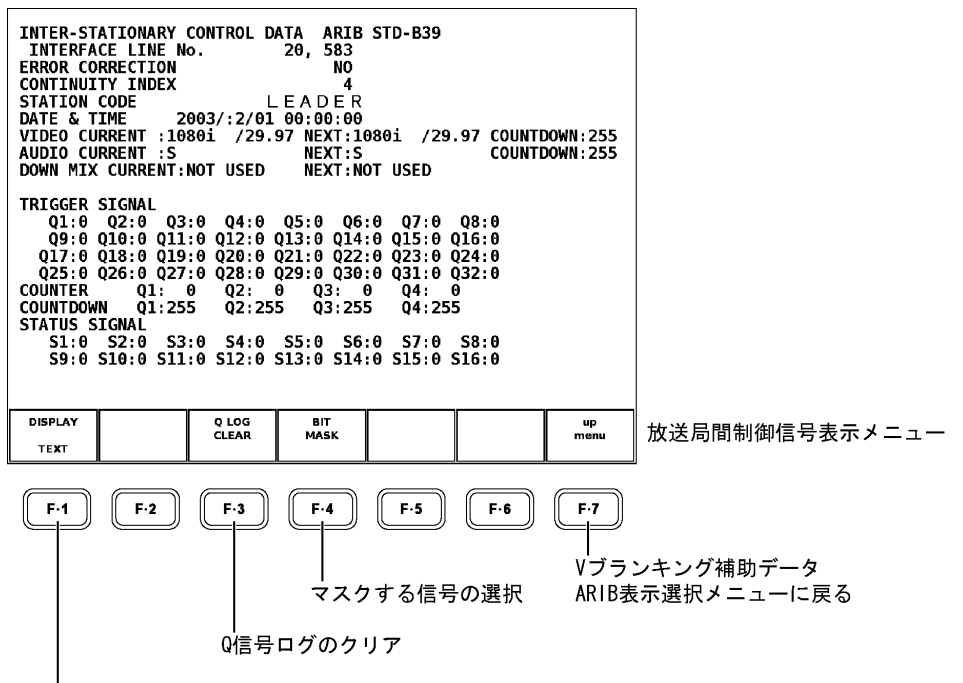

表示内容の選択

F・2 DUMP MODE は、F・1 DISPLAY で「DUMP」を選択したときに表示されます。 F・3 Q LOG CLEAR は、F・1 DISPLAY で「DUMP」を選択していないときに表示されます。 F・4 BIT MASK は、F・1 DISPLAY で「DUMP」を選択していないときに表示されます。

## マスクする信号の選択

以下の操作で、ビットマスク設定画面が表示され、放送局間制御信号テキスト表示画面の TRIGGER SIGNAL (Q 信号) および STATUS SIGNAL (ステータス信号) をマスクすることができま す。

任意のビットを選択することが可能です。ただし、ダンプ表示、Q 信号ログ表示ではマス クされません。

●操作

STATUS  $\rightarrow$  F·5 ANC PACKET  $\rightarrow$  F·4 V-ANC ARIB  $\rightarrow$  F·2 NET-Q  $\rightarrow$  F·4 BIT MASK

キー操作のあと、ファンクションダイヤル(F・D)を使って対象ビットの ON/OFF 位置に合わせ、ファンクションダイヤル(F・D)を押すと設定できます。

「Q1~Q32」が放送局間制御信号テキスト表示画面の「TRIGGER SIGNAL Q1~Q32」に対応 し、「S1~S16」が「STATUS SIGNAL S1~S16」に対応します。

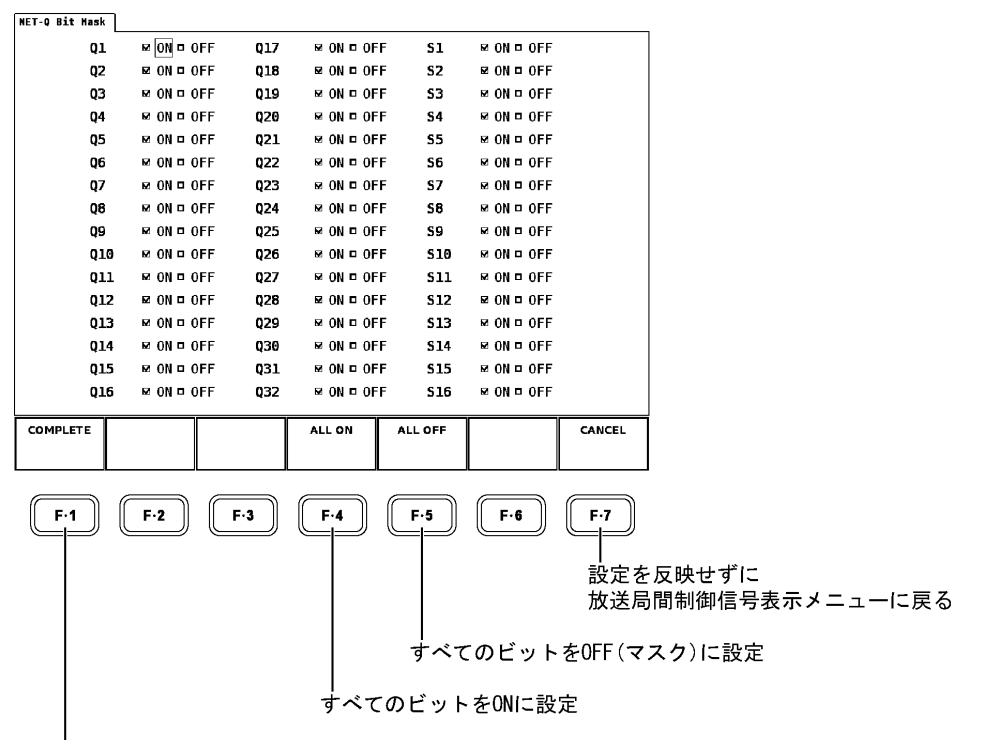

#### ビットマスクの設定を確定

設定が完了したら、<u>F・1</u> COMPLETE を押して設定を更新します。この操作をしないと設定 は反映されません。設定を更新しない場合は、F・7 CANCEL を押してください。放送局間 制御信号表示メニューに戻ります。

なお、放送局間制御信号表示メニューの $\boxed{F \cdot 1}$  DISPLAY で「DUMP」を選択している場合は、 F  $\cdot 4$  BIT MASK は表示されません。

## 表示内容の選択

以下の操作で、放送局間制御信号のテキスト表示、ダンプ表示、Q信号ログの表示が選択 できます。また、ダンプ表示では、ヘキサ(16進)とバイナリー(2進)の表示選択が可能で す。

- TEXT: 放送局間制御信号の内容をテキスト形式で表示します。
- DUMP: 放送局間制御信号パケットのデータダンプ表示をします。
- Q LOG: Q 信号のログを表示します。

# ●操作

STATUS  $\rightarrow$  F·5 ANC PACKET  $\rightarrow$  F·4 V-ANC ARIB  $\rightarrow$  F·2 NET-Q  $\rightarrow$  F·1 DISPLAY : <u>TEXT</u> / DUMP / Q LOG

## ダンプモードの選択

以下の操作で、ヘキサ(16進)とバイナリー(2進)の表示選択ができます。

HEX: 放送局間制御信号のダンプ画面はヘキサ(16 進)で表示

BINARY: 放送局間制御信号のダンプ画面はバイナリー(2進)で表示

●操作

 $\texttt{STATUS} \rightarrow \texttt{F} \cdot \texttt{5} \text{ ANC PACKET} \rightarrow \texttt{F} \cdot \texttt{4} \text{ V-ANC ARIB} \rightarrow \texttt{F} \cdot \texttt{2} \text{ NET-Q} \rightarrow \texttt{F} \cdot \texttt{1} \text{ DISPLAY} : \texttt{DUMP} \rightarrow \texttt{COMP}$ F-2 DUMP MODE : HEX / BINARY

| HEX (16 進)表示                                                                                                    | BINARY(2進)表示                                                                                                    |
|----------------------------------------------------------------------------------------------------|----------------------------------------------------------------------------------------------------|
| INTER-STATIONARY CONTROL DATA ARIB STD-B39<br>INTERFACE LINE No. 20, 583                                                                                                    | INTER-STATIONARY CONTROL DATA ARIB STD-B39<br>INTERFACE LINE No. 20, 583                                                                                                    |
| DID         25F           SDID         IFE           DC         2FF           1         HEADER         214           2         STATION CODE1         14C           3         STATION CODE2         145           4         STATION CODE3         241           5         STATION CODE4         244           6         STATION CODE5         145           7         STATION CODE5         145           7         STATION CODE6         152           8         STATION CODE8         120           9         STATION CODE8         120           10         YEAR         203           11         MONTH         1A2           12         DAY         101 | DID         1001011111           SDID         011111111           DC         101111111           1         HEADER         1001000111           2         STATION CODE1         010100110           3         STATION CODE2         0101000101           4         STATION CODE3         1001000001           5         STATION CODE5         0101000100           5         STATION CODE5         010100100           6         STATION CODE5         010100100           7         STATION CODE7         0100100000           9         STATION CODE7         0100100000           9         STATION CODE7         01001000000           10         YEAR         10000000011           11         MONTH         0100000011           12         DAY         0100000001 |
| DISPLAY DUMP up up menu DUMP HEX UP                                                                                                    | DISPLAY DUMP up up menu DUMP BINARY                                                                                                    |

F・2 DUMP MODE は、F・1 DISPLAY で「DUMP」を選択したときのみ表示されます。

ダンプ画面では、ファンクションダイヤル(F・D)を回してスクロールさせることで、パ ケット全体を確認できます。ファンクションダイヤル(F・D)を押すと、パケット先頭に表 示が戻ります。

## Q信号ログ表示

以下の操作で、Q信号のログ表示メニューになり、Q信号のログ画面が表示されます。 ログは、最大 5000 まで記録されます。

●操作

STATUS  $\rightarrow$  F·5 ANC PACKET  $\rightarrow$  F·4 V-ANC ARIB  $\rightarrow$  F·2 NET-Q  $\rightarrow$  F·1 DISPLAY : Q LOG

| INTER-ST<br>NETQ LO<br>2: 0<br>1: 0 | ATIONARY G<br>G LIST S<br>9:37:14<br>9:37:14 | CONTROL D<br>AMPLE No.:<br>Q.<br>1,B -<br>1,A - | ATA ARIB<br>= 2<br>32 | STD-B39<br><< NOW LO             | GGING >>   | Q1         |                |
|-------------------------------------|----------------------------------------------|-------------------------------------------------|-----------------------|----------------------------------|------------|------------|----------------|
| DISPLAY<br>Q LOG                    |                                              | Q LOG<br>CLEAR                                  | BIT<br>MASK           |                                  |            | up<br>menu | Q信号ログ表示メニュー    |
| F-1                                 | F-2                                          | F-3<br>Q信号                                      | F-4<br>マスク<br>ログのク    | <mark>F-5</mark><br>? する信号<br>リア | F·6<br>の選択 | F-7<br>放送局 | 間制御信号表示メニューに戻る |
| ダンフ                                 | プ、テキス                                        | 、ト、Q信号                                          | <b>寻ログの</b> ぢ         | 刃り換え                             |            |            |                |

F・4 BIT MASK は、F・1 DISPLAY で「DUMP」以外を選択したときに表示されます。

ログ画面では、ファンクションダイヤル(F・D)を回してスクロールさせることで、ログ全体を確認できます。また、ファンクションダイヤル(F・D)を押すと、ログ先頭(最新ログ)に表示を戻せます。

Q信号ログ表示メニューでは、 $F\cdot3$  Q LOG CLEAR が表示されます。このキーを押すことで、Q信号のログをクリアすることができます。

# 9.9.7 データ放送トリガ信号表示

以下の操作で、ARIB で規定されているデータ放送トリガ信号の内容を表示します。 表示形式は、テキスト表示とダンプ表示から選択可能です。テキスト表示では、ヘッダー4 ワードを表示します。ダンプ表示は、バイナリー(2進)表示か、ヘキサ(16進)表示かの選 択が可能です。

デュアルリンク時は、「V-ANC ARIB」のメニューは表示されません。

●操作

| STATUS $\rightarrow$ F·5 ANC PACKET $\rightarrow$ F·4 V-AN          | C ARIB $\rightarrow$ F·3 DATA TRIGGER             |
|---------------------------------------------------------------------|---------------------------------------------------|
|                                                                     |                                                   |
| DATA BROADCAST TRIGGER ARIB STD-B35<br>INTERFACE LINE No. 20, 583   |                                                   |
| HEADER WORD1: 00010100<br>Error correction No<br>Continuity index 4 |                                                   |
| HEADER WORDZ: 00000000<br>Packet number 0                           |                                                   |
| HEADER WORD3: 00000011<br>LAST PACKET NUMBER 3                      |                                                   |
| HEADER WORD4: 00000100<br>TRIGGER ID 4                              |                                                   |
|                                                                     |                                                   |
|                                                                     |                                                   |
| DISPLAY<br>TEXT                                                     | <sup>up</sup><br><sup>menu</sup> データ放送トリガ信号表示メニュー |
| F-1 F-2 F-3 F-4 F-5 F-6                                             | <b>F-7</b>                                        |
| <br>表示内容の選択                                                         | 丨<br>Vブランキング補助データ<br>ARIB表示選択メニューに戻る              |
| F・2 DUMP MODE は、F・1 DISPLAY で「DUM                                   | IP」を選択したときのみ表示されます。                               |
| 表示内容の選択                                                             |                                                   |
| 以下の操作で、データ放送トリガ信号のテ<br>ダンプ表示では、ヘキサ(16 進)とバイナリ                       | キスト表示か、ダンプ表示かを選択できます。<br>ー(2 進)の表示選択が可能です。        |
| TEXT: データ放送トリガ信号のへ                                                  | ッダ4ワードをテキスト形式で表示                                  |

DUMP: データ放送トリガ信号パケットのデータダンプを表示

# ●操作

 $\begin{array}{c} \underline{STATUS} \rightarrow \overline{F \cdot 5} \text{ ANC PACKET} \rightarrow \overline{F \cdot 4} \text{ V-ANC ARIB} \rightarrow \overline{F \cdot 3} \text{ DATA TRIGGER} \rightarrow \overline{F \cdot 1} \text{ DISPLAY}: \\ \underline{TEXT} \ / \ DUMP \end{array}$ 

#### 9. ステータス表示

## ダンプモードの選択

以下の操作で、ヘキサ(16進)表示か、バイナリー(2進)表示かを選択ができます。

HEX: データ放送トリガ信号のダンプ画面はヘキサ(16 進)で表示BINARY: データ放送トリガ信号のダンプ画面はバイナリー(2 進)で表示

●操作

```
STATUS \rightarrow F·5 ANC PACKET \rightarrow F·4 V-ANC ARIB \rightarrow F·3 DATA TRIGGER \rightarrow F·1 DISPLAY DUMP \rightarrow F·2 DUMP MODE : <u>HEX</u> / BINARY
```

ダンプ画面では、ファンクションダイヤル(F・D)を回してスクロールさせることで、パ ケット全体を確認できます。また、ファンクションダイヤル(F・D)を押すと、パケット先 頭に表示を戻せます。

```
HEX (16 進) 表示
```

BINARY (2 進) 表示

| DATA BROADCAST TRIGGER ARIB STD-B35<br>Interface line No. 20, 583                                                                                                    | DATA BROADCAST TRIGGER ARIB STD-B35<br>INTERFACE LINE No. 20, 583                                                                                                    |
|----------------------------------------------------------------------------------------------------|----------------------------------------------------------------------------------------------------|
| DID         25F           SDID         1FD           DC         2FF           1         HEADER1         214           2         HEADER2         200           3         HEADER3         203           4         HEADER4         104           5         DATA1         205           6         DATA2         206           7         DATA3         107           8         DATA4         108           9         DATA5         209           10         DATA5         20A           11         DATA7         10B           12         DATA8         20C | DID         1001011111           SDID         0111111110           DC         1011111111           1         HEADER1         100100011           2         HEADER2         0100000100           3         HEADER3         100000010           4         HEADER4         0100000100           5         DATA1         100000010           6         DATA2         100000010           7         DATA3         0100000100           9         DATA4         0100000100           9         DATA5         100000100           10         DATA5         100000100           11         DATA5         100000100           12         DATA8         100000101 |
| DISPLAY DUMP up up menu<br>MODE HEX                                                                                                    | DISPLAY DUMP up<br>MODE menu<br>DUMP BINARY                                                                                                    |
|                                                                                                    |                                                                                                    |

F・2 DUMP MODE は、F・1 DISPLAY で「DUMP」を選択したときのみ表示されます。

## 9.9.8 ユーザーデータ1パケット表示

以下の操作で、ARIB で規定されているユーザーデータ1パケットをデータダンプ表示しま す。ダンプ表示は、バイナリー(2進)表示、ヘキサ(16進)表示から選択が可能です。 デュアルリンク時は、「V-ANC ARIB」のメニューは表示されません。

HEX: ユーザーデータ1パケットのダンプ画面はヘキサ(16進)で表示 BINARY: ユーザーデータ1パケットのダンプ画面はバイナリー(2進)で表示

●操作

STATUS  $\rightarrow$  F·5 ANC PACKET  $\rightarrow$  F·4 V-ANC ARIB  $\rightarrow$  F·4 USER DATA1  $\rightarrow$  F·2 DUMP MODE : <u>HEX</u> / BINARY

HEX(16 進)表示

BINARY(2進)表示

| V-ANC USER DATA<br>INTERFACE LINE                                                     | ARIB TR-<br>No. 20, | B23<br>583                                                                                            |  |            | V-ANC U<br>INTER                                            | SER DATA<br>FACE LINE  | ARIB TR-<br>No. 20, | B23<br>583                                                 |                                                                    |            |
|---------------------------------------------------------------------------------------|---------------------|----------------------------------------------------------------------------------------------------|--|------------|-------------------------------------------------------------|------------------------|---------------------|------------------------------------------------------------|--------------------------------------------------------------------|------------|
| DID<br>SDID<br>DC<br>1<br>2<br>3<br>4<br>5<br>6<br>7<br>7<br>8<br>9<br>10<br>11<br>12 |                     | 25F<br>2FC<br>2FF<br>214<br>200<br>203<br>104<br>205<br>206<br>107<br>108<br>209<br>204<br>108<br>200 |  |            | 1<br>2<br>3<br>4<br>5<br>6<br>7<br>8<br>9<br>10<br>11<br>12 | DID<br>SDID<br>DC      |                     | 100101111<br>10111111<br>100100011<br>010000010<br>1000000 | 1<br>0<br>1<br>1<br>0<br>1<br>0<br>0<br>1<br>0<br>0<br>1<br>0<br>0 |            |
| DUMP<br>MODE<br>HEX                                                                   |                     |                                                                                                    |  | up<br>menu |                                                             | DUMP<br>MODE<br>BINARY |                     |                                                            |                                                                    | up<br>menu |

ダンプ画面では、ファンクションダイヤル(F・D)を回してスクロールさせることで、パ ケット全体を確認できます。また、ファンクションダイヤル(F・D)を押すと、パケット先 頭に表示を戻せます。

## 9.9.9 ユーザーデータ2パケット表示

以下の操作で、ARIB で規定されているユーザーデータ2パケットをデータダンプ表示しま す。機能および表示構成は、ユーザーデータ1パケットと同様です。 デュアルリンク時は、「V-ANC ARIB」のメニューは表示されません。

# ●操作

STATUS  $\rightarrow$  F·5 ANC PACKET  $\rightarrow$  F·4 V-ANC ARIB  $\rightarrow$  F·5 USER DATA2  $\rightarrow$  F·2 DUMP MODE : HEX / BINARY

【参照】機能および表示構成 →「9.9.8 ユーザーデータ1パケット表示」

## 9.9.10 EIA-708 データ表示

以下の操作で、EIA-708で規定されているデータを表示します。 デュアルリンク時は、「V-ANC SMPTE」のメニューは表示されません。

| EIA-708 C                           | OP PACKET                     |                                               |           |                     |           |      |
|-------------------------------------|-------------------------------|-----------------------------------------------|-----------|---------------------|-----------|------|
| FRAME R<br>TIMECOD<br>CC<br>SVCINFO | ATE<br>E                      | 29.97<br>DETECT<br>03:29:<br>DETECT<br>DETECT | 28:16     |                     |           |      |
| Caption                             | Data ch                       | CC1 CC2 (                                     | CC3 CC4 T | r <b>1 TT2 TT</b> 3 | 3 TT4 XDS |      |
| XDS CHE<br>Content<br>Copy Ma       | CKSUM<br>ADVISORY<br>NAGEMENT | DETECT                                        |           |                     |           |      |
|                                     |                               |                                               |           |                     |           |      |
| DISPLAY                             |                               |                                               |           |                     |           | up   |
| TEXT                                |                               |                                               |           |                     |           | menu |

●操作

STATUS  $\rightarrow$  F·5 ANC PACKET  $\rightarrow$  F·5 V-ANC SMPTE  $\rightarrow$  F·1 EIA-708

データの説明

• FRAME RATE

EIA-708 で規定されている CDP パケットのヘッダ部にある frame\_rate フィールドの情報 を表示します。

TIMECODE

EIA-708 で規定されている time\_code\_section の有無を表示します。タイムコードが存在する場合は、その値も表示します。

time\_code\_section の有無は、CDP パケットのヘッダ部にある time\_code\_present フィー ルドで確認します。

• CC

EIA-708 で規定されている ccdata\_section の有無を表示します。 ccdata\_section の有無は、CDP パケットのヘッダ部にある ccdata\_present フィールドで 確認します。

SVCINFO

EIA-708 で規定されている ccsvcinfo\_section の有無を表示します。 ccsvcinfo\_section の有無は、CDP パケットのヘッダ部にある ccsvcinfo\_present フィー ルドで確認します。

• Caption Data ch

受信した CC パケットの種類を表示します。

#### XDS CHECKSUM

受信した XDS データのチェックサムと XDS パケットのチェックサムフィールドを比較し て、その結果を表示します。

CONTENT ADVISORY

受信した XDS データのコンテントアドバイザリー情報を表示します。

## - COPY MANAGEMENT

受信した XDS データのコピーマネジメント情報を表示します。

## 表示形式の選択

以下の操作で、表示形式をテキスト表示とダンプ表示から選択することができます。

●操作

| $STATUS \to F{\cdot}5 \ ANC \ PACKET$ | $\rightarrow$ F·5 V-ANC SMPTE $\rightarrow$ F·1 EIA-708 $\rightarrow$ |
|---------------------------------------|-----------------------------------------------------------------------|
| F-1 DISPLAY : TEXT / DUMP             |                                                                       |

## ダンプモードの選択

表示形式をダンプ表示にしたときは、以下の操作で、ヘキサ(16進)表示とバイナリー(2 進)表示から選択することができます。

また、ダンプ表示画面では、ファンクションダイヤル(F・D)を回すことでデータをスクロー ル、押すことでデータの先頭に戻すことができます。

●操作

| F・1 DISPLAY が DUMP のとき                                                                                    |  |
|----------------------------------------------------------------------------------------------------|--|
| STATUS $\rightarrow$ F·5 ANC PACKET $\rightarrow$ F·5 V-ANC SMPTE $\rightarrow$ F·1 EIA-708 $\rightarrow$ |  |
| F-2 DUMP MODE : <u>HEX</u> / BINARY                                                                       |  |

| HEX (16 | HEX (16 進)表示                                                                                  |                                 |                                                                                                    |  |  |            |    | BINARY(2進)表示 |                                                                                   |                                 |                                                                                                    |                                                             |  |            |
|---------|-----------------------------------------------------------------------------------------------|---------------------------------|----------------------------------------------------------------------------------------------------|--|--|------------|----|--------------|-----------------------------------------------------------------------------------|---------------------------------|----------------------------------------------------------------------------------------------------|-------------------------------------------------------------|--|------------|
| EIA-708 | CDP PACKET                                                                                    |                                 |                                                                                                    |  |  |            | EI | A-708 C      | DP PACKET                                                                         |                                 |                                                                                                    |                                                             |  |            |
|         | DID<br>SDID<br>DC<br>CDP_ID1<br>CDP_ID2<br>CDP_EN<br>CDP_FRA<br>CDP_FRA<br>SEQ_CNT<br>SEQ_CNT | GTH<br>ME RATE<br>TUS<br>1<br>2 | 161<br>101<br>296<br>269<br>14F<br>2FF<br>2FF<br>253<br>271<br>2C3<br>2C3<br>2C3<br>2C3<br>2C3<br>2C3<br>2C3<br>2C3<br>2C3<br>2C3 |  |  |            |    |              | DID<br>SDID<br>DC<br>COPIDI<br>COPIDI<br>COPILEN<br>COP_FRA<br>SEQ_CNT<br>SEQ_CNT | GTH<br>ME_RATE<br>TUS<br>1<br>2 | 010110<br>010000<br>01010<br>101001<br>010100<br>010100<br>101111<br>01101<br>101110<br>100111<br>101100<br>101011<br>010100<br>1010000 | 0001<br>0001<br>1011<br>1010<br>1001<br>1011<br>1111<br>111 |  |            |
| DISPLAY | DUMP<br>MODE<br>HEX                                                                           |                                 |                                                                                                    |  |  | up<br>menu | ſ  |              | DUMP<br>MODE<br>BINARY                                                            |                                 |                                                                                                    |                                                             |  | up<br>menu |

# 9.9.11 EIA-608 データ表示

以下の操作で、EIA-608 で規定されているデータを表示します。 「FRAME RATE」、「TIMECODE」、「CC」、「SVCINFO」の欄は空白となります。 デュアルリンク時は、「V-ANC SMPTE」のメニューは表示されません。

| EIA/CEA-6                     | 08                            |         |           |            |           |      |
|-------------------------------|-------------------------------|---------|-----------|------------|-----------|------|
| FRAME R<br>TIMECOD            | ATE<br>E                      |         |           |            |           |      |
| CC<br>SVCINFO                 |                               |         |           |            |           |      |
|                               |                               |         |           |            |           |      |
| Caption                       | Data ch                       | CC1 CC2 | ССЗ СС4 Т | T1 TT2 TT3 | 3 TT4 XDS |      |
| XDS CHE<br>Content<br>Copy Ma | CKSUM<br>ADVISORY<br>NAGEMENT | DETECT  |           |            |           |      |
|                               |                               |         |           |            |           |      |
| DISPLAY                       |                               |         |           |            |           | up   |
| техт                          |                               |         |           |            |           | menu |

●操作

STATUS  $\rightarrow$  F·5 ANC PACKET  $\rightarrow$  F·5 V-ANC SMPTE  $\rightarrow$  F·2 EIA-608

# データの説明

• Caption Data ch

受信した CC パケットの種類を表示します。

XDS CHECKSUM

受信した XDS データのチェックサムと XDS パケットのチェックサムフィールドを比較して、その結果を表示します。

CONTENT ADVISORY

受信した XDS データのコンテントアドバイザリー情報を表示します。

- COPY MANAGEMENT

受信した XDS データのコピーマネジメント情報を表示します。

#### 表示形式の選択

以下の操作で、表示形式をテキスト表示とダンプ表示から選択することができます。

●操作

STATUS  $\rightarrow$  F·5 ANC PACKET  $\rightarrow$  F·5 V-ANC SMPTE  $\rightarrow$  F·2 EIA-608  $\rightarrow$  F·1 DISPLAY : <u>TEXT</u> / DUMP

## ダンプモードの選択

表示形式をダンプ表示にしたときは、以下の操作で、ヘキサ(16進)表示とバイナリー(2進)表示から選択することができます。

また、ダンプ表示画面では、ファンクションダイヤル(F・D)を回すことでデータをスクロール、押すことでデータの先頭に戻すことができます。

●操作

| F・1 DISPLAY が DUMP のとき                                                                                                    |  |
|----------------------------------------------------------------------------------------------------|--|
| $\texttt{STATUS} \rightarrow \texttt{F} \cdot \texttt{5} \text{ ANC PACKET} \rightarrow \texttt{F} \cdot \texttt{5} \text{ V-ANC SMPTE} \rightarrow \texttt{F} \cdot \texttt{2} \text{ EIA-608} \rightarrow$ |  |
| F·2 DUMP MODE : <u>HEX</u> / BINARY                                                                                                    |  |

| HEX (16 進) 表示                                   | ŧ  |                                                                   |  |            | I | BINARY          | (2 進)表                                          | 汞      |                                                             |            |
|-------------------------------------------------|----|-------------------------------------------------------------------|--|------------|---|-----------------|-------------------------------------------------|--------|-------------------------------------------------------------|------------|
| EIA/CEA-608                                     |    |                                                                   |  |            |   | EIA/CEA-6       | 08                                              |        |                                                             |            |
| DID<br>SDID<br>DC<br>LINE<br>SEQ_CNT<br>SEQ_CNT | 12 | 000<br>000<br>000<br>000<br>000<br>000<br>000<br>000<br>000<br>00 |  |            |   |                 | DID<br>SDID<br>DC<br>Line<br>SEQ_CNT<br>SEQ_CNT | 1<br>2 | 9000<br>9000<br>9000<br>9000<br>9000<br>9000<br>9000<br>900 |            |
| DISPLAY DUMP<br>MODE<br>DUMP HEX                |    |                                                                   |  | up<br>menu |   | DISPLAY<br>DUMP | DUMP<br>MODE<br>BINARY                          |        |                                                             | up<br>menu |

# 9.9.12 プログラムデータ表示

以下の操作で、ATSC A/65 で規定されている Program Description パケットの有無を表示 します。各 descriptorの ID が存在するときに「DETECT」、存在しないときに「MISSING」 と表示されます。

デュアルリンク時は、「V-ANC SMPTE」のメニューは表示されません。

●操作

| STATL                                                                                                    | JS → F                                                                                                    | •5 ANC                                                                                                    | PACKET                                                    | $\rightarrow$ F·5                                                                    | V-ANC | SMPTE      | → F· | 3 PR00 | RAM |  |  |
|----------------------------------------------------------------------------------------------------|----------------------------------------------------------------------------------------------------|----------------------------------------------------------------------------------------------------|-----------------------------------------------------------|--------------------------------------------------------------------------------------|-------|------------|------|--------|-----|--|--|
| PROGRAM D<br>Stuffin<br>AC3 Aud<br>Caption<br>Content<br>Extende<br>Service<br>Time-Sh<br>Compone<br>DCC Arr<br>Redistr | ESCRIPTIO<br>g Descrip<br>io Descri<br>Service<br>Advisory<br>d Channel<br>Location<br>ifted Ser<br>nt Name D<br>arting Req<br>ibution C | N<br>tor<br>ptor<br>Descriptor<br>Name Des<br>Descript<br>vice Desc<br>escriptor<br>quest Des<br>ontrol De | r<br>or<br>or<br>riptor<br>criptor<br>criptor<br>scriptor | MISSING<br>MISSING<br>MISSING<br>MISSING<br>MISSING<br>MISSING<br>MISSING<br>MISSING |       |            |      |        |     |  |  |
|                                                                                                    |                                                                                                    |                                                                                                    |                                                           |                                                                                      |       | up<br>menu |      |        |     |  |  |

## 9.9.13 VBIデータ表示

以下の操作で、VBI データを表示します。 「FRAME RATE」、「TIMECODE」、「CC」、「SVCINFO」の欄は空白となります。 デュアルリンク時は、「V-ANC SMPTE」のメニューは表示されません。

●操作

| STATUS $\rightarrow$ F·5 ANG PAGKET $\rightarrow$ F·5 V-ANG SMPTE $\rightarrow$ F·4 | I | STATUS | $\rightarrow$ | F•5 | ANC | PACKET | $\rightarrow$ | F·5 | V-ANC | SMPTE | $\rightarrow$ | F·4 | VBI |
|-------------------------------------------------------------------------------------|---|--------|---------------|-----|-----|--------|---------------|-----|-------|-------|---------------|-----|-----|
|-------------------------------------------------------------------------------------|---|--------|---------------|-----|-----|--------|---------------|-----|-------|-------|---------------|-----|-----|

| VBI(CEA/E<br>FRAME RA<br>TIMECOD          | IA-608)<br>Ate<br>E                      |         |           |            |           |            |
|-------------------------------------------|------------------------------------------|---------|-----------|------------|-----------|------------|
| CC<br>SVCINFO                             |                                          |         |           |            |           |            |
| Caption<br>XDS CHE<br>CONTENT<br>COPY MAI | Data ch<br>CKSUM<br>ADVISORY<br>NAGEMENT | CC1 CC2 | ССЗ СС4 Т | T1 TT2 TT: | 3 TT4 XDS |            |
|                                           |                                          |         |           |            |           | up<br>menu |

データの説明

• Caption Data ch

受信した CC パケットの種類を表示します。

XDS CHECKSUM

受信した XDS データのチェックサムと XDS パケットのチェックサムフィールドを比較して、その結果を表示します。

CONTENT ADVISORY

受信した XDS データのコンテントアドバイザリー情報を表示します。

- COPY MANAGEMENT

受信した XDS データのコピーマネジメント情報を表示します。

### 9.9.14 AFDパケット表示

以下の操作で、AFDパケットを表示します。 デュアルリンク時は、「V-ANC SMPTE」のメニューは表示されません。

●操作

STATUS  $\rightarrow$  F·5 ANC PACKET  $\rightarrow$  F·5 V-ANC SMPTE  $\rightarrow$  F·5 AFD

| AFD DISPLAY SMPTE 2016-3<br>INTERFACE LINE No. 20, 583                                                                                      |  |  |  |  |  |            |  |  |  |
|----------------------------------------------------------------------------------------------------|--|--|--|--|--|------------|--|--|--|
| AFD CODE 0000w UNDEFINED<br>CODED FRAME 16:9<br>BAR DATA FLAGS TOP : : LEFT :<br>BAR DATA VALUE1 3Ch ( 60 )<br>BAR DATA VALUE2 330h ( 816 ) |  |  |  |  |  |            |  |  |  |
|                                                                                                    |  |  |  |  |  |            |  |  |  |
|                                                                                                    |  |  |  |  |  |            |  |  |  |
| DISPLAY<br>TEXT                                                                                                    |  |  |  |  |  | up<br>menu |  |  |  |

#### データの説明

• INTERFACE LINE No.

AFD パケットが多重されているライン番号を表示します。 ライン番号が規格外のときは、赤で表示されます。

• AFD CODE

AFD code の略称を表示します。

【参照】「8.4.5 AFD の表示」

CODED FRAME

Coded Frame Aspect Ratio を表示します。

• BAR DATA FLAGS

BAR DATA FLAGS は、TOP、BOT (Bottom)、LEFT、RIGHT からなる4ビットで位置情報を表しています。それぞれのビットが1のときは対応する位置情報、0のときは「----」を表示します。3つ以上の項目が表示されることはありません。

BAR DATA VALUE1

BAR DATA FLAGS で表示された項目のうち、1 つ目のバーの位置を16 進(10 進)で表示します。数値は端からのライン数(TOP、BOT のとき)、またはピクセル数(LEFT、RIGHT のとき)を表しています。

• BAR DATA VALUE2

BAR DATA FLAGS で表示された項目のうち、2 つ目のバーの位置を 16 進(10 進)で表示し ます。数値は端からのライン数(TOP、BOT のとき)、またはピクセル数(LEFT、RIGHT のと き)を表しています。

## ダンプモードの選択

表示形式をダンプ表示にしたときは、以下の操作で、ヘキサ(16進)表示とバイナリー(2進)表示から選択することができます。

また、ダンプ表示画面では、ファンクションダイヤル(F・D)を回すことでデータをスクロール、押すことでデータの先頭に戻すことができます。

●操作

F・1 DISPLAY が DUMP のとき STATUS  $\rightarrow$  F・5 ANC PACKET  $\rightarrow$  F・5 V-ANC SMPTE  $\rightarrow$  F・5 AFD  $\rightarrow$ F・2 DUMP MODE : <u>HEX</u> / BINARY

| HEX (16 進)表示                                                                                                    |            | BINARY(2進)表示                                                                                |                                                                                       |                                                                                              |                                                       |  |  |            |
|----------------------------------------------------------------------------------------------------|------------|---------------------------------------------------------------------------------------------|---------------------------------------------------------------------------------------|----------------------------------------------------------------------------------------------|-------------------------------------------------------|--|--|------------|
| AFD DISPLAY SMPTE 2016-3<br>INTERFACE LINE No. 20, 583                                                                                                    |            | AFD DISPLAY SMPTE 2016-3<br>INTERFACE LINE No. 20, 583                                      |                                                                                       |                                                                                              |                                                       |  |  |            |
| DID         241           SDID         205           DC         108           1 AFD         104           2 RESERVED         200           3 RESERVED         200           4 BAR DATA FLAGS         200           5 BAR DATA VALUE1         200           6 BAR DATA VALUE1         200           7 BAR DATA VALUE1         203           8 BAR DATA VALUE2         130           9 CHECKSUM         261 |            | DID<br>SDID<br>DC<br>1 AFD<br>2 RESE<br>4 BAR<br>5 BAR<br>6 BAR<br>7 BAR<br>8 BAR<br>9 CHEC | RVED<br>RVED<br>DATA FLAG<br>DATA VALU<br>DATA VALU<br>DATA VALU<br>DATA VALU<br>KSUM | 10<br>01<br>01<br>01<br>01<br>05<br>10<br>05<br>10<br>05<br>10<br>02<br>10<br>01<br>00<br>10 | 01000001<br>00000100<br>00000100<br>0000000<br>000000 |  |  |            |
| DISPLAY DUMP<br>MODE<br>DUMP HEX                                                                                                    | up<br>menu | DISPLAY                                                                                     | DUMP<br>MODE<br>BINARY                                                                |                                                                                              |                                                       |  |  | up<br>menu |

# 9.9.15 ANCパケットのカスタムサーチ

以下の操作で、HDビデオフォーマットのCデータ系列以外に多重されたANCパケットをDID および SDID により検出し、ダンプ表示します。

DID と SDID の AND 条件、または、DID のみの条件で検出が可能です。また、ダンプ表示は、 バイナリー(2進)表示、ヘキサ(16進)表示から選択が可能です。 デュアルリンク時は、リンク A のデータのみ検出されます。

●操作

| STATUS | $\rightarrow$ | F·5 | ANC | PACKET | $\rightarrow$ | F•6 | CUSTOM | SEARCH |
|--------|---------------|-----|-----|--------|---------------|-----|--------|--------|
|--------|---------------|-----|-----|--------|---------------|-----|--------|--------|

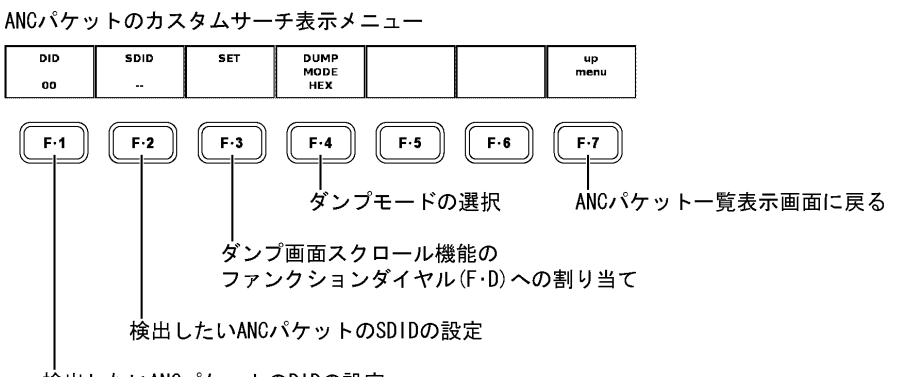

検出したいANCパケットのDIDの設定

## 検出したい ANC パケットの DID の設定

以下の操作で、DID 設定表示が青に変わり、設定した DID の ANC パケットが HD ビデオフォー マットの C データ系列以外に多重されているとダンプ表示されます。ただし、SDID も設定 されている場合は、DID および SDID の両条件が成立した場合にダンプ表示され、DID のみ が該当してもダンプ表示されません。

#### ●操作

 $\texttt{STATUS} \rightarrow \texttt{F} \cdot \texttt{5} \text{ ANC PACKET} \rightarrow \texttt{F} \cdot \texttt{6} \text{ CUSTOM SEARCH} \rightarrow \texttt{F} \cdot \texttt{1} \text{ DID}$ 

上記の操作のあと、ファンクションダイヤル(F・D)を回すと、DID 設定が「00~FF」の間 で変わります。ファンクションダイヤル(F・D)を押すと、初期値(00)に戻ります。

#### 検出したい ANC パケットの SDID の設定

以下の操作で、SDID 設定表示が青に変わり、設定した DID で、かつ、設定した SDID の ANC パケットがHDビデオフォーマットのCデータ系列以外に多重されているとダンプ表示されます。

ただし、SDID が設定されていない場合は、設定した DID のみの条件でダンプ表示され、SDID は検出条件から外れます。

## ●操作

STATUS  $\rightarrow$  F·5 ANC PACKET  $\rightarrow$  F·6 CUSTOM SEARCH  $\rightarrow$  F·2 SDID

上記の操作のあと、ファンクションダイヤル(F・D)を回すと SDID 設定が「00~FF」の範囲で変わります。ファンクションダイヤル(F・D)を押すと、初期値(--)に戻ります。 なお、設定が「--」の場合は、SDID が設定されていないことを示します。

| CUSTOM SELECTED ANC PACKET<br>INTERFACE LINE No. 9          |                  |     |                                                                                                    |  |  |            |  |  |  |
|-------------------------------------------------------------|------------------|-----|----------------------------------------------------------------------------------------------------|--|--|------------|--|--|--|
| 1<br>2<br>3<br>4<br>5<br>6<br>7<br>8<br>9<br>10<br>11<br>12 | DID<br>DBN<br>DC |     | 260<br>260<br>110<br>200<br>120<br>200<br>200<br>200<br>250<br>200<br>290<br>200<br>250<br>200<br>250<br>200 |  |  |            |  |  |  |
| DID<br>60                                                   | SDID             | SET | DUMP<br>MODE<br>HEX                                                                                          |  |  | up<br>menu |  |  |  |
#### ダンプモードの選択

以下の操作で、ダンプ表示モードを選択できます。

HEX: 検出した ANC パケットデータダンプをヘキサ(16 進)で表示
 BINARY: 検出した ANC パケットデータダンプをバイナリー(2 進)で表示

●操作

STATUS  $\rightarrow$  F·5 ANC PACKET  $\rightarrow$  F·6 CUSTOM SEARCH  $\rightarrow$  F·4 DUMP MODE : <u>HEX</u> / BINARY

| HEX(16 進)表                                                                      | 示                   |                                                                                                    |      |            |   | BINARY (2 進) 表示                                             |                       |                  |                        |                                                                                        |  |            |  |  |  |  |
|---------------------------------------------------------------------------------|---------------------|----------------------------------------------------------------------------------------------------|------|------------|---|-------------------------------------------------------------|-----------------------|------------------|------------------------|----------------------------------------------------------------------------------------|--|------------|--|--|--|--|
| CUSTOM SELECTED<br>INTERFACE LI                                                 | ANC PACKET<br>E No. | 9                                                                                                    |      |            |   | CUSTOM S<br>INTERF                                          | ELECTED A<br>ACE LINE | NC PACKET<br>No. | 571                    |                                                                                        |  |            |  |  |  |  |
| DID<br>DBN<br>DC<br>1<br>2<br>3<br>4<br>5<br>6<br>7<br>8<br>9<br>10<br>11<br>12 |                     | 260<br>260<br>110<br>218<br>200<br>120<br>200<br>200<br>250<br>200<br>290<br>200<br>200<br>200<br>200 | <br> |            | 1 | 1<br>2<br>3<br>4<br>5<br>6<br>7<br>8<br>9<br>10<br>11<br>12 | DID<br>DBN<br>DC      |                  |                        | 0<br>0<br>0<br>0<br>0<br>0<br>0<br>0<br>0<br>0<br>0<br>0<br>0<br>0<br>0<br>0<br>0<br>0 |  |            |  |  |  |  |
| DID SDID<br>60                                                                  | SET                 | DUMP<br>MODE<br>HEX                                                                                   |      | up<br>menu |   | DID<br>60                                                   | SDID                  | SET              | DUMP<br>MODE<br>BINARY |                                                                                        |  | up<br>menu |  |  |  |  |

### ファンクションダイヤル(F·D)によるダンプ画面のスクロール

以下の操作で、検出した ANC パケットデータダンプ画面をスクロールしてパケット全体を 確認できます。

●操作

| STATUS $\rightarrow$ F·5 ANC PACKET $\rightarrow$ F·6 CUSTOM SEARCH $\rightarrow$ F·3 SET | ANC PACKET $\rightarrow$ F·6 CUSTOM SEARCH $\rightarrow$ F·3 SET |
|-------------------------------------------------------------------------------------------|------------------------------------------------------------------|
|-------------------------------------------------------------------------------------------|------------------------------------------------------------------|

上記の操作で、SET 表示が青に変わると、ファンクションダイヤル(F・D)がダンプ画面ス クロール機能になり、ファンクションダイヤル(F・D)を使ってパケットの任意の位置を確 認できるようになります。また、ファンクションダイヤル(F・D)を押すと、パケット先頭 に表示を戻せます。

### 10. フレームキャプチャ機能

本ユニットは、SD またはHD フォーマットのシリアルディジタルデータ1フレーム分を、内蔵 メモリーに保存することができます。さらに、外部のUSB メモリーにも DPX 形式、TIF 形式、 フレーム形式で保存することができます。

本ユニット内蔵のメモリーに保存したデータは電源を切ると消去されますが、USBメモリーに 保存することによって、電源を切ってもデータは保存されます。USBメモリーに保存したフレー ム形式のデータは、本ユニット内蔵のメモリーに読み出すことができます。本ユニット内蔵メ モリーのデータは、本体の画面上に波形、ベクトル、ピクチャー、ステータス(データダンプ) を切り換えて表示することができます。

【参照】 データダンプ →「9.5.1 データダンプ表示モード」

- ※ DPX 形式、TIF 形式で保存されるのはピクチャー部分のみです。
- ※ フレームキャプチャしたデータから、オーディオ、ステータス、アイパターンの表示はできません。
- ※ 波形表示の 4Y パレード表示は、キャプチャ波形を表示できません。最新の波形が表示されます。

#### 10.1 キャプチャモードの設定

フレームキャプチャの機能を使用するには、あらかじめキャプチャモードをフレームキャプ チャモードに設定しておく必要があります。

なお、本ユニットが実装されていない場合には、フレームキャプチャモードは設定できません。

#### ●設定画面表示までのキー操作

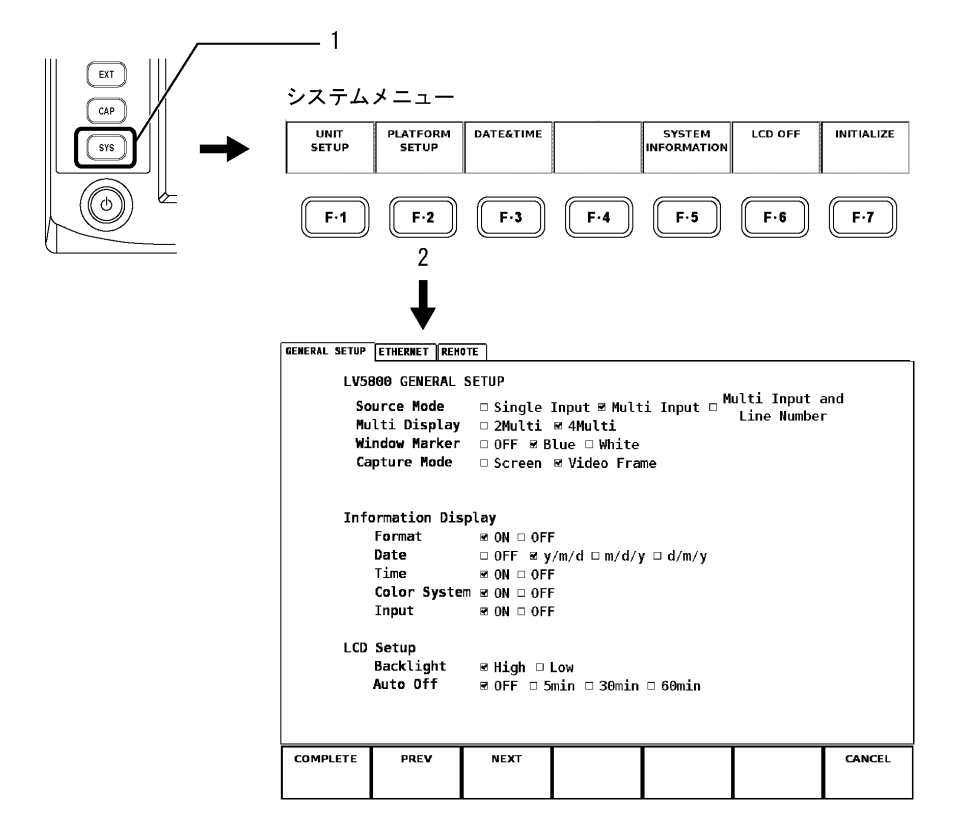

フレームキャプチャモードの設定手順

- ファンクションダイヤル(F·D)を回して、カーソルを「Capture Mode」の「Video Frame」 に移動します。
- ファンクションダイヤル(F・D)を押します。
   「Video Frame」に赤色のチェックが入ります。
- 3. F·1 COMPLETE を押します。

設定が確定され、キャプチャモードがフレームキャプチャモードになります。

- ※ スクリーンキャプチャを行うときには、「Capture Mode」を「Screen」に設定し直してください。
- ※ フレームキャプチャモードに設定していると、各種キー操作で、波形、ベクトル、またはピクチャー の表示が一瞬消えます。
- ※ HPOS や VPOS で表示位置を変えたり、ファンクションダイヤル(F・D) でゲイン可変や輝度調整を行ったりすると表示が点滅しますので、ゆっくり変えてください。

#### 10.2 キャプチャメニュー

CAP(キャプチャ)キーを押すと、キャプチャメニューが表示されます。

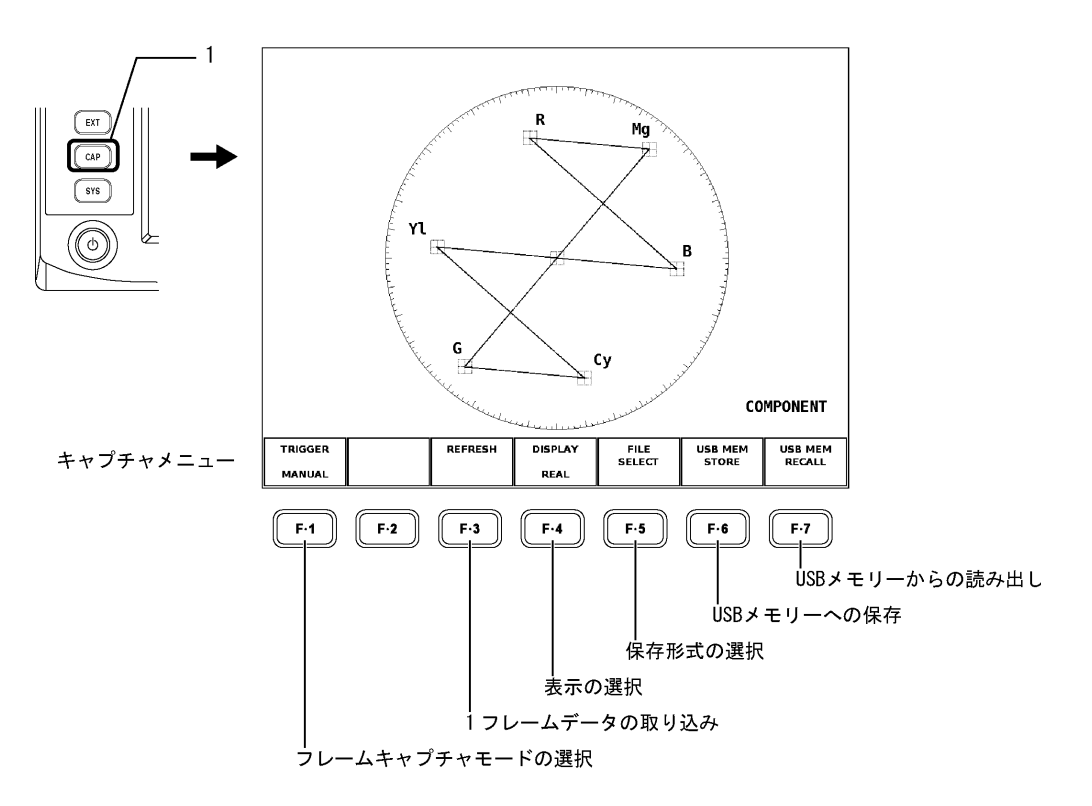

- ※ 選択した画面エリアの表示が、波形、ベクトル、ピクチャーのいずれかの場合にのみ、CAP(キャプチャ) キーが有効になります。
- WSBメモリーが前面パネルの USB 端子に接続されていないと、F・5 FILE SELECT、F・6 USB MEM STORE、 F・7 USB MEM RECALL は表示されません。
   また、F・5 FILE SELECT がすべて OFF のときやフレームデータが本体に存在しないとき、F・6 USB MEM STORE は表示されません。

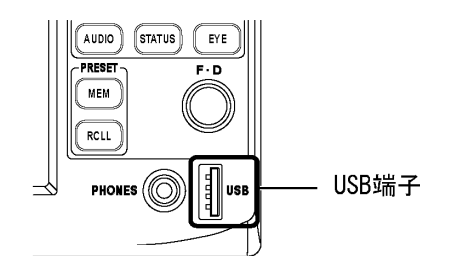

### 10.3 フレームキャプチャモードの選択

フレームデータを本ユニットの内蔵メモリーに取り込むには、次の2つの方法があります。 以下の操作で、フレームデータの取り込み方法を選択できます。

MANUAL:手動でフレームデータを取り込むERROR:エラーが発生したときに自動でフレームデータを取り込む

この設定は、プリセットやラストメモリーで保存されません。ERRORを選択しても、プリセットを呼び出したり、電源を入れなおしたりすると、MANUALになります。

#### ●操作

選択した画面エリアの表示が、波形、ベクトル、ピクチャーのいずれかのとき CAP →  $\boxed{F \cdot 1}$  TRIGGER : <u>MANUAL</u> / ERROR

#### 10.4 1フレームデータの取り込み

以下の操作で、1フレームデータを本ユニットの内蔵メモリーに取り込むことができます。 本ユニットは、SDI入力2系統(A/B ch)用に各々独立にメモリーを内蔵しています。デュア ルリンク時は、2系統(A/B ch)のメモリーを使用して、リンクAとBを同時に取り込みます。

#### ●操作

選択した画面エリアの表示が、波形、ベクトル、ピクチャーのいずれかのとき CAP →  $\mathbf{F} \cdot \mathbf{3}$  REFRESH

- ※ 本操作を行っている画面エリア以外で、本操作を行っているユニット番号および SDI 入力チャンネ ルと同様のチャンネルのフレームキャプチャを表示している画面エリアがある場合、その画面エリ アのフレームキャプチャ表示も新たに取り込んだフレームキャプチャデータに更新されます。
- ※ スクリーンキャプチャでは、CAP(キャプチャ)キーを押した時点でデータが内蔵メモリーに保存され ますが、フレームキャプチャでは、F·3 REFRESHを押さないとデータが内蔵メモリーに保存されま せん。

#### ●手動でフレームデータを取り込む場合

F·3 REFRESH を押したときのフレームデータが内蔵メモリーに取り込まれます。再度 F·3 REFRESH を押すと、内蔵メモリーに取り込まれているデータが、新しく取り込んだフレームデータで上書きされます。

本操作により、画面の波形、ベクトル、またはピクチャーの表示が一瞬消えます。

●エラーが発生したときに自動でフレームデータを取り込む場合

F・3 REFRESHを押すとエラーの待機状態となり、画面右上で「ERR CAP」が点滅します。

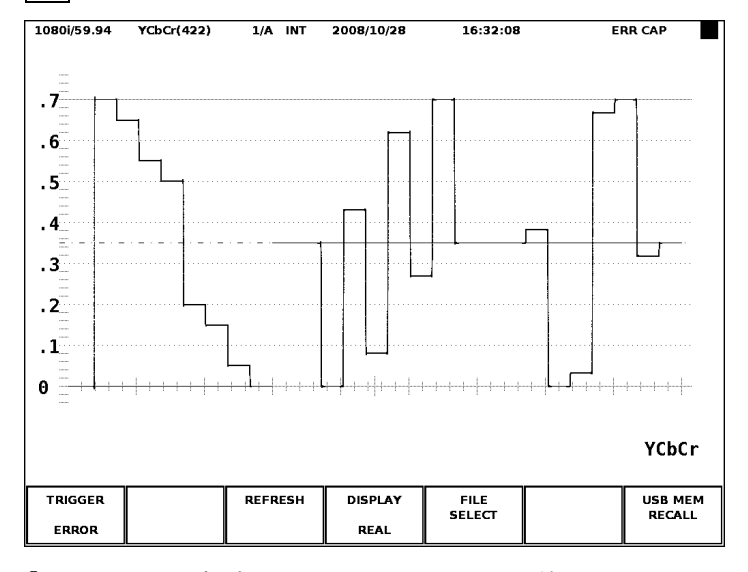

「ERR CAP」が点滅している間に下記のいずれかのエラーが発生すると、そのときのフレームデータが内蔵メモリーに取り込まれます。ただし、「5 ユニットのシステム設定」で検出設定を OFF にしたときは取り込まれません。

TRS Error / Line Number Error / Illegal Code Error / Parity Error (ANC Data) / Checksum Error (ANC Data) / BCH Error / DBN Error / Parity Error (Audio) / Inhibit Line Error / Gamut Error / Composite Gamut Error / Level Error

1080i/59.94 YCbCr(422) 1/A INT 2008/10/28 16:32:08 ERROR .7 . 6 . 5 .4 Error Frame capture ends. .3 Push Any Key .2 .1 Θ YCbCr TRIGGER USB MEM RECALL REFRESH DISPLAY USB MEM STORE FILE SELECT ERROR REAL

画面中央にメッセージが表示されたら、電源キー以外のいずれかのキーを押してください。

※ 「ERR CAP」が点滅している間に次の動作を行うと、エラーの待機状態が解除されます。

・エラー待機状態のエリアでユニットを変更したとき →該当エリアが解除
・エラー待機状態のエリアでチャンネル(A/B)を変更したとき →該当エリアが解除
・エラー待機状態のエリアで F・1 TRIGGER を MANUAL にしたとき →該当エリアが解除
・F・1 TRIGGER を MANUAL にして F・3 REFRESH を押したとき →該当エリアと同じ信号をモニターしているエリアが解除
・システム設定の Link Format を切り換えたとき →該当ユニットのエリアが解除
・システム設定の Capture Mode を Screen にしたとき →すべてのエリアが解除
・フレームデータを USB メモリーから呼び出したとき

※ <u>F・3</u> REFRESH を押した時点で、内蔵メモリーに取り込まれているデータは削除されますので、注意 してください。

#### 10.5 表示の選択

本ユニット内蔵メモリーに取り込んだフレームキャプチャデータを表示することができます。 以下の操作で、表示方法を選択します。

- REAL: 最新の情報を表示します。
- HOLD: 取り込み画像を表示します。波形やベクトルを表示する場合は、シアンに変換して表示します。また、スケールやリードアウトは、最新の情報に更新され続けます。
  BOTH: 最新の情報と取り込み画像の両方を重ねて表示します。ピクチャーを重ねて表示する場合は、最新情報と取り込み画像の輝度を半分にして表示します。また、波形やベクトルを重ねて表示する場合は、最新情報の輝度を半分にし、取り込み波形はシアンの輝度を半分にした状態で表示します。
- ※ フレームキャプチャデータを表示するには、本ユニット内蔵メモリーに取り込まれているものと同一 のフォーマットが、SDI 該当チャンネルに入力されている必要があります。
- ※ 波形表示の 4Y パレード表示にすると、「HOLD」や「BOTH」を選択していても、キャプチャ波形は表示 されません。最新の波形が表示されます。
- ※ 本操作により、画面の波形、ベクトル、またはピクチャーの表示が一瞬消えます。

#### ●操作

選択した画面エリアの表示が、波形、ベクトル、ピクチャーのいずれかのとき CAP →  $\mathbf{F} \cdot \mathbf{3}$  DISPLAY : <u>REAL</u> / HOLD / BOTH

#### 10.6 USBメモリーへの保存

本ユニット内蔵メモリーに取り込んだままのフレームキャプチャデータは、電源を切ると消 去されてしまいます。取り込んだデータを消去せずに保持するには、USBメモリーに保存し ます。USBメモリーには DPX 形式、TIF 形式、フレーム形式で保存することができます。 フレーム形式で保存したデータは、USBメモリーから本ユニットの内蔵メモリーに読み出し て、波形、ベクトル、ピクチャー、ステータス(データダンプ)を切り換えて表示できます。 USB メモリーへの保存は、以下の手順で行います。

1. 保存したいフレームキャプチャデータが取り込まれている内蔵メモリーに対応するユニット番号の SDI 入力チャンネルの画面エリアをエリア選択キーで選択します。

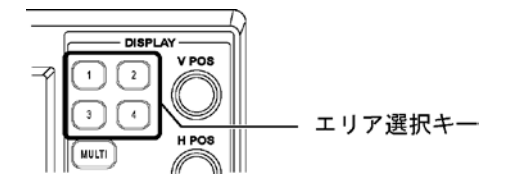

- 選択した画面エリアの表示を、波形、ベクトル、ピクチャーのいずれかの表示にします。
   それぞれの表示は以下のキーを押します。
   波形表示: WFM キー
   ベクトル表示: VECT キー
   ピクチャー表示: PIC キー
- 3. USB メモリーを USB 端子に接続します。

### 4. 保存形式を選択します。

 $CAP \rightarrow F \cdot 5$  FILE SELECT を押して、保存したい形式を ON に設定します。設定を終えた ら F·7 up menu を押してください。 DPX FILE: ピクチャー部分のみを DPX 形式で保存します。 TIF FILE: ピクチャー部分のみを TIF 形式で保存します。 FRM FILE: 1フレームを保存します。

USB 端子に USB メモリーが接続されていないと、 $F \cdot 5$  FILE SELECT は表示されません。

#### 5. F・6 USB MEM STORE を押します。

保存中はメッセージ「Saving file-Please Wait.」が表示され、画面右上の USB マーク が緑から赤に変わります。メッセージが消えて USB マークが緑に戻ると、保存完了です。 保存中に USB メモリーを抜いたり、電源を切ったりしないでください。

フレームキャプチャデータは、USBメモリーの「BMP」フォルダに以下の名前で保存されます。

yyyymmddhhmmss(西暦、月、日、時間、分、秒の順 - システム設定で設定)

USB 端子に USB メモリーが接続されていないとき、 $\overline{F\cdot5}$  FILE SELECT がすべて OFF のとき、フレームデータが本体に存在しないとき、 $\overline{F\cdot6}$  USB MEM STORE は表示されません。

保存にかかる時間は入力フォーマットによって異なりますが、シングルリンク、 1080i/59.94のとき約 30 秒です。

ファイルサイズの目安は以下のとおりです。(本体に表示されるサイズを記載)

| ファイル形式 |             | 入力フォーマット   |             |  |  |  |  |  |  |  |  |
|--------|-------------|------------|-------------|--|--|--|--|--|--|--|--|
|        | シングノ        | レリンク       | デュアルリンク     |  |  |  |  |  |  |  |  |
|        | 1080i/59.94 | 525i/59.94 | 1080i/59.94 |  |  |  |  |  |  |  |  |
| DPX    | 8.3 MB      | 1.4 MB     | 8.3 MB      |  |  |  |  |  |  |  |  |
| TIF    | 12.5 MB     | 2.1 MB     | 12.5 MB     |  |  |  |  |  |  |  |  |
| FRM    | 9.9 MB      | 3.6 MB     | 19.8 MB     |  |  |  |  |  |  |  |  |

10.7 USBメモリーからの読み出し

以下の操作で、USBメモリーにフレーム形式で保存したフレームキャプチャデータを、本ユ ニット内蔵メモリーに読み出します。読み出したデータは、画面上に波形、ベクトル、ピク チャーを表示することができます。更に、ステータス表示メニューのデータダンプ表示も可 能です。

●USB メモリーからの読み出し操作手順

- 目的のフレームキャプチャデータが保存されている USB メモリーを USB 端子に接続します。
- 2. 読み出し先となる本ユニット内蔵メモリーに対応するユニット番号の SDI 入力チャンネ ルの画面エリアをエリア選択キーで選択します。
- 3. 選択した画面エリアの表示を、波形、ベクトル、ピクチャーのいずれかにします。
   それぞれの表示は以下のキーを押します。
   波形表示: WFM キー
   ベクトル表示: VECT キー
   ピクチャー表示: PIC キー
- CAP (キャプチャ) キーを押します。
   キャプチャメニューが表示されます。
- 5. キャプチャメニューで F·7 USB MEM RECALL を押します。

USB メモリー読み出しメニューと、フレームファイル一覧が表示されます。USB 端子に USB メモリーが接続されていないと、F·7 USB MEM RECALL は表示されません。

ファンクションダイヤル(F·D)を回して、ファイル一覧表示から読み出すファイルを選択します。

ファイル一覧で選択しているファイルは、青色で示され、そのファイルのビデオフォー マット情報が一覧表の下に示されます。また、現在入力されている SDI ビデオフォーマッ トが、選択しているファイルと同様の場合は、「RECALL OK」が黄緑色で表示され、F・1 RECALL が現れます。

以下の場合は F·1 RECALL が表示されず、読み出しできません。

- ・現在入力されているビデオフォーマットが選択しているファイルと異なる場合
- ・現在入力されているリンクフォーマットが選択しているファイルと異なる場合
- ・DPX 形式または TIF 形式のファイルを選択した場合

| External | USB DEVICE FRAME FILE                                                | LIST                                                     |                                     |                             |             |                                                                                                    |
|----------|----------------------------------------------------------------------|----------------------------------------------------------|-------------------------------------|-----------------------------|-------------|----------------------------------------------------------------------------------------------------|
|          | No. FileName                                                         | Date T                                                   | ime S                               | ize(Byte)                   |             |                                                                                                    |
|          | 1 20080717143002.frm<br>2 20080717143009.dpx<br>3 20080717143013.tif | 2008/7/17 1<br>2008/7/17 1<br>2008/7/17 1<br>2008/7/17 1 | 4:30:02 9<br>4:30:09 8<br>4:30:13 1 | 900064<br>296480<br>2450556 |             |                                                                                                    |
|          |                                                                      |                                                          |                                     |                             |             | 選択されているファイルの状況<br>(いずれかで表示)<br>・RECALL OK<br>・Formats are different.<br>・Link formats are different |
|          | MAX SIZE: 251906<br>FREE SIZE: 102756                                | kB R<br>kB 1                                             | RECALL OK<br>10801/59.9             | 94                          |             | ── 選択されているファイルの<br>ビデオフォーマット                                                                        |
| RECALL   | FILE<br>DELETE                                                       |                                                          |                                     |                             | up<br>menu  |                                                                                                    |
| F·1      | F·2 F·3                                                              | F·4                                                      | F·5                                 | F·6                         | <b>F</b> ·7 |                                                                                                    |

7. USB メモリー読み出しメニューから F·1 RECALL を押します。

本ユニット内蔵メモリーにフレームキャプチャデータが読み出されます。 データが読み出されると、自動的にキャプチャメニューに戻り、F-4 DISPLAY での選択 に従った表示になります。

#### 10.8 フレームキャプチャファイルの削除

以下の操作で、USB メモリーに保存されているフレームキャプチャファイルを削除できます。

●フレームキャプチャファイルの削除手順

- 1. 目的のフレームキャプチャデータが保存してあるUSBメモリーをUSB端子に接続します。
- 2. 本ユニットの表示画面エリアをエリア選択キーで選択します。
- 選択した画面エリアの表示を、波形、ベクトル、ピクチャーのいずれかにします。
   それぞれの表示は以下のキーを押します。
   波形表示: WFM キー
   ベクトル表示: VECT キー
   ピクチャー表示: PIC キー
- CAP (キャプチャ) キーを押します。
   キャプチャメニューが表示されます。
- 5. **F・7** USB MEM RECALL を押します。 USB メモリー読み出しメニューと、フレームファイル一覧が表示されます。USB 端子に USB メモリーが接続されていないと、**F・7** USB MEM RECALL は表示されません。
- ファンクションダイヤル(F·D)を回して、ファイル一覧表示から削除するファイルを選択します。
- 7. F·3 FILE DELETE を押します。

F·1 DELETE YES および F·3 DELETE NO が表示されます。
 F·1 DELETE YES を押すと、選択されているファイルが削除されます。
 F·2 DELETE NO を押すと、ファイルを削除せずに USB メモリー読み出しメニューに戻ります。

#### 10.9 デュアルリンク

本ユニットは、SDI入力2系統(A/B ch)用にそれぞれメモリーを内蔵していますが、デュア ルリンクモード時は、A/B ch用内蔵メモリーが、LINK\_A、LINK\_B にそれぞれ対応してデュア ルリンク1フレーム分のキャプチャを実現します。USBメモリーに保存されるファイルは、 LINK\_A、LINK\_B 両方の内容を含んだ、デュアルリンク1フレーム分の1ファイルを生成しま す。

#### 10.10 フレームキャプチャファイル形式

フレームキャプチャデータをフレーム形式でUSBメモリーに保存する場合、バイナリファイルで保存されます。(拡張子:frm)。以下に、フレームキャプチャファイル形式の詳細を説明します。

#### 10.10.1 ヘッダ情報

図 <ヘッダ情報>は、ファイル先頭部分で、ヘッダ情報から始まります。また、リトルエ ンディアンの為、前側が下位バイト、後側が上位バイトとなる点に注意してください。 最初の2バイト (ADDRESS 0~1) は予約領域です。次の4バイト (ADDRESS 2~5) が、キャ プチャデータサイズになります。図 <ヘッダ情報>の例では、00970FE0h となり、9900000 バイトを示しています(デュアルリンクの場合は、キャプチャデータサイズの半分の値=片

リンク分のサイズが示されます。)

次の2バイトは、ビデオフォーマットを示し、各フォーマットコードは、表 <ビデオフォー マットコード>のとおりです。図 <ヘッダ情報>の例では、0001hとなり、1080i/59.94 を示しています。

これに続く ADDRESS 8~3Fh の計 56 バイトは、予約領域で、ADDRESS 40h よりキャプチャ データが始まります。

|                   |         |    | /  |    |    | /  |    |    | /  |    |    |    |    |    |    |    |    |
|-------------------|---------|----|----|----|----|----|----|----|----|----|----|----|----|----|----|----|----|
|                   | ADDRESS | 00 | 01 | 02 | 03 | 04 | 05 | 06 | 07 | 08 | 09 | 0A | 0B | 0C | 0D | 0E | 0F |
|                   | 0000000 | 0A | 00 | E0 | 0F | 97 | 00 | 01 | 00 | 01 | 01 | 00 | 00 | 00 | 00 | 00 | 00 |
|                   | 0000010 | 00 | 00 | 00 | 00 | 00 | 00 | 00 | 00 | 00 | 00 | 00 | 00 | 00 | 00 | 00 | 00 |
|                   | 0000020 | 00 | 00 | 00 | 00 | 00 | 00 | 00 | 00 | 00 | 00 | 00 | 00 | 00 | 00 | 00 | 00 |
|                   | 0000030 | 00 | 00 | 00 | 00 | 00 | 00 | 00 | 00 | 00 | 00 | 00 | 00 | 00 | 00 | 00 | 00 |
| キャプチャデータ ――<br>問始 | 0000040 | FF | 03 | FF | 1F | 00 | 00 | 00 | 1C | 00 | 00 | 00 | 1C | D8 | 02 | D8 | 1E |
| J#J \$D           | 0000050 | 04 | 02 | 04 | 1E | 00 | 02 | 00 | 1E | ΒВ | 02 | F7 | 1E | 3C | 02 | E8 | 1D |

予約 データサイズ フォーマットコード

図 <ヘッダ情報>

| リンクフォーマット   | カラーシステム | 量子化ビット数 | フォーマットコード | ビデオフォーマット     |
|-------------|---------|---------|-----------|---------------|
|             | SINGLE  | 10bit   | 0000      | 1080i/60      |
|             | SINGLE  | 10bit   | 1000      | 1080PsF/30    |
|             | SINGLE  | 10bit   | 0001      | 1080i/59.94   |
|             | SINGLE  | 10bit   | 1001      | 1080PsF/29.97 |
|             | SINGLE  | 10bit   | 0002      | 1080i/50      |
|             | SINGLE  | 10bit   | 1002      | 1080PsF/25    |
|             | SINGLE  | 10bit   | 0004      | 1080PsF/24    |
|             | SINGLE  | 10bit   | 0005      | 1080PsF/23.98 |
|             | SINGLE  | 10bit   | A000      | 1080p/30      |
|             | SINGLE  | 10bit   | 000B      | 1080p/29.97   |
|             | SINGLE  | 10bit   | 0000      | 1080p/25      |
| single link | SINGLE  | 10bit   | 000E      | 1080p/24      |
|             | SINGLE  | 10bit   | 000F      | 1080p/23.98   |
|             | SINGLE  | 10bit   | 0106      | 720p/60       |
|             | SINGLE  | 10bit   | 0107      | 720p/59.94    |
|             | SINGLE  | 10bit   | 0108      | 720p/50       |
|             | SINGLE  | 10bit   | 010A      | 720p/30       |
|             | SINGLE  | 10bit   | 010B      | 720p/29.97    |
|             | SINGLE  | 10bit   | 0100      | 720p/25       |
|             | SINGLE  | 10bit   | 010E      | 720p/24       |
|             | SINGLE  | 10bit   | 010F      | 720p/23.98    |
|             | SINGLE  | 10bit   | 0201      | 525i/59.94    |
|             | SINGLE  | 10bit   | 0202      | 625i/50       |
|             | GBR_444 | 10bit   | 0800      | 1080i/60      |
|             | GBR_444 | 10bit   | 1800      | 1080PsF/30    |
|             | GBR_444 | 10bit   | 0801      | 1080i/59.94   |
|             | GBR_444 | 10bit   | 1801      | 1080PsF/29.97 |
|             | GBR_444 | 10bit   | 0802      | 1080i/50      |
|             | GBR_444 | 10bit   | 1802      | 1080PsF/25    |
| dual link   | GBR_444 | 10bit   | 0804      | 1080PsF/24    |
|             | GBR_444 | 10bit   | 0805      | 1080PsF/23.98 |
|             | GBR_444 | 10bit   | 080A      | 1080p/30      |
|             | GBR_444 | 10bit   | 080B      | 1080p/29. 97  |
|             | GBR_444 | 10bit   | 0800      | 1080p/25      |
|             | GBR_444 | 10bit   | 080E      | 1080p/24      |
|             | GBR_444 | 10bit   | 080F      | 1080p/23.98   |

| リンクフォーマット    | カラーシステム   | 量子化ビット数 | フォーマットコード | ビデオフォーマット     |
|--------------|-----------|---------|-----------|---------------|
|              | GBR_444   | 12bit   | 0900      | 1080i/60      |
|              | GBR_444   | 12bit   | 1900      | 1080PsF/30    |
|              | GBR_444   | 12bit   | 0901      | 1080i/59.94   |
|              | GBR_444   | 12bit   | 1901      | 1080PsF/29.97 |
|              | GBR_444   | 12bit   | 0902      | 1080i/50      |
|              | GBR_444   | 12bit   | 1902      | 1080PsF/25    |
|              | GBR_444   | 12bit   | 0904      | 1080PsF/24    |
|              | GBR_444   | 12bit   | 0905      | 1080PsF/23.98 |
|              | GBR_444   | 12bit   | 090A      | 1080p/30      |
|              | GBR_444   | 12bit   | 090B      | 1080p/29.97   |
|              | GBR_444   | 12bit   | 0900      | 1080p/25      |
|              | GBR_444   | 12bit   | 090E      | 1080p/24      |
|              | GBR_444   | 12bit   | 090F      | 1080p/23.98   |
|              | YCbCr_422 | 10bit   | 0A06      | 1080p/60      |
| dual link    | YCbCr_422 | 10bit   | 0A07      | 1080p/59.94   |
|              | YCbCr_422 | 10bit   | 80A0      | 1080p/50      |
|              | YCbCr_422 | 12bit   | OBOA      | 1080p/30      |
|              | YCbCr_422 | 12bit   | OBOB      | 1080p/29.97   |
|              | YCbCr_422 | 12bit   | OBOC      | 1080p/25      |
|              | YCbCr_422 | 12bit   | OBOE      | 1080p/24      |
|              | YCbCr_422 | 12bit   | OBOF      | 1080p/23.98   |
|              | YCbCr_422 | 12bit   | 0B00      | 1080i/60      |
|              | YCbCr_422 | 12bit   | 1B00      | 1080PsF/30    |
|              | YCbCr_422 | 12bit   | 0B01      | 1080i/59.94   |
|              | YCbCr_422 | 12bit   | 1B01      | 1080PsF/29.97 |
|              | YCbCr_422 | 12bit   | 0B02      | 1080i/50      |
|              | YCbCr_422 | 12bit   | 1B02      | 1080PsF/25    |
|              | YCbCr_422 | 12bit   | 0B04      | 1080PsF/24    |
|              | YCbCr_422 | 12bit   | 0B05      | 1080PsF/23.98 |
|              | GBR_444   | 12bit   | 0984      | 1080PsF/24    |
| dual link OK | GBR_444   | 12bit   | 0985      | 1080PsF/23.98 |
| uuai iiin ZN | GBR_444   | 12bit   | 098E      | 1080p/24      |
|              | GBR_444   | 12bit   | 098F      | 1080p/23.98   |

表 <ビデオフォーマットコード>

#### 10.10.2 HDフォーマット

キャプチャデータは、ADDRESS 40h より始まり、10bit デジタルデータを1ワード(16bit) で表現します。HDフォーマットの場合、Y0, C0, Y1, C1, Y2, C2, ・・・・の順にワード(2 バイト)が並びます。図 <HDフォーマット>は、各画素の対応を示したものです。 ADDRESS 40~41hの1ワードが Y0を示しており、値は 3FFhになります。 また、1ワードの MSB(第15bit) ~第10bit の計 6bit は、Y の場合は0固定、C の場合は リザーブ bit になっており、リザーブ bit の数値は、本体での再生時に使用されます。 デュアルリンクの場合は、リンク A のデータが ADDRESS 40 から始まり、リンク A 1 フレー ム最終データの次に、リンク B のフレームが続きます。

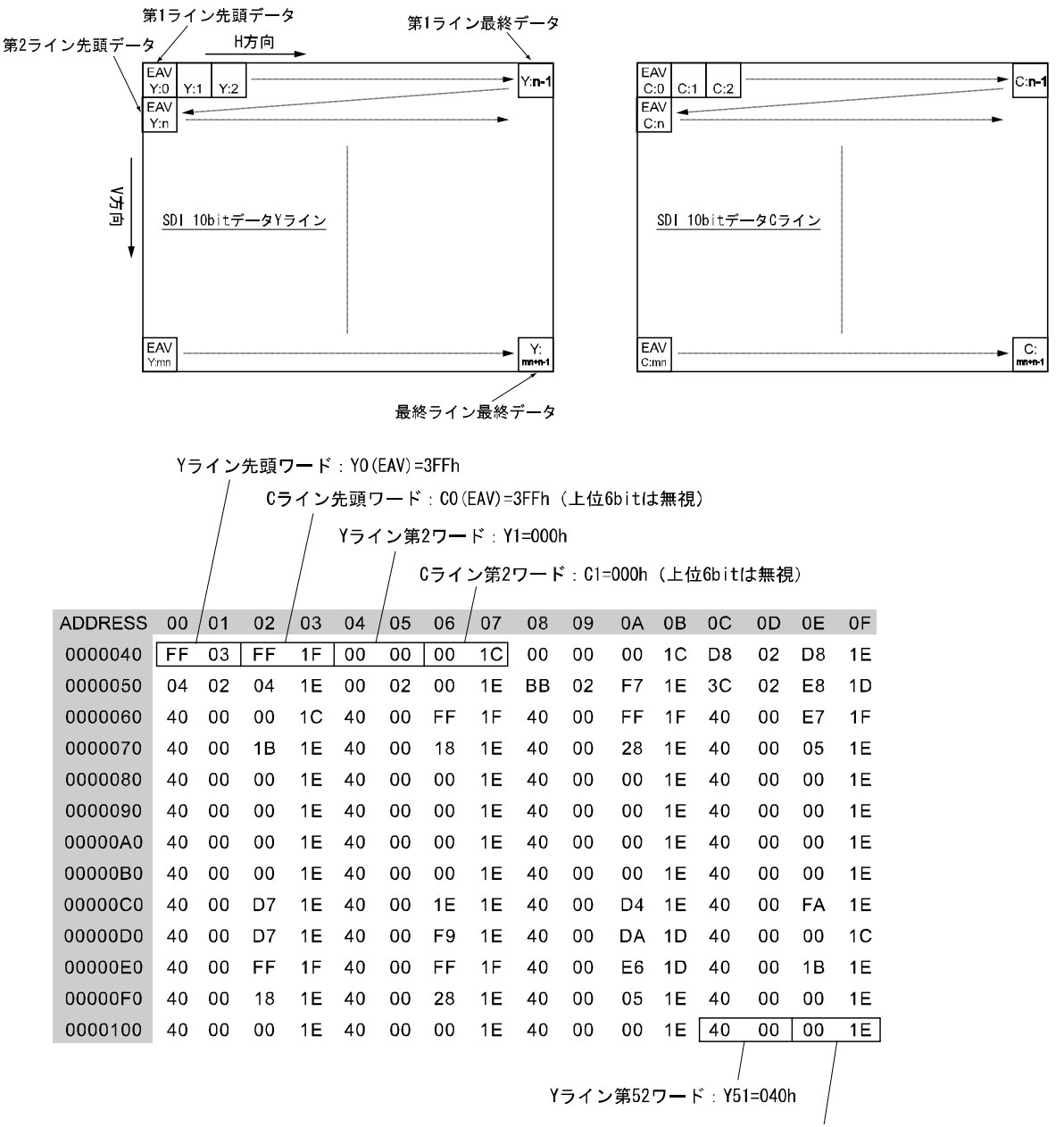

Cライン第52ワード:C51=200h(上位6bitは無視)

図 <HD フォーマット>

10.10.3 SDフォーマット

キャプチャデータは、ADDRESS 40h より始まり、10bit デジタルデータを1ワード(16bit) で表現します。SDフォーマットの場合、Cb0, リザーブ, Y0, リザーブ, Cr0, リザーブ, Y1, リ ザーブ, Cb2, リザーブ, Y2, リザーブ, Cr2・・・・の順にワード(2バイト)が並びます。リ ザーブワードは、本体での再生時に使用されます。

図 <SD フォーマット>は、各画素の対応を示したものです。ADDRESS 40~41h の 1 ワード が YO を示しており、値は 3FF h になります。

また、1 ワードの MSB(第15bit) ~ 第10bit の計6bit は、0 固定です。

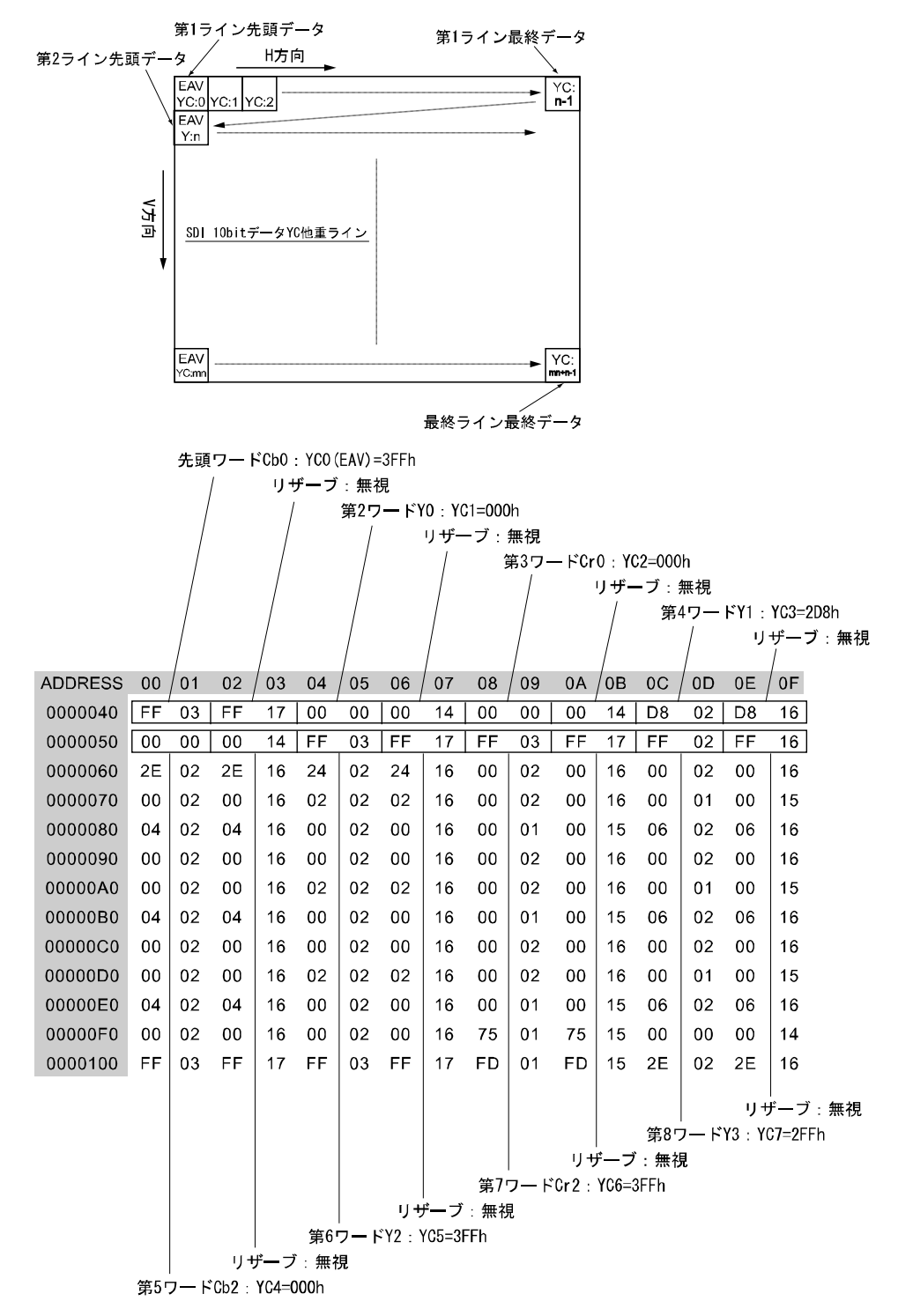

図 <SD フォーマット>

### 11. A/B 出力セレクト機能

LV 58SER01A は、入力した SDI 信号のリクロック出力が可能ですが、OUTPUT SDI A/B 出力端子 に限り、INPUT SDI A または B 入力端子に入力した SDI 信号のリクロック出力を切換えること が可能です。

※ LV 58SER01 に本機能はありません。OUTPUT SDI A 出力端子からは INPUT SDI A 入力端子に入力した SDI 信号のリクロック出力、OUTPUT SDI B 出力端子からは INPUT SDI B 入力端子に入力した SDI 信号のリク ロック出力の固定です。また、LV 58SER01A でもデュアルリンク時に本機能は無く、固定出力となります。

出力端子の OUTPUT SDI A/B は、INPUT SDI A入力端子に入力された SDI 信号のリクロック出 力のみを出力するか、入力キー操作に連動して、INPUT SDI Aまたは B入力端子に入力された SDI 信号のリクロック出力を切換えて出力するかを選択できます。この選択は、システム設定 で行います。

【参照】 OUTPUT SDI A/B 出力端子の設定 → 「5.1 全般設定(GENERAL SETUP)」

#### ●出力セレクト動作

SDI Select Output で Ach/Bch を選択した場合、OUTPUT SDI A/B 出力端子からの出力は、A キーと B キーで選択することができます。

A キーを押すと、OUTPUT SDI A/B 出力端子からは INPUT SDI A 入力端子に入力された SDI 信号のリクロック信号、B キーを押すと、INPUT SDI B 入力端子に入力された SDI 信号のリクロック信号が出力されます。

また、これらの動作により、Aキー及びBキーの点灯状況が変化しますが、OUTPUT SDI A/B 出力端子からの出力は、キー点灯の動作に連動しています。切り換えの動作は、エリア選択 キーで選択されているユニットが対象になります。

### 12. ファームウェアの変更履歴

本書は以下のファームウエアバージョンに基づいて作成されています。 • Ver 1.2 (LV 5800A) • Ver 11.1 (LV 5800) • Ver 5.7 (LV 7800) バージョンを確認するには、SYS  $\rightarrow$  F·5 SYSTEM INFORMATION の順にキーを押してください。 Ver 1.2 (LV 5800A) / Ver 11.1 (LV 5800) / Ver 5.7 (LV 7800) ・ LV 58SER01(A)にて、ステータス表示のリップシンク測定に、測定範囲の設定機能を追加。 • Ver 10.6 (LV 5800) / Ver 5.2 (LV 7800) LV 58SER01(A)にて、ビデオ信号波形表示の SCALE UNIT に 1023, 255 を追加。 LV 58SER01(A)にて、ピクチャー表示の ASPECT MARKER に 14:9、13:9、2.39:1 を追加。 LV 58SER01(A)にて、ピクチャー表示にフレームマーカー機能を追加。 • Ver 9.1 (LV 5800) / Ver 3.7 (LV 7800) LV 58SER01(A)にて、CM 素材(日本語字幕、ラウドネス)のチェック機能を追加。 Ver 7.9 (LV 5800) / Ver 2.6 (LV 7800) LV 58SER01(A)にて、日本語字幕クリアスクリーンコマンドのログ機能を追加。 • Ver 7.5 (LV 5800) / Ver 2.1 (LV 7800) ・ LV 58SER01(A)にて、クリアスクリーンコマンドを受信した際、日本語字幕表示画面に「CS」 を表示する機能を追加。 Ver 7.0 (LV 5800) / Ver 1.6 (LV 7800) LV 58SER01(A)にて、ベクトル表示のヒストグラムに RGB 表示機能を追加。 LV 58SER01(A)とLV 58SER40(A)の実装で、ステータス表示に SDI 信号のリップシンク測定 機能を追加。 LV 58SER01(A) にて、BCH Error、DBN Error、Parity Error (Audio)、Inhibit Line Error のエラーキャプチャに対応。 • Ver 6.8 (LV 5800) / Ver 1.4 (LV 7800) LV 58SER01(A)にて、ベクトル表示に CIE 色度図表示機能を追加。 • Ver 6.3 (LV 5800) / Ver 1.3 (LV 7800) ・ LV 58SER01(A)にて、ベクトル表示にヒストグラム表示機能を追加。 • Ver 6.1 (LV 5800) / Ver 1.1 (LV 7800) LV 58SER01(A)にて、ピクチャー表示に AFD データに合わせたマーカー表示機能を追加。 LV 58SER01(A)にて、ステータス表示に AFD パケットの解析画面表示機能を追加。 • LV 58SER01(A)にて、ステータス表示に ANC データー覧表示機能を追加。 • Ver 5.9 (LV 5800) / Ver 1.1 (LV 7800) LV 58SER01(A)にて、ピクチャー表示にヒストグラム表示機能を追加。 • Ver 5.5 (LV 5800) / Ver 1.1 (LV 7800) ・ LV 58SER01(A)にて、ユニットセットアップの LPF に OFF を追加。

- Ver 5.4 (LV 5800)
- ・ LV 58SER01(A)にてユニットセットアップのタイムコードに D-VITC を追加。
- ・ LV 58SER01(A)にてユニットセットアップのガマットエラーとコンポジットガマットエ ラーに mV 表記を追加。
- LV 58SER01(A)にてビデオ信号波形表示の波形色に MULTI を追加。(シングル表示時)
- LV 58SER01(A)にてビデオ信号波形表示の SWEEP MAG に ACTIVE を追加。(疑似コンポジット 表示時)
- Ver 5.1 (LV 5800)
- ・ LV 58SER01(A)にてエラーフレームキャプチャの機能を追加。
- Ver 4.8 (LV 5800)
- ・ LV 58SER01(A)にてピクチャー表示に AFD を表示できるように追加。
- Ver 4.7 (LV 5800)
- LV 58SER01(A)、LV 58SER03、LV 58SER04 にてビデオ信号波形表示、ベクトル波形表示の 表示色を WHITE/GREEN から選択できるように追加。
- LV 58SER01(A)、LV 58SER04 にてビデオ信号波形を RGB や GBR で表示しているときに、ス ケールメモリを5 種類追加。
  - 1. フルスケール 150%
  - 2. 8bit(10進数:"255")スケール
  - 3. 8bit(16進数:"FF")スケール
  - 4. 10bit(10進数:"1023")スケール
  - 5. 10bit(16進数:"3FF")スケール
- ・ LV 58SER01(A) にてフレームキャプチャデータの保存形式に DPX と TIFF フォーマットを追加。
- ・ LV 58SER01(A)にてシネライトオプションをシネライト2に対応。
- Ver 4.5 (LV 5800)
- LV 58SER01(A)にて日本語字幕表示機能を1バイトDRCSにも対応。
- LV 58SER01(A)にて位相差表示の H PHASE をサンプル数表示する仕様の追加。

#### • Ver 3.7 (LV 5800)

- LV 58SER01(A)にてマニュアルフォーマット機能を追加。
- ・ LV 58SER01(A)にて位相差表示機能を強化。横軸を±1Hに変更。
- ・ LV 58SER01(A)にて日本語字幕表示時に多重字幕とデコード字幕の種類表示機能を追加。
- ・ LV 58SER01(A)にて日本語字幕表示時に CLEAR メニューによるクリア機能を追加。

#### • Ver 3.2 (LV 5800)

- LV 58SER01(A)にて日本語字幕表示対応。
- ・ LV 58SER01(A)にてピクチャーのガマットエラー表示に Y のレベルエラー発生時も対応。

#### • Ver 3.0 (LV 5800)

- ・ LV 58SER01(A)にて、デュアルリンクの2Kフォーマットに対応。
- Ver 2.8 (LV 5800)
- ・ LV 58SER01(A)にて 4Y\_PARADE 機能を 1Y, 2Y, 3Y 時にも対応。
- ・ LV 58SER01(A)にて単独 PIC 表示にクローズドキャプション EIA-708-B 追加。

- Ver 2.3 (LV 5800)
- ・ LV 58SER01(A)にて、SMPTE CC(608(708)/608(608)/VBI)に対応。
- Ver 2.2 (LV 5800)
- ・ LV 58SER01(A)にてデュアルリンクのデータダンプで A/B 切り換えに対応。
- ・ LV 58SER01(A)にてデュアルリンクのデータダンプで YCBCR と GBR でタイトルの表記を区別。

#### • Ver 2.0 (LV 5800)

・ LV 58SER01(A)にて、デュアルリンクに対応。

#### • Ver 1.6 (LV 5800)

- ・ LV 58SER01A に対応。
- ・ LV 58SER01(A)にて SWEEP MAG X20を追加。
- ・ LV 58SER01(A)にて GAIN IQ-MAG を追加。
- ・ LV 58SER01(A)にて 5BAR に mV/%項目、RGB/GBR の切り換え項目を追加。
- ・ LV 58SER01(A)にて 4Y-PARADE 時に入力情報を表示。
- ・ LV 58SER01(A)にてフレームキャプチャ機能を追加。
- ・ LV 58SER01(A)にて 5BAR の検出閾値を GAMUT の閾値と共通化。
- LV 58SER01(A)にて LEVEL エラーY, C を追加。
- ・ LV 58SER01(A)にて PICTURE の"MENU OFF"の追加。

# 索引

### 4

| 4Y | PARADE. | <br>• • • • | <br> | 66 |
|----|---------|-------------|------|----|
|    |         |             |      |    |

### 5

| 5BAR. |        | ••• | <br> |   |   |       | • | • | • | • |   |   | • |   |   |   |   |   |   |   |   | 81 |
|-------|--------|-----|------|---|---|-------|---|---|---|---|---|---|---|---|---|---|---|---|---|---|---|----|
| 5BAR  | SETUP. | ••• | <br> | • | • | <br>• | • | • | • |   | • | • | • | • | • | • | • | • | • | • | • | 82 |

### 7

| 75%COLOR  | SCALE | 50 |
|-----------|-------|----|
| 10/000LOI | Soull | 00 |

### Α

| ADJUST              |
|---------------------|
| AFD 172             |
| AFD ASPECT INFO 102 |
| ANC DATA VIEWER 146 |
| ANC DUMP 147        |
| ANC PACKET 148      |
| ARRANGE 62          |
| ASPECT MARKER 92    |
| AV MES LEFT         |
| AV MES RIGHT        |
| AV MES TOP          |
| AV PHASE            |
| AV PHASE SET 97     |
| AV PHASE SETUP 42   |

### в

| В  | ΒI | AS | 5.  |    |   | • |  | • |  | • | • |   |   | • | • |  | • | • |  | • | • |  | 91  |
|----|----|----|-----|----|---|---|--|---|--|---|---|---|---|---|---|--|---|---|--|---|---|--|-----|
| В  | GA | IN | Ι.  |    |   | • |  | • |  | • | • |   |   | • | • |  | • | • |  | • | • |  | 91  |
| ΒI | AS | 5  | •   |    |   | • |  | • |  | • | • |   |   | • | • |  | • | • |  | • | • |  | 91  |
| ΒI | Т  | MA | S   | K. |   | • |  | • |  | • | • |   |   | • | • |  | • | • |  | • | • |  | 160 |
| BL | AN | ΚI | N   | G. |   | • |  | • |  | • | • |   |   | • | • |  | • | • |  | • | • |  | 64  |
| BO | TH | ł  | •   |    |   | • |  | • |  | • |   |   |   | • | • |  | • | • |  | • | • |  | 180 |
| BR | IG | ΗT | 'NI | ES | S | • |  | • |  |   | • | • | • |   | • |  |   | • |  | • | • |  | 90  |

### С

### D

| DATA DUMP                      | 130 |
|--------------------------------|-----|
| DATA TRIGGER                   | 164 |
| DID                            | 174 |
| DISPLAY 80, 98, 131, 133, 161, | 180 |
| DUMP MODE                      | 148 |

### Е

| EDH 152           |
|-------------------|
| EIA-608 169       |
| EIA-708 167       |
| ERROR CLEAR 123   |
| ERROR SETUP1 31   |
| ERROR SETUP2 34   |
| ERROR SETUP3 36   |
| ERROR SETUP4 38   |
| ERROR SETUP5 40   |
| EVENT LOG 124     |
| EXT_REF PHASE 138 |

### F

| F.D 1CLICK 135                  |
|---------------------------------|
| F. D FUNCTION 135               |
| FD VAR                          |
| FIELD 56, 58, 77, 96            |
| FILE DELETE 112, 129, 137, 183  |
| FILE SELECT 181                 |
| FILENAME AUTO INC 112, 129, 137 |
| FILTER 62, 88                   |
| FORMAT 105, 107                 |
| FORMAT ID 154                   |
| FRAME                           |

### G

| G BIAS           | 1         |
|------------------|-----------|
| G GAIN           | 1         |
| GAIN             | 1         |
| GAIN MAG 51, 7   | 5         |
| GAIN VARIABLE    | 5         |
| GAIN/SWEEP5      | <b>51</b> |
| GAMMA            | 8         |
| GAMUT ERROR 10   | 0         |
| GAMUT PATTERN 10 | )1        |
| GENERAL SETUP 2  | 26        |
| GROUP 15         | 6         |

### Н

| H_SWEEP   | 53  |
|-----------|-----|
| HISTOGRAM | 100 |
| HOLD      | 180 |
| HOLD TIME | 147 |

### Ι

| INTEN/SCALE 47 | <b>,</b> 72 |
|----------------|-------------|
| IQ AXIS        | . 73        |

### J

| JUMP |  | • |  |  |  |  |  |  |  |  |  |  |  |  |  |  |  |  |  | • | • |  |  |  |  |  |  |  |  |  |  |  | 134 |  |
|------|--|---|--|--|--|--|--|--|--|--|--|--|--|--|--|--|--|--|--|---|---|--|--|--|--|--|--|--|--|--|--|--|-----|--|
|------|--|---|--|--|--|--|--|--|--|--|--|--|--|--|--|--|--|--|--|---|---|--|--|--|--|--|--|--|--|--|--|--|-----|--|

## L

| LANGUAGE 106,       | 108 |
|---------------------|-----|
| LINE SELECT 57, 76, | 95  |
| LINK SELECT         | 155 |
| LOG 109,            | 126 |
| LOG MODE 110,       | 126 |
| LOG/CHART CLEAR     | 110 |
| LOUDNESS MODE       | 109 |

### Μ

| MARKER       | 92  |
|--------------|-----|
| MEMORY CLEAR | 141 |
| MENU OFF     | 113 |
| MODE 84, 87, | 131 |

# Ν

| NAME  | INPUT | <br> | <br> | 111, | 128, | 136 |
|-------|-------|------|------|------|------|-----|
| NET-G | )     | <br> | <br> |      |      | 160 |

## 0

### Ρ

| PAGE DOWN         | 146  |
|-------------------|------|
| PAGE UP           | 146  |
| PERSIST CLEAR 65, | 82   |
| PERSISTENCE 64,   | 82   |
| PIC               | . 89 |
| PROGRAM           | 170  |

### Q

| Q | LOG 1       | 63 |
|---|-------------|----|
| Q | LOG CLEAR 1 | 63 |

### R

| R  | BIAS.  | • | •   |       | • | • |   |   |   | • |   | • |   | • | • | • | • | • | • | • | • | • | • | • |   | • | • | • | • | 9  | 1 |
|----|--------|---|-----|-------|---|---|---|---|---|---|---|---|---|---|---|---|---|---|---|---|---|---|---|---|---|---|---|---|---|----|---|
| R  | GAIN.  | • | • • |       |   | • | • | • | • | • |   |   |   |   | • | • | • | • | • | • | • | • | • | • |   | • | • | • | • | 9  | 1 |
| RF | EAL    | • | •   | <br>• | • | • | • | • | • | • |   | • |   | • | • | • | • | • | • | • | • | • | • | • |   | • | • | • | • | 18 | 0 |
| RF | ECALL. | • | • • |       |   | • | • | • | • | • | • | • | • | • | • | • | • | • | • | • | • | • | • | • | • | • | • | • | • | 18 | 2 |

| REF  | DEFAULT       | • • • • | 141 |
|------|---------------|---------|-----|
| REF  | SET           | ••••    | 61  |
| REFI | ERENCE SELECT | ••••    | 142 |
| REFI | RESH          | 145,    | 178 |

### S

| SAFE ACTION            |
|------------------------|
| SAFE TITLE             |
| SCALE                  |
| SCALE COLOR 50, 74     |
| SCALE INTEN 48, 73     |
| SCALE MAX 145          |
| SCALE UNIT 48          |
| SDI MEMORY 141         |
| SDI NUMBER 141         |
| SDI PHASE MEMORY 141   |
| SDID 174               |
| SEQUENCE 83            |
| SERVICE DATA 106       |
| SET 175                |
| SETUP 70, 79           |
| SHADOW                 |
| SIZE                   |
| SPECIAL FORM 65, 66    |
| STANDARD 105, 106, 154 |
| STATUS 114             |
| STORE 111, 129, 136    |
| SUPER IMPOSE 104       |
| SWEEP 52               |
| SWEEP MAG 55           |

### т

| TEMP SCALE     | 87 |
|----------------|----|
| TIMECODE SET 1 | 10 |
| TIMING         | 65 |
| TRIANGLE       | 86 |

| TYPE |  |  |  | 158 |
|------|--|--|--|-----|
|------|--|--|--|-----|

### U

| USB MEM RECALL       | 182 |
|----------------------|-----|
| USB MEM STORE        | 181 |
| USB MEMORY 111, 127, | 136 |
| USER DATA            | 166 |
| USER REF SET         | 141 |

### V

| V_SWEEP        | 54 |
|----------------|----|
| V-ANC ARIB 15  | 58 |
| V-ANC SMPTE 16 | 37 |
| VBI 17         | 71 |
| VECT           | 71 |
| VECTOR COLOR   | 73 |
| VECTOR INTEN   | 72 |

### W

| WFM. |       | 44 |
|------|-------|----|
| WFM  | COLOR | 48 |
| WFM  | INTEN | 47 |

# Х

| Х  | UNIT. |  |  | • | • |  | • | • | • | • | • | • | • | • | • | • | • | • | • | • | • | • | • | • | • | • | • | 59 |
|----|-------|--|--|---|---|--|---|---|---|---|---|---|---|---|---|---|---|---|---|---|---|---|---|---|---|---|---|----|
| XY | SEL.  |  |  |   |   |  |   |   |   |   |   |   |   |   |   |   |   |   |   |   |   |   |   |   |   |   |   | 59 |

### Y

| Y  | UNI  | Τ. | • | • | • | • | • | • |       |   | • | • | • | • | • | • | • | • | <br> | • • | • | • | • | • | • | • | • | • | • | • | 59 |
|----|------|----|---|---|---|---|---|---|-------|---|---|---|---|---|---|---|---|---|------|-----|---|---|---|---|---|---|---|---|---|---|----|
| Y( | GBR. |    | • | • |   | • | • | • |       |   | • | • | • |   | • | • | • | • | <br> | • • |   | • |   |   |   | • | • | • | • | • | 69 |
| Ył | RGB. |    | • | • | • | • | • | • | <br>• | • | • | • | • | • | • | • | • | • | <br> | • • | • | • | • | • | • | • | • | • | • | • | 69 |

# 所含有毒有害物质信息

# 部件号码: LV 58SER01A

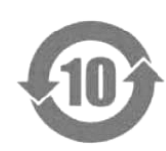

此标志适用于在中国销售的电子信息产品,依据2006年2月28日公布的 《电子信息产品污染控制管理办法》以及SJ/T11364-2006《电子信息产品污染 控制标识要求》,表示该产品在使用完结后可再利用。数字表示的是环境保护使 用期限,只要遵守与本产品有关的安全和使用上的注意事项,从制造日算起在数 字所表示的年限内,产品不会产生环境污染和对人体、财产的影响。 产品适当使用后报废的方法请遵从电子信息产品的回收、再利用相关法令。 详细请咨询各级政府主管部门。

| 部件名称   | 有毒有害物质或元素 Hazardous Substances in each Part |      |      |          |       |        |
|--------|---------------------------------------------|------|------|----------|-------|--------|
| Parts  | 铅                                           | 汞    | 镉    | 六价铬      | 多溴联苯  | 多溴二苯醚  |
|        | (Pb)                                        | (Hg) | (Cd) | (Cr(VI)) | (PBB) | (PBDE) |
| 实装基板   | ×                                           | 0    | 0    | 0        | 0     | 0      |
| 主体部    | ×                                           | 0    | 0    | 0        | 0     | 0      |
| 包装材    | 0                                           | 0    | 0    | 0        | 0     | 0      |
|        |                                             |      |      |          |       |        |
|        |                                             |      |      |          |       |        |
|        |                                             |      |      |          |       |        |
|        |                                             |      |      |          |       |        |
|        |                                             |      |      |          |       |        |
|        |                                             |      |      |          |       |        |
| He MUN |                                             |      |      |          |       |        |

产品中有毒有害物质或元素的名称及含量

备注)

O: 表示该有毒有害物质在该部件所有均质材料中的含量均在SJ/T11363-2006 规定的限量要求以下。

×: 表示该有毒有害物质或元素至少在该部件的某一均质材料中的含量超出SJ/T11363-2006 标准规定的限量要求。

Ver.4

### LEADER

リーダー電子株式会社 http://www.leader.co.jp 本社・国内営業部 〒223-8505 横浜市港北区綱島東 2-6-33 (045) 541-2122 (代表)

制作年月日 2015年(平成 27年)7月9日 Ver. 21 (FW Ver. 1.2)